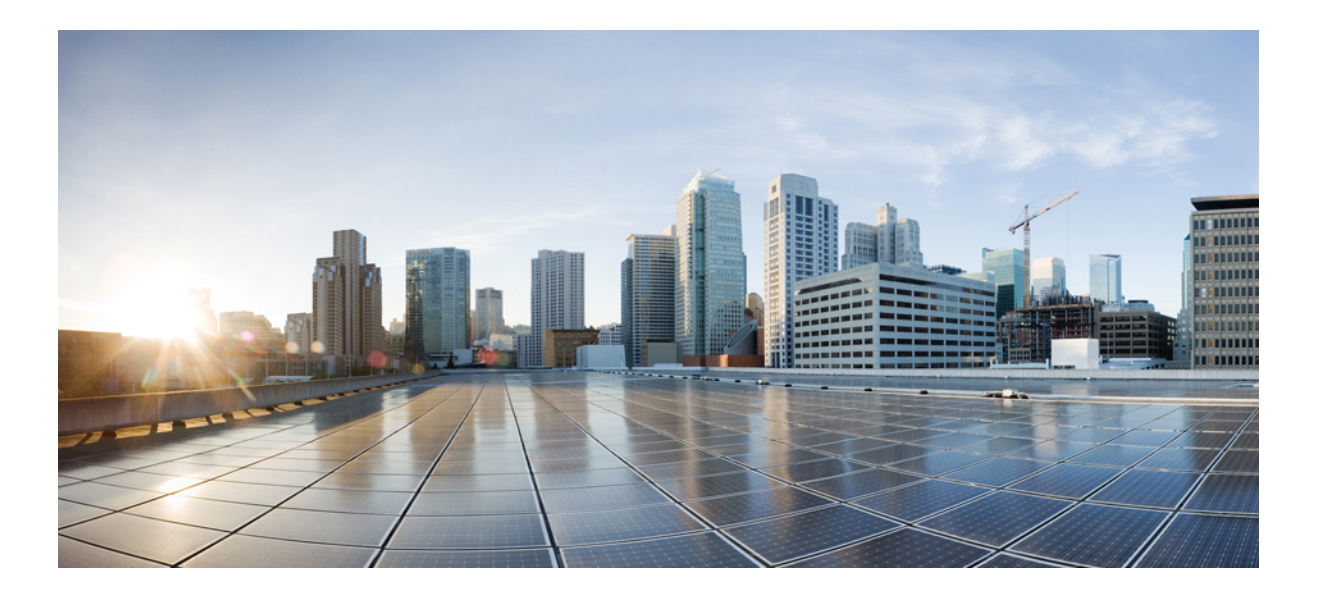

## **Cisco 4000** シリーズ **ISR** ソフトウェア コンフィギュレーション ガイド

**最終更新**: 2014年09月03日

シスコシステムズ合同会社

〒107-6227 東京都港区赤坂9-7-1 ミッドタウン・タワー http://www.cisco.com/jp お問い合わせ先:シスココンタクトセンター 0120-092-255 (フリーコール、携帯・PHS含む) 電話受付時間:平日10:00~12:00、13:00~17:00 http://www.cisco.com/jp/go/contactcenter/

Text Part Number: OL-29328-03-J

【注意】シスコ製品をご使用になる前に、安全上の注意(www.cisco.com/jp/go/safety\_warning/) をご確認ください。本書は、米国シスコ発行ドキュメントの参考和訳です。リンク情報につきま しては、日本語版掲載時点で、英語版にアップデートがあり、リンク先のページが移動/変更され ている場合がありますことをご了承ください。あくまでも参考和訳となりますので、正式な内容 については米国サイトのドキュメントを参照ください。また、契約等の記述については、弊社販 売パートナー、または、弊社担当者にご確認ください。

© 2013–2014 Cisco Systems, Inc. All rights reserved.

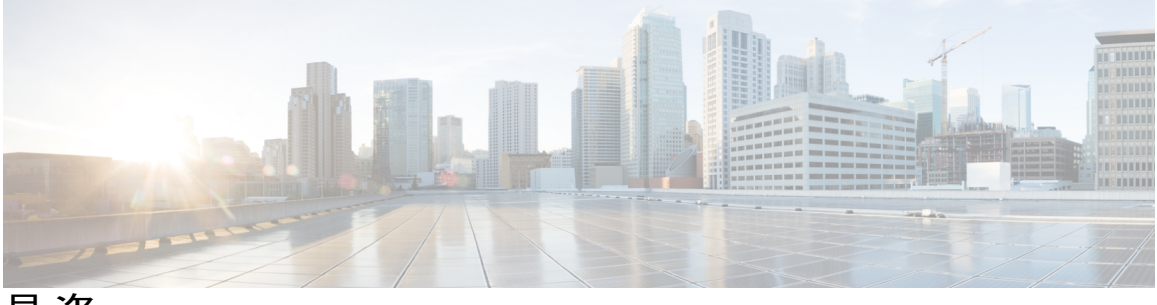

目 次

はじめに xiii

目標 xiii

機能およびコマンドに関する重要事項 xiii

関連資料 xiv

表記法 xiv

マニュアルの入手方法およびテクニカル サポート xvi

#### 概要 1

はじめに **1** このマニュアルの構成 **2** 

プロセス 3

#### Cisco IOS XE ソフトウェアの使用 7

ルータ コンソールを使用して CLI にアクセスする方法 7

直接接続されたコンソールを使用して CLI にアクセスする方法 7

コンソール ポートの接続8

コンソールインターフェイスの使用方法 8

SSH を使用したコンソールへのアクセス 9

Telnet を使用してリモート コンソールから CLI にアクセスする方法 9

Telnet を使用してルータ コンソールに接続するための準備 10

Telnet を使用してコンソールインターフェイスにアクセスする方法 10

USB シリアル コンソール ポートから CLI にアクセスする方法 11

キーボード ショートカットの使用方法 11

履歴バッファによるコマンドの呼び出し 12

コマンドモードについて 12

診断モードの概要 15

ヘルプの表示 16

コマンドオプションの検索:例 16

```
コマンドの no 形式および default 形式の使用 21
```

変更した設定の保存 21

コンフィギュレーションファイルの管理 22

show コマンドおよび more コマンドの出力のフィルタリング 22

ルータの電源切断 23

プラットフォームおよびシスコ ソフトウェア イメージのサポート情報の検索 23

Cisco Feature Navigator の使用 23

Software Advisor の使用 24

ソフトウェア リリース ノートの使用 24

CLI セッション管理 24

CLIセッション管理について 24

CLI セッション タイムアウトの変更 25

CLI セッションのロック 25

#### 管理インターフェイスの使用 27

ギガビットイーサネット管理インターフェイス 27

ギガビットイーサネット管理インターフェイスの概要 27

ギガビットイーサネットのデフォルト構成 28

ギガビット イーサネット ポートの番号 28

ギガビット イーサネット管理インターフェイスの VRF 28

共通のギガビットイーサネット管理タスク 29

VRF 設定の表示 30

ギガビットイーサネット管理 VRF の詳細情報の表示 30

管理イーサネットインターフェイス VRF でのデフォルトルートの設定 30

ギガビットイーサネット管理 IP アドレスの設定 31

ギガビットイーサネット管理インターフェイスを介した Telnet の使用 31

ギガビットイーサネット管理インターフェイスを介した ping 31

TFTP または FTP を使用したファイルのコピー 31

NTP サーバを使用したソフトウェア クロックの設定 32

ロギング 32

SNMP-Related サービス 32

ドメイン名の割り当て 32

DNS の割り当て 33

```
RADIUS または TACACS+ サーバ グループの設定 33
```

VTY 回線に ACL を関連付ける 33

ROMMON での IP アドレス設定とイーサネット管理ポート 33

#### SNMP のイネーブル化 34

Web ユーザインターフェイス管理 34

レガシー Web ユーザインターフェイスの概要 35

グラフィックベース Web ユーザインターフェイスの概要 36

固定的 Web ユーザインターフェイス トランスポート マップの概要 37

Web ユーザインターフェイス アクセスのイネーブル化 38

Web ユーザインターフェイス アクセスの設定 38

- Web ユーザインターフェイスへのアクセス 40
- Web ユーザインターフェイス認証 40
- ドメイン ネーム システムと Web ユーザインターフェイス 41
- クロックと Web ユーザインターフェイス 41

自動更新の使用 42

設定例 43

#### コンソールポート、Telnet、および SSH の処理 45

コンソールポート、Telnet、およびSSHに関する注意事項と制約事項 45

コンソール ポートの概要 46

コンソールポートの処理について 46

Telnet および SSH の概要 46

持続性 Telnet および持続性 SSH の概要 47

コンソール ポートのトランスポート マップの設定 47

持続性 Telnet の設定 49

持続性 SSH の設定 52

コンソールポート、SSH、および Telnet の処理設定の表示 56

#### ソフトウェアのインストール 61

#### 概要 61

ROMMON イメージ 62

プロビジョニングファイル 62

ファイルシステム 63

自動生成されるファイルディレクトリおよびファイル 64

```
フラッシュ ストレージ 65
自動ブートのコンフィギュレーションレジスタの設定 65
ライセンス 66
  シスコ ソフトウェアのライセンス 66
  統合パッケージ 66
  テクノロジー パッケージ 67
    securityk9 67
    uck9 68
    appxk9 68
  機能ライセンス 68
    HSECK9 68
    パフォーマンス 69
    CME-SRST 69
  CME-SRST 機能ライセンスのアクティベート 69
  ライセンスされていない機能:例 70
  LED インジケータ 71
```

関連資料 71

ソフトウェアのインストール方法とアップグレード方法 71

統合パッケージで実行するルータの管理および設定 72

copy および boot コマンドを使用した統合パッケージの管理と設定 72 boot コマンドを使用して TFTP 経由で統合パッケージ を起動するようにルー

#### タを設定する例 73

個別のパッケージを使用して実行されるルータの管理および設定 76

統合パッケージからのサブパッケージのインストール 76

フラッシュドライブの統合パッケージからサブパッケージをインストールす

#### 🍝 82

ファームウェア サブパッケージのインストール 82

#### ルータの基本設定 89

デフォルト設定 89

グローバル パラメータの設定 90

ギガビットイーサネットインターフェイスの設定 91

ループバックインターフェイスの設定 93

モジュールインターフェイスの設定 94

Cisco Discovery Protocol の有効化 95

コマンドラインアクセスの設定 95

スタティック ルートの設定 97

ダイナミックルートの設定 99

Routing Information Protocol の設定 99

拡張インテリア ゲートウェイ ルーティング プロトコルの設定 102

#### スロットおよびサブスロットの設定 105

インターフェイスの設定 105

ギガビットイーサネットインターフェイスの設定 106

インターフェイスの設定:例 107

すべてのインターフェイスのリストの表示:例 107

インターフェイスに関する情報の表示:例 108

#### プロセス ヘルス モニタリング 109

コントロール プレーンのリソースの監視 109

定期的な監視による問題の回避 109

Cisco IOS プロセスのリソース 110

コントロール プレーン全体のリソース 110

アラームを使用したハードウェアの監視 112

ルータの設計とハードウェアの監視 113

ブートフラッシュ ディスクの監視 113

ハードウェア アラームの監視方法 113

オンサイトのネットワーク管理者が可聴アラームまたは可視アラームに対応す

🏅 113

可聴アラームと可視アラームについて 114

可聴アラームのクリア 114

可視アラームのクリア 114

コンソールまたは syslog でのアラーム メッセージの確認 114

logging alarm コマンドのイネーブル化 114

アラーム メッセージの例 115

アラーム メッセージの確認と分析 116

SNMP経由でアラームが報告された場合のネットワーク管理システムによるネットワーク管理者への警告 117

### システム メッセージ 119

プロセス管理について 119

エラーメッセージの詳細の検索方法 119

#### トレース管理 127

- トレースの概要 127
- トレースの機能 127
- トレースレベル 128
- トレースレベルの表示 130
- トレースレベルの設定 131
- トレース バッファのデータの表示 131

#### 環境モニタリングおよび PoE 管理 133

環境モニタ 133

環境モニタおよびリポート機能 134

#### 環境モニタ機能 134

環境レポート機能 136

#### 電源モードの設定 147

ルータの電源モードの設定 147

外部 PoE サービス モジュールの電源モードの設定 148

電源モードの設定例 148

使用可能な PoE 電力 150

#### PoE の管理 152

FPGE ポートでの PoE サポート 152

電源の監視 152

Cisco Discovery Protocol の有効化 154

FPGE ポートでの PoE の設定 155

#### その他の関連資料 157

テクニカル サポート 158

#### ハイ アベイラビリティの設定 159

Cisco ハイアベイラビリティについて 159

シャーシ間ハイ アベイラビリティ 160

IPsec フェールオーバー 161

双方向フォワーディング検出 161

目次

```
双方向フォワーディング検出オフロード 161
```

Cisco ハイアベイラビリティの設定 161

シャーシ間ハイ アベイラビリティの設定 162

双方向フォワーディングの設定 163

BFD オフロードの設定 163

シャーシ間ハイ アベイラビリティの検証 163

BFD オフロードの検証 170

その他の関連資料 172

#### 設定例 175

TFTP サーバからルータに統合パッケージをコピーする例 175

ルータに保存されている統合パッケージを使用してブートするようにルータを設定する

#### 例 176

統合パッケージから同じファイル システムにサブパッケージを抽出する 178

統合パッケージから別のファイルシステムにサブパッケージを抽出する 179

サブパッケージを使用してブートするようルータを設定する 181

コンフィギュレーションファイルのバックアップ 186

スタートアップ コンフィギュレーション ファイルをブートフラッシュにコピーす

#### 3 186

スタートアップ コンフィギュレーション ファイルを USB フラッシュ ドライブにコ

ピーする 187

スタートアップ コンフィギュレーション ファイルを TFTP サーバにコピーする例 188 デジタル署名付き Cisco ソフトウェア署名情報の表示 188

モジュールまたは統合パッケージの説明を取得する 191

#### Call Home の設定 193

機能情報の確認 194

Call Home の前提条件 194

Call Home について 194

Call Home を使用するメリット 195

Smart Call Home サービスの取得 195

#### Anonymous Reporting 196

Call Home の設定方法 196

Smart Call Home の設定(単一コマンド) 197

```
Smart Call Home の設定とイネーブル化 198
```

Call Home のイネーブルおよびディセーブル 198

連絡先情報の設定 199

宛先プロファイルの設定 201

新しい宛先プロファイルの作成 202

宛先プロファイルのコピー 204

プロファイルの匿名モードの設定 204

アラートグループへの登録 205

定期通知 209

メッセージ重大度しきい値 209

スナップショット コマンドリストの設定 210

一般的な電子メールオプションの設定 211

Call Home メッセージ送信のレート制限の指定 213

HTTP プロキシ サーバの指定 214

Call Home メッセージの IOS コマンドを実行するための AAA 認証のイネーブル

化 215

syslog スロットリングの設定 215

Call Home データ プライバシーの設定 216

Call Home 通信の手動送信 217

Call Home テストメッセージの手動送信 218

Call Home アラート グループ メッセージの手動送信 218

Call Home 分析およびレポート要求の送信 219

1つのコマンドまたはコマンドリスト用のコマンド出力メッセージの手動送

信 221

診断シグニチャの設定 223

診断シグニチャについて 223

診断シグニチャの概要 223

診断シグニチャの前提条件 224

診断シグニチャのダウンロード 224

診断シグニチャのワークフロー 225

診断シグニチャのイベントとアクション 225

診断シグニチャのイベント検出 226

単一イベント検出 226

- 複数イベント検出 226
- 診断シグニチャのアクション 226
- 診断シグニチャの変数 227
- 診断シグニチャの設定方法 227
  - 診断シグニチャの Call Home サービスの設定 227
  - 診断シグニチャの設定 230
- Call Home 設定情報の表示 232
- Call Home のデフォルト設定 237
- アラート グループの起動イベントとコマンド 237
- メッセージの内容 244
  - ロングテキスト形式での Syslog アラート通知の例 250
  - XML 形式の Syslog アラート通知の例 251
- その他の関連資料 253
- Cisco 拡張サービス モジュールおよびネットワーク インターフェイス モジュールの管理 255 Cisco 拡張サービス モジュールおよびネットワーク インターフェイス モジュールについ て 255

#### 255

- サポートされるモジュール 256
- ネットワーク インターフェイス モジュール 256
  - Cisco 第4世代 T1/E1 音声および WAN ネットワーク インターフェイス モジュー

ル 256

Cisco SSD/HDD キャリア カード NIM 257

- Cisco 1 ポート、2 ポート、および 4 ポート シリアル NIM 257
- HDD または SSD のファームウェアのアップグレード 257
- エラーモニタリング 258

#### 拡張サービス モジュール 258

- Cisco SM-1 T3/E3 サービス モジュール 259
- Cisco UCS E シリーズ サーバ 259
- Cisco SM-X レイヤ 2/3 EtherSwitch サービス モジュール 259
- Cisco 6 ポート GE SFP サービス モジュール 259
- Cisco 4 ポート GE SFP および 1 ポート 10 GE SFP サービス モジュール 259
- ルータでの SM および NIM の実装 260

SM と NIM のインストール 260

コンソール接続または Telnet 経由でのモジュールへのアクセス 260

ホットスワップ (OIR) 261

モジュールの活性挿抜の準備 261

モジュールの非アクティブ化 261

いくつかのコマンドモードでのモジュールおよびインターフェイスの非アク ティブ化 262

SSD/HDD キャリア カード NIM の非アクティブ化および再アクティブ化 263

モジュールの再アクティブ化 265

モジュールの非アクティブ化およびアクティブ化の確認 265

モジュールおよびインターフェイスの管理 268

モジュールインターフェイスの管理 268

バックプレーン スイッチを使用したモジュールとインターフェイスの管理 268

バックプレーン イーサネット スイッチ 269

ルータ上のモジュールおよびインターフェイスカードステータスの表示 269

バックプレーンスイッチ統計情報の表示 270

バックプレーン スイッチ ポート統計情報の表示 270

スロット割り当ての表示 271

モジュールおよびインターフェイスの監視とトラブルシューティング 272

設定例 278

#### SFP Auto-Detect および Auto-Failover 279

Auto-Detect のイネーブル化 279

Auto-Detect の設定 279

プライマリおよびセカンダリメディアの設定 281

サポートされていないコマンド 283

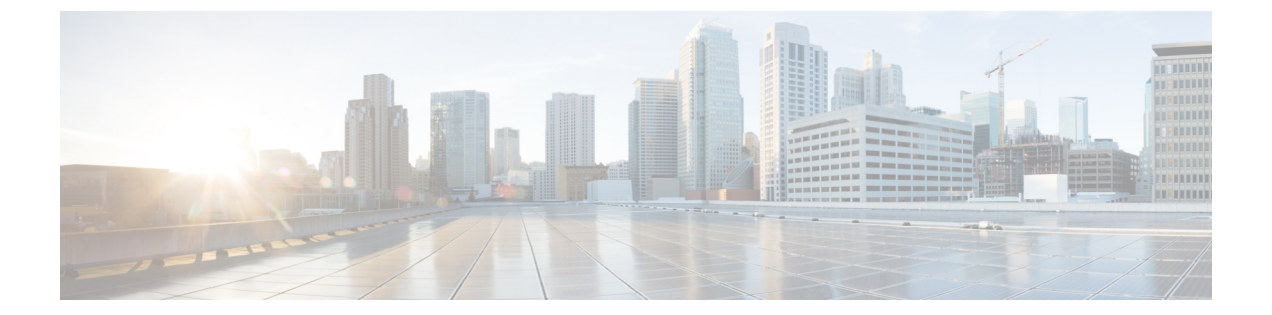

# はじめに

この項では、このマニュアルの目的について説明し、関連する製品とサービスの詳細情報へのリンクを示します。

- 目標, xiii ページ
- ・機能およびコマンドに関する重要事項, xiii ページ
- 関連資料, xiv ページ
- 表記法, xiv ページ
- マニュアルの入手方法およびテクニカル サポート, xvi ページ

# 目標

このマニュアルでは、Cisco 4000 シリーズサービス統合型ルータ(ISR)の概要と、このルータの さまざまな機能を設定する方法について説明します。

このマニュアルの構造については概要, (1ページ)で説明します。

# 機能およびコマンドに関する重要事項

(コンフィギュレーションガイドで説明されている)ルータで使用可能な機能などの Cisco IOS XE ソフトウェアの詳細については、Cisco IOS XE 3S Software Documentation セットを参照してください。 『Cisco IOS XE 3S Configuration Guides』で説明する機能の他に、*No Service Password Recovery、マル*チリンク *PPP* サポート、およびネットワーク同期 などの機能については、個別の コンフィギュレーションガイドがあります。 『Configuration Guides for the Cisco ISR 4400 Series』を参照してください。

特定の機能のサポートを確認するには、Cisco Feature Navigator を使用します。 詳細については、 Cisco Feature Navigator の使用, (23 ページ)を参照してください。

特定の Cisco IOS XE コマンドの参照情報については、『Cisco IOS Master Command List, All Releases』 を参照してください。

## 関連資料

- [Documentation Roadmap for the Cisco 4400 Series Integrated Services Routers]
- [Release Notes for the Cisco 4400 Series Integrated Services Routers]

#### コマンド

ほとんどのプラットフォームでは、Cisco IOS XE コマンドのルックアンドフィールと使用法は Cisco IOS コマンドと同じです。特定のCisco IOS XE コマンドの参照情報については、『Cisco IOS Master Command List, All Releases』を参照してください。

#### 機能

ルータは Cisco IOS XE ソフトウェアを実行します。このソフトウェアは複数のプラットフォーム で使用されます。 使用可能なソフトウェア機能の詳細については、Cisco IOS XE 3S Software Documentation ページに記載されているコンフィギュレーション ガイドを参照してください。

『Cisco IOS XE 3S Configuration Guides』で説明する機能の他に、以下の表に示す機能に関する個別のコンフィギュレーション ガイドがあります。

| 機能                                | URL           http://www.cisco.com/c/en/us/td/docs/routers/access/           4400/feature/guide/isr4451nspr.html |  |
|-----------------------------------|----------------------------------------------------------------------------------------------------|--|
| No Service Password Recovery      |                                                                                                    |  |
| マルチリンク PPP サポート                   | http://www.cisco.com/c/en/us/td/docs/routers/access/<br>4400/feature/guide/isr4451mlpp.html                      |  |
| ネットワーク同期                          | http://www.cisco.com/c/en/us/td/docs/routers/access/<br>4400/feature/guide/isr4400netclock.html                  |  |
| 統合型 AppNav/AppNav-XE および ISR-WAAS | http://www.cisco.com/c/en/us/td/docs/routers/access/<br>4400/appnav/isr/isr_appnav.html                          |  |

特定の機能のサポートを確認するには、Cisco Feature Navigator ツールを使用します。 詳細については、Cisco Feature Navigator の使用, (23 ページ)を参照してください。

# 表記法

このマニュアルでは、次の表記法を使用しています。

| 表記法        | 説明                                                                                                    |
|------------|----------------------------------------------------------------------------------------------------|
| ^ または Ctrl | ^ および Ctrl シンボルは、Ctrl キーを表しま<br>す。たとえば、^DまたはCtrl+Dというキーの<br>組み合わせは、Ctrlキーを押しながらDキーを<br>押すことを意味します。キーは大文字で表記さ<br>れていますが、大文字と小文字の区別はありま<br>せん。     |
| string     | stringは、イタリックで示される引用符を付けな<br>い一組の文字です。たとえば、SNMPコミュニ<br>ティストリングをpublicに設定する場合、string<br>の前後には引用符を使用しません。引用符を使<br>用すると、その引用符も含めてstringと見なされ<br>ます。 |

コマンド構文の説明には、次の表記法を使用しています。

| 表記法     | 説明                                                      |
|---------|---------------------------------------------------------|
| 太字      | ユーザが入力するコマンドおよびキーワードを<br>示します。                          |
| イタリック体  | イタリック体の文字は、ユーザが値を指定する<br>引数です。                          |
| [x]     | 省略可能な要素(キーワードまたは引数)は、<br>角カッコで囲んで示しています。                |
|         | 縦棒で区切られている場合、複数の任意または<br>必須のキーワードまたは引数から、1 つを選択<br>します。 |
| [x   y] | 角カッコで囲まれ、縦棒で区切られたキーワー<br>ドまたは引数は、任意の選択肢です。              |
| {x   y} | 波カッコで囲まれ、縦棒で区切られたキーワー<br>ドまたは引数は、必須の選択肢です。              |

省略可能または必須の要素内に、さらに省略可能または必須の選択肢を含める場合は、角カッコ や波カッコを入れ子にして示しています。 次に例を示します。

| 表記法             | 説明                                    |
|-----------------|---------------------------------------|
| $[x \{y   z\}]$ | 角カッコ内の波カッコおよび縦棒は、任意の要<br>素内の必須の選択肢です。 |

#### 例では、次の表記法を使用しています。

| 表記法         | 説明                                                                                          |
|-------------|---------------------------------------------------------------------------------------------|
| screen      | 画面に表示される情報の例は、Courierフォント<br>で表します。                                                         |
| bold screen | ユーザの入力が必要なテキストの例は、太字の<br>Courier フォントで表します。                                                 |
| <>          | 山カッコで囲まれたテキストは、パスワードな<br>ど、画面に出力されないテキストを表します。                                              |
| !           | 行の先頭にある感嘆符(!)は、コメント行を表<br>します(また、いくつかプロセスでも、Cisco<br>IOS XE ソフトウェアにより感嘆符が表示され<br>ることがあります)。 |
| []          | 角カッコは、システム プロンプトに対するデ<br>フォルトの応答です。                                                         |

### 

「要注意」の意味です。 機器の損傷またはデータ損失を予防するための注意事項が記述され ています。

(注)

「注釈」です。役立つ情報や、このマニュアル以外の参照資料などを紹介しています。

# マニュアルの入手方法およびテクニカル サポート

マニュアルの入手方法、テクニカル サポート、その他の有用な情報については、次の URL で、 毎月更新される『What's New in Cisco Product Documentation』を参照してください。シスコの新規 および改訂版の技術マニュアルの一覧も示されています。http://www.cisco.com/c/en/us/td/docs/general/ whatsnew/whatsnew.html

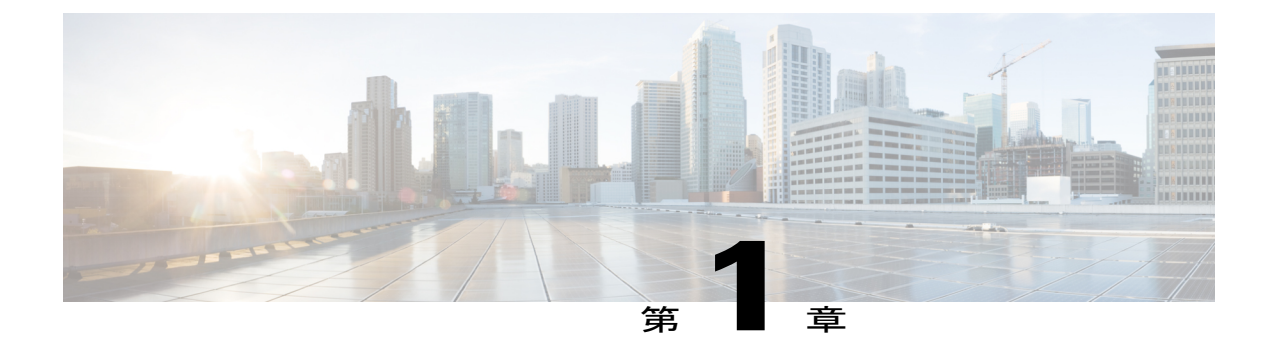

概要

このマニュアルでは、Cisco 4000 シリーズ サービス統合型ルータ(ISR)に固有のソフトウェア 機能の概要を示します。

次の表に、Cisco 4000 シリーズ ISR に属するルータ モデルを示します。

表 1: Cisco 4000 シリーズ ルータのモデル

| Cisco ISR 4400 シリーズ | Cisco ISR 4300 シリーズ |
|---------------------|---------------------|
| • Cisco ISR 4431    | • Cisco ISR 4321    |
| Cisco ISR 4451      | Cisco ISR 4331      |
|                     | Cisco ISR 4351      |
|                     |                     |

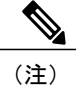

特に明記されない限り、このマニュアルの情報は、Cisco 4400 シリーズ ルータおよび Cisco 4300 シリーズ ルータの両方に適用されます。

この章で説明する内容は、次のとおりです。

- ・ はじめに、1 ページ
- ・このマニュアルの構成,2ページ
- ・ プロセス, 3 ページ

# はじめに

Cisco 4000 シリーズ ISR は、LAN および WAN 接続機能を搭載したモジュール型ルータであり、 Cisco 拡張サービスモジュール (SM-X) およびネットワークインターフェイスモジュール (NIM) などのインターフェイス モジュールを使用してこれを設定できます。 NIM スロットでは、ホス テッド アプリケーション用のリムーバブル ストレージもまたサポートされています。

エンタープライズ アプリケーションとサービス プロバイダー アプリケーション向けに次の機能 が備わっています。

- •エンタープライズアプリケーション
  - 。ハイエンド ブランチ ゲートウェイ
  - 。地域サイトの集約
  - 。キー サーバまたは PfR マスター コントローラ
  - 。デバイス統合またはRack in a Box
- ・サービス プロバイダー アプリケーション
  - 。顧客宅内機器(CPE)でのハイエンドマネージドサービス
  - 。サービス統合プラットフォーム
  - ・ルートリフレクタまたはシャドウルータ
  - 。柔軟性のあるカスタマーエッジルータ

ルータは Cisco IOS XE ソフトウェアを実行し、多数の個別プロセスでソフトウェアコンポーネントを使用します。 このモジュール型アーキテクチャにより、標準の Cisco IOS ソフトウェアと比べてネットワーク復元力が向上します。

## このマニュアルの構成

#### 表2:このマニュアルの構成

| セクション                                      | 説明                                                           |
|--------------------------------------------|--------------------------------------------------------------|
| 概要, (1 ページ)                                | ルータの概要と、ルータの主要な内部プロセス<br>について説明します。                          |
| Cisco IOS XE ソフトウェアの使用, (7 ペー<br>ジ)        | ルータでのCisco IOS XE ソフトウェアの基本的<br>な使用方法について説明します。              |
| 管理インターフェイスの使用, (27 ページ)                    | ギガビットイーサネット管理インターフェイス<br>と Web ユーザインターフェイスの使用法につ<br>いて説明します。 |
| コンソール ポート、Telnet、および SSH の処<br>理, (45 ページ) | Cisco IOS XE プラットフォーム間で共通のソフ<br>トウェア機能について説明します。             |

| セクション                                                          | 説明                                                                                                    |  |
|----------------------------------------------------------------|----------------------------------------------------------------------------------------------------|--|
| ソフトウェアのインストール, (61 ページ)                                        | ファイルシステム、パッケージ、ライセンス、<br>ソフトウェアのインストールに関する重要な情<br>報を提供します。                                                                  |  |
| ルータの基本設定, (89 ページ)                                             | ルータを設定するために必要な基本作業につい<br>て説明します。                                                                                            |  |
| スロットおよびサブスロットの設定, (105ペー<br>ジ)                                 | サービス モジュールが装着されるシャーシス<br>ロット番号およびサブスロットについて説明し<br>ます。                                                                       |  |
| プロセス ヘルス モニタリング, (109 ページ)                                     | ルータの各種コンポーネントの正常性の管理お<br>よび監視について説明します。                                                                                     |  |
| システム メッセージ, (119 ページ)                                          | syslog メッセージについて説明します。                                                                                                    |  |
| トレース管理, (127 ページ)                                              | ルータの内部イベントのログを記録するトレー<br>ス機能について説明します。                                                                                      |  |
| 環境モニタリングおよび PoE 管理, (133 ペー<br>ジ)                              | ルータの環境モニタリング機能について説明し<br>ます。                                                                                                |  |
| ハイ アベイラビリティの設定, (159ページ)                                       | ネットワーク全体を保護するためのルータのハ<br>イアベイラビリティ機能について説明します。                                                                              |  |
| 設定例, (175 ページ)                                                 | ソフトウェアのインストールとパッケージング<br>などの例を示します。                                                                                         |  |
| Cisco 拡張サービスモジュールおよびネットワー<br>ク インターフェイス モジュールの管理, (255<br>ページ) | ルータに接続できるモジュールについて説明<br>し、その他のマニュアルへの関連リンクを示し<br>ます。モジュール (NIM および SM)の設定の<br>詳細については、『Documentation Roadmap』を<br>参照してください。 |  |

# プロセス

ルータの状態を確認し、トラブルシューティングを行う際に役立つバックグラウンドプロセスの 一覧を次の表に示します。ただし、ほとんどのルータ動作を理解するうえで、これらのプロセス を理解しておく必要はありません。

### 表 3: 個別のプロセス

| プロセス               | 目的                                                                                              | 影響される FRU        | サブパッケージマッピ<br>ング                |
|--------------------|-------------------------------------------------------------------------------------------------|------------------|---------------------------------|
| Chassis Manager    | ハイアベイラビリティ<br>(HA) ステート、環境<br>モニタリング、および<br>FRUステート制御の管<br>理など、シャーシ管理<br>機能を制御します。              | RP<br>SIP<br>ESP | RPControl<br>SIPBase<br>ESPBase |
| Host Manager       | IOS プロセスと、基盤<br>となるプラットフォー<br>ムカーネルおよびオペ<br>レーティングシステム<br>の多くの情報収集機能<br>との間のインターフェ<br>イスを提供します。 | RP<br>SIP<br>ESP | RPControl<br>SIPBase<br>ESPBase |
| ロガー                | 各FRUで実行されるプ<br>ロセスに対して、IOS<br>ロギングサービスを提<br>供します。                                               | RP<br>SIP<br>ESP | RPControl<br>SIPBase<br>ESPBase |
| IOS                | ルータのすべての転送<br>およびルーティング機<br>能を実装します。                                                            | RP               | RPIOS                           |
| Forwarding Manager | ESP への設定の詳細の<br>ダウンロード、および<br>IOS プロセスへのフォ<br>ワーディングプレーン<br>情報(統計情報など)<br>の伝達を管理します。            | RP<br>ESP        | RPControl<br>ESPBase            |
| Pluggable Services | 認証などのプラット<br>フォームポリシーアプ<br>リケーションと IOS プ<br>ロセスを統合します。                                          | RP               | RPControl                       |

| プロセス          | 目的                                                                                                    | 影響される FRU | サブパッケージマッピ<br>ング |
|---------------|----------------------------------------------------------------------------------------------------|-----------|------------------|
| Shell Manager | <ul> <li>統合パッケージの非</li> <li>IOS コンポーネントに</li> <li>関連するユーザイン</li> <li>ターフェイス(UI)機</li> <li>能を提供します。これ</li> <li>らの機能は、IOS プロ</li> <li>セスに障害が発生した</li> <li>ときに診断モードでも</li> <li>使用できます。</li> </ul> | RP        | RPControl        |
| IOモジュールプロセス   | NIMまたは拡張サービ<br>スモジュール<br>(SM-X)との間で、設<br>定およびその他の制御<br>メッセージを交換しま<br>す。                                                                                                    | IO モジュール  | SIPSPA           |
| CPP ドライバプロセス  | ESP での CPP ハード<br>ウェアフォワーディン<br>グエンジンを管理しま<br>す。                                                                                                    | ESP       | ESPBase          |
| CPP HA プロセス   | CPP ハードウェアフォ<br>ワーディングエンジン<br>の HA ステートを管理<br>します。                                                                                                    | ESP       | ESPBase          |
| CPP SP プロセス   | Forwarding Manager プ<br>ロセスの ESP インスタ<br>ンスで CPP 側機能への<br>高遅延タスクを実行し<br>ます。                                                                                                    | ESP       | ESPBase          |

ルータの機能およびモデルの詳細については、『Hardware Installation Guide for the Cisco 4000 Series Integrated Services Routers』を参照してください。

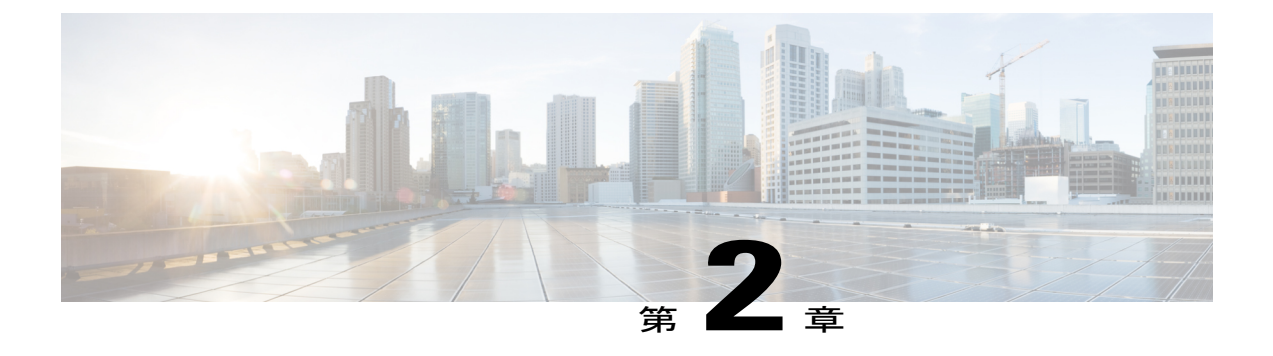

# Cisco IOS XE ソフトウェアの使用

この章では、Cisco IOS XE ソフトウェアの基本的な使用方法について説明します。この章は次の 項で構成されています。

• ルータ コンソールを使用して CLI にアクセスする方法,7 ページ

# ルータ コンソールを使用して CLI にアクセスする方法

### はじめる前に

2つのシリアルポート(コンソール(CON)ポートおよび補助(AUX)ポート)があります。コ マンドラインインターフェイス(CLI)に直接アクセスするか、または Telnet を使用する場合に は、CON ポートを使用します。

- ここでは、ルータへの主要なアクセス方法について説明します。
  - ・直接接続されたコンソールを使用して CLI にアクセスする方法, (7ページ)
  - •SSHを使用したコンソールへのアクセス, (9ページ)
  - Telnet を使用してリモート コンソールから CLI にアクセスする方法, (9ページ)
  - USB シリアル コンソール ポートから CLI にアクセスする方法, (11 ページ)

## 直接接続されたコンソールを使用して CLI にアクセスする方法

CON ポートは、no-flow 制御と RJ-45 コネクタを備えた EIA/TIA-232 非同期シリアル接続機能で す。 CON ポートは、シャーシの前面パネルにあります。

- ここでは、制御インターフェイスにアクセスする手順について説明します。
  - ・コンソールポートの接続, (8ページ)
  - コンソールインターフェイスの使用方法, (8ページ)

### コンソール ポートの接続

ステップ1 端末エミュレーション ソフトウェアを次のように設定します。

- •9,600 bps (ビット/秒)
- •8データビット
- •パリティなし
- ・フロー制御なし
- **ステップ2** RJ-45/RJ-45 ケーブルと RJ-45/DB-25 DTE アダプタ、または RJ-45/DB-9 DTE アダプタ(「Terminal」のラ ベル付き)を使用して、CON ポートに接続します。

### コンソール インターフェイスの使用方法

- ステップ1 次のコマンドを入力します。 Router> enable
- **ステップ2** (イネーブル パスワードがまだ設定されていない場合はステップ3に進んでください。)パスワード プロンプトで、システム パスワードを入力します。 Password: enablepass

パスワードが許可されると、特権 EXEC モード プロンプトが表示されます。

Router#

これで、特権EXRCモードのCLIへのアクセスが可能になりました。必要なコマンドを入力して、必要な タスクを実行できます。

- **ステップ3** setup コマンドを入力する場合は、『Hardware Installation Guide for the Cisco 4000 Series Integrated Services Routers』の「Initial Configuration」の項の「Using Cisco Setup Command Facility」を参照してください。
- **ステップ4** コンソール セッションを終了するには、quit コマンドを入力します。 Router# quit

## SSH を使用したコンソールへのアクセス

Secure Shell (SSH) は、ネットワークデバイスへのセキュアなリモートアクセス接続を提供する プロトコルです。 デバイスで SSH サポートを有効にするには、次の手順を実行します。

| ステップ1         | ホスト名を設定します。<br>Router#configure terminal<br>Enter configuration commands, one per line. End with CNTL/Z.<br>Router(config)#hostname xxx_lab                                                                                                    |
|---------------|----------------------------------------------------------------------------------------------------|
|               | このホスト名 は、ルータのホスト名または IP アドレスです。                                                                                                    |
| ステップ <b>2</b> | ルータの DNS ドメインを設定します。<br>xxx_lab(config)# xxx.cisco.com                                                                                                    |
| ステップ <b>3</b> | <pre>SSH で使用する SSH キーを生成します。<br/>xxx_lab(config)# crypto key generate rsa<br/>The name for the keys will be: xxx_lab.xxx.cisco.com Choose the size of the key modulus in the<br/>range<br/>of 360 to 4096 for your General Purpose Keys. Choosing a key modulus greater than 512 may take a<br/>few<br/>minutes.<br/>How many bits in the modulus [512]: 1024 % Generating 1024 bit RSA keys, keys will be<br/>non-exportable<br/>[OK] (elapsed time was 0 seconds)<br/>xxx lab(config)#</pre> |
| ステップ4         | デフォルトでは、vtys? トランスポートは Telnet です。 この場合、Telnet はディセーブルであり、SSH の<br>みサポートされます。<br>xxx_lab(config)#line vty 0 4<br>xxx_lab(config-line)#transport input SSH                                                                                                    |
| ステップ5         | SSH 認証用のユーザ名を作成し、ログイン認証をイネーブルにします。<br>xxx_lab(config)# username jsmith privilege 15 secret 0 p@ss3456<br>xxx_lab(config)#line vty 0 4<br>xxx lab(config-line)# login local                                                                                                    |

ステップ6 SSHを使用してデバイスへのリモート接続を確認します。

## Telnet を使用してリモート コンソールから CLI にアクセスする方法

ここでは、Telnet を使用してリモート コンソールから CLI にアクセスする手順について説明します。

- Telnet を使用してルータ コンソールに接続するための準備, (10ページ)
- Telnet を使用してコンソールインターフェイスにアクセスする方法, (10ページ)

### Telnet を使用してルータ コンソールに接続するための準備

TCP/IP ネットワークから Telnet を使用してルータにリモート アクセスするには、line vty グロー バルコンフィギュレーションコマンドを使用して、仮想端末回線をサポートするようにルータを 設定します。 ユーザに対してログインとパスワードの指定を要求するように、仮想端末回線を設 定します。

**line vty** グローバル コンフィギュレーション コマンドの詳細については、『Cisco IOS Terminal Services Command Reference』を参照してください。

回線上でログインがディセーブル化されないようにするには、login コマンドの設定時に password コマンドを使ってパスワードを指定します。

認証、認可、アカウンティング(AAA)を使用する場合は、login authentication コマンドを設定 します。 login authentication コマンドを使用してリストを設定するときに、回線上で AAA 認証に 関するログインがディセーブル化されないようにするには、aaa authentication login グローバル コンフィギュレーション コマンドを使用して、リストを設定する必要もあります。

AAA サービスの詳細については、『Cisco IOS XE Security Configuration Guide: Secure Connectivity』 および『Cisco IOS Security Command Reference』を参照してください。 login line-configuration コ マンドの詳細については、『Cisco IOS Terminal Services Command Reference』を参照してくださ い。

また、ルータに Telnet 接続する前に、ルータの有効なホスト名、またはルータに設定された IP ア ドレスを取得しておく必要もあります。 Telnet を使用してルータに接続するための要件の詳細、 Telnet サービスのカスタマイズ方法、および Telnet キーシーケンスの使用方法については、『Cisco IOS Configuration Fundamentals Configuration Guide』を参照してください。

### Telnet を使用してコンソール インターフェイスにアクセスする方法

**ステップ1** 端末または PC から次のいずれかのコマンドを入力します。

#### • connect host [port] [keyword]

#### • telnet host [port] [keyword]

ここで、*host*にはルータのホスト名または IP アドレスを指定し、*port*には 10 進数のポート番号(デフォルトは23)を指定します。また、*keyword*にはサポートされるキーワードを指定します。これらのコマンドの詳細については、『Cisco IOS Terminal Services Command Reference』を参照してください。

(注) アクセス サーバを使用する場合は、ホスト名または IP アドレスに加えて、有効なポート番号
 (たとえば telnet 172.20.52.40 2004)を指定します。

次に、telnet コマンドを使用して、router という名前のルータに接続する例を示します。

unix\_host% telnet router Trying 172.20.52.40... Connected to 172.20.52.40. Escape character is '^]'. unix host% connect

| ログイン      | パスワードを入力します。                          |                                                                                                    |
|-----------|---------------------------------------|----------------------------------------------------------------------------------------------------|
| User Acce | ss Verification                       |                                                                                                    |
| Password: | mypassword                            |                                                                                                    |
| (注)       | パスワードが設定されていない場合は、                    | Return を押しま                                                                                           |
|           | す。                                    |                                                                                                    |
|           | ログイン<br>User Acce<br>Password:<br>(注) | ログイン パスワードを入力します。<br>User Access Verification<br>Password: mypassword<br>(注) パスワードが設定されていない場合は、<br>す。 |

- **ステップ3** ユーザ EXEC モードで enable コマンドを入力します。 Router> enable
- ステップ4 パスワードプロンプトで、システム パスワードを入力します。 Password: enablepass
- ステップ5 イネーブルパスワードが許可されると、特権 EXEC モード プロンプトが次のように表示されます。 Router#
- ステップ6 これで、特権EXRCモードのCLIへのアクセスが可能になりました。必要なコマンドを入力して、必要な タスクを実行できます。
- **ステップ7** Telnet セッションを終了するには、exit または logout コマンドを使用します。 Router# logout

## USB シリアル コンソール ポートから CLI にアクセスする方法

ルータに備わっている追加のシステム設定メカニズムであるタイプBミニポートUSBシリアル コンソールは、タイプBUSB対応ケーブルを使用したルータのリモート管理をサポートします。 『Hardware Installation Guide for the Cisco 4000 Series Integrated Services Routers』の「Connecting to a Console Terminal or Modem」の項を参照してください。

## キーボード ショートカットの使用方法

コマンドには、大文字と小文字の区別はありません。また、コマンドおよびパラメータは、現在 使用可能な他のコマンドまたはパラメータと区別可能な文字数まで省略できます。

次の表に、コマンドの入力および編集に使用するキーボード ショートカットを示します。

#### 表 4:キーボード ショートカット

| キー名                          | 目的                          |
|------------------------------|-----------------------------|
| Ctrl+B または左矢印キー <sup>1</sup> | カーソルを1文字分だけ後ろに戻します。         |
| Ctrl+F または右矢印キー <sup>1</sup> | カーソルを1文字分だけ前に進めます。          |
| Ctrl+A                       | カーソルをコマンドラインの先頭に移動させま<br>す。 |

| キー名    | 目的                          |
|--------|-----------------------------|
| Ctrl+E | カーソルをコマンドラインの末尾に移動させま<br>す。 |
| Esc B  | カーソルを1ワード分だけ後ろに戻します。        |
| Esc F  | カーソルを1ワード分だけ前に進めます。         |

## 履歴バッファによるコマンドの呼び出し

履歴バッファには、直前に入力した 20 のコマンドが保存されます。 特別な省略コマンドを使用 して、再入力せずに保存されているコマンドにアクセスできます。

次の表に、ヒストリ置換コマンドの一覧を示します。

#### 表5:ヒストリ置換コマンド

| と呼び出します。最<br>7に呼び出されま<br>0 古いコマンドが順 |
|-------------------------------------|
| ュマンドを再度呼び<br>すのより新しいコマ              |
| 」したいくつかのコ                           |
| ,<br>可<br>了                         |

「矢印キーを使用できるのは、VT100 などの ANSI 互換端末に限られます。

## コマンド モードについて

Cisco IOS XE で使用できるコマンドモードは、従来の Cisco IOS で使用できるコマンドモードと 同じです。 Cisco IOS XE ソフトウェアにアクセスするには、CLI を使用します。 CLI には多くの モードがあり、使用しているモードにより利用できるコマンドが異なります。 CLI プロンプトで 疑問符(?)を入力すると、各コマンドモードで使用できるコマンドリストが表示されます。

CLI にログインしたときのモードはユーザ EXEC モードです。 ユーザ EXEC モードでは、使用で きるコマンドが制限されています。 すべてのコマンドを使用できるようにするには、通常はパス ワードを使用して、特権 EXEC モードを開始する必要があります。 特権 EXEC モードからは、す べてのEXEC コマンド(ユーザモードまたは特権モード)を実行できます。また、グローバルコ ンフィギュレーションモードを開始することもできます。ほとんどのEXEC コマンドは1回限り のコマンドです。たとえば、show コマンドは重要なステータス情報を表示し、clear コマンドは カウンタまたはインターフェイスをクリアします。EXEC コマンドはソフトウェアの再起動時に 保存されません。

コンフィギュレーションモードでは、実行コンフィギュレーションを変更できます。その後、実 行コンフィギュレーションをスタートアップコンフィギュレーションに保存しておくと、変更さ れたコマンドはソフトウェアの再起動後も保存されます。特定のコンフィギュレーションモード を開始するには、グローバルコンフィギュレーションモードを開始する必要があります。グロー バルコンフィギュレーション モードでは、インターフェイスコンフィギュレーション モード、 およびプロトコル専用モードなどその他のモードを開始できます。

ROM モニタ モードは、Cisco IOS XE ソフトウェアが適切にロードしない場合に使用される別個 のモードです。ソフトウェアの起動時、または起動時にコンフィギュレーションファイルが破損 している場合に、有効なソフトウェア イメージが見つからなければ、ソフトウェアは ROM モニ タモードを開始することがあります。

次の表に、Cisco IOS XE ソフトウェアのさまざまな一般的なコマンドモードへのアクセス方法、 またはアクセスを終了する方法について説明します。また、各モードで表示されるプロンプトの 例も示します。

| コマンドモード                         | アクセス方式                                                                       | プロンプト              | 終了方法                                                                                                |
|---------------------------------|------------------------------------------------------------------------------|--------------------|----------------------------------------------------------------------------------------------------|
| ユーザ EXEC                        | ログインします。                                                                     | Router>            | <b>logout</b> コマンドを使用<br>します。                                                                       |
| 特権 EXEC                         | ユーザ EXEC モードか<br>ら、 <b>enable</b> コマンドを<br>使用します。                            | Router#            | ユーザ EXEC モードに<br>戻るには、 <b>disable</b> コマ<br>ンドを使用します。                                               |
| グローバル コンフィ<br>ギュレーション           | 特権 EXEC モードで、<br>configure terminal コマ<br>ンドを使用します。                          | Router(config)#    | グローバル コンフィ<br>ギュレーションモード<br>から特権 EXEC モード<br>に戻るには、exit コマ<br>ンドまたは end コマン<br>ドを使用します。             |
| インターフェイス <i>コン</i><br>フィギュレーション | グローバル コンフィ<br>ギュレーションモード<br>で、interface コマンド<br>を使用してインター<br>フェイスを指定しま<br>す。 | Router(config-if)# | グローバル コンフィ<br>ギュレーションモード<br>に戻る場合は、exit コ<br>マンドを使用します。<br>特権 EXEC モードに戻<br>るには、end コマンド<br>を使用します。 |

表 6: コマンドモードのアクセス方式および終了方法

| コマンド モード | アクセス方式                                                                                                    | プロンプト           | 終了方法                                                                                                    |
|----------|----------------------------------------------------------------------------------------------------|-----------------|----------------------------------------------------------------------------------------------------|
| 診断       | <ul> <li>ルータは、次のような</li> <li>場合に、診断またードを</li> <li>期新モードにアクセスします。</li> <li>・場合にしてした、</li> <li>には、のプロセスのでは、</li> <li>Cisco IOS プロセスのでは、</li> <li>Cisco IOS プロセスのでは、</li> <li>Cisco IOS プロセスのでは、</li> <li>ここの障害にがありまい。</li> <li>たびし、たてしたい、</li> <li>があります。</li> <li>・ユーザが</li> <li>transport-map コマーに</li> <li>があります。</li> <li>・ブレークます。</li> <li>・ブレートン</li> <li>・ブローン</li> <li>には</li> <li>シークに</li> <li>シークに</li> <li>シークロークに</li> <li>シークに</li> <l< td=""><td>Router (diag) #</td><td>Cisco IOS プロセスの障<br/>害によって診断モード<br/>が開始された場合は、<br/>Cisco IOS の問題を解決<br/>したあとで、ルータを<br/>再起動して診断モード<br/>を解除する必要があり<br/>ます。<br/>ルータが transport-map<br/>設定によって診断モー<br/>ドを開始した場合、<br/>ルータにアクセスする<br/>には、別のポートを使<br/>用するか、またはCisco<br/>IOS CLI に接続するよ<br/>う設定された方法を使<br/>用します。</td></l<></ul> | Router (diag) # | Cisco IOS プロセスの障<br>害によって診断モード<br>が開始された場合は、<br>Cisco IOS の問題を解決<br>したあとで、ルータを<br>再起動して診断モード<br>を解除する必要があり<br>ます。<br>ルータが transport-map<br>設定によって診断モー<br>ドを開始した場合、<br>ルータにアクセスする<br>には、別のポートを使<br>用するか、またはCisco<br>IOS CLI に接続するよ<br>う設定された方法を使<br>用します。 |

| コマンドモード | アクセス方式                                                                                    | プロンプト    | 終了方法                                                                                                    |
|---------|-------------------------------------------------------------------------------------------|----------|----------------------------------------------------------------------------------------------------|
| ROM モニタ | 特権 EXEC モードで、<br>reload EXEC コマンド<br>を使用します。システ<br>ムの起動時、最初の60<br>秒以内に Break キーを<br>押します。 | rommon#> | ROM モニタ モードを<br>終了するには、有効な<br>イメージを手動でブー<br>トするか、または自動<br>ブートを設定してリ<br>セットを実行し、有効<br>なイメージがロードさ<br>れるようにします。 |

### 診断モードの概要

ルータは、次のような場合に、診断モードを開始するか、または診断モードにアクセスします。

- IOS プロセスの障害が原因の場合があります。あるいは、IOS プロセスで障害が発生したときにシステムがリセットすることがあります。
- transport-map コマンドを使ってユーザ設定のアクセスポリシーが設定されると、ユーザは 診断モードに誘導されます。
- ルータにアクセスしている間に送信ブレーク信号(Ctrl-CまたはCtrl-Shift-6)が入力されると、ブレーク信号を受信したルータが診断モードを開始するように設定されている場合があります。

診断モードでは、ユーザ EXEC モードで使用可能なコマンドのサブセットを使用できます。 この コマンドは、次のような場合に使用できます。

- IOS ステートなど、ルータ上のさまざまなステートを検査する。
- コンフィギュレーションの置き換えまたはロールバック。
- IOS またはその他のプロセスの再開方法を提供する。
- ルータ全体、モジュール、またはその他のハードウェアコンポーネントなどのハードウェア をリブートします。
- FTP、TFTP、および SCP などのリモート アクセス方式を使用した、ルータに対するファイル転送、またはルータからのファイル転送。

以前のルータでは、障害時に ROMMON などの制限付きアクセス方式を使用して Cisco IOS 問題 を診断し、トラブルシューティングを行っていましたが、診断モードを使用すると、より広範な ユーザインターフェイスを使用してトラブルシューティングできるようになります。診断モード コマンドは、Cisco IOS プロセスが正常に動作していないときでも動作可能です。また、ルータが 正常に動作しているときに、ルータの特権 EXEC モードでもこれらのコマンドを使用できます。

### ヘルプの表示

CLI プロンプトで疑問符(?)を入力すると、各コマンドモードで使用できるコマンドリストが 表示されます。またコンテキストヘルプ機能を使用すると、コマンドに関連するキーワードと引 数のリストを取得できます。

コマンドモード、コマンド、キーワード、または引数に固有のヘルプを表示するには、次のコマ ンドのいずれかを使用します。

| コマンド                         | 目的                                       |
|------------------------------|------------------------------------------|
| help                         | コマンド モードのヘルプ システムの概要を示<br>します。           |
| コマンドの先頭部分?                   | 特定の文字ストリングで始まるコマンドのリス<br>トが表示されます        |
|                              | (注) コマンドと疑問符の間にスペースは<br>不要です。            |
| コマンドの先頭部分 <b><tab></tab></b> | 特定のコマンド名を補完します。                          |
| ?                            | 特定のコマンドモードで使用できる全コマンド<br>の一覧を表示します。      |
| command ?                    | コマンドラインで次に入力する必要のあるキー<br>ワードまたは引数が表示されます |
|                              | (注) コマンドと疑問符の間にスペースを<br>挿入してください。        |

#### コマンドオプションの検索:例

ここでは、コマンド構文の表示方法について説明します。コマンド構文には、任意または必須の キーワードおよび引数が含まれています。コマンドのキーワードおよび引数を表示するには、コ ンフィギュレーションプロンプトで疑問符(?)を入力するか、またはコマンドの一部を入力した 後に1スペース空けて、疑問符(?)を入力します。Cisco IOS XE ソフトウェアにより、使用可 能なキーワードおよび引数のリストと簡単な説明が表示されます。たとえば、グローバルコン フィギュレーションモードで arap コマンドのすべてのキーワードまたは引数を表示するには、 arap?と入力します。

コマンドヘルプ出力の中の <cr>記号は改行を表します。古いキーボードでは、CR キーはReturn キーです。最近のほとんどのキーボードでは、CR キーはEnter キーです。コマンドヘルプ出力 の末尾に <cr>記号が表示されている場合は、Enter キーを押してコマンドを完了することができ ます。<cr>記号の前に表示されている引数とキーワードはオプションです。<cr>記号だけの場合 は、使用可能な引数またはキーワードが他に存在せず、Enter キーを押してコマンドを完成させる 必要があることを示します。 次の表に、コマンド入力支援のために疑問符(?)を使用する例を示します。

### 表 7: コマンドオプションの検索

| コマンド                                                                                                    | 説明                                                                                                    |
|----------------------------------------------------------------------------------------------------|----------------------------------------------------------------------------------------------------|
| Router> enable<br>Password: <password><br/>Router#</password>                                                                                                    | enable コマンドとパスワードを入力して、特<br>権 EXEC コマンドにアクセスします。 プロ<br>ンプトが「>」から「#」に変わったら(例:<br>Router>からRouter#)、特権 EXEC モードに<br>切り替わっています。                                                                                                    |
| Router# configure terminal<br>Enter configuration commands, one per line. End<br>with CNTL/Z.<br>Router(config)#                                                                                                    | <b>configure terminal</b> 特権 EXEC コマンドを入力<br>して、グローバル コンフィギュレーション<br>モードを開始します。 グローバル コンフィ<br>ギュレーションモードが開始されると、プロ<br>ンプトが Router (config) # に変わります。                                                                                                    |
| <pre>Router(config)# interface GigabitEthernet ?     &lt;0-0&gt; GigabitEthernet interface number     &lt;0-2&gt; GigabitEthernet interface number Router(config)# interface GigabitEthernet 1/?     &lt;0-4&gt; Port Adapter number Router (config)# interface GigabitEthernet 1/3/?     &lt;0-15&gt; GigabitEthernet interface number Router (config)# interface GigabitEthernet 1/3/8?     . &lt;0-3&gt; Router (config)# interface GigabitEthernet 1/3/8.0 Router(config-if)#</pre> | インターフェイス コンフィギュレーション<br>モードを開始するには、interface<br>GigabitEthernet グローバルコンフィギュレー<br>ション コマンドを使用して、設定するイン<br>ターフェイスを指定します。<br>次にコマンドラインに入力する必要があるコ<br>マンドを表示するには、? と入力します。<br><cr> 記号が表示されている場合は、Enter<br/>キーを押してコマンドを完了できます。<br/>インターフェイス コンフィギュレーション<br/>モードが開始されると、プロンプトが<br/>Router (config-if) # に変わります。</cr> |
|                                                                                                    | インターフェイスで使用できるすべてのイン<br>ターフェイス コンフィギュレーション コマ<br>ンドのリストを表示するには、?を入力しま<br>す。次の例では、使用可能なインターフェイ<br>ス コンフィギュレーション コマンドの一部<br>だけを示しています。                                                                                                    |

| コマンド                                                          |                                                                                                    | 説明                                                                                                    |
|---------------------------------------------------------------|----------------------------------------------------------------------------------------------------|----------------------------------------------------------------------------------------------------|
| Router(config-if)# 3<br>Interface configurat                  | ?<br>tion commands:                                                                                    |                                                                                                    |
|                                                               |                                                                                                    |                                                                                                    |
| ·<br>ip<br>Protocol                                           | Interface Internet                                                                                     |                                                                                                    |
| keepalive<br>lan-name<br>llc2<br>Subcommands<br>load-interval | config commands<br>Enable keepalive<br>LAN Name command<br>LLC2 Interface<br>Specify interval for load |                                                                                                    |
| calculation<br>locaddr-priority<br>logging<br>interface       | for an interface<br>Assign a priority group<br>Configure logging for                                   |                                                                                                    |
| loopback<br>loopback on an                                    | Configure internal                                                                                     |                                                                                                    |
| mac-address<br>MAC address                                    | Interface<br>Manually set interface                                                                    |                                                                                                    |
| mls<br>commands                                               | mls router sub/interface                                                                               |                                                                                                    |
| mpoa<br>configuration commar<br>mtu                           | MPOA Interface<br>nds<br>Set the interface                                                             |                                                                                                    |
| (MTU)<br>netbios                                              | Maximum Transmission Unit                                                                              |                                                                                                    |
| access list                                                   | or enable                                                                                              |                                                                                                    |
| no<br>its defaults                                            | name-caching<br>Negate a command or set                                                                |                                                                                                    |
| nrzi-encoding<br>encoding                                     | Enable use of NRZI                                                                                     |                                                                                                    |
| ntp<br>·<br>·                                                 | Configure NTP                                                                                          |                                                                                                    |
| Router(config-if)#                                            |                                                                                                    |                                                                                                    |
|                                                               |                                                                                                    | インターフェイスの設定のためのコマンドを<br>入力します。この例では、ip コマンドを使用<br>します。                                                    |
|                                                               |                                                                                                    | コマンドラインで次に入力する必要があるコ<br>マンドを表示するには、?と入力します。次<br>の例では、使用可能なインターフェイス IP<br>コンフィギュレーションコマンドの一部だけ<br>を示しています。 |

| コマンド                                                                                                    |                                                                                                    | 説明                                                                                                    |
|----------------------------------------------------------------------------------------------------|----------------------------------------------------------------------------------------------------|----------------------------------------------------------------------------------------------------|
| Router (config-if) # ip<br>Interface IP configur<br>access-group<br>for packets<br>accounting<br>this interface<br>address<br>interface<br>authentication<br>subcommands<br>bandwidth-percent<br>broadcast-address<br>of an interface<br>cgmp<br>directed-broadcast<br>directed broadcasts<br>dvmrp<br>hello-interval<br>interval<br>helper-address<br>address for UDP broad<br>hold-time<br>time | <pre>D ? Tation subcommands: Specify access control Enable IP accounting on Set the IP address of an authentication Set EIGRP bandwidth limit Set the broadcast address Enable/disable CGMP Enable forwarding of DVMRP interface commands Configures IP-EIGRP hello Specify a destination lcasts Configures IP-EIGRP hold</pre> |                                                                                                    |
| Router(config-if)# in                                                                                                    | 5                                                                                                    |                                                                                                    |
| Router(config-if) # ig<br>A.B.C.D<br>negotiated<br>over PPP<br>Router(config-if) # ig                                                                                                    | o address ?<br>IP address<br>IP Address negotiated<br>o address                                                                                                    | インターフェイスの設定のためのコマンドを<br>入力します。 この例では、ip address コマン<br>ドを使用しています。<br>コマンドラインで次に入力する必要があるコ<br>マンドを表示するには、?と入力します。 こ<br>の例では、IP アドレスまたは negotiated キー<br>ワードを入力する必要があります。<br>改行 ( <cr>) は表示されません。 このため、<br/>コマンドを完成させるには、追加のキーワー<br/>ドまたは引数を入力する必要があります。</cr> |
| Router(config-if)# ig<br>A.B.C.D<br>Router(config-if)# ig                                                                                                    | o address 172.16.0.1 ?<br>IP subnet mask<br>o address 172.16.0.1                                                                                                    | 使用するキーワードまたは引数を入力しま<br>す。この例では、IP アドレスとして<br>172.16.0.1 を使用しています。<br>コマンドラインで次に入力する必要があるコ<br>マンドを表示するには、?と入力します。こ<br>の例では、IP サブネットマスクを入力する<br>必要があります。<br><cr> は表示されません。このため、コマン<br/>ドを完成させるには、追加のキーワードまた<br/>は引数を入力する必要があります。</cr>                         |
| コマンド                                                                                                    | 説明                                                                                                    |
|----------------------------------------------------------------------------------------------------|----------------------------------------------------------------------------------------------------|
| Router(config-if)# ip address 172.16.0.1<br>255.255.255.0 ?<br>secondary Make this IP address a<br>secondary address<br><cr><br/>Router(config-if)# ip address 172.16.0.1<br/>255.255.255.0</cr> | IP サブネット マスクを入力します。 この例<br>では、IP サブネット マスク 255.255.255.0 を<br>使用しています。<br>コマンドラインで次に入力する必要があるコ<br>マンドを表示するには、?と入力します。 こ<br>の例では、secondary キーワードを入力する<br>か、Enter キーを押します。 |
|                                                                                                    | <cr>が表示されます。Enter キーを押してコ<br/>マンドを完了するか、または別のキーワード<br/>を入力します。</cr>                                                                                                    |
| Router(config-if)# ip address 172.16.0.1<br>255.255.255.0<br>Router(config-if)#                                                                                                    | Enter キーを押してコマンドを完了します。                                                                                                    |

## コマンドの no 形式および default 形式の使用

ほぼすべてのコンフィギュレーション コマンドに no 形式があります。一般には、no 形式を使用 して機能をディセーブルにします。ディセーブルになっている機能を再イネーブルにしたり、デ フォルトでディセーブル化されている機能をイネーブルにするには、no キーワードを指定しない でコマンドを使用します。たとえば、IP ルーティングはデフォルトでイネーブルに設定されてい ます。IP ルーティングをディセーブルにするには、no ip routing コマンドを使用します。IP ルー ティングを再びイネーブルにするには、ip routing コマンドを使用します。IS ソフトウェ アのコマンドリファレンスには、コンフィギュレーション コマンドの完全な構文、および no 形 式のコマンドの機能が記載されています。

多くの CLI コマンドには default 形式もあります。 <*command*> default command-name を発行する と、コマンドをデフォルト設定に戻すことができます。 Cisco IOS ソフトウェア コマンドリファ レンスでは、プレーン形式や no 形式のコマンドとは異なる機能が default 形式のコマンドで実行 される場合の、default 形式の機能が説明されています。 システムで使用できるデフォルト コマ ンドを表示するには、該当するコマンド モードで default ? と入力します。

## 変更した設定の保存

設定の変更をスタートアップ コンフィギュレーションに保存して、ソフトウェアのリロードや停 電の発生時に変更内容が失われないようにするには、copy running-config startup-config コマンド を使用します。 次に例を示します。

Router# copy running-config startup-config Building configuration... 設定の保存に数分かかることがあります。 設定が保存されると、次の出力が表示されます。 [OK] Router# この作業により、設定が NVRAM に保存されます。

## コンフィギュレーション ファイルの管理

スタートアップ コンフィギュレーション ファイルは nvram: ファイル システムに保存され、実行 コンフィギュレーション ファイルは system: ファイル システムに保存されます。 このコンフィ ギュレーション ファイルの保存設定は、他のいくつかのシスコ ルータ プラットフォームでも使 用されています。

シスコ ルータの日常的なメンテナンスの一環として、スタートアップ コンフィギュレーション ファイルをNVRAM から他のいずれかのルータファイルシステムにコピーし(さらに追加でネッ トワークサーバにもコピーして)、バックアップをとっておく必要があります。スタートアップ コンフィギュレーション ファイルをバックアップしておくと、何らかの理由で NVRAM 上のス タートアップ コンフィギュレーション ファイルが使用できなくなったときに、スタートアップ コンフィギュレーション ファイルを簡単に回復できます。

スタートアップ コンフィギュレーション ファイルをバックアップするには、copy コマンドを使 用できます。

NVRAM のスタートアップ コンフィギュレーション ファイルをバックアップする例をコンフィ ギュレーション ファイルのバックアップ, (186 ページ) に示します。

コンフィギュレーションファイルの管理の詳細については、『Cisco IOS XE Configuration Fundamentals Configuration Guide』の「Managing Configuration Files」の項を参照してください。

## show コマンドおよび more コマンドの出力のフィルタリング

show コマンドと more コマンドの出力を検索し、フィルタリングできます。 この機能は、大量の 出力を並べ替える必要がある場合や、不要な出力を除外する場合に役立ちます。

この機能を使用するには、show または more コマンドを入力し、続いて「パイプ」文字()) と キーワード(begin、include、または exclude)のいずれか1つ、および検索またはフィルタリン グを行う正規表現(大文字と小文字の区別あり)をこの順序で入力します。

show command | {append | begin | exclude | include | redirect | section | tee} regular-expression

この出力は、コンフィギュレーションファイル内の情報の特定の行に一致します。

#### 例

この例では、show interface コマンドの修飾子(include protocol)を使用して、式 protocol が表示 される出力行のみを示します。

Router# show interface | include protocol GigabitEthernet0/0/0 is administratively down, line protocol is down 0 unknown protocol drops GigabitEthernet0/0/1 is administratively down, line protocol is down 0 unknown protocol drops GigabitEthernet0/0/2 is administratively down, line protocol is down 0 unknown protocol drops GigabitEthernet0/0/3 is administratively down, line protocol is down 0 unknown protocol drops GigabitEthernet0 is up, line protocol is up 0 unknown protocol drops Loopback0 is up, line protocol is up 0 unknown protocol drops

## ルータの電源切断

#### はじめる前に

電源をオフにする前に、シャーシがアースされていることを確認し、必ずソフトシャットダウン を実行してください。

ソフトシャットダウンを実行してからルータの電源をオフにするには、次の手順を実行します。

- ステップ1 ROMMON にドロップするようコンフィギュレーション レジスタが設定されていることを確認します。 自動ブートのコンフィギュレーション レジスタの設定, (65 ページ)を参照してください。
- ステップ2 次のように reload コマンドを入力してシステムを停止します。 Router# reload

System configuration has been modified. Save? [yes/no]: Proceed with reload? [confirm]

**ステップ3** ROMMON プロンプトが表示されたら、ルータの電源スイッチをオフの位置に切り替えます。

## プラットフォームおよびシスコ ソフトウェア イメージのサポート情 報の検索

Cisco IOS XE ソフトウェアは、特定のプラットフォームをサポートするソフトウェアイメージで 構成されるフィーチャセットとしてパッケージ化されています。特定のプラットフォームでどの フィーチャセットのグループを使用できるかは、リリースに含まれるシスコソフトウェアイメー ジによって異なります。特定のリリースで使用できるソフトウェアイメージのセットを確認した り、ある機能が特定の Cisco IOS XE ソフトウェアイメージで使用可能かどうかを確認したりする には、Cisco Feature Navigator を使用するか、『Release Notes for Cisco IOS XE』を参照してくださ い。

#### Cisco Feature Navigator の使用

Cisco Feature Navigator を使用すると、プラットフォームおよびソフトウェア イメージのサポート 情報を検索できます。Cisco Feature Navigator は、特定のソフトウェア リリース、フィーチャ セッ ト、またはプラットフォームをサポートする Cisco IOS XE のソフトウェア イメージを判別できる ツールです。Navigator ツールを使用するには、Cisco.com のアカウントは必要ありません。

### Software Advisor の使用

シスコはSoftware Advisor ツールを維持しています。「Tools and Resources」を参照してください。 Software Advisor ツールを使用すると、ある機能が Cisco IOS XE リリースでサポートされているか どうか確認したり、その機能のソフトウェアマニュアルを検索したり、ルータに装着されている ハードウェアでの Cisco IOS XE ソフトウェアの最小ソフトウェア要件を確認することができま す。このツールにアクセスするには、Cisco.com の登録ユーザである必要があります。

## ソフトウェア リリース ノートの使用

以下の事項については、Cisco 4000 シリーズの『Release Notes』を参照してください。

- •メモリに関する推奨事項
- ・重大度1および2の未解決および解決済みの注意事項

リリースノートには、最新のリリースに固有の情報が記載されています。これらの情報には、以前のリリースに記載済みの機能に関する情報が含まれていないことがあります。機能に関するこれまでのすべての情報については、Cisco Feature Navigator(http://www.cisco.com/go/cfn/)を参照してください。

## CLIセッション管理

非アクティブタイムアウトを設定して、強制的に適用することができます。 セッション ロック により、2人のユーザが別々に行った変更を相互に上書きできないように保護できます。 使用可 能なすべてのキャパシティが内部プロセスによって使用されるのを防ぐために、CLI セッション アクセス用に予備の容量が予約されています。 たとえば、これによりユーザはルータにリモート アクセスすることができます。

- •CLI セッション タイムアウトの変更, (25ページ)
- CLI セッションのロック, (25 ページ)

## CLI セッション管理について

非アクティブタイムアウトを設定して、強制的に適用することができます。 セッション ロック により、2人のユーザがそれぞれ行った変更を相互に上書きできないように保護できます。 使用 可能なすべてのキャパシティが内部プロセスによって使用されるのを防ぐために、CLI セッショ ンアクセス用に予備の容量が予約されています。たとえば、これによりユーザはルータにリモー トアクセスできます。

### CLI セッション タイムアウトの変更

- ステップ1 configure terminal グローバル コンフィギュレーション モードを開始します。
- ステップ2 line console 0
- ステップ3 session-timeout minutes minutesの値により、タイムアウトになるまでのCLIの待機時間が設定されます。CLIセッションタイム アウトを設定すると、CLIセッションのセキュリティが強化されます。minutesに値0を指定すると、セッ ションタイムアウトが無効になります。
- ステップ4 show line console 0 セッションタイムアウトとして設定された値を確認します("Idle Session"の値として表示されます)。

### CLIセッションのロック

#### はじめる前に

CLI セッションの一時パスワードを設定するには、EXEC モードで lock コマンドを使用します。 lock コマンドを使用するには、その前に lockable コマンドを使用して回線を設定する必要があり ます。 次の例では、回線が lockable として設定され、その後 lock コマンドを使用して一時パス ワードが割り当てられます。

- ステップ1 Router# configure terminal グローバル コンフィギュレーション モードを開始します。
- **ステップ2** lock コマンドを使用できるようにする回線を入力します。 Router(config)# line console 0
- **ステップ3** Router(config)# lockable 回線をロック可能にします。
- ステップ4 Router(config)# exit
- ステップ5 Router# lock パスワードの入力が求められます。パスワードを2回入力する必要があります。 Password: <password> Again: <password> Locked

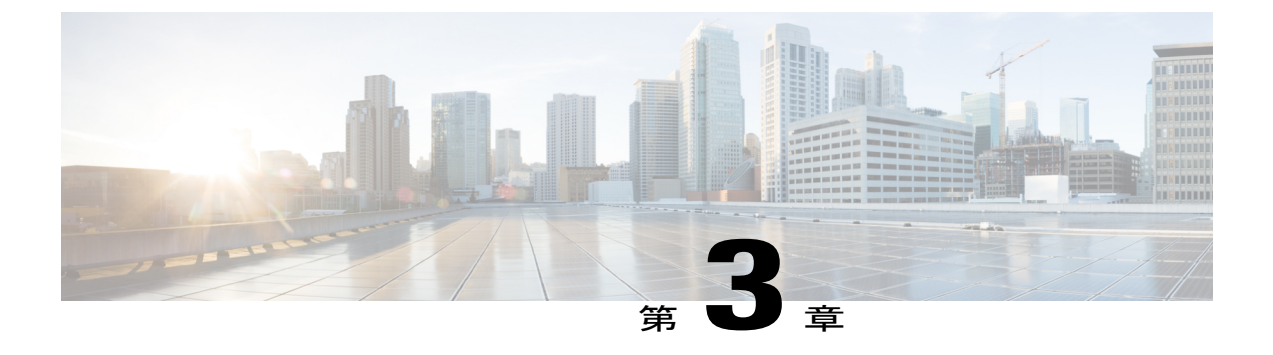

# 管理インターフェイスの使用

外部のユーザおよびアプリケーション向けに次の管理インターフェイスが提供されています。

- ・ ギガビット イーサネット管理インターフェイス, 27 ページ
- SNMP のイネーブル化, 34 ページ

## ギガビット イーサネット管理インターフェイス

- ・ギガビットイーサネット管理インターフェイスの概要, (27ページ)
- ・ギガビットイーサネットのデフォルト構成, (28ページ)
- ・ギガビットイーサネットポートの番号, (28ページ)
- ・ギガビットイーサネット管理インターフェイスの VRF, (28 ページ)
- 共通のギガビットイーサネット管理タスク, (29ページ)
- ROMMON での IP アドレス設定とイーサネット管理ポート, (33ページ)

## ギガビット イーサネット管理インターフェイスの概要

ルータには、GigabitEthernet0という名前のイーサネット管理ポートがあります。

イーサネット管理ポートにより、ルータ上で管理タスクを実行できます。 このインターフェイス では、ネットワークトラフィック転送を実行してはなりなせん(または、しばしば実行できませ ん)。ただしこのインターフェースを使用して、Telnet および Secure Shell (SSH)を介してルー タにアクセスし、ルータで管理タスクを実行することができます。 このインターフェイスは、 ルータがルーティングを開始する前か、またはその他の転送インターフェイスが非アクティブ時 にトラブルシューティングを行う場合に有用な機能を提供します。

イーサネット管理インターフェイスのいくつかの重要な点を以下に示します。

- ルータには、GigabitEthernet0という名前のイーサネット管理インターフェイスが1つあります。
- ・インターフェイスでサポートされるルーテッド プロトコルは、IPv4 および IPv6 だけです。
- 管理インターフェイスは、転送インターフェイスが機能していない場合や、システムプロセスがダウンしている場合でも、ルータにアクセスできる手段となります。
- イーサネット管理インターフェイスは、独自の仮想ルーティングおよび転送(VRF)の一部です。詳細については、ギガビットイーサネット管理インターフェイスのVRF, (28ページ)を参照してください。

## ギガビット イーサネットのデフォルト構成

デフォルトでは、Mgmt-intfという名前の特殊なグループを持つイーサネット管理インターフェイ ス用に転送 VRF が設定されます。この設定は変更できません。Mgmt-intf という名前の特殊グ ループを持つインターフェイスの転送 VRF を設定することで、イーサネット管理インターフェイ スのトラフィックを、転送プレーンから分離できるようになります。そうしないと、ほとんどの 機能に対して、インターフェイスが他のギガビットイーサネットインターフェイスと同じように 設定できてしまいます。

たとえば、デフォルト設定は次のとおりです。

Router(config)# interface GigabitEthernet0
Router(config-if)# vrf forwarding Mgmt-intf

## ギガビット イーサネット ポートの番号

ギガビット イーサネット管理ポートは常に GigabitEthernet0 であり、このポートにはグローバル コンフィギュレーション モードでアクセスできます。次に例を示します。

```
Router# configure terminal
Enter configuration commands, one per line. End with CNTL/Z.
Router(config)# interface gigabitethernet0
Router(config-if)#
```

## ギガビット イーサネット管理インターフェイスの VRF

ギガビットイーサネット管理インターフェイスは、自動的に自身の VRF の一部となります。 Mgmt-intf という名前の VRF がルータで自動的に設定され、管理イーサネットインターフェイス 専用として使用されます。その他のインターフェイスはこの VRF に参加できず、管理 VRF に他 のインターフェイスを配置することもできません。管理イーサネットインターフェイス VRF は、 MPLS VPN VRF やその他のネットワーク全体の VRF に参加しません。

ギガビットイーサネット管理インターフェイスをそれ自体の VRF 内に配置すると、管理イーサネットインターフェイスに次のような影響が生じます。

- 複数の機能の設定が必要となる:他のルータと比較して、Cisco IOS CLI は特定の管理イーサネット機能の点で異なることがあるため、多数のVRF機能を設定または使用する必要があります。
- ・中継トラフィックがルータを通過できなくなる:すべてのモジュールインターフェイスと管理イーサネットインターフェイスは異なるVRFに自動的に配置されるため、中継トラフィックは管理イーサネットインターフェイスから入ってモジュールインターフェイスを出たり、またはその逆に通過したりできません。
- インターフェイスのセキュリティが向上する:Mgmt-intf VRF はそれ自体の VRF 内にあるため、独自のルーティングテーブルを持ちます。このため、管理イーサネットインターフェイスのルーティングテーブルにルートが追加されるのは、明示的にルートを入力した場合だけです。

管理イーサネットインターフェイス VRF では、IPv4 と IPv6 の両方のアドレス ファミリがサポートされます。

(注)

Mgmt-intf VRF の一部として、ギガビットイーサネット管理インターフェイス(およびループ バックインターフェイス)だけを設定できます。この VRF では他のインターフェイスを設定 できません。

## 共通のギガビット イーサネット管理タスク

イーサネット管理インターフェイスにアクセスして、ルータで次のタスクを実行できます。

- (注) これは、イーサネット管理インターフェイスを使用して実行できるすべてのタスクをリストしているわけではありません。
  - VRF 設定の表示, (30 ページ)
  - ・ギガビットイーサネット管理 VRF の詳細情報の表示, (30ページ)
  - ・管理イーサネットインターフェイス VRF でのデフォルトルートの設定, (30ページ)
  - ・ギガビットイーサネット管理 IP アドレスの設定, (31 ページ)
  - ・ギガビットイーサネット管理インターフェイスを介した Telnet の使用, (31ページ)
  - ・ギガビットイーサネット管理インターフェイスを介した ping, (31 ページ)
  - TFTP または FTP を使用したファイルのコピー, (31ページ)
  - •NTP サーバを使用したソフトウェア クロックの設定, (32 ページ)
  - ロギング, (32ページ)
  - SNMP-Related サービス, (32 ページ)

- ・ドメイン名の割り当て, (32ページ)
- •DNSの割り当て, (33ページ)
- RADIUS または TACACS+ サーバ グループの設定, (33 ページ)
- VTY 回線に ACL を関連付ける, (33 ページ)

### VRF 設定の表示

ギガビットイーサネット管理インターフェイスの VRF 設定を表示するには、show running-config vrf コマンドを使用します。次に、VRF のデフォルト設定の例を示します。

```
Router# show running-config vrf
```

```
Building configuration...
Current configuration : 351 bytes
vrf definition Mgmt-intf
!
address-family ipv4
exit-address-family
!
address-family ipv6
exit-address-family
!
(some output removed for brevity)
```

### ギガビット イーサネット管理 VRF の詳細情報の表示

ギガビットイーサネット管理 VRF の詳細情報を表示するには、次の例に示すように show vrf detail Mgmt-intf コマンドを入力します。

```
Router# show vrf detail Mgmt-intf
```

```
VRF Mgmt-intf (VRF Id = 4085); default RD <not set>; default VPNID <not set>
Interfaces:
GiO
Address family ipv4 (Table ID = 4085 (0xFF5)):
No Export VPN route-target communities
No Import VPN route-target communities
No import route-map
No export route-map
VRF label distribution protocol: not configured
VRF label allocation mode: per-prefix
Address family ipv6 (Table ID = 503316481 (0x1E000001)):
No Export VPN route-target communities
No Import VPN route-target communities
No import route-map
No export route-map
VRF label distribution protocol: not configured
VRF label allocation mode: per-prefix
```

## 管理イーサネット インターフェイス VRF でのデフォルト ルートの設定

ギガビットイーサネット管理インターフェイス VRF でデフォルト ルートを設定するには、次の コマンドを入力できます。

Router (config) # ip route vrf Mgmt-intf 0.0.0.0 0.0.0.0 next-hop-IP-address

**IPv6** アドレスを使用して管理イーサネットインターフェイス VRF でデフォルト ルートを設定するには、次のコマンドを入力します。

Router(config) # ipv6 route vrf Mgmt-intf : : /next-hop-IPv6-address/

### ギガビット イーサネット管理 IP アドレスの設定

ギガビット イーサネット管理ポートの IP アドレスは、他のインターフェイスの IP アドレスと同様の方法で設定できます。

イーサネット管理インターフェイスの IPv4 アドレスを設定するには、次のコマンドを入力します。

Router(config)# interface GigabitEthernet 0
Router(config-if)# ip address A.B.C.D A.B.C.D

イーサネット管理インターフェイスの IPv6 アドレスを設定するには、次のコマンドを入力します。

Router(config)# interface GigabitEthernet 0
Router(config-if)# ipv6 address X:X:X:X:X

### ギガビット イーサネット管理インターフェイスを介した Telnet の使用

Telnet を使用して、ギガビットイーサネット管理インターフェイス VRF を介してルータに接続するには、telnet コマンドとルータの IP アドレスを使用します。

Telnet を使用してルータの IPv4 アドレスに接続するには、次のコマンドを入力します。

Router# telnet 172.17.1.1 /vrf Mgmt-intf

Telnet を使用してルータの IPv6 アドレスに接続するには、次のコマンドを入力します。

Router# telnet 2001:db8::abcd /vrf Mgmt-intf

## ギガビット イーサネット管理インターフェイスを介した ping

VRF でイーサネット管理インターフェイスを使用して、他のインターフェイスに対する ping を実行できます。

IPv4 アドレスのインターフェイスに ping を実行するには、次のコマンドを入力します。 Router# ping vrf Mgmt-intf 172.17.1.1

IPv6 アドレスのインターフェイスに ping を実行するには、次のコマンドを入力します。 Router# ping vrf Mgmt-intf 2001:db8::abcd

## TFTP または FTP を使用したファイルのコピー

Trivial File Transfer Protocol (TFTP) を使用してイーサネット管理インターフェイス経由でファイ ルをコピーするには、copy tftp コマンドの前に ip tftp source-interface GigabitEthernet 0 コマンド を入力する必要があります。これは、copy tftp コマンドで VRF 名を指定するオプションがないた めです。 同様に、FTP を使用して管理イーサネット インターフェイス経由でファイルをコピーするには、 copy ftp コマンドの入力前に ip ftp source-interface GigabitEthernet 0 コマンドを入力する必要があ ります。これもやはり、copy ftp コマンドに VRF 名を指定するオプションがないためです。

次に、TFTP を使用してファイルをコピーする例を示します。

Router(config) # ip tftp source-interface gigabitEthernet 0

次に、FTPを使用してファイルをコピーする例を示します。

Router(config) # ip ftp source-interface gigabitEthernet 0

```
Building configuration...
- Omitted lines -
!
!
ip ftp source-interface GigabitEthernet0
ip tftp source-interface GigabitEthernet0
```

### NTP サーバを使用したソフトウェア クロックの設定

ギガビットイーサネット管理インターフェイスを通じてネットワークタイムプロトコル(NTP) タイムサーバと同期をとれるようにソフトウェアクロックを設定するには、**ntp server vrf Mgmt-intf** コマンドを入力し、アップデートを提供するデバイスの IP アドレスを指定します。

IPv4アドレスを使用してイーサネット管理インターフェイスでNTPサーバを設定するには、次の コマンドを入力します。

Router(config) # ntp server vrf Mgmt-intf 172.17.1.1

IPv6アドレスを使用してイーサネット管理インターフェイスでNTPサーバを設定するには、次の コマンドを入力します。

Router(config) # ntp server vrf Mgmt-intf 2001:db8::abcd

## ロギング

ロギングの送信元 IP または IPv6 アドレスとしてギガビット イーサネット管理インターフェイス を指定するには、logging host *ip-address* vrf Mgmt-intf コマンドを入力します。 Router(config)# logging host 172.17.1.1 vrf Mgmt-intf

## SNMP-Related サービス

ギガビット イーサネット管理インターフェイスをすべての SNMP トラップ メッセージのソース として指定するには、snmp-server source-interface traps gigabitethernet 0 コマンドを入力します。 Router (config)# snmp-server source-interface traps gigabitethernet 0

## ドメイン名の割り当て

VRFを介したギガビットイーサネット管理インターフェイス用のIPドメイン名を割り当てます。

デフォルトのドメイン名をギガビットイーサネット管理VRFインターフェイスとして定義するには、ip domain-name vrf Mgmt-intf domain コマンドを入力します。

Router(config) # ip domain-name vrf Mgmt-intf cisco.com

## DNS の割り当て

イーサネット管理インターフェイス VRF をネーム サーバとして指定するには、ip name-server vrf Mgmt-intf *IPv4-or-IPv6-address* コマンドを入力します。

Router(config)# **ip name-server vrf Mgmt-intf A.B.C.D** または

Router(config)# ip name-server vrf Mgmt-intf X:X:X:X:X

## RADIUS または TACACS+ サーバ グループの設定

管理 VRF を AAA サーバ グループの一部としてグループ化するには、AAA サーバ グループの設 定時に ip vrf forward Mgmt-intf コマンドを入力します。

TACACS+ サーバ グループを設定する場合も、同様にします。 管理 VRF を TACACS+ サーバ グ ループの一部としてグループ化するには、TACACS+ サーバグループの設定時に ip vrf forwarding Mgmt-intf コマンドを入力します。

次に、RADIUS サーバグループを設定する例を示します。

Router(config)# aaa group server radius hello
Router(config-sg-radius)# ip vrf forwarding Mgmt-intf

次に、TACACS+サーバグループを設定する例を示します。

Router(config)# aaa group server tacacs+ hello
Router(config-sg-tacacs+)# ip vrf forwarding Mgmt-intf

## **VTY** 回線に ACL を関連付ける

VRFを使用している(または使用していない)VTY回線にアクセスコントロールリスト(ACL) を確実に付加するには、vrf-also キーワードを使用します。

Router(config)# line vty 0 4
Router(config-line)# access-class 90 in vrf-also

または

Router(config-line)# IPv6 access-class my-vty-acl in vrf-also

## ROMMON での IP アドレス設定とイーサネット管理ポート

ROMMON で IP アドレスを設定するには、IP\_ADDRESS= および IP\_SUBNET\_MASK= コマンド を使用できます。また、インターフェイス コンフィギュレーション モードで ip address コマンド を使用して IP アドレスを設定することもできます。 システムが起動して Cisco IOS プロセスがルータで実行されるようになる前は、ROMMON で設定 された IP アドレスが、イーサネット管理インターフェイスの IP アドレスとして機能します。

Cisco IOS プロセスが開始してイーサネット管理インターフェイスを制御するようになった後では、Cisco IOS CLI の GigabitEthernet0 インターフェイスの設定時に指定した IP ドレスが、イーサネット管理インターフェイスの IP アドレスになります。

ROMMON で定義された IP アドレスが使用されるのは、Cisco IOS プロセスがアクティブになるま でです。 したがって、ギガビット イーサネット管理インターフェイスが正しく機能するために は、ROMMON と Cisco IOS XE コマンドで指定された IP アドレスが同一である必要があります。

## SNMP のイネーブル化

SNMP のイネーブル化の詳細については、SNMP-Related サービス, (32 ページ)および 「Configuring SNMP Support」を参照してください。

## Web ユーザインターフェイス管理

Web ユーザインターフェイスを使用してルータにアクセスできます。Web ユーザインターフェ イスでは、わかりやすいグラフィカルインターフェイスを使用してルータのパフォーマンスを監 視できます。Webユーザインターフェイスを使用して、ルータのほとんどの側面を監視し、次の 機能を実行することができます。

- ・グラフィカルな見やすい形式での情報の表示。
- Cisco IOS XE 統合パッケージ内の Cisco IOS サブパッケージおよび非 Cisco IOS サブパッケージに関連するプロセスなど、ほとんどのソフトウェア プロセスの監視。
- ルータに装着されているすべてのRP、NIM、SM-Xなど、ほとんどのハードウェアコンポー ネントの監視。
- 拡張 Web ユーザインターフェイスに加えて、レガシー Web ユーザインターフェイスにもアクセスできる機能。
- show コマンド出力の収集。

ここでは、次の内容について説明します。

- ・レガシー Web ユーザインターフェイスの概要, (35ページ)
- ・グラフィックベース Web ユーザインターフェイスの概要, (36ページ)
- 固定的 Web ユーザインターフェイス トランスポート マップの概要, (37 ページ)
- •Web ユーザインターフェイス アクセスのイネーブル化, (38 ページ)
- 設定例, (43 ページ)

## レガシー Web ユーザインターフェイスの概要

これまでのシスコルータには、レガシー Web ユーザインターフェイスが装備されており、これ を使用してルータを監視できます。 このレガシー Web ユーザインターフェイスは、グラフィッ クを使用せず、直接的に情報を表示します。 ルータでは、このインターフェイスはより広範な Web ユーザインターフェイスの一部に取り込まれており、左側メニューの [IOS Web UI] オプショ ンをクリックしてこれにアクセスできます。

ルータでは、Cisco IOS サブパッケージを設定および監視する目的でのみ、レガシー Web ユーザ インターフェイスを使用できます。一部の状況では(特に ip http コマンドを入力して HTTP また は HTTPS サーバがイネーブルにされているものの、適切に設定された Web ユーザ インターフェ イストランスポート マップがルータにまだ適用されていない場合には)、グラフィックベース Web ユーザ インターフェイスにアクセスできない間、レガシー Web ユーザ インターフェイスを 使用できます。 IOS Web ユーザインターフェイスのホームページの例を次の図に示します。

#### 図 1: レガシー Web ユーザ インターフェイスのホーム ページ

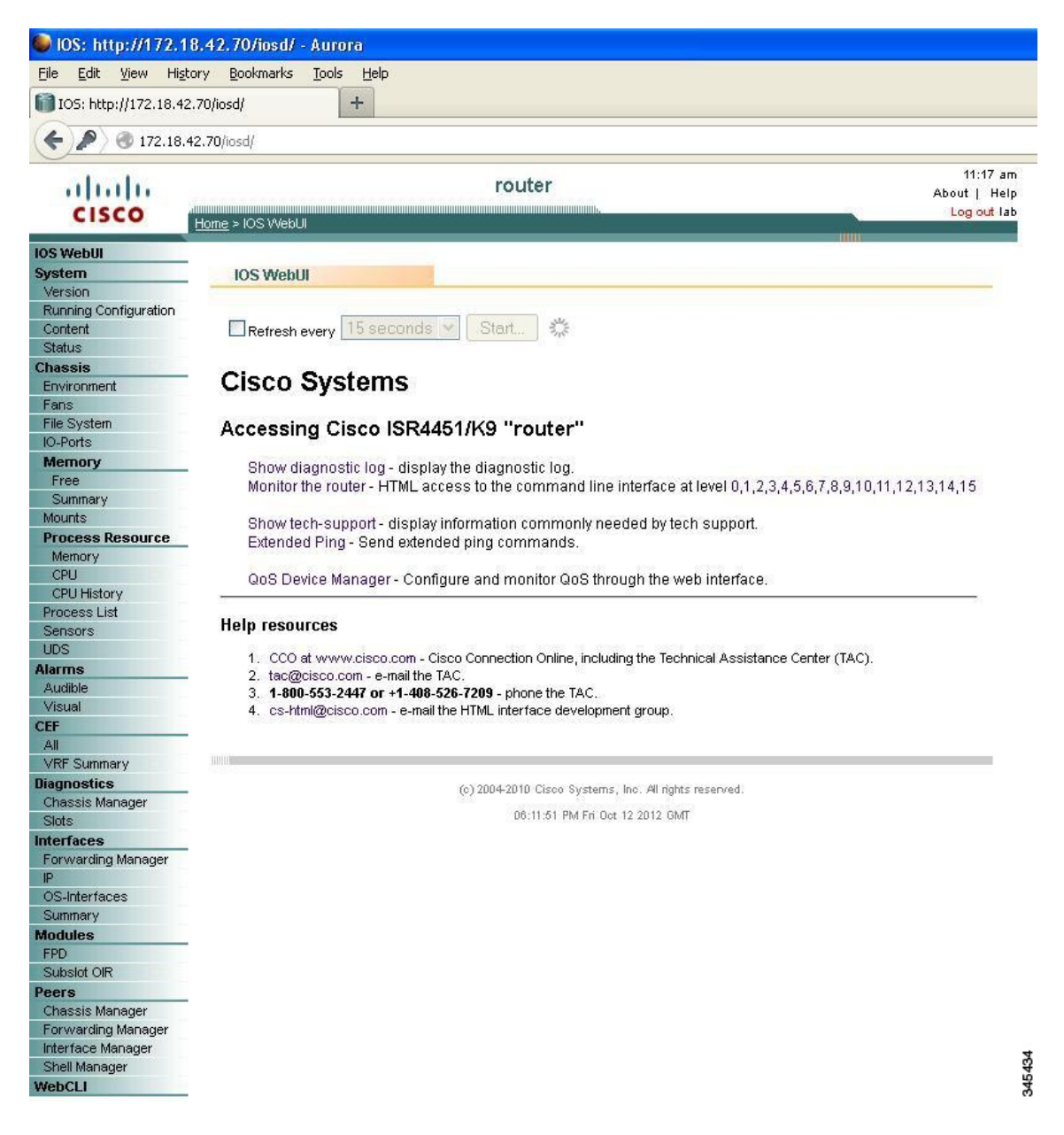

## グラフィックベース Web ユーザインターフェイスの概要

ルータ上のグラフィックベース Web ユーザインターフェイスは、情報の種類に応じてグラフィッ クベースの表、グラフ、またはチャートの形式でルータ情報を表示します。Web ユーザインター フェイスを使用して、Cisco IOS サブパッケージおよび Cisco IOS 以外のサブパッケージの両方に 保存されているすべてのモニタ関連情報にアクセスし、ルータの詳細情報を表示できます。 次の 図は、グラフィックベース Web ユーザ インターフェイスのホーム ページの例です。

#### 図 2: グラフィックベース Web ユーザインターフェイスのホームページ

| cisco                                                                                             | rol<br>Home                              | ıter                                                                                                    | 2:50<br>About   H<br>Logout |
|---------------------------------------------------------------------------------------------------|------------------------------------------|----------------------------------------------------------------------------------------------------|-----------------------------|
| S WebUI                                                                                           | Home                                     |                                                                                                    |                             |
| Version                                                                                           | nome                                     |                                                                                                    |                             |
| Running Configuration                                                                             |                                          |                                                                                                    |                             |
| Content                                                                                           | 🔽 Refresh every 3 minutes 🔽 Start.       | and the second second sec |                             |
| tatus                                                                                             |                                          |                                                                                                    |                             |
| nassis                                                                                            |                                          |                                                                                                    |                             |
| invironment                                                                                       | State, role and alarm                    | Temperature (SIP 0)                                                                                                    |                             |
| ans                                                                                               | Content Alarma (Active RD)               |                                                                                                    |                             |
| ïle System                                                                                        | ERLI State Role, Severity Audible Visual |                                                                                                    |                             |
| D-Ports                                                                                           | FRO State Kole Seventy Audible Visual    |                                                                                                    |                             |
| Memory                                                                                            | SIP 0 Critical (O)                       |                                                                                                    |                             |
| Free                                                                                              | SIP 1 Major (O)                          |                                                                                                    |                             |
| Summary                                                                                           |                                          |                                                                                                    |                             |
| Nounts                                                                                            | SIP 2 Minor                              |                                                                                                    |                             |
| rocess Resource                                                                                   | ESP 0 🧧 端                                |                                                                                                    |                             |
| Memory                                                                                            | PD 0 🦰 🥐                                 |                                                                                                    |                             |
| CPU                                                                                               | RPU                                      |                                                                                                    |                             |
| CPU History                                                                                       |                                          |                                                                                                    |                             |
| rocess List                                                                                       |                                          |                                                                                                    |                             |
| IDC                                                                                               |                                          |                                                                                                    |                             |
| arme                                                                                              | Memory and Process (Active RP)           |                                                                                                    |                             |
| Audible                                                                                           | Monory and Houses (Houre is)             | Duran and a subject of                                                                                                    |                             |
| √isual                                                                                            | ID Lissue I/D                            | Process summary                                                                                                    |                             |
| F                                                                                                 | ID Usage KB Breakup                      | ID State Count B                                                                                                    | reakup                      |
| All                                                                                               | 1 Used 3674300                           | 1 Running 1                                                                                                    |                             |
| /RF Summary                                                                                       | 2 (7 %)                                  | 5 (0                                                                                                    | 1%)1 (0%)                   |
| agnostics                                                                                         | 2 Free 296916                            | 2 Sleeping 408                                                                                                    |                             |
| Chassis Manager                                                                                   |                                          |                                                                                                    |                             |
| Slots                                                                                             |                                          | 3 Disk Sleeping 0                                                                                                    |                             |
| terfaces                                                                                          |                                          |                                                                                                    |                             |
| orwarding Manager                                                                                 |                                          | 4 Zombies 0                                                                                                    |                             |
| <b>&gt;</b>                                                                                       |                                          |                                                                                                    |                             |
| S-Interfaces                                                                                      |                                          | 5 Stopped 1                                                                                                    |                             |
| Summary                                                                                           | 1 (93)                                   | S Stopped 1                                                                                                    | 2 (100 %)                   |
| oduloe                                                                                            |                                          | 6 Paging 0                                                                                                    |                             |
| buules                                                                                            |                                          | o raging o                                                                                                    |                             |
| PD                                                                                                |                                          |                                                                                                    |                             |
| PD<br>Subslot OIR                                                                                 |                                          |                                                                                                    |                             |
| PD<br>Subslot OIR<br>Sers                                                                         |                                          |                                                                                                    |                             |
| PD<br>PD<br>iubslot OIR<br>e <b>rs</b><br>ihassis Manager                                         | <br>Legend:                              |                                                                                                    |                             |
| PD<br>ubslot OIR<br>ers<br>hassis Manager<br>orwarding Manager                                    | Legend:                                  | Disabled 📕 · Failed 📕 · Booting 💭 · Shutdown 🕱 ·                                                                                                    | Liokoowo                    |
| PD<br>ubslot OIR<br>ers<br>hassis Manager<br>orwarding Manager<br>terface Manager<br>bell Manager | Legend:<br>State:- : Normal / OK, : :    | Disabled, 📕 : Failed, 📕 : Booting, 📕 : Shutdown, 🔀 :                                                                                                    | Unknown                     |

## 固定的 Web ユーザインターフェイス トランスポート マップの概要

ルータでグラフィックベースの Web ユーザインターフェイスをイネーブルにするには、固定的 Web ユーザインターフェイス トランスポート マップを設定する必要があります。 適切に設定さ れ、ルータに適用された固定的 Web ユーザインターフェイス トランスポート マップは、Web ユーザインターフェイスからの着信要求をルータが処理する方法を定義します。固定的 Web ユー ザインターフェイス トランスポート マップでは、グラフィックベース Web ユーザインターフェ イスへのアクセスに HTTP、HTTPS、またはその両方のプロトコルのいずれを使用するかを定義 できます。1つの固定的 Web ユーザインターフェイス マップだけをルータに適用できます。

ルータでグラフィックベース Web ユーザ インターフェイスをイネーブルにする前に、レガシー Web ユーザ インターフェイス トランスポート マップを設定する必要があります。 レガシー Web ユーザ インターフェイスを設定するには、ip http コマンド セットを使用できます。

**ip http** コマンドの設定は、レガシー Web ユーザインターフェイスとグラフィックベース Web ユー ザインターフェイスの両方について、HTTP または HTTPS で使用されるポートを定義します。

ルータでの固定的 Web ユーザインターフェイス トランスポート マップの設定を含む、グラフィッ クベース Web ユーザインターフェイス全体の設定については、Web ユーザインターフェイス ア クセスの設定, (38 ページ)を参照してください。

### Web ユーザ インターフェイス アクセスのイネーブル化

ルータの Web ユーザインターフェイスをイネーブルにするには、次の作業を行います。

- •Web ユーザインターフェイス アクセスの設定, (38ページ)
- •Web ユーザインターフェイスへのアクセス, (40 ページ)
- •Web ユーザインターフェイス認証, (40ページ)
- ドメイン ネーム システムと Web ユーザインターフェイス, (41 ページ)
- クロックと Web ユーザインターフェイス, (41 ページ)
- •自動更新の使用、(42ページ)

#### Web ユーザ インターフェイス アクセスの設定

#### はじめる前に

- ・ルータでグラフィックベースのWebユーザインターフェイスをイネーブルにする前に、レガシーWebユーザインターフェイスを設定する必要があります。ルータのWebユーザインターフェイスへのアクセスは、デフォルトではディセーブルになっています。
- ・ルータでWebユーザインターフェイスを設定する前に、ギガビットイーサネット管理VRF インターフェイスでデフォルトルートを指定する必要があります。ギガビットイーサネッ ト管理インターフェイスが設定されていない場合、または機能していない場合は、Webユー ザインターフェイスはディセーブルになります。ルータのギガビットイーサネット管理イ

ンターフェイスでのデフォルトルート設定については、管理イーサネットインターフェイス VRF でのデフォルトルートの設定, (30 ページ)を参照してください。

**ステップ1** (任意)ルータのクロック設定が正確であることを確認するために、特権 EXEC モードで show clock コマンドを入力します。

Router# **show clock** \*19:40:20.598 UTC Fri Jan 21 2013

ルータの時刻が適切に設定されていない場合は、clock set および clock timezone コマンドを使用してシス テム クロックを設定します。

- ルータとWebブラウザの両方のクロック設定がWebユーザインターフェイスにどのように影響するかについての詳細は、クロックとWebユーザインターフェイス、(41ページ)を参照してください。
- **ステップ2** configure terminal コマンドを実行して、グローバル コンフィギュレーション モードを開始します。
- ステップ3 次のコマンドを入力して、レガシー Web ユーザ インターフェイスをイネーブルにします。
  - ip http server : ポート 80 (デフォルトの HTTP ポート) で HTTP をイネーブルにします。
  - ip http port port-number: デフォルト以外のユーザ指定のポートでHTTP をイネーブルにします。デフォルトのポート番号は80です。
  - ip http secure-server : ポート 443 (デフォルトの HTTPS ポート) で HTTPS をイネーブルにします。
  - ip http secure-port port-number : デフォルト以外のユーザ指定のポートで HTTPS をイネーブルにし ます。

これで、レガシー Web ユーザインターフェイスにアクセスできます。

- **ステップ4** transport-map type persistent webui *transport-map name* コマンドを入力することで、固定的 Web ユーザ インターフェイスのトランスポート マップを作成して名前を付けます。
- ステップ5 トランスポート マップ コンフィギュレーション モードで次のコマンドを入力して、HTTP、HTTPS、またはその両方をイネーブルにします。

• server : HTTP をイネーブルにします。

• secure-server : HTTPS をイネーブルにします。

トランスポートマップ内にポート番号を設定できません。 ステップ3で定義したポート番号が、固定的 Web ユーザインターフェイス トランスポートマップの設定でも使用されます。

- **ステップ6** (任意) 特権 EXEC モードで show transport-map name transport-map-name コマンドを入力して、トラン スポート マップが適切に設定されていることを確認します。
- **ステップ7** グローバル コンフィギュレーション モードで **transport-map type persistent webui** *transport-map name* コ マンドを入力して、トランスポート マップをイネーブルにします。

Web ユーザインターフェイスへのアクセス

- **ステップ1** Web ブラウザを開きます。 Web ユーザインターフェイスでは次の Web ブラウザがサポートされています。
  - Microsoft Internet Explorer 6 以降
  - Mozilla Firefox 2.0 以降
- ステップ2 Web ブラウザのアドレスフィールドにルータのアドレスを入力します。ルータのアドレスの形式は、 http://<routername または management-ethernet-ip-address>:[http-port]、あるいは https://<routername または management-ethernet-ip-address>:[https-port] です。アドレスは、ご使用の Web ブラウザ ユーザインター フェイス設定と、ルータが DNS に参加しているかどうかによって異なります。 次に、有効なアドレスフィールドエントリの例を示します。

HTTP Using Default Port Example http://172.16.5.1 HTTPS Using Default Port Example https://172.16.5.1 HTTP Using NonDefault Port Example http://172.16.5.1:94 HTTPS Using NonDefault Port Example https://172.16.5.1:530/ HTTP Using Default Port Participating in DNS Example http://router1 HTTPS Using Default Port Participating in DNS Example https://router1 HTTP Using NonDefault Port Participating in DNS Example http://router1:94 HTTPS Using NonDefault Port Participating in DNS Example https://router1:530/

ステップ3 入力画面が表示されたら、ユーザ名とパスワードを入力します。

 (注) Web ユーザインターフェイスを表示するために必要なユーザ名とパスワードの組み合わせは、 ルータにアクセスするために必要なユーザ名とパスワードの組み合わせと同じです。
 グラフィックベース Web ユーザインターフェイスの概要、(36ページ)の図のようなグラフィックベー

クラフィックパース web ユーリィンターフェイスの概要, (36パーシ)の図のよりなクラフィックパー スの Web ユーザインターフェイスが表示されます。

コマンドと、各コマンド使用できるオプションの詳細については、『Cisco IOS Configuration Fundamentals Command Reference』を参照してください。

#### Web ユーザ インターフェイス認証

ルータのWebユーザインターフェイスにアクセスするときには、認証用にルータで設定されているものと同じユーザ名とパスワードを入力する必要があります。Webブラウザは、すべてのユー

ザに対してユーザ名とパスワードの入力を求め、ルータでこの情報を検証した後、Web ユーザインターフェイスへのアクセスを許可します。

特権レベル 15 のユーザだけが Web ユーザインターフェイスにアクセスできます。 Web ユーザ インターフェイス トラフィックの認証は、他のすべてのトラフィックの認証設定によって制御さ れます。

ルータで認証を設定するには、『Cisco IOS Security Configuration Guide』の「Configuring Authentication」を参照してください。

#### ドメイン ネーム システムと Web ユーザ インターフェイス

ドメイン ネーム システム (DNS) は、DNS サーバから DNS プロトコルを使用してホスト名を IP アドレスにマッピングできる分散データベースです。

ルータが DNS に参加するよう設定されている場合、ユーザは Web ブラウザにアドレス http://<dns-hostname> を入力して Web ユーザ インターフェイスにアクセスできます。

DNS の設定については、『IP Addressing: DNS Configuration Guide, Cisco IOS XE Release 3S』の「Configuring DNS」を参照してください。

#### クロックと Web ユーザインターフェイス

いくつかのブラウザでは、Web ブラウザが認識する時刻と、ルータに示される時刻が1時間以上 異なる場合に、Web ユーザインターフェイスの表示要求を拒否できます。 ルータを設定する前 に、show clock コマンドを使ってルータの時刻を確認することをお勧めします。 ルータのシステ ム時刻を設定するには、clock set コマンドと clock timezone コマンドを使用できます。

同様に、Webユーザインターフェイスに適切にアクセスするには、Webブラウザのクロックソース(通常はパーソナルコンピュータ)の時刻も正確である必要があります。

Your access is being denied for one of the following reasons:

- Your previous session has timed-out.

- You have been logged out from elsewhere.

- You have not yet logged in.

- The resource requires a higher privilege level login. 前述の問題の1つ以上の原因を修正しても、Web ユーザインターフェイスにアクセスできない場 合は、ルータのクロック設定と PC のクロック設定を調べて、両方のクロックに表示される日時 が正しいことを確認し、Web ユーザインターフェイスへのアクセスを再試行してください。

(注)

一方のクロックが夏時間に変更され、もう一方のクロックは未変更の場合に、クロック関連の 問題が発生することがあります。

#### 自動更新の使用

Web ユーザインターフェイスの内容は、デフォルトでは自動的に更新されません。自動更新の間 隔を設定するには、次の手順を実行します。

ステップ1 グラフィカル Web ユーザインターフェイスのホーム ページで [Refresh every] チェックボックスを選択します。

チェックボックスにチェックマークが表示されます。 (次の図を参照してください。)

図 3: グラフィックベース Web ユーザインターフェイスの [Auto-refresh] チェックボックス

| Bome: http://172.18                                                    | 3.42.70/home/ +                                                                                                    |                                        |
|------------------------------------------------------------------------|----------------------------------------------------------------------------------------------------|----------------------------------------|
| € 🔎 🕲 172.18                                                           | .42.70/home/                                                                                                    |                                        |
| cisco                                                                  | router                                                                                                    | 4:49 pm<br>About   Help<br>Log out lab |
| OS WebUI<br>System                                                     | Home                                                                                                    |                                        |
| Version<br>Running Configuration<br>Content<br>Status                  | ✓ Refresh every 3 minutes ✓ Start                                                                                                    |                                        |
| Chassis<br>Environment                                                 | State, role and alarm Temperature (SIP 0)                                                                                                    |                                        |
| Fans<br>File System<br>IO-Ports<br>Memory<br>Free<br>Summary<br>Mounts | Content     Alarms (Active RP)       FRU     State Role     Severity Audible Visual       SIP 0     Critical     ()       SIP 1     Major     ()       SIP 2     Minor     () |                                        |
| Process Resource<br>Memory<br>CPU<br>CPU History<br>Process List       | ESP 0 🧧 🐔<br>RP 0 🧧 🐔                                                                                                    |                                        |

- ステップ2 ドロップダウンメニューを使用して、自動更新の間隔を設定します。
- ステップ3 ドロップダウンメニューを使用して、自動更新の間隔を設定します。
- **ステップ4** ドロップダウンメニューの右にある [Start] ボタンをクリックします。

[Start] ボタンをクリックした直後に、このボタンが [Stop] ボタンに変わり、次の図に示すようにこの [Stop] ボタンの右側にカウントダウン タイマーが表示されます。

#### 図 4: [Stop] ボタンと自動更新カウンタ

| ~~~                   |                                                                          |                          |
|-----------------------|--------------------------------------------------------------------------|--------------------------|
| ababa                 | router                                                                   | 2:52 pm<br>About I. Help |
| CISCO                 | Hone                                                                     | Log out lab              |
| S WebUI               |                                                                          | 100                      |
| ystem                 | Home                                                                     |                          |
| Version               |                                                                          |                          |
| Running Configuration |                                                                          |                          |
| Content               | Ketresh every 3 minutes. Stop 173 secs 5,8 09:47:42 PM Thu Oct 11 2012 0 | 301                      |
| Status                |                                                                          |                          |
| Environment           | State, role and alarm Temperature (SIP 0)                                |                          |
| Fans                  | Content Alarms (Active RP)                                               |                          |
| File System           | FRU State Role Severity Audible Visual                                   |                          |
| IO-Ports              | SID 0 Critical (COI) (COI)                                               |                          |
| Memory                |                                                                          |                          |
| Summary               | SIP 1 Major ((O)) ((O))                                                  |                          |
| Mounts                | SIP 2 Minor 📃 📕                                                          |                          |
| Process Resource      | ESP 0 📕 🤰                                                                |                          |
| Memory                |                                                                          |                          |

### 設定例

#### デフォルトの HTTP ポートを使用した Web ユーザインターフェイスのイネーブル化:例

```
Router# configure terminal
Enter configuration commands, one per line. End with CNTL/Z.
Router(config) # ip http server
Router(config) # transport-map type persistent webui http-webui
Router(config-tmap) # server
Router(config-tmap) # exit
Router(config) # exit
Router# show transport-map name http-webui
Transport Map:
  Name: http-webui
  Type: Persistent Webui Transport
Webui:
  Server:
                 enabled
  Secure Server: disabled
Router# configure terminal
Router(config) # transport type persistent webui input http-webui
*Sep. 21 02:43:55.798: %UICFGEXP-6-SERVER NOTIFIED START: R0/0: psd: Server wui has been
notified to start
```

#### デフォルトの HTTPS ポートを使用した Web ユーザ インターフェイスのイネーブル化:例

Router# configure terminal Enter configuration commands, one per line. End with CNTL/Z. Router(config)# ip http secure-server Router(config)# transport-map type persistent webui https-webui Router(config-tmap)# secure-server
Router(config-tmap)# exit
Router(config)# transport type persistent webui input https-webui
\*Sep. 21 02:38:43.597: %UICFGEXP-6-SERVER\_NOTIFIED\_START: R0/0: psd: Server wui has been
notified to start

#### デフォルトの HTTP および HTTPS ポートを使用した Web ユーザ インターフェイスのイネーブル 化:例

Router# configure terminal Enter configuration commands, one per line. End with CNTL/Z. Router(config)# ip http server Router(config)# ip http secure-server Router(config)# transport-map type persistent webui http-https-webui Router(config-tmap)# server Router(config-tmap)# secure-server Router(config-tmap)# exit Router(config)# transport type persistent webui input http-https-webui \*Sep 21 02:47:22.981: %UICFGEXP-6-SERVER\_NOTIFIED\_START: R0/0: psd: Server wui has been notified to start

■ Cisco 4000 シリーズ ISR ソフトウェア コンフィギュレーション ガイド

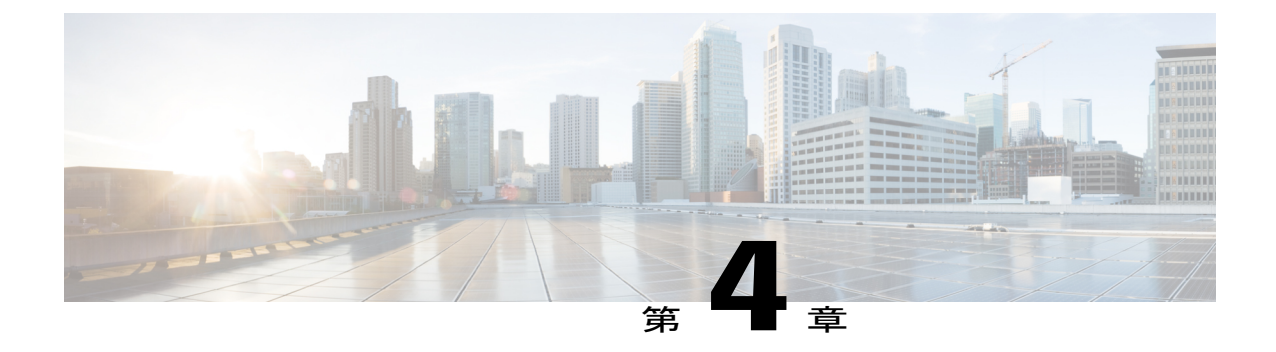

# コンソール ポート、Telnet、および SSH の 処理

この章は、次の項で構成されています。

- コンソールポート、Telnet、および SSH に関する注意事項と制約事項, 45 ページ
- ・ コンソール ポートの概要, 46 ページ
- コンソールポートの処理について、46ページ
- Telnet および SSH の概要, 46 ページ
- 持続性 Telnet および持続性 SSH の概要, 47 ページ
- コンソールポートのトランスポートマップの設定,47ページ
- 持続性 Telnet の設定, 49 ページ
- 持続性 SSH の設定, 52 ページ
- ・ コンソール ポート、SSH、および Telnet の処理設定の表示, 56 ページ

# コンソールポート、Telnet、および SSH に関する注意事 項と制約事項

- トランスポートマップがイーサネット管理インターフェイスに適用されるとき、トランス ポートマップでのTelnetおよびSecure Shell (SSH) 設定は、他のすべてのTelnetおよびSSH 設定をオーバーライドします。
- イーサネット管理インターフェイスを開始するユーザの認証には、ローカルユーザ名とパス ワードだけを使用できます。 持続性 Telnet または持続性 SSH を使用してイーサネット管理 インターフェイス経由でルータにアクセスするユーザは、AAA 認証を使用できません。

- アクティブな Telnet または SSH セッションがあるイーサネット管理インターフェイスにトランスポートマップを適用すると、アクティブ セッションが切断される可能性があります。しかし、インターフェイスからトランスポートマップを削除すると、アクティブな Telnet セッションまたは SSH セッションの接続は切断されません。
- ・診断バナーおよび待機バナーの設定は任意ですが、設定することを推奨します。バナーは、 特に Telnet または SSH 試行ステータスをユーザに示すインジケータとして役立ちます。

## コンソール ポートの概要

ルータ上のコンソール ポートは、EIA/TIA-232 非同期、フロー制御なしのシリアル接続で、コネ クタは RJ-45 コネクタを使用します。 コンソール ポートはルータへのアクセスに使用され、ルー ト プロセッサの前面パネルに位置しています。

コンソールポートを使用したルータへのアクセスについては、Cisco IOS XE ソフトウェアの使用, (7ページ)を参照してください。

## コンソール ポートの処理について

コンソール ポートを使用してルータにアクセスする場合は、自動的に Cisco IOS Command-Line Interface (CLI) へ誘導されます。

コンソール ポートを介したルータへのアクセス試行で、CLI に接続する前にブレーク信号を送っ た場合(Ctrl+CまたはCtrl+Shift+6を押すか、Telnet プロンプトで send break を入力)、非RPIOS サブパッケージにアクセス可能であれば、診断モードに誘導されます。 これらの設定を変更する には、コンソール ポートに設定したトランスポート マップをコンソール インターフェイスに適 用します。

## Telnet および SSH の概要

ルータ上の Telnet および SSH を、他のシスコ プラットフォームの Telnet および SSH と同様に設定して操作することができます。従来の Telnet については、『Cisco IOS Terminal Services Command Reference, Release 12.2』の回線コマンドを参照してください。

従来の SSH の設定については、『Cisco IOS Terminal Services Command Reference, Release 12.2』の「Configuring Secure Shell」の項を参照してください。

ルータでは、持続性 Telnet および持続性 SSH を使用することで、ユーザが Telnet や SSH を使っ て管理イーサネット ポート経由でルータにアクセスするとき、ネットワーク管理者は着信トラ フィックの処理をより明確に定義できます。 特に、持続性 Telnet および持続性 SSH では、Cisco IOS プロセスに障害が発生しても、Telnet または SSH を使用してイーサネット管理ポート経由で アクセスできるようにルータを設定できるため、より安定したネットワーク アクセスが実現しま す。

# 持続性 Telnet および持続性 SSH の概要

従来のシスコルータでは、Cisco IOS ソフトウェアに障害が発生した場合、Telnet または SSH を 使用してルータにアクセスすることは不可能でした。 従来のシスコルータで Cisco IOS の障害が 発生した場合、ルータにアクセスする方法はコンソールポートを介する方法しかありません。同 様に、持続性 Telnet や持続性 SSH を使用しないルータ上のすべてのアクティブな Cisco IOS プロ セスで障害が発生した場合は、コンソール ポート経由でしかルータにアクセスできません。

ただし、持続性 Telnet や持続性 SSH を使用すると、イーサネット管理インターフェイスの着信 Telnet トラフィックまたは SSH トラフィックの処理を定義するトランスポートマップを設定でき ます。多くの設定オプションがある中で、トランスポートマップを設定することで、すべてのト ラフィックを Cisco IOS CLI や診断モードに転送できます。あるいは、Cisco IOS VTY 回線が使用 可能になるのを待っているユーザがブレーク信号を送信した場合に、IOS VTY 回線が使用可能に なるまで待機してからユーザを診断モードに転送することもできます。ユーザが Telnet または SSH を使って診断モードにアクセスする場合、アクティブな Cisco IOS プロセスがなくても、こ の Telnet 接続または SSH 接続は使用可能です。 つまり、持続性 Telnet および持続性 SSH には、 Cisco IOS プロセスが非アクティブな場合に診断モード経由でルータにアクセスできる機能が導入 されています。 診断モードについては、「Using Cisco IOS XE Software」を参照してください。 持続性 Telnet または持続性 SSH トランスポートマップを使用して設定できるオプションについて は、持続性 Telnet の設定, (49 ページ) および持続性 SSH の設定, (52 ページ) を参照してく ださい。

# コンソール ポートのトランスポート マップの設定

このタスクでは、ルータ上のコンソール ポート インターフェイスにトランスポート マップを設 定する方法について説明します。

### 手順の概要

- 1. enable
- 2. configure terminal
- 3. transport-map type console transport-map-name
- 4. connection wait [allow [interruptible] | none [disconnect]]
- 5. (オプション) banner [diagnostic | wait] banner-message
- 6. exit
- 7. transport type console console-line-number input transport-map-name

#### 手順の詳細

|               | コマンドまたはアクション                                                                                                    | 目的                                                                                                    |
|---------------|----------------------------------------------------------------------------------------------------|----------------------------------------------------------------------------------------------------|
| ステップ1         | enable                                                                                                    | 特権 EXEC モードをイネーブルにします。                                                                                                    |
|               | 例 ·                                                                                                    | パスワードを入力します(要求された場合)。                                                                                                    |
|               | Router> enable                                                                                                    |                                                                                                    |
| ステップ <b>2</b> | configure terminal                                                                                                    | グローバル コンフィギュレーション モードを開始します。                                                                                                    |
|               | 例:                                                                                                    |                                                                                                    |
|               | Router# configure terminal                                                                                                    |                                                                                                    |
| ステップ <b>3</b> | transport-map type console<br>transport-map-name                                                                                                    | コンソール接続を処理するためのトランスポート マップを作成し<br>て名前を付け、トランスポート マップ コンフィギュレーション<br>モードを開始します。                                                                                                    |
|               | Router(config)# transport-map type console consolehandler                                                                                                    |                                                                                                    |
| ステップ4         | connection wait [allow [interruptible]<br>  none [disconnect]]                                                                                                    | コンソール接続を処理する方法を、このトランスポート マップで<br>指定します。                                                                                                    |
|               | 例:<br>Router(config-tmap)# connection<br>wait none                                                                                                    | <ul> <li>allow interruptible: コンソール接続は Cisco IOS VTY 回線が使用可能になるのを待機します。また、ユーザは Cisco IOS VTY 回線が使用可能になるのを待機しているコンソール接続に割り込むことにより、診断モードを開始できます。これがデフォルト設定です。         <ul> <li>(注) Ctrl+Cキーまたは Ctrl+Shift+6キーを入力すると、ユーザは待機中の接続に割り込むことができます。</li> <li>none:コンソール接続はただちに診断モードを開始します。</li> </ul> </li> </ul>                                                                                       |
| ステップ5         | (オプション) banner [diagnostic  <br>wait] banner-message<br>例:<br>Router(config-tmap)# banner<br>diagnostic X<br>Enter TEXT message. End with the<br>character 'X'.<br>Welcome to Diagnostic Mode<br>X<br>Router(config-tmap)# | <ul> <li>(オプション)診断モードを開始しているユーザ、またはコンソールトランスポートマップ設定のために Cisco IOS VTY 回線を待機しているユーザに表示されるバナーメッセージを作成します。</li> <li>diagnostic:コンソールトランスポートマップ設定のために診断モードに誘導されたユーザに表示されるバナーメッセージを作成します。</li> <li>(注) Ctrl+CキーまたはCtrl+Shift+6キーを入力すると、ユーザは待機中の接続に割り込むことができます。</li> <li>wait: Cisco IOS VTY が使用可能になるのを待機しているユーザに表示されるバナーメッセージを作成します。</li> <li>banner-message:同じデリミタで開始および終了するバナーメッセージ。</li> </ul> |

|               | コマンドまたはアクション                                                     | 目的                                                                |
|---------------|------------------------------------------------------------------|-------------------------------------------------------------------|
| ステップ6         | exit<br>例:                                                       | トランスポート マップ コンフィギュレーション モードを終了し<br>て、グローバル コンフィギュレーション モードを再開します。 |
| _             | Router(config-tmap)# <b>exit</b>                                 |                                                                   |
| ステップ <b>1</b> | transport type console<br>console-line-number input              | トランスポート マップで定義された設定をコンソール インター<br>フェイスに適用します。                     |
|               | n'anspon-map-name                                                | このコマンドの transport-map-name は、transport-map type console           |
|               | 例:                                                               | コマンドで定義された transport-map-name と一致する必要があります                        |
|               | Router(config)# transport type<br>console 0 input consolehandler | 7 o                                                               |

#### 例

次に、コンソール ポートのアクセス ポリシーを設定し、コンソール ポート0に接続するために トランスポート マップを作成する例を示します。

```
Router(config)# transport-map type console consolehandler
Router(config-tmap)# connection wait allow interruptible
Router(config-tmap)# banner diagnostic X
Enter TEXT message. End with the character 'X'.
--Welcome to diagnostic mode--
X
Router(config-tmap)# banner wait X
Enter TEXT message. End with the character 'X'.
Waiting for IOS vty line
X
Router(config-tmap)# exit
Router(config-tmap)# exit
Router(config)# transport type console 0 input consolehandler
```

## 持続性 Telnet の設定

ルータ上の Cisco IOS vty 回線にアクセスする持続性 Telnet の場合、vty 回線用にローカル ログイン認証が設定されている必要があります(回線コンフィギュレーション モードの login コマンド)。 ローカル ログイン認証が設定されていない場合、ユーザは、トランスポート マップが適用された管理イーサネット インターフェイス への Telnet 接続を使用して Cisco IOS にアクセスできません。 ただし、この場合でも、診断モードにはアクセスできます。

#### 手順の概要

- 1. enable
- 2. configure terminal
- **3.** transport-map type persistent telnet transport-map-name
- 4. connection wait [allow [interruptible] | none [disconnect]]
- 5. (任意) banner [diagnostic | wait] banner-message
- 6. transport interface gigabitethernet 0
- 7. exit
- 8. transport type persistent telnetinput transport-map-name

#### 手順の詳細

|               | コマンドまたはアクション                                                             | 目的                                                                                                    |
|---------------|--------------------------------------------------------------------------|----------------------------------------------------------------------------------------------------|
| ステップ1         | enable                                                                   | 特権 EXEC モードをイネーブルにします。                                                                                                    |
|               | 例:                                                                       | <ul> <li>パスワードを入力します(要求された場合)。</li> </ul>                                                                                                    |
|               | Router> enable                                                           |                                                                                                    |
| ステップ <b>2</b> | configure terminal                                                       | グローバル コンフィギュレーション モードを開始します。                                                                                                    |
|               | 例:                                                                       |                                                                                                    |
|               | Router# configure terminal                                               |                                                                                                    |
| ステップ3         | transport-map type persistent telnet<br>transport-map-name               | 持続性 Telnet 接続を処理するためのトランスポート マップを作成し<br>て名前を付け、トランスポートマップコンフィギュレーションモー<br>ドを開始します。                                                                                                    |
|               | 例:                                                                       |                                                                                                    |
|               | Router(config)# transport-map<br>type persistent telnet<br>telnethandler |                                                                                                    |
| ステップ4         | connection wait [allow<br>[interruptible]   none [disconnect]]           | このトランスポート マップを使用して持続性 Telnet 接続を処理する<br>方法を指定します。                                                                                                    |
|               | 例:                                                                       | • allow: Telnet 接続は、Cisco IOS vty 回線が使用可能になるのを<br>待機し、割り込みがあるとルータとの接続を終了します。                                                                                                    |
|               | wait none                                                                | <ul> <li>allow interruptible : Telnet 接続は Cisco IOS vty 回線が使用可能になるのを待機します。また、ユーザは Cisco IOS vty 回線が使用可能になるのを待機している Telnet 接続に割り込むことにより、診断モードを開始できます。これがデフォルト設定です。</li> <li>(注) Ctrl+C キーまたは Ctrl+Shift+6 キーを入力すると、ユーザは待機中の接続に割り込むことができます。</li> <li>none : Telnet 接続はただちに診断モードを開始します。</li> </ul> |

|                   | コマンドまたはアクション                                                                                                    | 目的                                                                                                    |
|-------------------|----------------------------------------------------------------------------------------------------|----------------------------------------------------------------------------------------------------|
|                   |                                                                                                    | <ul> <li>none disconnect: Telnet 接続は Cisco IOS vty 回線を待機せず、<br/>診断モードを開始しません。そのため、Cisco IOS ソフトウェア<br/>で vty 回線が即時に使用可能にならなければ、すべての Telnet<br/>接続が拒否されます。</li> </ul>                                                                                                    |
| <u>ステップ 5</u>     | (任意) banner [diagnostic   wait]<br>banner-message<br>例:<br>Router (config-tmap) # banner<br>diagnostic X<br>Enter TEXT message. End with the<br>character 'X'.<br>Welcome to Diagnostic Mode<br>X<br>Router (config-tmap) # | <ul> <li>(任意)診断モードを開始しているユーザ、または持続性 Telnet 設定によって Cisco IOS vty 回線を待機しているユーザに表示されるバナーメッセージを作成します。</li> <li>diagnostic:持続性 Telnet 設定により、診断モードに導かれたユーザに表示されるバナー メッセージを作成します。</li> <li>(注) Ctrl+C キーまたは Ctrl+Shift+6 キーを入力すると、ユーザは待機中の接続に割り込むことができます。</li> <li>wait: vty 回線が使用可能になるのを待機しているユーザに表示されるバナー メッセージを作成します。</li> <li>banner-message:同じデリミタで開始および終了するバナーメッ<br/>セージ。</li> </ul> |
| ステップ6             | transport interface gigabitethernet<br>0                                                                                                    | 管理イーサネットインターフェイス(インターフェイス gigabitethernet<br>0)に、トランスポートマップ設定を適用します。                                                                                                    |
|                   | 例:<br>Router(config-tmap)# transport<br>interface gigabitethernet 0                                                                                                    | 持続性 Telnet は、ルータ上の管理イーサネット インターフェイスだ<br>けに適用可能です。 管理イーサネットインターフェイスにトランス<br>ポートマップを適用する前に、この手順を実行する必要があります。                                                                                                    |
| <br>ステップ <b>1</b> | exit<br>例:<br>Router(config-tmap)# exit                                                                                                    | トランスポートマップコンフィギュレーションモードを終了して、<br>グローバル コンフィギュレーション モードを再開します。                                                                                                    |
| ステップ8             | transport type persistent telnetinput                                                                                                    | トランスポート マップで定義された設定を管理イーサネット イン                                                                                                    |
|                   | transport-map-name                                                                                                    | ターフェイスに適用します。                                                                                                    |
|                   | 例:<br>Router(config)# transport type<br>persistent telnet input<br>telnethandler                                                                                                    | このコマンドの <i>transport-map-name</i> は、 <b>transport-map type persistent telnet</b> コマンドで定義された <i>transport-map-name</i> と一致する必要があります。                                                                                                    |
|                   |                                                                                                    | <u> </u>                                                                                                    |

### 例

次の例では、トランスポートマップの設定によって、すべての Telnet 接続は Cisco IOS XE vty 回 線が使用可能になるまで待機した後でルータに接続します。その間、ユーザはこのプロセスに割 り込みを行って、診断モードを開始できます。このような設定が管理イーサネットインターフェ イス(interface gigabite thernet 0)に適用されます。

また、診断バナーと待機バナーも設定されます。

**transport type persistent telnet input** コマンドが入力され、持続性 Telnet がイネーブルになると、 トランスポート マップがインターフェイスに適用されます。

```
Router(config)# transport-map type persistent telnet telnethandler
Router(config-tmap)# connection wait allow interruptible
Router(config-tmap)# banner diagnostic X
Enter TEXT message. End with the character 'X'.
--Welcome to diagnostic mode--
X
Router(config-tmap)# banner wait X
Enter TEXT message. End with the character 'X'.
Waiting for IOS IOS Process--
X
Router(config-tmap)# transport interface gigabitethernet 0
Router(config-tmap)# exit
Router(config)# transport type persistent telnet input telnethandler
```

## 持続性 **SSH** の設定

このタスクでは、ルータで持続性 SSH を設定する方法を説明します。

#### 手順の概要

- 1. enable
- 2. configure terminal
- 3. transport-map type persistent ssh transport-map-name
- 4. connection wait [allow [interruptible] | none [disconnect]]
- 5. rsa keypair-name rsa-keypair-name
- 6. (任意) authentication-retries number-of-retries
- 7. (任意) banner [diagnostic | wait] banner-message
- 8. (任意) time-out timeout-interval
- 9. transport interface gigabitethernet 0
- 10. exit
- 11. transport type persistent ssh input transport-map-name

#### 手順の詳細

|       | コマンドまたはアクション   | 目的                     |
|-------|----------------|------------------------|
| ステップ1 | enable         | 特権 EXEC モードをイネーブルにします。 |
|       | 例:             | パスワードを入力します(要求された場合)。  |
|       | Router> enable |                        |

I

|              | コマンドまたはアクション                                                                                                    | 目的                                                                                                    |
|--------------|----------------------------------------------------------------------------------------------------|----------------------------------------------------------------------------------------------------|
| ステップ2        | configure terminal                                                                                                    | グローバル コンフィギュレーション モードを開始します。                                                                                                    |
|              | 例:<br>Router# configure terminal                                                                                                    |                                                                                                    |
| <u>ステップ3</u> | transport-map type persistent ssh<br>transport-map-name<br>例:<br>Router(config)# transport-map type<br>persistent telnet telnethandler | 持続性 SSH 接続を処理するためのトランスポートマップを作成し<br>て名前を付け、トランスポートマップ コンフィギュレーション<br>モードを開始します。                                                                                                    |
| ステップ4        | connection wait [allow [interruptible]<br>  none [disconnect]]                                                                         | 持続性SSH接続を処理する方法を、このトランスポートマップで<br>指定します。                                                                                                    |
|              | 例:<br>Router(config-tmap)# connection<br>wait interruptible                                                                            | <ul> <li>allow:SSH接続は、Cisco IOS VTY 回線が使用可能になるの<br/>を待機し、割り込みがあるとルータとの接続を終了します。</li> <li>allow interruptible:SSH接続は VTY 回線が使用可能になる<br/>のを待機します。また、ユーザは、VTY 回線が使用可能にな<br/>るのを待機している SSH接続に割り込むことにより、診断<br/>モードを開始できます。これがデフォルト設定です。</li> <li>(注) Ctrl+CキーまたはCtrl+Shift+6キーを入力すると、<br/>ユーザは待機中の接続に割り込むことができます。</li> <li>none:SSH接続はただちに診断モードを開始します。</li> <li>none disconnect:SSH接続は VTY 回線を待機せず、診断モー<br/>ドを開始しません。したがって、VTY 回線が即時に利用可能<br/>にならない場合、すべての SSH 接続が拒否されます。</li> </ul> |
| ステップ 5       | rsa keypair-name rsa-keypair-name<br>例:<br>Router(config)# rsa keypair-name<br>sshkeys                                                 | 持続性 SSH 接続に使用される Rivest, Shamir, Adelman (RSA) キー<br>ペアに名前を付けます。<br>持続性 SSH 接続では、トランスポート マップ コンフィギュレー<br>ションモードでこのコマンドを使用して、RSA キーペアの名前を<br>定義する必要があります。 ルータの他のコマンド (ip ssh rsa<br>keypair-name コマンドを使用するなど) で定義された RSA キーペ<br>アの定義は、持続性 SSH 接続に適用されません。<br>デフォルトでは <i>rsa-keypair-name</i> は定義されていません。                                                                                                    |
| ステップ6        | (任意) <b>authentication-retries</b><br><i>number-of-retries</i>                                                                         | (任意)接続をドロップするまでの認証リトライ数を指定します。<br>デフォルトの number-of-retries は、3 です。                                                                                                    |

|               | コマンドまたはアクション                                                                                                    | 目的                                                                                                    |
|---------------|----------------------------------------------------------------------------------------------------|----------------------------------------------------------------------------------------------------|
|               | 例:<br>Router(config-tmap)#<br>authentication-retries 4                                                                                                    |                                                                                                    |
| ステップ <b>1</b> | (任意) banner [diagnostic   wait]<br>banner-message<br>例:<br>Router(config-tmap)# banner<br>diagnostic X<br>Enter TEXT message. End with the<br>character 'X'.<br>Welcome to Diagnostic Mode<br>X<br>Router(config-tmap)# | <ul> <li>(任意)診断モードを開始しているユーザ、または持続性 SSH 設定によって VTY 回線を待機しているユーザに表示されるバナーメッセージを作成します。</li> <li>diagnostic:持続性 SSH 設定により、診断モードに導かれたユーザに表示されるバナーメッセージを作成します。</li> <li>wait:VTY 回線が使用可能になるのを待機しているユーザに表示されるバナーメッセージを作成します。</li> <li>banner-message:同じデリミタで開始および終了するバナーメッセージ。</li> </ul> |
| ステップ8         | (任意) <b>time-out</b> <i>timeout-interval</i><br>例:                                                                                                    | (任意)SSH タイムアウト インターバル(秒)を指定します。<br>デフォルトの timeout-interval は、120 秒です。                                                                                                    |
| ステップ <b>9</b> | Iteration (config time) # transport         (例:         Router(config-tmap)# transport         interface gigabitethernet 0                                                                                              | イーサネット管理インターフェイス (interface gigabitethernet 0)<br>に、トランスポート マップ設定を適用します。<br>持続性 SSH は、ルータのイーサネット管理インターフェイスだけ<br>に適用可能です。                                                                                                    |
| ステップ10        | exit<br>例:<br>Router(config-tmap)# exit                                                                                                    | トランスポート マップ コンフィギュレーション モードを終了し<br>て、グローバル コンフィギュレーション モードを再開します。                                                                                                    |
| ステップ 11       | transport type persistent ssh input<br>transport-map-name<br>例:<br>Router(config)# transport type<br>persistent ssh input sshhandler                                                                                    | トランスポート マップで定義された設定をイーサネット管理イン<br>ターフェイスに適用します。<br>このコマンドの transport-map-name は、transport-map type persistent<br>ssh コマンドで定義された transport-map-name と一致する必要があ<br>ります。                                                                                                    |

#### 例

次の例では、トランスポートマップの設定によってすべての SSH 接続が VTY 回線のアクティブ 化を待機した後で、設定対象のルータに接続します。このトランスポートマップ設定はイーサ ネット管理インターフェイス (インターフェイス gigabitethernet 0) に適用されます。 RSA キーペ アには、sshkeys という名前が付けられています。

この例では、持続性 SSH の設定に必要なコマンドだけを使用しています。

```
Router(config)# transport-map type persistent ssh sshhandler
Router(config-tmap)# connection wait allow
Router(config-tmap)# rsa keypair-name sshkeys
Router(config-tmap)# transport interface gigabitethernet 0
Enter TEXT message. End with the character 'X'.
--Welcome to diagnostic mode--
X
Router(config-tmap)# banner wait X
Enter TEXT message. End with the character 'X'.
--Waiting for IOS IOS Process--
X
Router(config-tmap)# transport interface gigabitethernet 0
Router(config-tmap)# exit
Router(config-tmap)# exit
Router(config)# transport type persistent telnet input telnethandler
```

次の例では、トランスポートマップの設定により、SSH 経由でイーサネット管理ポートへのアク セスを試みるユーザに次の設定が適用されます。

- SSHユーザはVTY回線がアクティブになるのを待機しますが、VTY回線を介したCisco IOS ソフトウェアへのアクセス試行が中断されると、診断モードを開始します。
- •RSA キーペアの名前は sshkeys です。
- この接続により、1回の認証リトライが許可されます。
- このトランスポートマップによるSSH処理の結果として診断モードが開始されると、バナー --Welcome to Diagnostic Mode--が表示されます。
- 接続で VTY 回線のアクティブ化を待機している場合、バナー --Waiting for vty line-- が 表示されます。
- transport type persistent ssh input コマンドが入力され、持続性 SSH がイネーブルになると、 トランスポート マップがインターフェイスに適用されます。

```
Router(config)# transport-map type persistent ssh sshhandler
Router(config-tmap)# connection wait allow interruptible
Router(config-tmap)# rsa keypair-name sshkeys
Router(config-tmap)# authentication-retries 1
Router(config-tmap)# banner diagnostic X
Enter TEXT message. End with the character 'X'.
--Welcome to diagnostic mode--
X
Router(config-tmap)# banner wait X
Enter TEXT message. End with the character 'X'.
--Waiting for vty line--
X
Router(config-tmap)# time-out 30
Router(config-tmap)# transport interface gigabitethernet 0
Router(config-tmap)# exit
Router(config-tmap)# exit
```

## コンソール ポート、SSH、および Telnet の処理設定の表 示

コンソールポート、SSH、および Telnet の処理設定を表示するには、次のコマンドを使用します。

- show transport-map
- show platform software configuration access policy

トランスポート マップ設定を表示するには、show transport-map コマンドを使用します。 show transport-map [all | name *transport-map-name* | type [console | persistent [ssh | telnet]]] このコマンドは、ユーザ EXEC モードまたは特権 EXEC モードで使用可能です。

#### 例

次に、ルータで設定されたトランスポートマップの例(コンソール ポート(consolehandler)、 持続性 SSH(sshhandler)、持続性 Telnet トランスポート(telnethandler))を示します。

Router# show transport-map all Transport Map: Name: consolehandler Type: Console Transport

Connection: Wait option: Wait Allow Interruptable Wait banner:

Waiting for the IOS CLI

bshell banner:

Welcome to Diagnostic Mode

Transport Map: Name: sshhandler Type: Persistent SSH Transport

Interface: GigabitEthernet0

Connection: Wait option: Wait Allow Interruptable Wait banner:

Waiting for IOS prompt

Bshell banner: Welcome to Diagnostic Mode

SSH: Timeout: 120 Authentication retries: 5 RSA keypair: sshkeys

Transport Map: Name: telnethandler Type: Persistent Telnet Transport

Interface:
GigabitEthernet0

Connection: Wait option: Wait Allow Interruptable Wait banner:

Waiting for IOS process

Bshell banner:

Welcome to Diagnostic Mode

Transport Map: Name: telnethandling1 Type: Persistent Telnet Transport

Connection: Wait option: Wait Allow

Router# **show transport-map type console** Transport Map: Name: consolehandler Type: Console Transport

Connection: Wait option: Wait Allow Interruptable Wait banner:

Waiting for the IOS CLI

Bshell banner:

Welcome to Diagnostic Mode

Router# show transport-map type persistent ssh Transport Map: Name: sshhandler Type: Persistent SSH Transport

Interface:
GigabitEthernet0

Connection: Wait option: Wait Allow Interruptable Wait banner:

Waiting for IOS prompt

Bshell banner:

Welcome to Diagnostic Mode

SSH: Timeout: 120 Authentication retries: 5 RSA keypair: sshkeys

Router# show transport-map type persistent telnet Transport Map: Name: telnethandler Type: Persistent Telnet Transport

Interface: GigabitEthernet0

Connection: Wait option: Wait Allow Interruptable Wait banner: Waiting for IOS process Bshell banner: Welcome to Diagnostic Mode

Transport Map: Name: telnethandling1 Type: Persistent Telnet Transport

Connection: Wait option: Wait Allow

Router# show transport-map name telnethandler Transport Map: Name: telnethandler Type: Persistent Telnet Transport

Interface: GigabitEthernet0

Connection: Wait option: Wait Allow Interruptable Wait banner:

Waiting for IOS process

Bshell banner:

Welcome to Diagnostic Mode

Router# show transport-map name consolehandler Transport Map: Name: consolehandler Type: Console Transport

Connection: Wait option: Wait Allow Interruptable Wait banner:

Waiting for the IOS CLI

Bshell banner:

Welcome to Diagnostic Mode

Router# show transport-map name sshhandler Transport Map: Name: sshhandler Type: Persistent SSH Transport

Interface: GigabitEthernet0

Connection: Wait option: Wait Allow Interruptable Wait banner:

Waiting for IOS prompt

Bshell banner:

Welcome to Diagnostic Mode

SSH: Timeout: 120 Authentication retries: 5 RSA keypair: sshkeys Router#

着信コンソール ポート、SSH、および Telnet 接続の処理に関する現行設定を表示するには、show platform software configuration access policy コマンドを使用します。 このコマンドの出力には、 各接続タイプ(Telnet、SSH、およびコンソール)の現在の待機ポリシーと、現在設定されている バナーの情報が示されます。

show transport-map コマンドとは異なり、show platform software configuration access policy コマ ンドは診断モードで使用可能です。このため、トランスポートマップ設定情報が必要であるにも かかわらず Cisco IOS CLI にアクセスできない場合に、このコマンドを入力できます。

#### 例

Router# **show platform software configuration access policy** The current access-policies

Method : telnet Rule : wait Shell banner: Wait banner :

Method : ssh Rule : wait Shell banner: Wait banner :

Method : console Rule : wait with interrupt Shell banner: Wait banner :

#### 例

次に、SSH 用の新しいトランスポートマップが設定される前と後の両方で発行される platform software configuration access policy コマンドの例を示します。設定時に、持続性 SSH トランスポートマップの接続ポリシーとバナーが設定され、SSH のトランスポートマップがイネーブル化されます。

Router# show platform software configuration access policy The current access-policies

Method : telnet Rule : wait with interrupt Shell banner: Welcome to Diagnostic Mode

Wait banner : Waiting for IOS Process

Method : ssh Rule : wait Shell banner: Wait banner :

Method : console Rule : wait with interrupt Shell banner: Wait banner :

#### Router# configure terminal Enter configuration commands, one per line. End with CNTL/Z. Router(config)# transport-map type persistent ssh sshhandler Router(config-tmap)# connection wait allow interruptible

Router(config-tmap)# banner diagnostic X Enter TEXT message. End with the character 'X'. Welcome to Diag Mode X Router(config-tmap)# banner wait X Enter TEXT message. End with the character 'X'. Waiting for IOS X Router(config-tmap)# rsa keypair-name sshkeys Router(config-tmap)# transport interface gigabitethernet 0 Router(config-tmap)# exit Router(config)# transport type persistent ssh input sshhandler Router(config)# exit

Router# **show platform software configuration access policy** The current access-policies

Method : telnet Rule : wait with interrupt Shell banner: Welcome to Diagnostic Mode

Wait banner : Waiting for IOS process

Method : ssh Rule : wait with interrupt Shell banner: Welcome to Diag Mode

Wait banner : Waiting for IOS

Method : console Rule : wait with interrupt Shell banner: Wait banner :

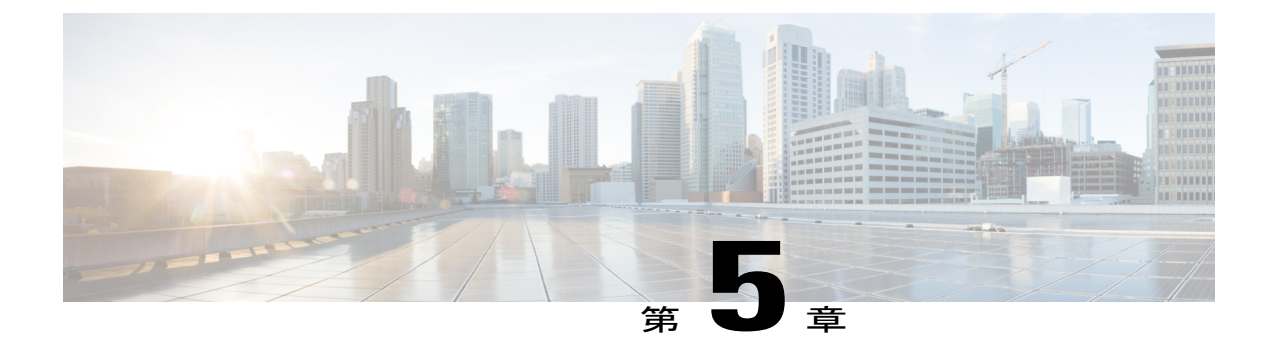

# ソフトウェアのインストール

この章は、次の項で構成されています。

- 概要, 61 ページ
- ROMMON イメージ, 62 ページ
- プロビジョニングファイル, 62 ページ
- ファイルシステム, 63 ページ
- 自動生成されるファイルディレクトリおよびファイル, 64 ページ
- フラッシュストレージ, 65 ページ
- 自動ブートのコンフィギュレーション レジスタの設定, 65 ページ
- ライセンス、66 ページ

## 概要

ルータにソフトウェアをインストールする際には、統合パッケージ(ブート可能イメージ)をイ ンストールします。これはサブパッケージ(モジュール型ソフトウェアユニット)のバンドルで 構成されており、各サブパッケージはそれぞれ異なる機能セットを制御します。

ソフトウェアをインストールする主要な方法として、次の2つの方法があります。

- ・統合パッケージで実行するルータの管理および設定、(72ページ):この方法では、サブパッケージを個別にアップグレードでき、次に説明する方法と比較して、通常はブート時間が短くなります。モジュールのソフトウェアを個別にアップグレードする場合は、この方法を使用します。
- ・個別のパッケージを使用して実行されるルータの管理および設定、(76ページ):これは、 Cisco ルータ全般でサポートされている標準的な Cisco ルータ イメージ インストールおよび 管理に類似した、シンプルな方法です。

サービスの中断が可能な、予定されている保守期間内にソフトウェアのアップグレードを実行す ることをお勧めします。ソフトウェアアップグレードを有効にするには、ルータをリブートする 必要があります。

## ROMMON イメージ

ROMMON イメージは、ルータの ROM モニタ(ROMMON) ソフトウェアで使用されるソフト ウェア パッケージです。 このソフトウェア パッケージは、ルータの起動に通常使用される統合 パッケージとは別のものです。 ROMMON の詳細については、『Hardware Installation Guide for the Cisco 4000 Series Integrated Services Routers』の「ROM Monitor Overview and Basic Procedures」の項 を参照してください。

独立した ROMMON イメージ(ソフトウェア パッケージ)がリリースされることがあります。新 しい ROMMON ソフトウェアを使ってルータをアップグレードできます。 詳細な手順について は、ROMMON イメージに付属のマニュアルを参照してください。

(注)

ROMMONイメージの新しいバージョンは、常にルータの統合パッケージと同時にリリースさ れるとは限りません。

# プロビジョニング ファイル

ここでは、個別のパッケージを使用して実行されるルータの管理および設定, (76ページ)で使用されるファイルとプロセスに関する背景情報を提供します。

ルータの統合パッケージは、一連のサブパッケージと、packages.confという名前のプロビジョニ ングファイルで構成されます。ソフトウェアを実行する一般的な方法は、統合パッケージを起動 する方法です。統合パッケージはメモリーにコピーされ、展開/マウントされて、メモリー内で実 行されます。プロビジョニングファイルの名前は変更可能ですが、サブパッケージファイルの 名前は変更できません。プロビジョニングファイルとサブパッケージファイルは、同じディレ クトリに保管される必要があります。個々のサブパッケージファイルが異なるディレクトリに保 管されている場合、プロビジョニングファイルは適切に機能しません。

(注)

例外として、新規またはアップグレードされたモジュール ファームウェア パッケージが後で インストールされる場合は、プロビジョニング ファイルと同じディレクトリに含まれている 必要はありません。

プロビジョニング ファイル packages.conf を使って起動するようルータを設定すると、Cisco IOS XE ソフトウェアのアップグレード後に boot ステートメントを変更する必要がないため、便利です。

別の方法として、サブパッケージを使用して起動する例については、サブパッケージを使用して ブートするようルータを設定する,(181ページ)を参照してください。

# ファイル システム

次の表に、Cisco 4000 シリーズ ルータで表示可能なファイル システムのリストを示します。

表8:ルータのファイルシステム

| ファイル システム  | 説明                                                                                      |  |
|------------|-----------------------------------------------------------------------------------------|--|
| bootflash: | ブートフラッシュ メモリのファイル システム                                                                  |  |
| flash:     | 上記のブートフラッシュ メモリのファイル システムのエイリアス。                                                        |  |
| harddisk:  | (NIM-SSD、NIM-HDD、または内部 mSATA フラッシュ デバイスがルータ<br>に実装されている場合)ハード ディスク ファイル システム。           |  |
|            | (注) 内部 mSATA フラッシュ デバイスは Cisco ISR4300 シリーズ ルー<br>タでのみサポートされています。                       |  |
| cns:       | Cisco Networking Service のファイルディレクトリ。                                                   |  |
| nvram:     | ルータの NVRAM。 NVRAM 間で startup-config をコピーできます。                                           |  |
| obfl:      | オンボード障害ロギング(OBFL)ファイル用のファイル システム。                                                       |  |
| system:    | 実行コンフィギュレーションを含む、システムメモリ用のファイルシステ<br>ム                                                  |  |
| tar:       | アーカイブ ファイル システム。                                                                        |  |
| tmpsys:    | 一時システム ファイルのファイル システム                                                                   |  |
| usb0:      | Universal Serial Bus (USB) フラッシュ ドライブのファイル システム。                                        |  |
| usb1:      | (注) USB フラッシュ ドライブのファイル システムは、USB ドライブ<br>が usb0: または usb1: ポートに装着されている場合にのみ表示さ<br>れます。 |  |
| usbtoken0: | ustbtoken ファイル システム。                                                                    |  |
| usbtoken1: | (注) usbtoken ファイルシステムは、常に表示されるわけではありません。このファイル システムが表示されるのは usbtoken が挿入されている場合だけです。    |  |

上記の表にないファイル システムが見つかった場合は、? ヘルプ オプションを使用するか、また はコマンド リファレンス ガイドの copy コマンドを使用します。

# 自動生成されるファイル ディレクトリおよびファイル

ここでは、作成可能な自動生成ファイルとディレクトリについて、およびこれらのディレクトリ 内のファイルを管理する方法について説明します。

表 9: 自動生成されるファイル

| ファイルまたはディレクト<br>リ                     | 説明                                                                                                    |
|---------------------------------------|----------------------------------------------------------------------------------------------------|
| crashinfo ファイル                        | crashinfo ファイルが bootflash: ファイルシステムに保存されること<br>があります。                                                                                                    |
|                                       | これらのファイルにはクラッシュに関する説明情報が含まれてお<br>り、調整やトラブルシューティングに役立ちます。ただし、これら<br>のファイルはルータ動作には使用されないため、消去してもルータ<br>の機能には影響がありません。                                                                                                    |
| core ディレクトリ                           | .core ファイルのストレージ領域                                                                                                    |
|                                       | このディレクトリは消去されると、ブートアップ時に自動的に再生<br>成されます。このディレクトリ内の.coreファイルは、ルータ機能<br>に影響を及ぼさずに消去することはできますが、ディレクトリ自体<br>は消去しないでください。                                                                                                    |
| lost+found ディレクトリ                     | システムチェックが実行されると、ブートアップ時にこのディレク<br>トリが作成されます。このディレクトリが表示されることは完全に<br>正常な状態であり、ルータに問題が発生したわけではありません。                                                                                                    |
| tracelogs ディレクトリ                      | trace ファイルのストレージ領域                                                                                                    |
|                                       | trace ファイルはトラブルシューティングに役立ちます。 たとえば<br>Cisco IOS プロセスに障害が発生した場合、ユーザやトラブルシュー<br>ティング担当者は診断モードを使ってtraceファイルにアクセスし、<br>Cisco IOS 障害に関連する情報を収集できます。<br>ただし、traceファイルはルータ動作には使用されないため、消去し<br>てもルータのパフォーマンスには影響がありません。                                                                                                    |
| lost+found ディレクトリ<br>tracelogs ディレクトリ | に影響を及ぼさずに消去することはできますが、ディレクトリ自<br>は消去しないでください。<br>システムチェックが実行されると、ブートアップ時にこのディレ<br>トリが作成されます。このディレクトリが表示されることは完全<br>正常な状態であり、ルータに問題が発生したわけではありません<br>traceファイルのストレージ領域<br>traceファイルはトラブルシューティングに役立ちます。たとえ<br>Cisco IOSプロセスに障害が発生した場合、ユーザやトラブルシェ<br>ティング担当者は診断モードを使ってtraceファイルにアクセスし<br>Cisco IOS 障害に関連する情報を収集できます。<br>ただし、traceファイルはルータ動作には使用されないため、消却<br>てもルータのパフォーマンスには影響がありません。 |

#### 自動生成されるディレクトリに関する重要事項

自動生成されるディレクトリに関する重要な情報は次のとおりです。

• Cisco カスタマー サポートからの指示がない限り、bootflash: ディレクトリに自動生成された ファイルの削除、名前変更、移動、またはその他の変更を行わないでください。

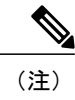

bootflash: に自動生成されたファイルを変更すると、システムパフォーマンス に予期せぬ結果をもたらす場合があります。

• crashinfo ファイル、core ファイル、trace ファイルは削除できます。

# フラッシュ ストレージ

サブパッケージは、フラッシュなどのローカル メディア ストレージにインストールされます。 フラッシュ ストレージの場合は dir bootflash: コマンドを使用するとファイル名がリストされま す。

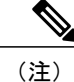

ルータが正常に動作するためにはフラッシュ ストレージが必要です。

# 自動ブートのコンフィギュレーション レジスタの設定

コンフィギュレーションレジスタを使用して、ルータの動作を変更できます。これには、ルータの起動方法の制御が含まれます。 次のいずれかのコマンドを使用して、ROM で起動するように コンフィギュレーション レジスタを 0x0 に設定します。

- ・Cisco IOS コンフィギュレーション モードで config-reg 0x0 コマンドを使用します。
- ROMMON プロンプトで confreg 0x0 コマンドを使用します。

コンフィギュレーション レジスタの詳細については、「Use of the Configuration Register on All Cisco Routers」とboot コマンドを使用して TFTP 経由で統合パッケージ を起動するようにルータを設定 する例, (73 ページ)を参照してください。

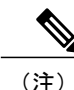

コンフィギュレーション レジスタを 0x2102 に設定すると、Cisco IOS XE ソフトウェアを自動 ブートするようにルータが設定されます。

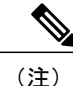

**confreg** を 0x2102 または 0x0 変更した後、コンソールのボー レートが 9600 に設定されます。 **confreg** を設定した後でコンソール セッションを確立できない場合、またはガベージ出力が表示される場合は、端末エミュレーション ソフトウェアで設定を 9600 に変更してください。

## ライセンス

- シスコソフトウェアのライセンス, (66ページ)
- 統合パッケージ, (66ページ)
- テクノロジー パッケージ, (67 ページ)
- 機能ライセンス, (68ページ)
- ・ライセンスされていない機能:例,(70ページ)

## シスコ ソフトウェアのライセンス

シスコ ソフトウェア ライセンスは、シスコ ソフトウェア ライセンスを入手して検証することで Cisco IOS ソフトウェアのセットをアクティブ化するためのプロセスとコンポーネントで構成され ています。

ライセンス付き機能をイネーブルにし、ルータのブートフラッシュにライセンスファイルを格納 することができます。ライセンスは、統合パッケージ、テクノロジーパッケージ、または個別の 機能を対象とします。

評価ライセンスは60日後に使用権ライセンスに自動的に変換され、使用権ライセンスは無期限に 有効です。永久ライセンスへの変換は、評価ライセンスだけに適用されます。ルータでサポート されている他の機能については、永久ライセンスを購入する必要があります。

『Software Activation Configuration Guide, Cisco IOS XE Release 3S』の「Configuring the Cisco IOS Software Activation Feature」の章を参照してください。

## 統合パッケージ

次の2つの統合パッケージ(イメージ)のいずれか1つがルータにプリインストールされています。

- universalk9:これには ipbasek9 ベース パッケージと、securityk9、uck9、および appxk9 テ クノロジー パッケージが含まれています。
- universalk9\_npe: これには ipbasek9 ベース パッケージと、securityk9\_npe、uck9、および appxk9 テクノロジー パッケージが含まれています。 このイメージの暗号化機能は限定され ています。

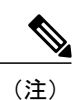

「npe」は No Payload Encryption(ペイロード暗号化なし)を意味します。

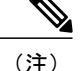

統合パッケージは「スーパーパッケージ」および「イメージ」とも呼ばれます。

ルータのソフトウェア イメージを取得するには、http://software.cisco.com/download/navigator.html にアクセスしてください。

あるライセンスに対応するすべてのサブシステムを起動させるために、イメージベースのライセンスが使用されます。 このライセンスは、ブート時にのみ適用されます。

universalk9 および universalk9\_npe イメージとは別個に、Boot ROMMON イメージを使用できま す。詳細については、ROMMON イメージ, (62 ページ)を参照してください。

デジタル署名付きのシスコソフトウェアの確認と、イメージファイルのデジタル署名情報の表示 方法については、『Loading and Managing System Images Configuration Guide, Cisco IOS XE Release 38』の「Digitally Signed Cisco Software」の項を参照してください。

次の例では、パッケージのソフトウェアの真正性に関する情報と内部詳細情報を取得する方法を 示します。

- デジタル署名付き Cisco ソフトウェア署名情報の表示, (188 ページ)
- •モジュールまたは統合パッケージの説明を取得する, (191 ページ)

統合パッケージの機能の多くはipbasek9ベースパッケージに含まれています。ipbasek9パッケー ジのライセンスキーは、デフォルトでアクティベートされます。

## テクノロジー パッケージ

テクノロジーパッケージには、統合パッケージ内のソフトウェア機能が含まれています。異なる 機能セットを使用するには、選択したテクノロジーパッケージライセンスをイネーブル(有効) にします。テクノロジーパッケージを任意に組み合わせてライセンスをイネーブルにできます。

各テクノロジー パッケージには評価ライセンスがあります。評価ライセンスは 60 日後に使用権 (RTU) ライセンスに変換され、その後は無期限に有効となります。

テクノロジーパッケージのリストを次に示します。

- securityk9,  $(67 \sim \checkmark)$
- uck9, (68 ページ)
- appxk9,  $(68 \sim \checkmark)$

### securityk9

securityk9 テクノロジー パッケージには、IPsec、SSL/SSH、ファイアウォール、セキュア VPN な ど、すべての暗号化機能が含まれています。

securityk9\_npe パッケージ(npe=ペイロード暗号化なし)には、ペイロード暗号化機能を除く securityk9 テクノロジー パッケージのすべての機能が含まれています。 これは、輸出規制要件へ の準拠に伴うものです。securityk9\_npe パッケージは universalk9\_npe イメージでのみ使用可能で す。 したがって securityk9 パッケージと securityk9\_npe パッケージの機能の相違点は、ペイロー ド暗号化対応機能(IPsec や Secure VPN など)のセットです。

uck9

uck9 テクノロジー パッケージには、次の Cisco Unified Communications 機能が含まれています。

- CUBE
- CME-SRST
- SBC

### appxk9

**appxk9**テクノロジーパッケージにはアプリケーションエクスペリエンス機能が含まれています。 これは、Cisco 第2世代サービス統合型ルータの DATA パッケージの機能に似ています。 詳細に ついては、http://www.cisco.com/c/en/us/products/collateral/cloud-systems-management/ software-activation-on-integrated-services-routers-isr/white\_paper\_c11\_556985.html#wp9000791を参照し てください。

**appxk9**パッケージには、MPLS、PfR、L2/L3 VPN、ブロードバンド、AVC などの多数の機能が含まれています。

## 機能ライセンス

次の各機能を使用するには、対応する機能ライセンスを有効にします。以降の項でこれについて 説明します。

- HSECK9, (68 ページ)
- •パフォーマンス, (69ページ)
- CME-SRST, (69 ページ)

### **HSECK9**

完全な暗号化機能を実装するには HSECK9 ライセンスが必要です。 HSECK9 ライセンスがない 場合、225 個のセキュア トンネルおよび 85 Mbps の暗号化帯域幅だけを使用できます。 HSECK9 ライセンスにより、securityk9 テクノロジー パッケージ内の機能は、最大限のセキュア トンネル および暗号化帯域幅を使用できます。 HSECK9 ライセンスを有効にするには、Cisco.com から FL-44-HSEC-K9 ライセンスを購入し、license install *license-files* コマンドを使ってそれをインス トールします。 機能ライセンスの取得とインストールの詳細については、「Configuring the Cisco IOS Software Activation Feature」を参照してください。 <u>(</u>注)

HSECK9機能には、60日後にRTUライセンスに変換される評価ライセンスは含まれないため、機能ライセンスを取得する必要があります。

また、HSECK9 機能のライセンスを有効にするには、securityk9 テクノロジー パッケージも必要 です。 securityk9 テクノロジー パッケージの詳細については、securityk9, (67 ページ)を参照し てください。

### パフォーマンス

スループットの向上を可能にするパフォーマンス機能は、パフォーマンスライセンスによってイ ネーブルになります。 この機能は ipbasek9 テクノロジー パッケージに含まれています。 この機 能をイネーブルにするには、パフォーマンス ライセンス(製品番号 FL-44-PERF-K9)をご注文く ださい。 このライセンスはスループット ライセンスとして表示されます。

この機能を設定するには、グローバル コンフィギュレーション モードで platform hardware throughput level *throughput* コマンドを次のように使用します。

platform hardware throughput level throughput

### **CME-SRST**

CME-SRST 機能には uck9 テクノロジー パッケージが必要です。 CME-SRST 機能ライセンスをア クティベートするには、CME-SRST 機能ライセンスのアクティベート, (69 ページ)を参照して ください。

## CME-SRST 機能ライセンスのアクティベート

#### はじめる前に

次の状態を確認してください。

- •uck9 テクノロジー パッケージのライセンスが使用可能である。
- ・CME-SRST 機能が設定されている。

#### 手順の概要

- 1. show license detail cme-srst
- **2**. configure terminal
- 3. license accept end user agreement
- 4. exit
- 5. show license detail cme-srst
- 6. write memory

#### 手順の詳細

|       | コマンドまたはアクション                                             | 目的                                                          |
|-------|----------------------------------------------------------|-------------------------------------------------------------|
| ステップ1 | show license detail cme-srst                             | 使用可能な CME-SRST ライセンスを表示します。                                 |
|       | <b>例:</b><br>Router# <b>show license detail cme-srst</b> | <ul><li>(注) EULAの状態はNOT ACCEPTED である必要<br/>があります。</li></ul> |
| ステップ2 | configure terminal                                       | グローバル コンフィギュレーション モードを開始し                                   |
|       | <b>例:</b><br>Router# <b>configure terminal</b>           | ます。                                                         |
| ステップ3 | license accept end user agreement                        | CME-SRST ライセンスのEULAを一度だけ承認するように設定します。                       |
|       | 例:<br>Router# license accept end user<br>agreement       | YES と入力して、EULA に同意します。                                      |
| ステップ4 | exit                                                     | グローバル コンフィギュレーション モードを終了し<br>ます。                            |
|       | 例:<br>Router# <b>exit</b>                                |                                                             |
| ステップ5 | show license detail cme-srst                             | 使用可能な CME-SRST ライセンスを表示します。                                 |
|       | 例:<br>Router# <b>show license detail cme-srst</b>        | <ul><li>(注) EULA の状態 ACCEPTED である必要があり<br/>ます。</li></ul>    |
| ステップ6 | write memory                                             | 設定を保存します。                                                   |
|       | 例:<br>Router# <b>write memory</b>                        |                                                             |

## ライセンスされていない機能:例

イネーブル化されていないパッケージに含まれる機能を使用しようとすると、エラーメッセージ が表示されます。

次の例では、設定中に crypto map コマンドが呼び出され、エラー メッセージが表示されます。 これは、crypto map に関連付けられている機能が securityk9 パッケージに含まれており、securityk9 パッケージがイネーブルになっていないためです。

```
Router# configure terminal
Enter configuration commands, one per line. End with CNTL/Z.
Router(config)#crypto map
```

```
% Invalid input detected at '^' marker.
```

イネーブルになっているライセンス機能を表示するには、show license feature コマンドを使用します。 次の例では、securityk9 パッケージおよび uck9 パッケージがイネーブルになっていません。

(注)

ipbasek9 はデフォルトで提供されます。

| Router#  | show | license | feature     |            |              |         |            |
|----------|------|---------|-------------|------------|--------------|---------|------------|
| Feature  | name |         | Enforcement | Evaluation | Subscription | Enabled | RightToUse |
| appxk9   |      |         | yes         | yes        | no           | yes     | yes        |
| uck9     |      |         | yes         | yes        | no           | no      | yes        |
| security | rk9  |         | yes         | yes        | no           | no      | yes        |
| ipbasek9 | )    |         | no          | no         | no           | yes     | yes        |

## LED インジケータ

ルータの LED の詳細については、『Hardware Installation Guide for the Cisco 4000 Series Integrated Services Routers』の「Overview」の項の「LED Indicators」を参照してください。

SSD キャリア カード NIM の LED の詳細については、『Hardware Installation Guide for the Cisco 4000 Series Integrated Services Routers』の「Installing and Upgrading Internal Modules and FRUs」の項 の「Overview of the SSD Carrier Card NIM (NIM-SSD)」を参照してください。

## 関連資料

ソフトウェアライセンスの詳細については、『Software Activation on Cisco Integrated Services Routers and Cisco Integrated Service Routers G2』を参照してください。

機能ライセンスの取得とインストールの詳細については、「Configuring the Cisco IOS Software Activation Feature」を参照してください。

## ソフトウェアのインストール方法とアップグレード方法

ソフトウェアをインストールまたはアップグレードするには、以下に示す主な統合パッケージまたは個別パッケージのソフトウェアのいずれかの使用方法に従います。概要, (61 ページ)も参照してください。

- ・統合パッケージで実行するルータの管理および設定, (72ページ)
- ・個別のパッケージを使用して実行されるルータの管理および設定, (76ページ)

### 統合パッケージで実行するルータの管理および設定

- (注) オプションのサブパッケージもまたインストールする必要がある場合、または個別のサブパッケージをアップグレードする予定の場合は、この手順を使用しないでください。 個別のパッケージを使用して実行されるルータの管理および設定、(76ページ)を参照してください。
  - copy および boot コマンドを使用した統合パッケージの管理と設定、(72ページ)
  - bootコマンドを使用してTFTP経由で統合パッケージを起動するようにルータを設定する例, (73ページ)

#### copy および boot コマンドを使用した統合パッケージの管理と設定

統合パッケージをアップグレードするには、copy コマンドを使用してルータの bootflash: ディレ クトリに統合パッケージをコピーします。 こうして統合パッケージのコピーを作成した後、統合 パッケージ ファイルを使ってブートするようルータを設定します。

次の例は、TFTP を使用して bootflash: ファイル システムに統合パッケージ ファイルをコピーす る方法を示しています。 さらに、boot system コマンドを使用してブートするようコンフィギュ レーション レジスタを設定します。boot system コマンドは、bootflash: ファイル システムに保存 された統合パッケージを使ってブートするようルータに指示します。その後、新しい設定は copy running-config startup-config コマンドにより保存され、システムがリロードされて、プロセスが 終了します。

```
Router# dir bootflash:
Directory of bootflash:/
11 drwx 16384 Dec 4 2007 04:32:46 -08:00 lost+found
86401 drwx 4096 Dec 4 2007 06:06:24 -08:00 .ssh
14401 drwx 4096 Dec 4 2007 06:06:36 -08:00 .rollback_timer
28801 drwx 4096 Mar 18 2008 17:31:17 -07:00 .prst_sync
43201 drwx 4096 Dec 4 2007 04:34:45 -08:00 .installer
```

928862208 bytes total (712273920 bytes free)

Router# copy tftp: bootflash: Address or name of remote host []? 172.17.16.81 Source filename []? /auto/tftp-users/user/isr4400-universalk9.03.10.00.S.153-3.S-ext.SPA.bin Destination filename [isr4400-universalk9.03.10.00.S.153-3.S-ext.SPA.bin]? Accessing tftp://172.17.16.81//auto/tftp-users/user/isr4400-universalk9.03.10.00.S.153-3.S-ext.SPA.bin Loading /auto/tftp-users/user/isr4400-universalk9.03.10.00.S.153-3.S-ext.SPA.bin from 172.17.16.81 (via GigabitEthernet0): 1111111 [OK - 208904396 bytes] 208904396 bytes copied in 330.453 secs (632176 bytes/sec) Router# dir bootflash: Directory of bootflash:/ 11 drwx 16384 Dec 4 2007 04:32:46 -08:00 lost+found 86401 drwx 4096 Dec 4 2007 06:06:24 -08:00 .ssh 14401 drwx 4096 Dec 4 2007 06:06:36 -08:00 .rollback timer 28801 drwx 4096 Mar 18 2008 17:31:17 -07:00 .prst\_sync 43201 drwx 4096 Dec 4 2007 04:34:45 -08:00 .installer 12 -rw- 208904396 May 28 2008 16:17:34 -07:00

isr4400-universalk9.03.10.00.S.153-3.S-ext.SPA.bin 928862208 bytes total (503156736 bytes free) Router# configure terminal Enter configuration commands, one per line. End with  $\ensuremath{\texttt{CNTL}/\texttt{Z}}$  . Router(config) # boot system flash bootflash:isr4400-universalk9.03.10.00.S.153-3.S-ext.SPA.bin Router(config)# config-reg 0x2102 Router(config)# exit Router# show run | include boot boot-start-marker boot system flash bootflash:isr4400-universalk9.03.10.00.S.153-3.S-ext.SPA.bin boot-end-marker Router# copy run start Destination filename [startup-config]? Building configuration ... [OK] Router# reload

## boot コマンドを使用して TFTP 経由で統合パッケージ を起動するようにルータを設 定する例

Router# configure terminal Enter configuration commands, one per line. End with CNTL/Z. Router(config) **#boot system tftp://10.81.116.4/rtp-isr4400-54/isr4400.bin** Router(config)#config-register 0x2102 Router(config) #exit Router# show run | include boot boot-start-marker boot system tftp://10.81.116.4/rtp-isr4400-54/isr4400.bin boot-end-marker license boot level adventerprise Router# copy running-config startup-config Destination filename [startup-config]? Building configuration... [OK] Router# reload Proceed with reload? [confirm] Sep 13 17:42:54.445 R0/0: %PMAN-5-EXITACTION: Process manager is exiting: process exit with reload chassis code Initializing Hardware ... System integrity status: c0000600 Failures detected: Boot FPGA corrupt Key Sectors: (Primary, GOOD), (Backup, GOOD), (Revocation, GOOD) Size of Primary = 2288 Backup = 2288 Revocation = 300 ROM:RSA Self Test Passed ROM:Sha512 Self Test Passed Self Tests Latency: 58 msec System Bootstrap, Version 12.2(20120618:163328) [username-ESGROM 20120618 GAMMA 101], DEVELOPMENT SOFTWARE Copyright (c) 1994-2014 by cisco Systems, Inc. Compiled Mon 05/27/2014 12:39:32.05 by username Current image running: Boot ROMO Last reset cause: LocalSoft Cisco ISR 4400 platform with 4194304 Kbytes of main memory

IP\_ADDRESS: 172.18.42.119 IP\_SUBNET\_MASK: 255.255.0 DEFAULT\_GATEWAY: 172.18.42.1 TFTP\_SERVER: 10.81.116.4 TFTP\_FILE: rtp-isr4400-54/isr4400.bin TFTP\_WACADDR: a4:4c:11:9d:ad:97 TFTP\_VERBOSE: Progress TFTP\_VERBOSE: Progress TFTP\_TIMEOUT: 18 TFTP\_TIMEOUT: 7200 TFTP\_CHECKSUM: Yes ETHER\_PORT: 0

ROM:RSA Self Test Passed ROM:Sha512 Self Test Passed Self Tests Latency: 58 msec

Package header rev 1 structure detected Calculating SHA-1 hash...done validate\_package: SHA-1 hash: calculated 7294dffc:892a6c35:a7a133df:18c032fc:0670b303 expected 7294dffc:892a6c35:a7a133df:18c032fc:0670b303 Signed Header Version Based Image Detected

Using FLASH based Keys of type = PRIMARY KEY STORAGE Using FLASH based Keys of type = ROLLOVER KEY STORAGE RSA Signed DEVELOPMENT Image Signature Verification Successful. Package Load Test Latency : 5116 msec Image validated %IOSXEBOOT-4-BOOT\_ACTIVITY\_LONG\_TIME: (local/local): load\_modules took: 2 seconds, expected max time 2 seconds

Restricted Rights Legend

Use, duplication, or disclosure by the Government is subject to restrictions as set forth in subparagraph (c) of the Commercial Computer Software - Restricted Rights clause at FAR sec. 52.227-19 and subparagraph (c) (1) (ii) of the Rights in Technical Data and Computer Software clause at DFARS sec. 252.227-7013.

cisco Systems, Inc. 170 West Tasman Drive San Jose, California 95134-1706

Cisco IOS Software, ISR Software (X86\_64\_LINUX\_IOSD-UNIVERSALK9-M), Experimental Version 15.4(20140527:095327) [v154\_3\_s\_xe313\_throttle-BLD-BLD\_V154\_3\_S\_XE313\_THROTTLE\_LATEST\_20140527\_070027-ios 156] Copyright (c) 1986-2014 by Cisco Systems, Inc. Compiled Tue 27-May-14 21:28 by mcpre

Cisco IOS-XE software, Copyright (c) 2005-2014 by cisco Systems, Inc. All rights reserved. Certain components of Cisco IOS-XE software are licensed under the GNU General Public License ("GPL") Version 2.0. The software code licensed under GPL Version 2.0 is free software that comes with ABSOLUTELY NO WARRANTY. You can redistribute and/or modify such GPL code under the terms of GPL Version 2.0. For more details, see the documentation or "License Notice" file accompanying the IOS-XE software, or the applicable URL provided on the flyer accompanying the IOS-XE software.

This product contains cryptographic features and is subject to United States and local country laws governing import, export, transfer and

use. Delivery of Cisco cryptographic products does not imply third-party authority to import, export, distribute or use encryption. Importers, exporters, distributors and users are responsible for compliance with U.S. and local country laws. By using this product you agree to comply with applicable laws and regulations. If you are unable to comply with U.S. and local laws, return this product immediately.

A summary of U.S. laws governing Cisco cryptographic products may be found at: http://www.cisco.com/wwl/export/crypto/tool/stqrg.html

If you require further assistance please contact us by sending email to export@cisco.com.

Warning: the compile-time code checksum does not appear to be present. cisco ISR4451/K9 (2RU) processor with 1133585K/6147K bytes of memory. Processor board ID FGL1619100P 4 Gigabit Ethernet interfaces 32768K bytes of non-volatile configuration memory. 4194304K bytes of physical memory. 7393215K bytes of Compact flash at bootflash:. 7816688K bytes of USB flash at usb0:.

Press RETURN to get started!

Router> Router> Router>enable Router# show version Cisco IOS XE Software, Version BLD\_V154\_3\_S\_XE313\_THROTTLE\_LATEST\_20140527\_070027-ext Cisco IOS Software, ISR Software (X86\_64\_LINUX\_IOSD-UNIVERSALK9-M), Experimental Version 15.4(20140527:095327) v154\_3\_s\_xe313\_throttle-BLD-BLD\_V154\_3\_s\_XE313\_THROTTLE\_LATEST\_20140527\_070027-ios 156]

IOS XE Version: BLD\_V154\_3\_S\_XE313\_THROTTLE\_LATEST

Cisco IOS-XE software, Copyright (c) 2005-2014 by cisco Systems, Inc. All rights reserved. Certain components of Cisco IOS-XE software are licensed under the GNU General Public License ("GPL") Version 2.0. The software code licensed under GPL Version 2.0 is free software that comes with ABSOLUTELY NO WARRANTY. You can redistribute and/or modify such GPL code under the terms of GPL Version 2.0. For more details, see the documentation or "License Notice" file accompanying the IOS-XE software, or the applicable URL provided on the flyer accompanying the IOS-XE software.

ROM: IOS-XE ROMMON

Router uptime is 0 minutes Uptime for this control processor is 3 minutes System returned to ROM by reload System image file is "tftp://10.81.116.4/rtp-isr4400-54/isr4400.bin" Last reload reason: Reload Command

This product contains cryptographic features and is subject to United States and local country laws governing import, export, transfer and use. Delivery of Cisco cryptographic products does not imply third-party authority to import, export, distribute or use encryption. Importers, exporters, distributors and users are responsible for compliance with U.S. and local country laws. By using this product you agree to comply with applicable laws and regulations. If you are unable to comply with U.S. and local laws, return this product immediately.

A summary of U.S. laws governing Cisco cryptographic products may be found at: http://www.cisco.com/wwl/export/crypto/tool/stqrg.html

If you require further assistance please contact us by sending email to  $\verb"export@cisco.com".$ 

```
License Level: adventerprise
License Type: EvalRightToUse
--More-- Next reload license Level: adventerprise
cisco ISR4451/K9 (2RU) processor with 1133585K/6147K bytes of memory.
Processor board ID FGL1619100P
4 Gigabit Ethernet interfaces
32768K bytes of non-volatile configuration memory.
4194304K bytes of physical memory.
7393215K bytes of Compact flash at bootflash:.
7816688K bytes of USB flash at usb0:.
```

```
Configuration register is 0x2102
```

## 個別のパッケージを使用して実行されるルータの管理および設定

個別のパッケージの実行と統合パッケージの実行のどちらを選択するかについては、概要, (61 ページ)を参照してください。

この項では、次の項目について説明します。

- •統合パッケージからのサブパッケージのインストール, (76ページ)
- •ファームウェア サブパッケージのインストール, (82ページ)

### 統合パッケージからのサブパッケージのインストール

TFTP サーバから統合パッケージを取得するには、次の手順を実行します。

この手順のバリエーションとして、USBフラッシュドライブから統合パッケージを取得すること もできます。これについては、フラッシュドライブの統合パッケージからサブパッケージをイン ストールするで説明します。

#### はじめる前に

TFTP サーバに統合パッケージをコピーします。

#### 手順の概要

- 1. show version
- 2. dir bootflash:
- 3. show platform
- 4. mkdir bootflash: URL-to-directory-name
- 5. request platform software package expand file URL-to-consolidated-package to URL-to-directory-name
- 6. reload
- 7. boot URL-to-directory-name/packages.conf
- 8. show version installed

### 手順の詳細

|                   | コマンドまたはアクション                                                                                                    | 目的                                                                                                    |
|-------------------|----------------------------------------------------------------------------------------------------|----------------------------------------------------------------------------------------------------|
| ステップ1             | <pre>show version </pre> ⑦ : Router# show version Cisco IOS Software, IOS-XE Software (X86_64_LINUX_IOSD-UNIVERSALK9-M), Experimental Version 15.3(20120627:221639) [build_151722_111] Copyright (c) 1986-2012 by Cisco Systems, Inc. Compiled Thu 28-Jun-12_15:17 by mcpre  | ルータで実行されているソフトウェアのバージョン<br>を表示します。 後で、インストールするソフトウェ<br>ア バージョンとこのバージョンを比較できます。                                             |
| <br>ステップ <b>2</b> | dir bootflash:<br>例:<br>Router# dir bootflash:                                                                                                    | ソフトウェアの旧バージョンを表示し、パッケージ<br>が存在していることを示します。                                                                                 |
| <u>ステップ3</u>      | show platform<br>例:<br>Router# show platform<br>Chassis type: ISR4451/K9                                                                                                    | インベントリを表示します。                                                                                                    |
| ステップ4             | mkdir bootflash: URL-to-directory-name<br>例:<br>Router# mkdir bootflash:mydir                                                                                                    | 展開したソフトウェアイメージの保存先ディレクト<br>リを作成します。<br>ディレクトリにはイメージと同じ名前を指定できま<br>す。                                                       |
| ステップ <b>5</b>     | request platform software package expand file         URL-to-consolidated-package to         URL-to-directory-name         例:         Router# request platform software package         expand file         bootflash:isr4400-universalk9-NIM.bin to         bootflash:mydir | ステップ4ステップで作成したイメージ保存用ディ<br>レクトリ(URL-to-directory-name)の中に、TFTPサー<br>バからのソフトウェアイメージ<br>(URL-to-consolidated-package)を展開します。 |
| ステップ 6            | reload<br>例:<br>Router# reload<br>rommon >                                                                                                    | ROMMON モードをイネーブルにします。このモー<br>ドで、統合ファイル内のソフトウェアをアクティブ<br>化できます。                                                             |
| <u>ステップ</u> 7     | boot URL-to-directory-name/packages.conf<br>例:<br>rommon 1 > boot bootflash:mydir/packages.conf                                                                                                    | プロビジョニングファイル (packages.conf)のパス<br>と名前を指定して、統合パッケージを起動します。                                                                 |

|       | コマンドまたはアクション                                             | 目的                      |
|-------|----------------------------------------------------------|-------------------------|
| ステップ8 | show version installed                                   | 新しくインストールされたソフトウェアのバージョ |
|       |                                                          | ンを表示します。                |
|       | 例:                                                       |                         |
|       | Router# show version installed                           |                         |
|       | Package: Provisioning File, version: n/a, status: active |                         |

#### 例

この例の最初の部分では、統合パッケージ isr4400-universalk9.164422SSA.bin が TFTP サーバにコ ピーされます。これは必須のステップです。例のそれ以降の部分では、統合ファイル packages.conf が起動されます。

Router# copy tftp:isr4400/isr4400-universalk9.164422SSA.bin bootflash: Address or name of remote host []? 1.1.1.1 Destination filename [isr4400-universalk9.164422SSA.bin]? Accessing tftp://1.1.1.1/isr4400/isr4400-universalk9.164422SSA.bin... Loading isr4400/isr4400-universalk9.164422SSA.bin from 1.1.1.1 (via GigabitEthernet0): !!!!!!! [OK - 410506248 bytes]

410506248 bytes copied in 338.556 secs (1212521 bytes/sec)

#### Router# show version Cisco IOS Software, IOS-XE Software (X86\_64\_LINUX\_IOSD-UNIVERSALK9-M), Experimental Version

15.3(20120627:221639) [build\_151722 111] Copyright (c) 1986-2012 by Cisco Systems, Inc. Compiled Thu 28-Jun-12 15:17 by mcpre

IOS XE Version: 2012-06-28 15.31 mcpre

Cisco IOS-XE software, Copyright (c) 2005-2012 by cisco Systems, Inc. All rights reserved. Certain components of Cisco IOS-XE software are licensed under the GNU General Public License ("GPL") Version 2.0. The software code licensed under GPL Version 2.0 is free software that comes with ABSOLUTELY NO WARRANTY. You can redistribute and/or modify such GPL code under the terms of GPL Version 2.0. For more details, see the documentation or "License Notice" file accompanying the IOS-XE software, or the applicable URL provided on the flyer accompanying the IOS-XE software.

ROM: IOS-XE ROMMON

Router uptime is 0 minutes Uptime for this control processor is 3 minutes System returned to ROM by reload System image file is "tftp:isr4400/isr4400.bin" Last reload reason: Reload Command

This product contains cryptographic features and is subject to United States and local country laws governing import, export, transfer and use. Delivery of Cisco cryptographic products does not imply third-party authority to import, export, distribute or use encryption. Importers, exporters, distributors and users are responsible for compliance with U.S. and local country laws. By using this product you agree to comply with applicable laws and regulations. If you are unable to comply with U.S. and local laws, return this product immediately. A summary of U.S. laws governing Cisco cryptographic products may be found at: http://www.cisco.com/wwl/export/crypto/tool/stqrg.html

If you require further assistance please contact us by sending email to export@cisco.com.

License Level: adventerprise License Type: EvalRightToUse Next reload license Level: adventerprise cisco ISR4451/K9 (2RU) processor with 1136676K/6147K bytes of memory. Processor board ID FGL161611AB 4 Gigabit Ethernet interfaces 32768K bytes of non-volatile configuration memory. 4194304K bytes of physical memory. 7393215K bytes of Compact flash at bootflash:.

Configuration register is 0x8000

Router# dir bootflash: Directory of bootflash:/

11 drwx 16384 May 3 2012 19:58:37 +00:00 lost+found 178465 drwx 4096 Jun 6 2012 15:20:20 +00:00 core 584065 drwx 4096 Jul 13 2012 19:19:00 +00:00 .prst\_sync 405601 drwx 4096 May 3 2012 19:59:30 +00:00 .rollback\_timer 113569 drwx 40960 Jul 13 2012 19:19:32 +00:00 tracelogs 64897 drwx 4096 May 3 2012 19:59:42 +00:00 .installer 13 -rw- 1305 May 7 2012 17:43:42 +00:00 startup-config 14 -rw- 1305 May 7 2012 17:43:55 +00:00 running-config 15 -r-- 1541 Jun 4 2012 18:32:41 +00:00 debug.conf 16 -rw- 1252 May 22 2012 19:58:39 +00:00 running-config-20120522 519169 drwx 4096 Jun 4 2012 15:29:01 +00:00 vman\_fdb

7451738112 bytes total (7067635712 bytes free)

Router# **show platform** Chassis type: ISR4451/K9

| Slot                                                           | Туре                                                                                                    | State                                                                                                    | Insert time (ago)                                                                                                    |
|----------------------------------------------------------------|----------------------------------------------------------------------------------------------------|----------------------------------------------------------------------------------------------------|----------------------------------------------------------------------------------------------------|
| 0<br>0/0<br>1<br>1/0<br>2<br>2/0<br>R0<br>F0<br>F0<br>P1<br>P2 | ISR4451/K9<br>ISR4451-6X1GE<br>ISR4451/K9<br>SM-1T3/E3<br>ISR4451/K9<br>SM-1T3/E3<br>ISR4451/K9<br>ISR4451/K9<br>ISR4451-FP<br>Unknown<br>XXX-XXXX-XX<br>ACS-4450-FANASSY | ok<br>ok<br>ok<br>ok<br>ok<br>ok<br>ok, active<br>ok, active<br>ps, fail<br>ok<br>ok                                           | 15:57:33<br>15:55:24<br>15:57:33<br>15:55:24<br>15:57:33<br>15:55:24<br>15:57:33<br>15:57:33<br>15:57:33<br>15:57:33<br>never<br>15:56:58<br>15:56:58 |
| Slot                                                           | CPLD Version                                                                                                    | Firmware Version                                                                                                    |                                                                                                    |
| 0<br>1<br>2<br>R0<br>F0                                        | 12090323<br>12090323<br>12090323<br>12090323<br>12090323<br>12090323                                                                                                    | 15.3(01r)S [ciscouser-<br>15.3(01r)S [ciscouser-<br>15.3(01r)S [ciscouser-<br>15.3(01r)S [ciscouser-<br>15.3(01r)S [ciscouser- | -ISRRO<br>-ISRRO<br>-ISRRO<br>-ISRRO<br>-ISRRO                                                                                                    |

Router# mkdir bootflash:isr4400-universalk9.dir1 Create directory filename [isr4400-universalk9.dir1]? Created dir bootflash:/isr4400-universalk9.dir1 Router# request platform software package expand file bootflash:isr4400-universalk9.NIM.bin

#### to bootflash:isr4400-universalk9.dir1

Verifying parameters Validating package type Copying package files SUCCESS: Finished expanding all-in-one software package. Router# **reload** Proceed with reload? [confirm]

\*Jul 13 19:39:06.354: %SYS-5-RELOAD: Reload requested by console.Reload Reason: Reload Command.

```
rommon 1 > boot bootflash:isr4400-universalk9.dir1/packages.conf
```

File size is 0x00002836 Located isr4400-universalk9.dir1/packages.conf Image size 10294 inode num 324484, bks cnt 3 blk size 8\*512 #

File is comprised of 1 fragments (33%)

Router# show version installed Package: Provisioning File, version: n/a, status: active File: bootflash:isr4400-universalk9.dir1/packages.conf, on: RP0 Built: n/a, by: n/a File SHA1 checksum: ad09affd3f8820f4844f27acc1add502e0b8f459 Package: rpbase, version: 2012-07-10 16.22 mcpre, status: active File: bootflash:isr4400-universalk9.dir1/isr4400-mono-universalk9-build 164422SSA.pkg, on: RP0 Built: 2012-07-10 16.22, by: mcpre File SHA1 checksum: 5e95c9cbc4eaf5a4a5a1ac846ee2d0f41d1a026b Package: firmware attributes, version: 2012-07-10 16.22 mcpre, status: active File: bootflash:isr4400-universalk9.dir1/isr4400-firmware\_attributes\_164422SSA.pkg, on: RP0/0 Built: 2012-07-10 16.22, by: mcpre File SHA1 checksum: 71614f2d9cbe7f96d3c6e99b67d514bd108c6c99 Package: firmware dsp sp2700, version: 2012-07-10 16.22 mcpre, status: active File: bootflash:isr4400-universalk9.dir1/isr4400-firmware dsp 164422SSA.pkg, on: RP0/0 Built: 2012-07-10 16.22, by: mcpre File SHA1 checksum: 8334565edf7843fe246783b1d5c6ed933d96d79e Package: firmware fpge, version: 2012-07-10 16.22 mcpre, status: active File: bootflash:isr4400-universalk9.dir1/isr4400-firmware\_fpge\_164422SSA.pkg, on: RP0/0 Built: 2012-07-10 16.22, by: mcpre File SHA1 checksum: eb72900ab32c1c50652888ff486cf370ac901dd7 Package: firmware sm 1t3e3, version: 2012-07-10 16.22 mcpre, status: active File: bootflash:isr4400-universalk9.dir1/isr4400-firmware\_sm\_1t3e3\_164422SSA.pkg, on: RP0/0 Built: 2012-07-10 16.22, by: mcpre File SHA1 checksum: 803005f15d8ea71ab088647e2766727ac2269871 Package: rpcontrol, version: 2012-07-10 16.22 mcpre, status: active File: bootflash:isr4400-universalk9.dir1/isr4400-mono-universalk9 164422SSA.pkg, on: RP0/0 Built: 2012-07-10 16.22, by: mcpre File SHA1 checksum: 980fd58fe581e9346c44417b451d1c09ebb640c2 Package: rpios-universalk9, version: dir1, status: active File: bootflash:isr4400-universalk9.dir1/isr4400-mono-universalk9 164422SSA.pkg, on: RP0/0 Built: 2012-07-10 16.23, by: mcpre File SHA1 checksum: 27084f7e30a1d69d45a33e05d1b00345040799fb Package: rpaccess, version: 2012-07-10 16.22 mcpre, status: active File: bootflash:isr4400-universalk9.dir1/isr4400-mono-universalk9 164422SSA.pkg, on: RP0/0 Built: 2012-07-10\_16.22, by: mcpre File SHA1 checksum: 0119802deda2da91c38473c47a998fb3ed423448 Package: firmware attributes, version: 2012-07-10 16.22 mcpre, status: n/a

File: bootflash:isr4400-universalk9.dir1/isr4400-firmware attributes 164422SSA.pkg, on: RP0/1 Built: 2012-07-10 16.22, by: mcpre File SHA1 checksum: 71614f2d9cbe7f96d3c6e99b67d514bd108c6c99 Package: firmware dsp sp2700, version: 2012-07-10 16.22 mcpre, status: n/a File: bootflash:isr4400-universalk9.dir1/isr4400-firmware dsp 164422SSA.pkg, on: RP0/1 Built: 2012-07-10 16.22, by: mcpre File SHA1 checksum: 8334565edf7843fe246783b1d5c6ed933d96d79e Package: firmware fpge, version: 2012-07-10 16.22 mcpre, status: n/a File: bootflash:isr4400-universalk9.dir1/isr4400-firmware fpge-BLD-BLD MCP DEV LATEST 20120710 164422SSA.pkg, on: RP0/1 Built: 2012-07-10 16.22, by: mcpre File SHA1 checksum: eb72900ab32c1c50652888ff486cf370ac901dd7 Package: firmware sm 1t3e3, version: 2012-07-10 16.22 mcpre, status: n/a File: bootflash:isr4400-universalk9.dir1/isr4400-firmware sm 1t3e3-BLD-BLD MCP DEV LATEST 20120710 164422SSA.pkg, on: RP0/1 Built: 2012-07-10\_16.22, by: mcpre File SHA1 checksum: 803005f15d8ea71ab088647e2766727ac2269871 Package: rpcontrol, version: 2012-07-10 16.22 mcpre, status: n/a File: bootflash:isr4400-universalk9.dir1/isr4400-rpcontrol-BLD\_BLD\_MCP\_DEV\_LATEST\_20120710\_ 164422SSA.pkg, on: RP0/1 Built: 2012-07-10 16.22, by: mcpre File SHA1 checksum: 980fd58fe581e9346c44417b451d1c09ebb640c2 Package: rpios-universalk9, version: 2012-07-10 16.23 mcpre, status: n/a File: bootflash:isr4400-universalk9.dir1/isr4400-rpios-universalk9-BLD-BLD MCP DEV LATEST 20120710 164422SSA.pkg, on: RP0/1 Built: 2012-07-10 16.23, by: mcpre File SHA1 checksum: 27084f7e30a1d69d45a33e05d1b00345040799fb Package: rpaccess, version: 2012-07-10 16.22 mcpre, status: n/a File: bootflash:isr4400-universalk9.dir1/isr4400-rpaccess-BLD-BLD MCP DEV LATEST 20120710 164422SSA.pkg, on: RP0/1 Built: 2012-07-10\_16.22, by: mcpre File SHA1 checksum: 0119802deda2da91c38473c47a998fb3ed423448 Package: rpbase, version: 2012-07-10 16.22 mcpre, status: n/a File: bootflash:isr4400-universalk9.dir1/isr4400-rpbase-BLD-BLD MCP DEV LATEST 20120710 164422SSA.pkg, on: RP1 Built: 2012-07-10 16.22, by: mcpre File SHA1 checksum: 5e95c9cbc4eaf5a4a5a1ac846ee2d0f41d1a026b Package: firmware\_attributes, version: 2012-07-10 16.22 mcpre, status: n/a File: bootflash:isr4400-universalk9.dir1/isr4400-firmware attributes-BLD-BLD MCP DEV LATEST 20120710\_164422SSA.pkg, on: RP1/0 Built: 2012-07-10 16.22, by: mcpre File SHA1 checksum: 71614f2d9cbe7f96d3c6e99b67d514bd108c6c99 Package: firmware dsp sp2700, version: 2012-07-10 16.22 mcpre, status: n/a File: bootflash:isr4400-universalk9.dir1/isr4400-firmware dsp sp2700-BLD-BLD MCP DEV LATEST 20120710 164422SSA.pkg, on: RP1/0 Built: 2012-07-10 16.22, by: mcpre File SHA1 checksum: 8334565edf7843fe246783b1d5c6ed933d96d79e

Package: firmware\_fpge, version: 2012-07-10\_16.22\_mcpre, status: n/a

### フラッシュ ドライブの統合パッケージからサブパッケージをインストールする

USBフラッシュドライブの統合パッケージからサブパッケージをインストールする手順は、統合 パッケージからのサブパッケージのインストール,(76ページ)で説明する手順に似ています。

ステップ1 show version ステップ2 dir usbn: ステップ3 show platform ステップ4 mkdir bootflash: URL-to-directory-name ステップ5 request platform software package expand fileusbn: package-name to URL-to-directory-name ステップ6 reload ステップ7 boot URL-to-directory-name/packages.conf ステップ8 show version installed

## ファームウェア サブパッケージのインストール

#### はじめる前に

必要なファームウェアパッケージを含む統合パッケージを入手し、パッケージを展開します。 (個別のパッケージを使用して実行されるルータの管理および設定,(76ページ)を参照)。 ファームウェアパッケージの場所と名前を書きとめ、以下の手順でその情報をURL-to-package-name に使用します。

たとえば個別のパッケージを使用して実行されるルータの管理および設定, (76ページ) など を使ってルータがすでに設定されている場合、ファームウェア サブパッケージをインストールで きます。

ファームウェア サブパッケージは個別にはリリースされません。 統合パッケージを展開した後 で、統合パッケージ内のファームウェアパッケージを選択できます。 その後、次の手順に従って ファームウェア パッケージをインストールできます。

(注) 統合パッケージに関するリリースノートを参照して、統合パッケージ内のファームウェアと、
 ルータに現在インストールされている Cisco IOS XE ソフトウェア バージョンとの互換性があることを確認してください。

#### 手順の概要

- 1. show version
- 2. dir bootflash:
- 3. show platform
- 4. mkdir bootflash: URL-to-directory-name
- 5. request platform software package expand file URL-to-consolidated-package to URL-to-directory-name
- 6. reload
- 7. boot URL-to-directory-name /packages.conf
- 8. show version installed

### 手順の詳細

|               | コマンドまたはアクション                                                                                                    | 目的                                                                                                    |
|---------------|----------------------------------------------------------------------------------------------------|----------------------------------------------------------------------------------------------------|
| ステップ1         | <pre>show version 例: Router# show version Cisco IOS Software, IOS-XE Software (X86_64_LINUX_IOSD-UNIVERSALK9-M), Experimental Version 15.3(20120627:221639) [build_151722_111] Copyright (c) 1986-2012 by Cisco Systems, Inc. Compiled Thu 28-Jun-12_15:17 by mcpre</pre> | ルータで実行されているソフトウェアのバージョンを<br>表示します。 後で、インストールするソフトウェア<br>バージョンとこのバージョンを比較できます。                                      |
| ステップ <b>2</b> | dir bootflash:<br>例:<br>Router# dir bootflash:                                                                                                    | ソフトウェアの旧バージョンを表示し、パッケージが<br>存在していることを示します。                                                                         |
| ステップ3         | show platform<br>例:<br>Router# show platform<br>Chassis type: ISR4451/K9                                                                                                    | インベントリを確認します。<br>統合パッケージからのサブパッケージのインストール,<br>(76ページ)の例を参照してください。                                                  |
| ステップ4         | mkdir bootflash: URL-to-directory-name<br>例:<br>Router# mkdir bootflash:mydir                                                                                                    | 展開したソフトウェアイメージの保存先ディレクトリ<br>を作成します。<br>ディレクトリにはイメージと同じ名前を指定できま<br>す。                                               |
| ステップ5         | request platform software package expand file<br>URL-to-consolidated-package to<br>URL-to-directory-name                                                                                                    | ステップ4ステップで作成したイメージ保存用ディレクトリ(URL-to-directory-name)の中に、TFTPサーバからのソフトウェアイメージ<br>(URL-to-consolidated-package)を展開します。 |

|               | コマンドまたはアクション                                                                                                    | 目的                                                             |
|---------------|----------------------------------------------------------------------------------------------------|----------------------------------------------------------------|
|               | 例:<br>Router# request platform software package<br>expand file<br>bootflash:isr4400-universalk9-NIM.bin to<br>bootflash:mydir |                                                                |
| ステップ6         | reload<br>例:<br>Router# reload<br>rommon >                                                                                    | ROMMON モードをイネーブルにします。このモード<br>で、統合ファイル内のソフトウェアをアクティブ化で<br>きます。 |
| ステップ <b>7</b> | <pre>boot URL-to-directory-name /packages.conf 例: rommon 1 &gt; boot bootflash:mydir/packages.conf</pre>                      | プロビジョニングファイル (packages.conf) のパスと<br>名前を指定して、統合パッケージを起動します。    |
| ステップ8         | show version installed 例: Router# show version installed Package: Provisioning File, version: n/a, status: active             | 新しくインストールされたソフトウェアのバージョン<br>を表示します。                            |

#### 例

次の例の最初の部分では、TFTP サーバにコピーされる統合パッケージ

isr4400-universalk9.164422SSA.bin が示されます。これは必須のステップです。 例のそれ以降の部 分では、統合ファイル packages.conf が起動されます。

```
Router# tftp:isr4400/isr4400-universalk9.164422SSA.bin bootflash:
Address or name of remote host []? 1.1.1.1
Destination filename [isr4400-universalk9.164422SSA.bin]?
Accessing tftp://1.1.1.1/isr4400/isr4400-universalk9.164422SSA.bin...
Loading isr4400/isr4400-universalk9.164422SSA.bin from 1.1.1.1 (via GigabitEthernet0):
!!!!!!!!
[OK - 410506248 bytes]
```

410506248 bytes copied in 338.556 secs (1212521 bytes/sec)

#### Router# show version

Cisco IOS Software, IOS-XE Software (X86\_64\_LINUX\_IOSD-UNIVERSALK9-M), Experimental Version

15.3(20120627:221639) [build\_151722 111] Copyright (c) 1986-2012 by Cisco Systems, Inc. Compiled Thu 28-Jun-12 15:17 by mcpre

IOS XE Version: 2012-06-28\_15.31\_mcpre

Cisco IOS-XE software, Copyright (c) 2005-2012 by cisco Systems, Inc. All rights reserved. Certain components of Cisco IOS-XE software are licensed under the GNU General Public License ("GPL") Version 2.0. The software code licensed under GPL Version 2.0 is free software that comes with ABSOLUTELY NO WARRANTY. You can redistribute and/or modify such GPL code under the terms of GPL Version 2.0. For more details, see the documentation or "License Notice" file accompanying the IOS-XE software, or the applicable URL provided on the flyer accompanying the IOS-XE software.

ROM: IOS-XE ROMMON

Router uptime is 0 minutes Uptime for this control processor is 3 minutes System returned to ROM by reload System image file is "tftp:isr4400/isr4400.bin" Last reload reason: Reload Command

This product contains cryptographic features and is subject to United States and local country laws governing import, export, transfer and use. Delivery of Cisco cryptographic products does not imply third-party authority to import, export, distribute or use encryption. Importers, exporters, distributors and users are responsible for compliance with U.S. and local country laws. By using this product you agree to comply with applicable laws and regulations. If you are unable to comply with U.S. and local laws, return this product immediately.

A summary of U.S. laws governing Cisco cryptographic products may be found at: http://www.cisco.com/wwl/export/crypto/tool/stqrg.html

If you require further assistance please contact us by sending email to  $\verb"export@cisco.com"."$ 

License Level: adventerprise License Type: EvalRightToUse Next reload license Level: adventerprise cisco ISR4451/K9 (2RU) processor with 1136676K/6147K bytes of memory. Processor board ID FGL161611AB 4 Gigabit Ethernet interfaces 32768K bytes of non-volatile configuration memory. 4194304K bytes of physical memory. 7393215K bytes of Compact flash at bootflash:.

Configuration register is 0x8000

#### Router# dir bootflash: Directory of bootflash:/

11 drwx 16384 May 3 2012 19:58:37 +00:00 lost+found 178465 drwx 4096 Jun 6 2012 15:20:20 +00:00 core 584065 drwx 4096 Jul 13 2012 19:19:00 +00:00 .prst\_sync 405601 drwx 4096 May 3 2012 19:59:30 +00:00 tracelogs 64897 drwx 40960 Jul 13 2012 19:19:32 +00:00 tracelogs 64897 drwx 4096 May 3 2012 19:59:42 +00:00 .installer 13 -rw- 1305 May 7 2012 17:43:42 +00:00 startup-config 14 -rw- 1305 May 7 2012 17:43:55 +00:00 running-config 15 -r-- 1541 Jun 4 2012 18:32:41 +00:00 debug.conf 16 -rw- 1252 May 22 2012 19:58:39 +00:00 running-config-20120522 519169 drwx 4096 Jun 4 2012 15:29:01 +00:00 wman fdb

7451738112 bytes total (7067635712 bytes free)

Router# **show platform** Chassis type: ISR4451/K9

Slot Type State Insert time (ago)

0 ISR4451/K9 ok 15:57:33 0/0 ISR4451-6X1GE ok 15:55:24 1 ISR4451/K9 ok 15:57:33 1/0 SM-1T3/E3 ok 15:55:24 2 ISR4451/K9 ok 15:57:33 2/0 SM-1T3/E3 ok 15:55:24 R0 ISR4451/K9 ok, active 15:57:33 F0 ISR4451-FP ok, active 15:57:33 PO Unknown ps, fail never P1 XXX-XXXX-XX ok 15:56:58 P2 ACS-4450-FANASSY ok 15:56:58 Slot CPLD Version Firmware Version \_\_\_\_\_ 0 12090323 15.3(01r)S [ciscouser-ISRR0... 1 12090323 15.3(01r)S [ciscouser-ISRR0... 2 12090323 15.3(01r)S [ciscouser-ISRR0... R0 12090323 15.3(01r)S [ciscouser-ISRR0... F0 12090323 15.3(01r)S [ciscouser-ISRR0... Router# mkdir bootflash:isr4400-universalk9.dir1 Create directory filename [isr4400-universalk9.dir1]? Created dir bootflash:/isr4400-universalk9.dir1 Router# request platform software package expand file bootflash:isr4400-universalk9.NIM.bin to bootflash:isr4400-universalk9.dir1 Verifying parameters Validating package type Copying package files SUCCESS: Finished expanding all-in-one software package. Router# reload Proceed with reload? [confirm] \*Jul 13 19:39:06.354: %SYS-5-RELOAD: Reload requested by console. Reload Reason: Reload Command. rommon 1 > boot bootflash:isr4400-universalk9.dir1/packages.conf File size is 0x00002836 Located isr4400-universalk9.dir1/packages.conf Image size 10294 inode num 324484, bks cnt 3 blk size 8\*512 File is comprised of 1 fragments (33%) is valid shalhash: SHA-1 hash: calculated 62f6235a:fc98eb3a:85ce183e:834f1cb3:8a1f71d1 expected 62f6235a:fc98eb3a:85ce183e:834f1cb3:8a1f71d1 File size is 0x04b3dc00 Located isr4400-universalk9.dir1/isr4400-mono-universalk9-build 164422SSA.pkg Image size 78896128 inode num 324491, bks cnt 19262 blk size  $8 \times \overline{5}12$ \*\*\*\* File is comprised of 21 fragments (0%) . . . . . Router# show version installed Package: Provisioning File, version: n/a, status: active File: bootflash:isr4400-universalk9.dir1/packages.conf, on: RP0 Built: n/a, by: n/a File SHA1 checksum: ad09affd3f8820f4844f27acc1add502e0b8f459 Package: rpbase, version: 2012-07-10 16.22 mcpre, status: active File: bootflash:isr4400-universalk9.dir1/isr4400-mono-universalk9-build 164422SSA.pkg, on: RP0 Built: 2012-07-10 16.22, by: mcpre File SHA1 checksum: 5e95c9cbc4eaf5a4a5a1ac846ee2d0f41d1a026b Package: firmware attributes, version: 2012-07-10 16.22 mcpre, status: active File: bootflash:isr4400-universalk9.dir1/isr4400-firmware attributes 164422SSA.pkg, on: RP0/0 Built: 2012-07-10 16.22, by: mcpre File SHA1 checksum: 71614f2d9cbe7f96d3c6e99b67d514bd108c6c99 Package: firmware dsp sp2700, version: 2012-07-10 16.22 mcpre, status: active File: bootflash:isr4400-universalk9.dir1/isr4400-firmware dsp 164422SSA.pkg, on: RP0/0 Built: 2012-07-10 16.22, by: mcpre File SHA1 checksum: 8334565edf7843fe246783b1d5c6ed933d96d79e Package: firmware fpge, version: 2012-07-10 16.22 mcpre, status: active File: bootflash:isr4400-universalk9.dir1/isr4400-firmware\_fpge\_164422SSA.pkg, on: RP0/0

Built: 2012-07-10 16.22, by: mcpre File SHA1 checksum: eb72900ab32c1c50652888ff486cf370ac901dd7 Package: firmware sm 1t3e3, version: 2012-07-10 16.22 mcpre, status: active File: bootflash:isr4400-universalk9.dir1/isr4400-firmware\_sm\_1t3e3\_164422SSA.pkg, on: RP0/0 Built: 2012-07-10 16.22, by: mcpre File SHA1 checksum: 803005f15d8ea71ab088647e2766727ac2269871 Package: rpcontrol, version: 2012-07-10 16.22 mcpre, status: active File: bootflash:isr4400-universalk9.dir1/isr4400-mono-universalk9 164422SSA.pkg, on: RP0/0 Built: 2012-07-10 16.22, by: mcpre File SHA1 checksum: 980fd58fe581e9346c44417b451d1c09ebb640c2 Package: rpios-universalk9, version: dir1, status: active File: bootflash:isr4400-universalk9.dir1/isr4400-mono-universalk9 164422SSA.pkg, on: RP0/0 Built: 2012-07-10 16.23, by: mcpre File SHA1 checksum: 27084f7e30a1d69d45a33e05d1b00345040799fb Fackage: rpaccess, version: 2012-07-10\_16.22 mcpre, status: active File: bootflash:isr4400-universalk9.dir1/isr4400-mono-universalk9\_164422SSA.pkg, on: RP0/0 Built: 2012-07-10 16.22, by: mcpre File SHA1 checksum: 0119802deda2da91c38473c47a998fb3ed423448 Package: firmware attributes, version: 2012-07-10 16.22 mcpre, status: n/a File: bootflash:isr4400-universalk9.dir1/isr4400-firmware attributes 164422SSA.pkg, on: RP0/1 Built: 2012-07-10 16.22, by: mcpre File SHA1 checksum: 71614f2d9cbe7f96d3c6e99b67d514bd108c6c99 Package: firmware dsp sp2700, version: 2012-07-10 16.22 mcpre, status: n/a File: bootflash:isr4400-universalk9.dir1/isr4400-firmware dsp 164422SSA.pkg, on: RP0/1 Built: 2012-07-10 16.22, by: mcpre File SHA1 checksum: 8334565edf7843fe246783b1d5c6ed933d96d79e Package: firmware fpge, version: 2012-07-10 16.22 mcpre, status: n/a File: bootflash:isr4400-universalk9.dir1/isr4400-firmware fpge-BLD-BLD MCP DEV LATEST 20120710 164422SSA.pkg, on: RP0/1 Built: 2012-07-10 16.22, by: mcpre File SHA1 checksum: eb72900ab32c1c50652888ff486cf370ac901dd7 Package: firmware sm 1t3e3, version: 2012-07-10 16.22 mcpre, status: n/a File: bootflash:isr4400-universalk9.dir1/isr4400-firmware sm 1t3e3-BLD-BLD MCP DEV LATEST 20120710\_164422SSA.pkg, on: RP0/1 Built: 2012-07-10\_16.22, by: mcpre File SHA1 checksum: 803005f15d8ea71ab088647e2766727ac2269871 Package: rpcontrol, version: 2012-07-10 16.22 mcpre, status: n/a File: bootflash:isr4400-universalk9.dir1/isr4400-rpcontrol-BLD-BLD MCP DEV LATEST 20120710 164422SSA.pkg, on: RP0/1 Built: 2012-07-10\_16.22, by: mcpre File SHA1 checksum: 980fd58fe581e9346c44417b451d1c09ebb640c2 Package: rpios-universalk9, version: 2012-07-10 16.23 mcpre, status: n/a File: bootflash:isr4400-universalk9.dir1/isr4400-rpios-universalk9-BLD-BLD MCP DEV LATEST 20120710 164422SSA.pkg, on: RP0/1 Built: 2012-07-10 16.23, by: mcpre File SHA1 checksum: 27084f7e30a1d69d45a33e05d1b00345040799fb Package: rpaccess, version: 2012-07-10\_16.22\_mcpre, status: n/a File: bootflash:isr4400-universalk9.dir1/isr4400-rpaccess-BLD-BLD MCP DEV LATEST 20120710 164422SSA.pkg, on: RP0/1 Built: 2012-07-10\_16.22, by: mcpre File SHA1 checksum: 0119802deda2da91c38473c47a998fb3ed423448 Package: rpbase, version: 2012-07-10 16.22 mcpre, status: n/a File: bootflash:isr4400-universalk9.dir1/isr4400-rpbase-BLD-BLD MCP DEV LATEST 20120710 164422SSA.pkg, on: RP1 Built: 2012-07-10\_16.22, by: mcpre File SHA1 checksum: 5e95c9cbc4eaf5a4a5a1ac846ee2d0f41d1a026b Package: firmware attributes, version: 2012-07-10 16.22 mcpre, status: n/a File: bootflash:isr4400-universalk9.dir1/isr4400-firmware\_attributes-BLD-BLD\_MCP\_DEV\_LATEST\_ 20120710\_164422SSA.pkg, on: RP1/0 Built: 2012-07-10 16.22, by: mcpre

File SHA1 checksum: 71614f2d9cbe7f96d3c6e99b67d514bd108c6c99

Package: firmware\_dsp\_sp2700, version: 2012-07-10\_16.22\_mcpre, status: n/a
File: bootflash:isr4400-universalk9.dir1/isr4400-firmware\_dsp\_sp2700-BLD-BLD\_MCP\_DEV\_LATEST\_
20120710\_164422SSA.pkg, on: RP1/0
Built: 2012-07-10\_16.22, by: mcpre
File SHA1 checksum: 8334565edf7843fe246783b1d5c6ed933d96d79e

Package: firmware\_fpge, version: 2012-07-10\_16.22\_mcpre, status: n/a

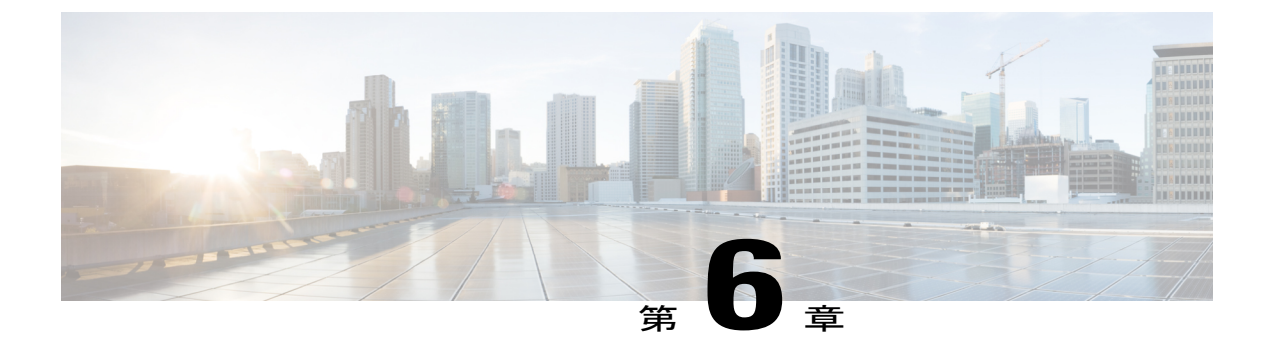

# ルータの基本設定

ここでは、ルータの基本設定について説明します。次の項で構成されています。

- ・ デフォルト設定, 89 ページ
- ・ グローバル パラメータの設定, 90 ページ
- ギガビットイーサネットインターフェイスの設定,91ページ
- ループバックインターフェイスの設定,93ページ
- モジュールインターフェイスの設定,94ページ
- Cisco Discovery Protocol の有効化, 95 ページ
- コマンドラインアクセスの設定、95ページ
- スタティックルートの設定,97ページ
- ダイナミックルートの設定,99ページ

# デフォルト設定

ルータを初めて起動すると、一部の基本設定がすでに完了していることがわかります。 初期設定 を表示するには、次の例に示すように show running-config コマンドを使用します。

```
Router# show running-config
Building configuration...
Current configuration : 977 bytes
!
version 15.3
service timestamps debug datetime msec
service timestamps log datetime msec
no platform punt-keepalive disable-kernel-core
!
hostname Router
!
boot-start-marker
boot-end-marker
!
vrf definition Mgmt-intf
!
```

```
address-family ipv4
exit-address-family
address-family ipv6
exit-address-family
no aaa new-model
ipv6 multicast rpf use-bgp
multilink bundle-name authenticated
redundancy
mode none
!
interface GigabitEthernet0/0/0
no ip address
negotiation auto
interface GigabitEthernet0/0/1
no ip address
negotiation auto
interface GigabitEthernet0/0/2
no ip address
negotiation auto
interface GigabitEthernet0/0/3
no ip address
negotiation auto
interface GigabitEthernet0
vrf forwarding Mgmt-intf
no ip address
negotiation auto
ip forward-protocol nd
no ip http server
no ip http secure-server
!
!
control-plane
line con 0
stopbits 1
line vty 0 4
login
Т
end
```

# グローバル パラメータの設定

ルータのグローバル パラメータを設定するには、次の手順を実行します。

#### 手順の概要

- 1. configure terminal
- 2. hostname name
- **3. enable secret** *password*
- 4. no ip domain-lookup

#### 手順の詳細

|                   | コマンドまたはアクション                                                                                | 目的                                                                                                    |
|-------------------|---------------------------------------------------------------------------------------------|----------------------------------------------------------------------------------------------------|
| ステップ1             | configure terminal<br>例:<br>Router> enable<br>Router# configure terminal<br>Router(config)# | グローバルコンフィギュレーションモードを開始します(コ<br>ンソール ポート使用時)。<br>次のコマンドを使用して、ルータとリモート ターミナルを<br>接続します。<br>telnet router-name or address<br>Login: login-id<br>Password: ********<br>Router> enable |
| <br>ステップ <b>2</b> | hostname name<br>例:<br>Router(config)# hostname Router                                      | ルータ名を指定します。                                                                                                    |
| ステップ3             | enable secret password<br>例:<br>Router(config)# enable secret<br>cr1ny5ho                   | ルータへの不正なアクセスを防止するには、暗号化パスワー<br>ドを指定します。                                                                                                    |
| <br>ステップ <b>4</b> | no ip domain-lookup<br>例:<br>Router(config)# no ip domain-lookup                            | ルータが未知の単語(入力ミス)をIPアドレスに変換しないようにします。<br>グローバルパラメータコマンドの詳細については、『Cisco<br>IOS Release Configuration Guide』マニュアルセットを参照し<br>てください。                                                    |

# ギガビットイーサネットインターフェイスの設定

オンボードのギガビットイーサネットインターフェイスを手動で定義するには、グローバルコン フィギュレーションモードから開始して、次の手順を実行します。

### 手順の概要

- 1. interface gigabitethernet *slot/bay/port*
- 2. ip address *ip*-address mask
- **3.** ipv6 address *ipv6-address/prefix*
- 4. no shutdown
- 5. exit

### 手順の詳細

|               | コマンドまたはアクション                                                    | 目的                                                              |
|---------------|-----------------------------------------------------------------|-----------------------------------------------------------------|
| ステップ1         | interface gigabitethernet slot/bay/port                         | ルータ上で ギガビット イーサネット インターフェイスのコ<br>ンフィギュレーション モードを開始します。          |
|               | 例:                                                              |                                                                 |
|               | Router(config)# interface<br>gigabitethernet 0/0/1              |                                                                 |
| ステップ <b>2</b> | ip address ip-address mask                                      | 指定したギガビットイーサネットインターフェイスの IP ア<br>ドレスとサブネットマスクを設定します。 IPv4 アドレスを |
|               | 例:                                                              | 設定する場合は、このステップを使用します。                                           |
|               | Router(config-if)# ip address<br>192.168.12.2 255.255.255.0     |                                                                 |
| ステップ <b>3</b> | ipv6 address ipv6-address/prefix                                | 指定したギガビット イーサネット インターフェイスの IPv6                                 |
|               | /101                                                            | アドレスとプレフィクスを設定します。 IPv6 アドレスを設                                  |
|               | 191) :                                                          | 定する場合は、ステッフ2の代わりにこのステッフを使用し                                     |
|               | <pre>Router(config-if)# ipv6 address 2001.db8::ffff:1/128</pre> |                                                                 |
| ステップ4         | no shutdown                                                     | ギガビットイーサネットインターフェイスをイネーブルに                                      |
|               |                                                                 | し、その状態を管理上のダウンから管理上のアップに変更し                                     |
|               | 例:                                                              | ます。                                                             |
|               | Router(config-if)# no shutdown                                  |                                                                 |
| ステップ5         | exit                                                            | ギガビットイーサネットインターフェイスのコンフィギュ                                      |
|               |                                                                 | レーションモードを終了して、特権 EXEC モードに戻りま                                   |
|               | 例:                                                              | す。                                                              |
|               | Router(config-if)# <b>exit</b>                                  |                                                                 |
# ループバック インターフェイスの設定

### はじめる前に

ループバックインターフェイスは、スタティックIPアドレスのプレースホルダーとして機能し、 デフォルトのルーティング情報を提供します。

ループバックインターフェイスを設定するには、次の手順を実行します。

### 手順の概要

- **1. interface** *type number*
- **2.**  $(\pi \neg \forall \exists \ge 1)$  ip address *ip*-address mask
- 3.  $(\pi \gamma \nu \equiv \nu 2)$  ipv6 address *ipv6-address/prefix*
- 4. exit

### 手順の詳細

|               | コマンドまたはアクション                                                     | 目的                                                           |
|---------------|------------------------------------------------------------------|--------------------------------------------------------------|
| ステップ1         | interface type number                                            | ループバック インターフェイスのコンフィギュレーショ<br>ン モードを開始します。                   |
|               | 例:                                                               |                                                              |
|               | Router(config)# interface Loopback 0                             |                                                              |
| ステップ <b>2</b> | (オプション1) <b>ip address</b> <i>ip-address mask</i>                | ループバックインターフェイスのIPアドレスとサブネットマスクを設定します。IPv6アドレスを設定する場合         |
|               | 例:                                                               | は、次に説明する <b>ipv6 address</b> <i>ipv6-address/prefix</i> コマンド |
|               | Router(config-if)# <b>ip address</b><br>10.108.1.1 255.255.255.0 | を使用します。                                                      |
| ステップ <b>3</b> | (オプション2) <b>ipv6 address</b><br>ipv6-address/prefix              | ループバック インターフェイスの IPv6 アドレスとプレ<br>フィクスを設定します。                 |
|               | 例:                                                               |                                                              |
|               | Router(config-if)# 2001:db8::ffff:1/128                          |                                                              |
| ステップ4         | exit                                                             | ループバック インターフェイスのコンフィギュレーショ                                   |
|               |                                                                  | ン モードを終了します。続いて、グローバル コンフィ                                   |
|               | 例:                                                               | ギュレーション モードに戻ります。                                            |
|               | Router(config-if)# <b>exit</b>                                   |                                                              |

### 例

このコンフィギュレーション例のループバックインターフェイスは、仮想テンプレートインター フェイス上のNATをサポートするために使用されています。 この設定例は、スタティック IP ア ドレスとして機能する IP アドレス 192.0.2.0/24 のギガビット イーサネット インターフェイス上に 設定されるループバックインターフェイスを示しています。 ループバックインターフェイスは、 ネゴシエートされた IP アドレスを持つ virtual-template1 にポイントバックします。

```
interface loopback 0
ip address 192.0.2.0 255.255.255.0 (static IP address)
ip nat outside
!
interface Virtual-Template1
ip unnumbered loopback0
no ip directed-broadcast
ip nat outside
```

### ループバック インターフェイス設定の確認

show interface loopback コマンドを入力します。 次の例のような出力が表示されます。

```
Router# show interface loopback 0
Loopback0 is up, line protocol is up
  Hardware is Loopback
  Internet address is 200.200.100.1/24
  MTU 1514 bytes, BW 8000000 Kbit, DLY 5000 usec,
    reliability 255/255, txload 1/255, rxload 1/255
  Encapsulation LOOPBACK, loopback not set
 Last input never, output never, output hang never
Last clearing of "show interface" counters never
  Queueing strategy: fifo
  Output queue 0/0, 0 drops; input queue 0/75, 0 drops
  5 minute input rate 0 bits/sec, 0 packets/sec
  5 minute output rate 0 bits/sec, 0 packets/sec
     0 packets input, 0 bytes, 0 no buffer
     Received 0 broadcasts, 0 runts, 0 giants, 0 throttles
     0 input errors, 0 CRC, 0 frame, 0 overrun, 0 ignored, 0 abort
     0 packets output, 0 bytes, 0 underruns
     0 output errors, 0 collisions, 0 interface resets
     0 output buffer failures, 0 output buffers swapped out
または、次の例に示すように、ping コマンドを使用してループバックインターフェイスを確認し
ます。
```

```
Router# ping 192.0.2.0
Type escape sequence to abort.
Sending 5, 100-byte ICMP Echos to 192.0.2.0, timeout is 2 seconds:
!!!!!
Success rate is 100 percent (5/5), round-trip min/avg/max = 1/2/4 ms
```

# モジュール インターフェイスの設定

サービス モジュールの設定の詳細については、『Cisco SM-1T3/E3 Service Module Configuration Guide』の「Service Module Management」の項の「Service Modules」を参照してください。

# **Cisco Discovery Protocol**の有効化

ルータでは、Cisco Discovery Protocol (CDP) がデフォルトでイネーブルに設定されています。

(注)

Cisco アグリゲーション サービス ルータまたは Cisco CSR 1000v では、CDP はデフォルトでイ ネーブルに設定されていません。

CDPの使用法の詳細については、『Cisco Discovery Protocol Configuration Guide, Cisco IOS XE Release 3S』を参照してください。

# コマンドライン アクセスの設定

ルータへのアクセスを制御するパラメータを設定するには、次の手順を実行します。

### 手順の概要

- 1. line [aux | console | tty | vty] line-number
- 2. password password
- 3. login
- 4. exec-timeout minutes [seconds]
- 5. exit
- 6. line [aux | console | tty | vty] line-number
- 7. password password
- 8. login
- 9. end

### 手順の詳細

|               | コマンドまたはアクション                                             | 目的                                            |
|---------------|----------------------------------------------------------|-----------------------------------------------|
| ステップ1         | line [aux   console   tty   vty] line-number             | 回線コンフィギュレーション モードを開始します。続い<br>て、回線のタイプを指定します。 |
|               | 例:<br>Router(config)# line console 0                     | ここに示す例では、アクセス用のコンソール端末を指定し<br>ます。             |
| ステップ <b>2</b> | password password<br>例:<br>Router(config-line)# password | コンソール端末回線に固有のパスワードを指定します。                     |

|               | コマンドまたはアクション                                                             | 目的                                                                                |  |  |  |  |  |
|---------------|--------------------------------------------------------------------------|-----------------------------------------------------------------------------------|--|--|--|--|--|
| ステップ3         | login                                                                    | 端末セッションログイン時のパスワードチェックをイネー<br>ブルにします。                                             |  |  |  |  |  |
|               | 例:                                                                       |                                                                                   |  |  |  |  |  |
|               | Router(config-line)# login                                               |                                                                                   |  |  |  |  |  |
| ステップ4         | exec-timeout minutes [seconds] 例:                                        | ユーザ入力が検出されるまでEXECコマンドインタープリ<br>タが待機する間隔を設定します。デフォルトは10分です。<br>任意指定で、間隔値に秒数を追加します。 |  |  |  |  |  |
|               | Router(config-line)# <b>exec-timeout 5</b><br>30<br>Router(config-line)# | ここに示す例は、5分30秒のタイムアウトを示していま<br>す。タイムアウト値「00」を入力すると、タイムアウト<br>が発生しません。              |  |  |  |  |  |
| ステップ5         | exit<br>例:                                                               | 回線コンフィギュレーションモードを終了して、グローバ<br>ル コンフィギュレーション モードを再開します。                            |  |  |  |  |  |
|               | Router(config-line)# exit                                                |                                                                                   |  |  |  |  |  |
| ステップ6         | line [aux   console   tty   vty] line-number                             | r リモートコンソールアクセス用の仮想端末を指定します。                                                      |  |  |  |  |  |
|               | 例:                                                                       |                                                                                   |  |  |  |  |  |
|               | Router(config)# <b>line vty 0 4</b><br>Router(config-line)#              |                                                                                   |  |  |  |  |  |
| ステップ <b>1</b> | password password                                                        | 仮想端末回線に固有のパスワードを指定します。                                                            |  |  |  |  |  |
|               | 19月:                                                                     |                                                                                   |  |  |  |  |  |
|               | <pre>Router(config-line)# password aldf2ad1</pre>                        |                                                                                   |  |  |  |  |  |
| ステップ8         | login                                                                    | 仮想端末セッション ログイン時のパスワード チェックを<br>イネーブルにします。                                         |  |  |  |  |  |
|               | 例:                                                                       |                                                                                   |  |  |  |  |  |
|               | Router(config-line)# <b>login</b>                                        |                                                                                   |  |  |  |  |  |
| ステップ <b>9</b> | end                                                                      | 回線コンフィギュレーションモードを終了します。続い                                                         |  |  |  |  |  |
|               | 例.                                                                       | て、狩権 EXEC モードに戻ります。                                                               |  |  |  |  |  |
|               | Poutor(config-line)# and                                                 |                                                                                   |  |  |  |  |  |
|               | Nouter (contry tille) # end                                              |                                                                                   |  |  |  |  |  |

### 例

次の設定は、コマンドライン アクセス コマンドを示します。

**default** と示されているコマンドは、入力する必要はありません。 これらのコマンドは、**show running-config** コマンドの使用時に、生成されたコンフィギュレーション ファイルに自動的に示 されます。 ! line console 0 exec-timeout 10 0 password 4youreyesonly

```
password 4youreyesonly
login
transport input none (default)
stopbits 1 (default)
line vty 0 4
password secret
login
'
```

# スタティック ルートの設定

スタティックルートは、ネットワークを介した固定ルーティングパスを提供します。これらは、 ルータ上で手動で設定されます。 ネットワーク トポロジが変更された場合には、スタティック ルートを新しいルートに更新する必要があります。 スタティック ルートは、ルーティングプロ トコルによって再配信される場合を除き、プライベート ルートです。

スタティックルートを設定するには、次の手順を実行します。

### 手順の概要

- **1.**  $(\mathcal{T}\mathcal{I} \ni \mathcal{I})$  ip route prefix mask {ip-address | interface-type interface-number [ip-address]}
- **2.**  $(\forall \forall \forall \exists \geq 2)$  **ipv6 route** *prefix/mask* {*ipv6-address* | *interface-type interface-number* [*ipv6-address*]}
- **3**. end

#### 手順の詳細

|                                                                                                    | コマンドまたはアクション                                                                                                    | 目的                                                                                |  |  |  |
|----------------------------------------------------------------------------------------------------|----------------------------------------------------------------------------------------------------|-----------------------------------------------------------------------------------|--|--|--|
| ステップ1 $(オプション1)$ ip route prefix mask {ip-address interface-type interface-number [ip-address]} 例: |                                                                                                    | IPパケットのスタティックルートを指定します<br>(IPv6アドレスを設定する場合は、次に説明す<br>ipv6 address コマンドを使用してください。) |  |  |  |
|                                                                                                    | Router(config)# ip route 192.168.1.0 255.255.0.0<br>10.10.10.2                                                                        |                                                                                   |  |  |  |
| ステップ2                                                                                              | (オプション2) <b>ipv6 route</b> <i>prefix/mask</i> { <i>ipv6-address</i>   <i>interface-type interface-number</i> [ <i>ipv6-address</i> ]} | IPパケットのスタティックルートを指定します。                                                           |  |  |  |
|                                                                                                    | 例:                                                                                                    |                                                                                   |  |  |  |
|                                                                                                    | Router(config)# ipv6 route 2001:db8:2::/64                                                                                            |                                                                                   |  |  |  |

|       | コマンドまたはアクション        | 目的                                               |
|-------|---------------------|--------------------------------------------------|
| ステップ3 | end<br>例:           | グローバル コンフィギュレーション モードを終<br>了し、特権 EXEC モードを開始します。 |
|       | Router(config)# end |                                                  |

### 例

次の設定例は、宛先 IP アドレスが 192.168.1.0、サブネット マスクが 255.255.255.0 のすべての IP パケットを、IP アドレス 10.10.10.2 の他の装置に対して、ギガビット インターフェイス上からス タティック ルートで送信します。 具体的には、パケットが設定済みの PVC に送信されます。

default と示されているコマンドは、入力する必要はありません。 このコマンドは、running-config コマンドの使用時に、生成されたコンフィギュレーション ファイルに自動的に示されます。

```
!
ip classless (default)
ip route 192.168.1.0 255.255.255.0
```

#### 設定の確認

スタティック ルートが正しく設定されていることを確認するには、show ip route コマンド(また は show ipv6 route コマンド)を入力し、文字 S で示されるスタティック ルートを見つけます。

IPv4 アドレスを使用する場合は、次のような確認用の出力が表示されます。

```
Router# show ip route
Codes: C - connected, S - static, R - RIP, M - mobile, B - BGP
       D - EIGRP, EX - EIGRP external, O - OSPF, IA - OSPF inter area
       N1 - OSPF NSSA external type 1, N2 - OSPF NSSA external type 2 E1 - OSPF external type 1, E2 - OSPF external type 2
       i - IS-IS, su - IS-IS summary, L1 - IS-IS level-1, L2 - IS-IS level-2
       ia - IS-IS inter area, * - candidate default, U - per-user static route
       o - ODR, P - periodic downloaded static route
Gateway of last resort is not set
     10.0.0/24 is subnetted, 1 subnets
        10.108.1.0 is directly connected, Loopback0
    0.0.0/0 is directly connected, FastEthernet0
S*
IPv6アドレスを使用する場合は、次のような確認用の出力が表示されます。
Router# show ipv6 route
IPv6 Routing Table - default - 5 entries
Codes: C - Connected, L - Local, S - Static, U - Per-user Static route
B - BGP, R - RIP, H - NHRP, I1 - ISIS L1
       I2 - ISIS L2, IA - ISIS interarea, IS - ISIS summary, D - EIGRP
       EX - EIGRP external, ND - ND Default, NDp - ND Prefix, DCE -
Destination
       NDr - Redirect, O - OSPF Intra, OI - OSPF Inter, OE1 - OSPF ext 1
       OE2 - OSPF ext 2, ON1 - OSPF NSSA ext 1, ON2 - OSPF NSSA ext 2
       ls - LISP site, ld - LISP dyn-EID, a - Application
   2001:DB8:3::/64 [0/0]
С
```

via GigabitEthernet0/0/2, directly connected

S 2001:DB8:2::/64 [1/0] via 2001:DB8:3::1

# ダイナミック ルートの設定

ダイナミックルーティングでは、ネットワークトラフィックまたはトポロジに基づいて、ネット ワーク プロトコルがパスを自動調整します。 ダイナミック ルーティングの変更は、ネットワー ク上の他のルータにも反映されます。

ルータは、ルーティング情報プロトコル (RIP) または Enhanced Interior Gateway Routing Protocol (EIGRP) などの IP ルーティング プロトコルを使用して、ルートを動的に学習できます。

- Routing Information Protocol の設定, (99ページ)
- ・拡張インテリア ゲートウェイ ルーティング プロトコルの設定, (102ページ)

## Routing Information Protocol の設定

ルータの RIP を設定するには、次の手順を実行します。

### 手順の概要

- 1. router rip
- **2.** version {1 | 2}
- 3. network ip-address
- 4. no auto-summary
- 5. end

### 手順の詳細

|       | コマンドまたはアクション                     | 目的                                                     |
|-------|----------------------------------|--------------------------------------------------------|
| ステップ1 | router rip                       | ルータ コンフィギュレーション モードを開始します。続<br>いて、ルータの RIP をイネーブルにします。 |
|       | 例:                               |                                                        |
|       | Router(config)# router rip       |                                                        |
| ステップ2 | version {1   2}                  | RIP version 1 または 2 の使用を指定します。                         |
|       | 例:                               |                                                        |
|       | Router(config-router)# version 2 |                                                        |

|       | コマンドまたはアクション                                                                                 | 目的                                                       |  |  |  |
|-------|----------------------------------------------------------------------------------------------|----------------------------------------------------------|--|--|--|
| ステップ3 | network ip-address                                                                           | 直接接続しているネットワークの各アドレスを使用して、<br>RIPを適用するネットワーク リストを指定します。  |  |  |  |
|       | 例:                                                                                           |                                                          |  |  |  |
|       | Router(config-router)# network<br>192.168.1.1<br>Router(config-router)# network<br>10.10.7.1 |                                                          |  |  |  |
| ステップ4 | no auto-summary                                                                              | ネットワークレベル ルートへのサブネット ルートの自動                              |  |  |  |
|       | 例:                                                                                           | サマライズをディセーブルにします。 これにより、サブ<br>プレフィックスルーティング情報がクラスフルネットワー |  |  |  |
|       | Router(config-router)# <b>no</b><br>auto-summary                                             | ク境界を越えて送信されます。                                           |  |  |  |
| ステップ5 | end                                                                                          | ルータ コンフィギュレーション モードを終了して、特権                              |  |  |  |
|       |                                                                                              | EXEC モードを開始します。                                          |  |  |  |
|       | 例:                                                                                           |                                                          |  |  |  |
|       | Router(config-router)# end                                                                   |                                                          |  |  |  |

### 例

次の設定例は、IP ネットワーク 10.0.0.0 および 192.168.1.0 でイネーブルにされる RIP version 2 を 示します。 設定を表示するには、特権 EXEC モードで show running-config コマンドを使用しま す。

Router# show running-config Building configuration...

```
Current configuration : 1616 bytes
! Last configuration change at 03:17:14 EST Thu Sep 6 2012
version 15.3
service timestamps debug datetime msec
service timestamps log datetime msec
no platform punt-keepalive disable-kernel-core
hostname Router
!
boot-start-marker
boot-end-marker
1
1
vrf definition Mgmt-intf
 1
 address-family ipv4
 exit-address-family
 address-family ipv6
 exit-address-family
T.
enable password cisco
1
no aaa new-model
```

```
transport-map type console consolehandler
banner wait ^C
Waiting for IOS vty line
^{\rm C}
banner diagnostic ^C
Welcome to diag mode
^C
!
clock timezone EST -4 0
!
ip domain name cisco.com
ip name-server vrf Mgmt-intf 203.0.113.1
ip name-server vrf Mgmt-intf 203.0.113.129
ipv6 multicast rpf use-bgp
multilink bundle-name authenticated
redundancy
 mode none
ip ftp source-interface GigabitEthernet0
ip tftp source-interface GigabitEthernet0
interface GigabitEthernet0/0/0
 no ip address
 negotiation auto
interface GigabitEthernet0/0/1
 no ip address
 negotiation auto
I.
interface GigabitEthernet0/0/2
 no ip address
 negotiation auto
1
interface GigabitEthernet0/0/3
 no ip address
 negotiation auto
interface GigabitEthernet0
 vrf forwarding Mgmt-intf
 ip address 172.18.77.212 255.255.250.240
 negotiation auto
1
ip forward-protocol nd
no ip http server
no ip http secure-server
ip route vrf Mgmt-intf 0.0.0.0 0.0.0.0 172.18.77.209
control-plane
line con 0
 stopbits 1
line aux 0
 stopbits 1
line vty 0 4
 password cisco
 login
!
transport type console 0 input consolehandler
ntp server vrf Mgmt-intf 10.81.254.131
```

! end

### 設定の確認

RIP が正しく設定されていることを確認するには、show ip route コマンドを入力し、文字 R で示 される RIP ルートを見つけます。 次の例のような出力が表示されます。

Router# show ip route

```
Codes: C - connected, S - static, R - RIP, M - mobile, B - BGP
D - EIGRP, EX - EIGRP external, O - OSPF, IA - OSPF inter area
N1 - OSPF NSSA external type 1, N2 - OSPF NSSA external type 2
E1 - OSPF external type 1, E2 - OSPF external type 2
i - IS-IS, su - IS-IS summary, L1 - IS-IS level-1, L2 - IS-IS level-2
ia - IS-IS inter area, * - candidate default, U - per-user static route
o - ODR, P - periodic downloaded static route
```

Gateway of last resort is not set

- 10.0.0.0/24 is subnetted, 1 subnets
- C 10.108.1.0 is directly connected, Loopback0 R 3.0.0.0/8 [120/1] via 2.2.2.1, 00:00:02, Ethernet0/0/0

## 拡張インテリア ゲートウェイ ルーティング プロトコルの設定

拡張インテリアゲートウェイルーティングプロトコル(EIGRP)を設定するには、次の手順を実行します。

#### 手順の概要

- 1. router eigrp as-number
- 2. network *ip-address*
- 3. end

### 手順の詳細

|       | コマンドまたはアクション                                                                                                   | 目的                                                                                                    |
|-------|----------------------------------------------------------------------------------------------------|----------------------------------------------------------------------------------------------------|
| ステップ1 | router eigrp as-number<br>例:<br>Router(config)# router eigrp 109                                               | ルータ コンフィギュレーション モードを開始して、ルータ<br>上で EIGRP をイネーブルにします。 自律システム (AS) 番<br>号は、他の EIGRP ルータへのルートを識別します。また、<br>EIGRP 情報のタグ付けに使用されます。 |
| ステップ2 | network <i>ip-address</i><br>例:<br>Router(config)# network 192.168.1.0<br>Router(config)# network 10.10.12.115 | EIGRPを適用するネットワークのリストを指定します(直接<br>接続されているネットワークの IP アドレスを使用)。                                                                  |

|       | コマンドまたはアクション                      | 目的                                             |
|-------|-----------------------------------|------------------------------------------------|
| ステップ3 | end                               | ルータ コンフィギュレーション モードを終了して、特権<br>EXEC モードを開始します。 |
|       | 例:                                |                                                |
|       | Router(config-router)# <b>end</b> |                                                |

### 例

次の設定例は、IP ネットワーク 192.168.1.0 および 10.10.12.115 でイネーブルにされる EIGRP ルー ティング プロトコルを示します。 EIGRP の自律システム番号として、109 が割り当てられていま す。 この設定を表示するには、show running-config コマンドを使用します。

Router# show running-config

```
.
!
router eigrp 109
network 192.168.1.0
network 10.10.12.115
!
.
```

### 設定の確認

IP EIGRP を正しく設定したことを確認するには、show ip route コマンドを入力し、文字 D のマー クが付いている EIGRP ルートを見つけます。 次のような確認用の出力が表示されます。

```
Router# show ip route
Codes: C - connected, S - static, R - RIP, M - mobile, B - BGP
D - EIGRP, EX - EIGRP external, O - OSPF, IA - OSPF inter area
N1 - OSPF NSSA external type 1, N2 - OSPF NSSA external type 2
E1 - OSPF external type 1, E2 - OSPF external type 2
i - IS-IS, su - IS-IS summary, L1 - IS-IS level-1, L2 - IS-IS level-2
ia - IS-IS inter area, * - candidate default, U - per-user static route
o - ODR, P - periodic downloaded static route
```

```
10.0.0.0/24 is subnetted, 1 subnets
C 10.108.1.0 is directly connected, Loopback0
D 3.0.0.0/8 [90/409600] via 2.2.2.1, 00:00:02, Ethernet0/0
```

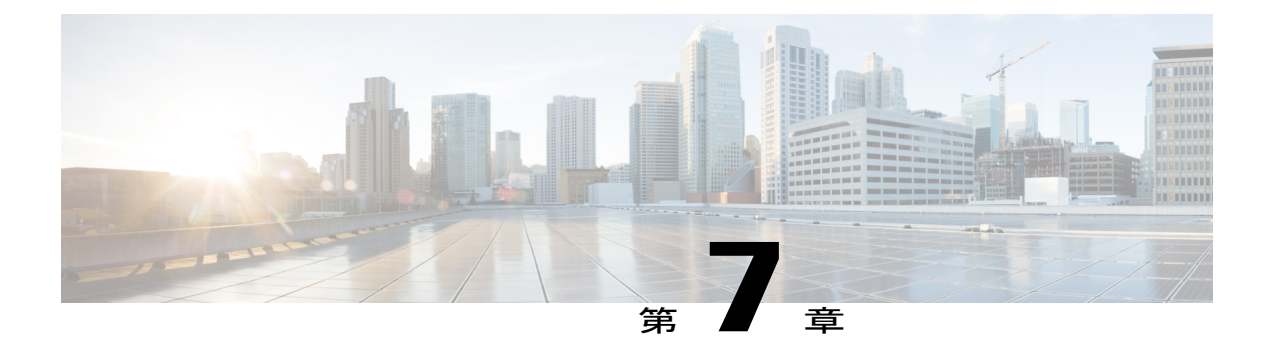

# スロットおよびサブスロットの設定

この章では、スロットとサブスロットについて説明します。スロットはルータのシャーシスロット番号を示し、サブスロットはサービスモジュールが装着されているスロットを示します。

スロットおよびサブスロットの詳細については、『Hardware Installation Guide for the Cisco 4000 Series Integrated Services Routers』の「About Slots and Interfaces」の項を参照してください。

この章で説明する内容は、次のとおりです。

・インターフェイスの設定, 105 ページ

# インターフェイスの設定

ここでは、ギガビットインターフェイスを設定する方法について説明し、ルータインターフェイスの設定例も示します。

- ・ギガビットイーサネットインターフェイスの設定, (106ページ)
- ・インターフェイスの設定:例,(107ページ)
- ・すべてのインターフェイスのリストの表示:例,(107ページ)
- ・インターフェイスに関する情報の表示:例,(108ページ)

## ギガビット イーサネット インターフェイスの設定

### 手順の概要

- 1. enable
- 2. configure terminal
- 3. interface GigabitEthernet *slot/subslot/port*
- 4. ip address *ip-address mask* [secondary] dhcp pool
- 5. negotiation auto
- 6. end

### 手順の詳細

|               | コマンドまたはアクション                                                      | 目的                                                                                                    |
|---------------|-------------------------------------------------------------------|----------------------------------------------------------------------------------------------------|
| ステップ1         | enable                                                            | 特権 EXEC モードをイネーブルにします。                                                                                                    |
|               | 例:                                                                | パスワードを入力します(要求された場合)。                                                                                                    |
| e             | Router> enable                                                    |                                                                                                    |
| ステッフ2         | configure terminal                                                | グローバル コンフィギュレーション モードを開始します。<br>                                                                                                |
|               | 例:                                                                |                                                                                                    |
|               | Router# configure terminal                                        |                                                                                                    |
| ステップ <b>3</b> | interface GigabitEthernet                                         | GigabitEthernet インターフェイスを設定します。                                                                                                 |
|               | storsubstorport                                                   | • GigabitEthernet : インターフェイスのタイプ。                                                                                               |
|               | 例:                                                                | ・ <i>slot</i> :シャーシのスロット番号。                                                                                                    |
|               | Router(config)# interface<br>GigabitEthernet 0/0/1                | <ul> <li><i>• \subslot</i>: セカンダリスロット番号。スラッシュ(/) が必要です。</li> </ul>                                                              |
|               |                                                                   | •/port:ポートまたはインターフェイス番号。スラッシュ(/)<br>が必要です。                                                                                      |
| ステップ4         | ip address ip-address mask                                        | GigabitEthernet に IP アドレスを割り当てます。                                                                                               |
|               | [secondary] dhcp pool                                             | • ip address ip-address : インターフェイスの IP アドレス。                                                                                    |
|               | 例:                                                                | • mask:関連付けられている IP サブネットのマスク。                                                                                                  |
|               | Router(config-if)# ip address<br>10.0.0.1 255.255.255.0 dhcp pool | <ul> <li>secondary: (任意) 設定されたアドレスがセカンダリIPア<br/>ドレスであることを指定します。このキーワードが省略さ<br/>れた場合、設定されたアドレスはプライマリIPアドレスに<br/>なります。</li> </ul> |

|        | コマンドまたはアクション                           | 目的                                             |  |  |  |  |
|--------|----------------------------------------|------------------------------------------------|--|--|--|--|
|        |                                        | • dhcp : DHCP を介してネゴシエートされる IP アドレス。           |  |  |  |  |
|        |                                        | • pool : ローカル DHCP プールから自動的に設定される IP ア<br>ドレス。 |  |  |  |  |
| ステップ 5 | negotiation auto                       | ネゴシエーション モードを選択します。                            |  |  |  |  |
|        | 例:                                     | •auto:リンクの自動ネゴシエーションを実行します。                    |  |  |  |  |
|        | Router(config-if)# negotiation<br>auto |                                                |  |  |  |  |
| ステップ6  | end                                    | 現在のコンフィギュレーション セッションを終了して、特権<br>EXEC モードに戻ります。 |  |  |  |  |
|        | 例:                                     |                                                |  |  |  |  |
|        | Router(config-if)# <b>end</b>          |                                                |  |  |  |  |

## インターフェイスの設定:例

次に、interface gigabitEthernet コマンドを使用してインターフェイスを追加し、IP アドレスを設 定する例を示します。 0/0/0 はスロット/サブスロット/ポートです。 ポートには 0 ~ 3 の番号が付 いています。

```
Router# show running-config interface gigabitEthernet 0/0/0
Building configuration...
Current configuration : 71 bytes
!
interface gigabitEthernet0/0/0
no ip address
negotiation auto
end
```

```
Router# configure terminal
Enter configuration commands, one per line. End with CNTL/Z.
Router(config)# interface gigabitEthernet 0/0/0
```

## すべてのインターフェイスのリストの表示:例

この例では、show platform software interface summary および show interfaces summary コマンド を使用して、すべてのインターフフェイスを表示します。

| Ro | Router# show platform software interface summary |     |     |     |     |      |      |      |      |      |
|----|--------------------------------------------------|-----|-----|-----|-----|------|------|------|------|------|
|    | Interface                                        | IHQ | IQD | OHQ | OQD | RXBS | RXPS | TXBS | TXPS | TRTL |
|    |                                                  |     |     |     |     |      |      |      |      |      |
| *  | GigabitEthernet0/0/0                             | 0   | 0   | 0   | 0   | 0    | 0    | 0    | 0    | 0    |
| *  | GigabitEthernet0/0/1                             | 0   | 0   | 0   | 0   | 0    | 0    | 0    | 0    | 0    |
| *  | GigabitEthernet0/0/2                             | 0   | 0   | 0   | 0   | 0    | 0    | 0    | 0    | 0    |
| *  | GigabitEthernet0/0/3                             | 0   | 0   | 0   | 0   | 0    | 0    | 0    | 0    | 0    |
| *  | GigabitEthernet0                                 | 0   | 0   | 0   | 0   | 0    | 0    | 0    | 0    | 0    |

| Router# show interfa<br>*: interface is u<br>IHQ: pkts in input<br>OHQ: pkts in output<br>RXBS: rx rate (bits<br>TXBS: tx rate (bits<br>TRTL: throttle coun | <b>ces su</b><br>p<br>hold q<br>hold<br>/sec)<br>/sec)<br>t | <b>mmary</b><br>ueue<br>queue | IQD:<br>OQD:<br>RXPS<br>TXPS | pkts d<br>pkts d<br>: rx ra<br>: tx ra | lropped f<br>lropped f<br>.te (pkts<br>.te (pkts | from inpu<br>from outp<br>/sec)<br>/sec) | t queue<br>ut queue   |                       |      |  |
|----------------------------------------------------------------------------------------------------|-------------------------------------------------------------|-------------------------------|------------------------------|----------------------------------------|--------------------------------------------------|------------------------------------------|-----------------------|-----------------------|------|--|
| Interface                                                                                                    | IHQ                                                         | IQD                           | OHQ                          | OQD                                    | RXBS                                             | RXPS                                     | TXBS                  | TXPS                  | TRTL |  |
| <pre>* GigabitEthernet0/0 * GigabitEthernet0/0 * GigabitEthernet0/0 * GigabitEthernet0/0 * GigabitEthernet</pre>                                            | /0 0<br>/1 0<br>/2 0<br>/3 0<br>0                           | 0<br>0<br>0<br>0<br>0         | 0<br>0<br>0<br>0<br>0        | 0<br>0<br>0<br>0<br>0                  |                                                  | 0<br>0<br>0<br>0<br>0                    | 0<br>0<br>0<br>0<br>0 | 0<br>0<br>0<br>0<br>0 |      |  |

## インターフェイスに関する情報の表示:例

次に、show ip interface brief コマンドを使用して、インターフェイスの IP 情報とステータスの要約(仮想インターフェイス バンドル情報を含む)を表示する例を示します。

| Router# show ip interface brief |              |     |        |                       |          |  |  |
|---------------------------------|--------------|-----|--------|-----------------------|----------|--|--|
| Interface                       | IP-Address   | OK? | Method | Status                | Protocol |  |  |
| GigabitEthernet0/0/0            | 10.0.1       | YES | manual | down                  | down     |  |  |
| GigabitEthernet0/0/1            | unassigned   | YES | NVRAM  | administratively down | down     |  |  |
| GigabitEthernet0/0/2            | 10.10.10.1   | YES | NVRAM  | up                    | up       |  |  |
| GigabitEthernet0/0/3            | 8.8.8.1      | YES | NVRAM  | up                    | up       |  |  |
| GigabitEthernet0                | 172.18.42.33 | YES | NVRAM  | up                    | up       |  |  |

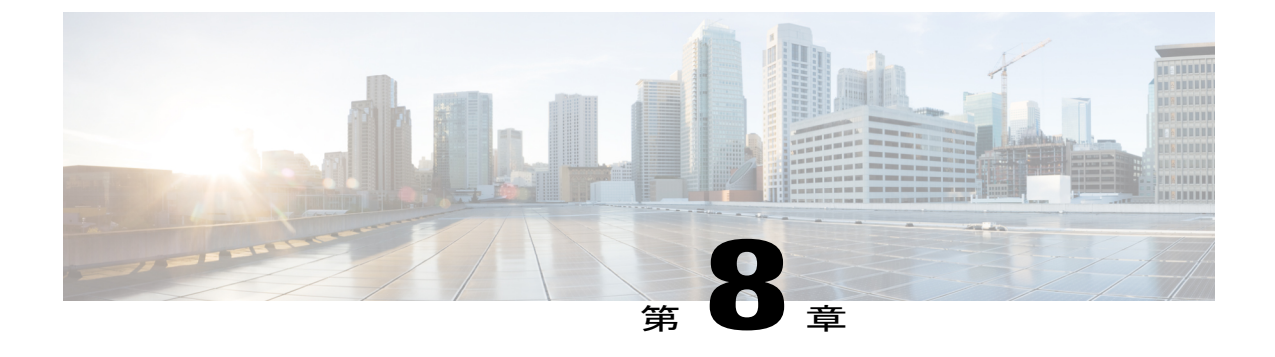

# プロセス ヘルス モニタリング

この章では、ルータの各種コンポーネントの正常性を管理および監視する方法について説明しま す。ここで説明する内容は、次のとおりです。

- コントロールプレーンのリソースの監視、109ページ
- アラームを使用したハードウェアの監視, 112 ページ

# コントロール プレーンのリソースの監視

ここでは、Cisco IOS プロセスとコントロール プレーン全体の観点から見たメモリおよび CPU の 監視について説明します。

- ・定期的な監視による問題の回避, (109ページ)
- Cisco IOS プロセスのリソース, (110 ページ)
- ・コントロール プレーン全体のリソース, (110ページ)

### 定期的な監視による問題の回避

プロセスを正しく動作させるには、プロセスのステータス/正常性を監視して通知する機能が必要 です。プロセスに障害が発生すると、syslog エラーメッセージが表示され、プロセスの再起動ま たはルータのリブートが実行されます。プロセスがスタックしているかクラッシュしたことをモ ニターが検出すると、syslog エラーメッセージが表示されます。プロセスが再起動可能な場合は 再起動され、それ以外の場合はルータが再起動されます。

システムリソースの監視によって、起こり得る問題を発生前に検出できるため、システムの停止 を回避できます。 次に、定期的な監視のメリットを示します。

 数年にわたって稼働しているラインカードのメモリ不足が原因で、大規模な停止が発生する 可能性があります。メモリの使用状況を監視することで、ラインカードのメモリの問題を特 定でき、停止を防止できます。  ・定期的な監視によって、正常なシステム負荷の基準が確立されます。ハードウェアやソフト ウェアをアップグレードした時に、この情報を比較の根拠として使用し、アップグレードが リソースの使用率に影響を与えたかどうかを確認できます。

## Cisco IOS プロセスのリソース

アクティブプロセスのCPU使用率統計情報を表示し、これらのプロセスで使用されているメモリ の容量を確認するには、show memory コマンドと show process cpu コマンドを使用できます。 こ れらのコマンドは、Cisco IOS プロセスのみのメモリと CPU の使用状況を示します。プラット フォーム全体のリソースに関する情報は含まれません。 たとえば、8 GB RAM を搭載し、1 つの Cisco IOS プロセスを実行しているシステムで show memory コマンドを実行すると、次のメモリ 使用状況情報が表示されます。

#### Router# show memory

|           | Head         | Total(b)   | Used(b)   | Free(b)    | Lowest(b)  | Largest(b) |
|-----------|--------------|------------|-----------|------------|------------|------------|
| Processor | 2ABEA4316010 | 4489061884 | 314474916 | 4174586968 | 3580216380 | 3512323496 |
| lsmpi io  | 2ABFAFF471A8 | 6295128    | 6294212   | 916        | 916        | 916        |
| Critical  | 2ABEB7C72EB0 | 1024004    | 92        | 1023912    | 1023912    | 1023912    |

show process cpu コマンドは、Cisco IOS CPU の平均使用率を次のように表示します。

### Router# show process cpu

| utilization | for five se                                                                                                    | econds: 0%/(                                                                                                    | )%; one                                                                                                    | minute:                                                                                                    | 0%; fi                                                                                                    | ive r                                                 | ninutes: 0%                                                                                                    |
|-------------|----------------------------------------------------------------------------------------------------|----------------------------------------------------------------------------------------------------|----------------------------------------------------------------------------------------------------|----------------------------------------------------------------------------------------------------|----------------------------------------------------------------------------------------------------|-------------------------------------------------------|----------------------------------------------------------------------------------------------------|
| Runtime(ms) | Invoked                                                                                                    | uSecs                                                                                                    | 5Sec                                                                                                    | 1Min                                                                                                    | 5Min                                                                                                    | TTY                                                   | Process                                                                                                    |
| 583         | 48054                                                                                                    | 12                                                                                                    | 0.00%                                                                                                    | 0.00%                                                                                                    | 0.00%                                                                                                    | 0                                                     | Chunk Manager                                                                                                    |
| 991         | 176805                                                                                                    | 5                                                                                                    | 0.00%                                                                                                    | 0.00%                                                                                                    | 0.00%                                                                                                    | 0                                                     | Load Meter                                                                                                    |
| 0           | 2                                                                                                    | 0                                                                                                    | 0.00%                                                                                                    | 0.00%                                                                                                    | 0.00%                                                                                                    | 0                                                     | IFCOM Msg Hdlr                                                                                                    |
| 0           | 11                                                                                                    | 0                                                                                                    | 0.00%                                                                                                    | 0.00%                                                                                                    | 0.00%                                                                                                    | 0                                                     | Retransmission o                                                                                                    |
| 0           | 3                                                                                                    | 0                                                                                                    | 0.00%                                                                                                    | 0.00%                                                                                                    | 0.00%                                                                                                    | 0                                                     | IPC ISSU Dispatc                                                                                                    |
| 230385      | 119697                                                                                                    | 1924                                                                                                    | 0.00%                                                                                                    | 0.01%                                                                                                    | 0.00%                                                                                                    | 0                                                     | Check heaps                                                                                                    |
| 49          | 28                                                                                                    | 1750                                                                                                    | 0.00%                                                                                                    | 0.00%                                                                                                    | 0.00%                                                                                                    | 0                                                     | Pool Manager                                                                                                    |
| 0           | 2                                                                                                    | 0                                                                                                    | 0.00%                                                                                                    | 0.00%                                                                                                    | 0.00%                                                                                                    | 0                                                     | Timers                                                                                                    |
| 17268       | 644656                                                                                                    | 26                                                                                                    | 0.00%                                                                                                    | 0.00%                                                                                                    | 0.00%                                                                                                    | 0                                                     | ARP Input                                                                                                    |
| 197         | 922201                                                                                                    | 0                                                                                                    | 0.00%                                                                                                    | 0.00%                                                                                                    | 0.00%                                                                                                    | 0                                                     | ARP Background                                                                                                    |
| 0           | 2                                                                                                    | 0                                                                                                    | 0.00%                                                                                                    | 0.00%                                                                                                    | 0.00%                                                                                                    | 0                                                     | ATM Idle Timer                                                                                                    |
| 0           | 1                                                                                                    | 0                                                                                                    | 0.00%                                                                                                    | 0.00%                                                                                                    | 0.00%                                                                                                    | 0                                                     | ATM ASYNC PROC                                                                                                    |
| 0           | 1                                                                                                    | 0                                                                                                    | 0.00%                                                                                                    | 0.00%                                                                                                    | 0.00%                                                                                                    | 0                                                     | AAA SERVER DEADT                                                                                                    |
| 0           | 1                                                                                                    | 0                                                                                                    | 0.00%                                                                                                    | 0.00%                                                                                                    | 0.00%                                                                                                    | 0                                                     | Policy Manager                                                                                                    |
| 0           | 2                                                                                                    | 0                                                                                                    | 0.00%                                                                                                    | 0.00%                                                                                                    | 0.00%                                                                                                    | 0                                                     | DDR Timers                                                                                                    |
| 1           | 15                                                                                                    | 66                                                                                                    | 0.00%                                                                                                    | 0.00%                                                                                                    | 0.00%                                                                                                    | 0                                                     | Entity MIB API                                                                                                    |
| 13          | 1195                                                                                                    | 10                                                                                                    | 0.00%                                                                                                    | 0.00%                                                                                                    | 0.00%                                                                                                    | 0                                                     | EEM ED Syslog                                                                                                    |
| 93          | 46                                                                                                    | 2021                                                                                                    | 0.00%                                                                                                    | 0.00%                                                                                                    | 0.00%                                                                                                    | 0                                                     | PrstVbl                                                                                                    |
| 0           | 1                                                                                                    | 0                                                                                                    | 0.00%                                                                                                    | 0.00%                                                                                                    | 0.00%                                                                                                    | 0                                                     | RO Notify Timers                                                                                                    |
|             | utilization<br>Runtime(ms)<br>583<br>991<br>0<br>0<br>230385<br>49<br>0<br>17268<br>197<br>0<br>0<br>0<br>0<br>17268<br>197<br>0<br>0<br>17268<br>197<br>0<br>17268<br>197<br>0<br>0<br>0<br>0<br>17268<br>197<br>0<br>0<br>0<br>0<br>0<br>0<br>0<br>0<br>0<br>0<br>0<br>0<br>0<br>0<br>0<br>17268<br>197<br>0<br>0<br>0<br>0<br>0<br>0<br>0<br>0<br>0<br>0<br>0<br>0<br>0<br>0<br>0<br>0<br>0<br>0<br>0 | utilization for five se<br>Runtime(ms) Invoked<br>583 48054<br>991 176805<br>0 2<br>0 11<br>0 3<br>230385 119697<br>49 28<br>0 2<br>17268 644656<br>197 922201<br>0 2<br>17268 644656<br>197 922201<br>0 2<br>10 1<br>0 1<br>0 1<br>0 1<br>0 1<br>0 1<br>0 2<br>1 15<br>13 1195<br>93 46<br>0 1 | $\begin{array}{c cccc} \text{utilization for five seconds: }0\%/(\\ \hline Runtime(ms) & Invoked & uSecs \\ & 583 & 48054 & 12 \\ & 991 & 176805 & 5 \\ & 0 & 2 & 0 \\ & 0 & 11 & 0 \\ & 0 & 3 & 0 \\ 230385 & 119697 & 1924 \\ & 49 & 28 & 1750 \\ & 0 & 2 & 0 \\ 17268 & 644656 & 26 \\ & 197 & 922201 & 0 \\ & 0 & 2 & 0 \\ & 0 & 1 & 0 \\ & 0 & 1 & 0 \\ & 0 & 1 & 0 \\ & 0 & 1 & 0 \\ & 0 & 1 & 0 \\ & 0 & 1 & 0 \\ & 0 & 1 & 0 \\ & 0 & 1 & 0 \\ & 0 & 1 & 5 & 66 \\ & 13 & 1195 & 10 \\ & 93 & 46 & 2021 \\ & 0 & 1 & 0 \end{array}$ | $\begin{array}{c cccc} \mbox{utilization for five seconds: 0%/0%; one} \\ \mbox{Runtime(ms)} & \mbox{Invoked} & \mbox{uSecs} & \mbox{5Sec} \\ \mbox{583} & \mbox{48054} & \mbox{12} & \mbox{0.00\%} \\ \mbox{991} & \mbox{176805} & \mbox{5} & \mbox{0.00\%} \\ \mbox{0} & \mbox{2} & \mbox{0} & \mbox{0} & \mb$ | utilization for five seconds: 0%/0%; one minute:           Runtime(ms)         Invoked         uSecs         5Sec         1Min           583         48054         12         0.00%         0.00%           991         176805         5         0.00%         0.00%           0         2         0         0.00%         0.00%           0         11         0         0.00%         0.00%           0         3         0         0.00%         0.00%           230385         119697         1924         0.00%         0.00%           49         28         1750         0.00%         0.00%           0         2         0         0.00%         0.00%           17268         644656         26         0.00%         0.00%           197         922201         0         0.00%         0.00%           0         1         0         0.00%         0.00%           0         1         0         0.00%         0.00%           0         1         0         0.00%         0.00%           0         1         0         0.00%         0.00%           0         1         0< | $\begin{array}{c ccccccccccccccccccccccccccccccccccc$ | utilization for five seconds: $0\%/0\%$ ; one minute: $0\%$ ; five r<br>Runtime(ms) Invoked uSecs 5Sec 1Min 5Min TTY<br>583 48054 12 0.00% 0.00% 0.00% 0<br>991 176805 5 0.00% 0.00% 0.00% 0<br>0 2 0 0.00% 0.00% 0.00% 0<br>0 11 0 0.00% 0.00% 0.00% 0<br>0 3 0 0.00% 0.00% 0.00% 0<br>0 3 0 0.00% 0.00% 0.00% 0<br>230385 119697 1924 0.00% 0.01% 0.00% 0<br>0 2 0 0.00% 0.00% 0.00% 0<br>0 2 0 0.00% 0.00% 0.00% 0<br>0 2 0 0.00% 0.00% 0.00% 0<br>0 17268 644656 26 0.00% 0.00% 0.00% 0<br>0 197 922201 0 0.00% 0.00% 0.00% 0<br>0 1 0 0.00% 0.00% 0.00% 0<br>0 1 0 0.00% 0.00% 0.00% 0<br>0 1 0 0.00% 0.00% 0.00% 0<br>0 1 0 0.00% 0.00% 0.00% 0<br>0 1 0 0.00% 0.00% 0.00% 0<br>0 1 0 0.00% 0.00% 0.00% 0<br>0 1 0 0.00% 0.00% 0.00% 0<br>0 1 0 0.00% 0.00% 0.00% 0<br>0 1 0 0.00% 0.00% 0.00% 0<br>0 1 0 0.00% 0.00% 0.00% 0<br>0 1 0 0.00% 0.00% 0.00% 0<br>0 1 0 0.00% 0.00% 0.00% 0<br>0 0 1 0 0.00% 0.00% 0.00% 0<br>0 0 1 0 0.00% 0.00% 0.00% 0<br>0 0 1 0 0.00% 0.00% 0.00% 0<br>0 0 1 0 0.00% 0.00% 0.00% 0<br>0 0 1 0 0.00% 0.00% 0.00% 0<br>0 0 1 0 0.00% 0.00% 0.00% 0<br>0 0 0 1 0 0.00% 0.00% 0.00% 0<br>0 0 1 0 0.00% 0.00% 0.00% 0<br>0 0 1 0 0.00% 0.00% 0.00% 0<br>0 0 0 0.00% 0.00% 0.00% 0.00% 0<br>0 0 0 0.00% 0.00% 0.00% 0.00% 0<br>0 0 0 0.00% 0.00% 0.00% 0.00% 0<br>0 0 0 0.00% 0.00% 0.00% 0.00% 0.00% 0.00% 0.00% 0.00% 0<br>0 0 0 0 0.00% 0.00% |

## コントロール プレーン全体のリソース

各コントロール プロセッサのコントロール プレーンのメモリおよび CPU の使用状況により、コ ントロール プレーン全体のリソースを管理できます。 コントロール プレーンのメモリと CPU の 使用状況の情報を表示するには、show platform software status control-processor brief コマンド(サ マリー ビュー)または show platform software status control-processor コマンド(詳細ビュー)を 使用できます。

すべてのコントロール プロセッサのステータスとして [Healthy] が表示されるのが正常です。他に表示されうるステータスの値は、[Warning] と [Critical] です。 [Warning] は、ルータが動作中で

あるものの、動作レベルの確認が必要であることを示しています。 [Critical] は、ルータで障害が 発生する可能性が高いことを示しています。

[Warning] または [Critical] ステータスが表示されたら、次の対処方法に従ってください。

- ・設定内の要素の数を減らすか、動的なサービスの容量を制限して、システムに対する静的および動的な負荷を減らします。
- ・ルータと隣接機器の数を減らしたり、ACLなどのルールの数を制限したり、VLANの数を減 らしたりなどの対処を行います。

ここでは、show platform software status control-processor コマンドの出力のフィールドについて 説明します。

### Load Average

[Load Average] は、CPU リソースのプロセス キューまたはプロセス コンテンションを示します。 たとえば、シングルコア プロセッサで瞬間的な負荷が 7 の場合は、7 つのプロセッサが稼働可能 な状態になっていて、そのうちの 1 つが現在稼働しているという意味です。 デュアルコア プロ セッサで負荷が 7 となっている場合、7 つのプロセッサが稼働可能な状態になっていて、そのう ちの 2 つが現在稼働していることを示します。

### **Memory Utilization**

[Memory] は次のフィールドで示されます。

- Total: ラインカードの合計メモリ
- •Used:使用済みメモリ
- Free: 使用可能なメモリ
- Committed: プロセスに割り当てられている仮想メモリ

#### **CPU Utilization**

[CPU Utilization] は CPU が使用されている時間の割合を表すもので、次のフィールドで示されます。

- CPU:割り当て済みプロセッサ
- •User: Linux カーネル以外のプロセス
- System: Linux カーネルのプロセス
- •Nice:プライオリティの低いプロセス
- Idle: CPU が非アクティブだった時間の割合
- •IRQ:割り込み
- •SIRQ:システムの割り込み
- IOwait: CPU が入出力を待っていた時間の割合

#### 例:show platform software status control-processor コマンド

次に show platform software status control-processor コマンドのいくつかの使用例を示します。

Router# show platform software status control-processor RPO: online, statistics updated 5 seconds ago Load Average: healthy 1-Min: 0.07, status: healthy, under 5.00 5-Min: 0.11, status: healthy, under 5.00 15-Min: 0.09, status: healthy, under 5.00 Memory (kb): healthy Total: 3971216 Used: 3415976 (86%) Free: 555240 (14%) Committed: 2594412 (65%), status: healthy, under 90% Per-core Statistics CPU0: CPU Utilization (percentage of time spent) User: 1.40, System: 1.20, Nice: 0.00, Idle: 97.39 IRQ: 0.00, SIRQ: 0.00, IOwait: 0.00 CPU1: CPU Utilization (percentage of time spent) User: 0.89, System: 0.79, Nice: 0.00, Idle: 98.30 IRQ: 0.00, SIRQ: 0.00, IOwait: 0.00 CPU2: CPU Utilization (percentage of time spent) User: 0.80, System: 2.50, Nice: 0.00, Idle: 96.70 0.00, SIRQ: 0.00, IOwait: 0.00 IRO: CPU3: CPU Utilization (percentage of time spent) User: 3.09, System: 6.19, Nice: 0.00, Idle: 90.60 IRQ: 0.00, SIRQ: 0.09, IOwait: 0.00 CPU4: CPU Utilization (percentage of time spent) 0.10, System: 0.30, Nice: 0.00, Idle: 99.60 User: IRQ: 0.00, SIRQ: 0.00, IOwait: 0.00 CPU5: CPU Utilization (percentage of time spent) User: 0.89, System: 1.59, Nice: 0.00, Idle: 97.50 IRQ: 0.00, SIRQ: 0.00, IOwait: 0.00 CPU6: CPU Utilization (percentage of time spent) User: 0.80, System: 1.10, Nice: 0.00, Idle: 98.10 IRQ: 0.00, SIRQ: 0.00, IOwait: 0.00 CPU7: CPU Utilization (percentage of time spent) User: 0.20, System: 3.40, Nice: 0.00, Idle: 96.40 IRQ: 0.00, SIRQ: 0.00, IOwait: 0.00 Router# show platform software status control-processor brief Load Average Slot Status 1-Min 5-Min 15-Min RP0 Healthy 0.09 0.10 0.09 Memory (kB) Status Slot Total Used (Pct) Free (Pct) Committed (Pct) RPO Healthy 3971216 3426452 (86%) 544764 (14%) 2595212 (65%) CPU Utilization Slot CPU Nice Idle SIRQ IOwait User System IRQ RP0 0 1.60 0.90 0.00 97.30 0.10 0.10 0.00 98.60 1 0.09 1.29 0.00 0.00 0.00 0.00 2 0.10 0.10 0.00 99.79 0.00 0.00 0.00 0.00 0.00 0.00 100.00 0.00 0.00 0.00 3 0.00 4 0.60 4.90 94.50 0.00 0.00 0.00 5 0.70 1.30 0.00 98.00 0.00 0.00 0.00 0.10 0.00 0.00 99.90 0.00 0.00 0.00 6 1.39 0.49 0.00 98.10 0.00 0.00 0.00 7

# アラームを使用したハードウェアの監視

・ルータの設計とハードウェアの監視, (113ページ)

ブートフラッシュディスクの監視,(113ページ)

•ハードウェアアラームの監視方法、(113ページ)

## ルータの設計とハードウェアの監視

問題が検出されるとルータからアラーム通知が送信されます。これにより、ネットワークをリモートで監視できます。showコマンドを使用してデバイスを定期的にポーリングする必要はありませんが、必要に応じてオンサイトモニタリングを実行できます。

## ブートフラッシュ ディスクの監視

ブートフラッシュディスクには、2つのコアダンプを保存できる十分な空き領域が必要です。この条件が監視されて、ブートフラッシュディスクが2つのコアダンプを保存するには小さすぎる場合には、次の例に示すような syslog アラームが生成されます。

Aug 22 13:40:41.038 R0/0: %FLASH\_CHECK-3-DISK\_QUOTA: Flash disk quota exceeded [free space is 7084440 kB] - Please clean up files on bootflash.

ブートフラッシュディスクのサイズは、少なくともルータに搭載されている物理メモリと同じサ イズでなければなりません。 この条件を満たしていない場合、次の例に示すような syslog アラー ムが生成されます。

%IOSXEBOOT-2-FLASH\_SIZE\_CHECK: (rp/0): Flash capacity (8 GB) is insufficient for fault analysis based on installed memory of RP (16 GB) %IOSXEBOOT-2-FLASH\_SIZE\_CHECK: (rp/0): Please increase the size of installed flash to at least 16 GB (same as physical memory size)

## ハードウェア アラームの監視方法

- オンサイトのネットワーク管理者が可聴アラームまたは可視アラームに対応する、(113ページ)
- ・コンソールまたは syslog でのアラーム メッセージの確認, (114ページ)
- SNMP 経由でアラームが報告された場合のネットワーク管理システムによるネットワーク管理者への警告,(117ページ)

### オンサイトのネットワーク管理者が可聴アラームまたは可視アラームに対応する

- ・可聴アラームと可視アラームについて、(114ページ)
- 可聴アラームのクリア, (114ページ)
- •可視アラームのクリア, (114ページ)

### 可聴アラームと可視アラームについて

電源モジュールのDB-25アラームコネクタを使用することにより、外部デバイスを電源モジュールに接続できます。 外部デバイスは視覚アラーム用 DC 電球または聴覚アラーム用ベルです。

ルータの前面プレートにある CRIT、MIN、または MAJ のいずれかの LED がアラームによって点 灯する場合、可視アラームまたは可聴アラームが有線接続されていると、アラームによって電源 DB-25 コネクタのアラーム リレーも作動し、ベルが鳴るか、または電球が点滅します。

### 可聴アラームのクリア

可聴アラームを解除するには、次のいずれかの作業を行います。

- ・前面プレートの [ACO] ボタンを押す。
- clear facility-alarm コマンドを入力する

### 可視アラームのクリア

視覚アラームを解除するには、アラーム条件を解決する必要があります。clear facility-alarm コマンドを入力しても、前面プレートのアラームLEDの解除やDC電球の消灯はできません。たとえば、アクティブなモジュールをグレースフルに非アクティブ化せずに取り外したためにクリティカルアラームLEDが点灯した場合、このアラームを解決する唯一の方法はモジュールを再度取り付けることです。

### コンソールまたは syslog でのアラーム メッセージの確認

ネットワーク管理者は、システム コンソールまたはシステム メッセージ ログ (syslog) に送信さ れるアラーム メッセージを確認することにより、アラーム メッセージを監視できます。

- logging alarm コマンドのイネーブル化, (114ページ)
- アラームメッセージの例、(115ページ)
- •アラームメッセージの確認と分析, (116ページ)

### logging alarm コマンドのイネーブル化

アラームメッセージをコンソールや syslog などのロギングデバイスに送信するには、logging alarm コマンドをイネーブルにする必要があります。 このコマンドはデフォルトではディセーブルに なっています。

ログに記録されるアラームの重大度レベルを指定できます。指定したしきい値以上のアラームが 発生するたびに、アラームメッセージが生成されます。たとえば、次のコマンドではクリティカ ルアラーム メッセージだけがロギング デバイスに送信されます。

Router(config) # logging alarm critical

アラームの重大度を指定しない場合、すべての重大度のレベルのアラームメッセージがロギング デバイスに送信されます。

### アラーム メッセージの例

正しい非アクティブ化の実行前にモジュールが取り外された場合にコンソールに送信されるアラー ムメッセージの例を、次に示します。モジュールを再び装着すると、アラームは消去されます。

#### モジュールが取り外された場合

\*Aug 22 13:27:33.774: %ISR4451-X\_OIR-6-REMSPA: Module removed from subslot 1/1, interfaces disabled \*Aug 22 13:27:33.775: %SPA\_OIR-6-OFFLINECARD: Module (SPA-4XT-SERIAL) offline in subslot 1/1

#### モジュールが再び装着された場合

\*Aug 22 13:32:29.447: %ISR4451-X\_OIR-6-INSSPA: Module inserted in subslot 1/1 \*Aug 22 13:32:34.916: %SPA\_OIR-6-ONLINECARD: Module (SPA-4XT-SERIAL) online in subslot 1/1 \*Aug 22 13:32:35.523: %LINK-3-UPDOWN: SIP1/1: Interface EOBC1/1, changed state to up

### アラーム

アラームを表示するには、show facility-alarm status コマンドを使用します。 電源のクリティカル アラームの例を次に示します。

Router# **show facility-alarm status** System Totals Critical: 5 Major: 0 Minor: 0

| Source               | Severity | Description [Index]                 |
|----------------------|----------|-------------------------------------|
|                      |          |                                     |
| Power Supply Bay 0   | CRITICAL | Power Supply/FAN Module Missing [0] |
| GigabitEthernet0/0/0 | CRITICAL | Physical Port Link Down [1]         |
| GigabitEthernet0/0/1 | CRITICAL | Physical Port Link Down [1]         |
| GigabitEthernet0/0/2 | CRITICAL | Physical Port Link Down [1]         |
| GigabitEthernet0/0/3 | CRITICAL | Physical Port Link Down [1]         |
| xcvr container 0/0/0 | INFO     | Transceiver Missing [0]             |
| xcvr container 0/0/1 | INFO     | Transceiver Missing [0]             |
| xcvr container 0/0/2 | INFO     | Transceiver Missing [0]             |
| xcvr container 0/0/3 | INFO     | Transceiver Missing [0]             |

クリティカル アラームを表示するには、次の例に示すように show facility-alarm status critical コ マンドを使用します。

Router# **show facility-alarm status critical** System Totals Critical: 5 Major: 0 Minor: 0

| Source               | Severity | Description [Index]                 |
|----------------------|----------|-------------------------------------|
|                      |          |                                     |
| Power Supply Bay 0   | CRITICAL | Power Supply/FAN Module Missing [0] |
| GigabitEthernet0/0/0 | CRITICAL | Physical Port Link Down [1]         |
| GigabitEthernet0/0/1 | CRITICAL | Physical Port Link Down [1]         |
| GigabitEthernet0/0/2 | CRITICAL | Physical Port Link Down [1]         |
| GigabitEthernet0/0/3 | CRITICAL | Physical Port Link Down [1]         |

ルータの主要ハードウェア コンポーネントの動作状態を表示するには、show platform diag コマンドを使用します。 次の例は、電源 P0 で障害が発生したことを示します。

Router# **show platform diag** Chassis type: ISR4451/K9

Slot: 0, ISR4451-NGSM Running state : ok

Internal state : online Internal operational state : ok Physical insert detect time : 00:01:09 (1w0d ago) Software declared up time : 00:01:42 (1w0d ago) CPLD version : 12061320 : 12.2(20120618:163328)[ciscouser-ESGROM 20120618 GAMMA 101] Firmware version Sub-slot: 0/0, ISR4451-4X1GE Operational status : ok : inserted Internal state Physical insert detect time : 00:02:48 (1w0d ago) Logical insert detect time : 00:02:48 (1w0d ago) Slot: 1, ISR4451-NGSM Running state : ok Internal state : online Internal operational state : ok Physical insert detect time : 00:01:09 (1w0d ago) Software declared up time : 00:01:43 (1w0d ago) CPLD version : 12061320 : 12.2(20120618:163328)[ciscouser-ESGROM 20120618 GAMMA 101] Firmware version Slot: 2, ISR4451-NGSM Running state : ok Internal state : online Internal operational state : ok Physical insert detect time : 00:01:09 (1w0d ago) Software declared up time : 00:01:44 (1w0d ago) : 12061320 CPLD version Firmware version : 12.2(20120618:163328)[ciscouser-ESGROM 20120618 GAMMA 101] Slot: R0, ISR4451/K9 Running state : ok, active Internal state : online Internal operational state : ok Physical insert detect time : 00:01:09 (1w0d ago) Software declared up time : 00:01:09 (1w0d ago) CPLD version : 12061320 Firmware version : 12.2(20120618:163328)[ciscouser-ESGROM 20120618 GAMMA 101] Slot: F0, ISR4451-FP : init, active Running state Internal state : online Internal operational state : ok Physical insert detect time : 00:01:09 (1w0d ago) Software declared up time : 00:01:37 (1w0d ago) Hardware ready signal time : 00:00:00 (never ago) Packet ready signal time : 00:00:00 (never ago) CPLD version Firmware version : 12.2(20120618:163328)[ciscouser-ESGROM 20120618 GAMMA 101] Slot: P0, Unknown State : ps, fail Physical insert detect time : 00:00:00 (never ago) Slot: P1, XXX-XXXX-XX State : ok Physical insert detect time : 00:01:26 (1w0d ago) Slot: P2, ACS-4450-FANASSY State : ok Physical insert detect time : 00:01:26 (1w0d ago)

### アラーム メッセージの確認と分析

アラーム メッセージの確認を容易にするために、コンソールまたは syslog に送信されたアラーム メッセージを分析するスクリプトを作成できます。 スクリプトは、アラーム、セキュリティの警 告、インターフェイスのステータスなどのイベントに関するレポートを表示できます。 syslogメッセージも、CISCO-SYSLOG-MIBに定義されている履歴表を使用して、簡易ネットワーク管理プロトコル(SNMP)経由でアクセスできます。

### SNMP 経由でアラームが報告された場合のネットワーク管理システムによるネット ワーク管理者への警告

アプリケーション層プロトコルである SNMP は、ネットワーク内のデバイスを監視および管理するための、標準化されたフレームワークと共通の言語を提供します。 アラームを監視するすべての方法の中で、SNMP は、エンタープライズとサービス プロバイダのセットアップで複数のルータを監視するための最適な方法です。

SNMPは、サービスに影響を及ぼす可能性のある障害、アラーム、状況を通知します。 これにより、ネットワーク管理者は、ログの確認、デバイスのポーリング、ログレポートの確認を行う代わりに、ネットワーク管理システム (NMS)経由でルータ情報を入手できます。

SNMP を使用してアラーム通知を取得するには、次の MIB を使用します。

- ENTITY-MIB, RFC 4133 (CISCO-ENTITY-ALARM-MIB および CISCO-ENTITY-SENSOR-MIB の稼働に必要)
- CISCO-ENTITY-ALARM-MIB
- CISCO-ENTITY-SENSOR-MIB(トランシーバ環境アラーム情報用。この情報は CISCO-ENTITY-ALARM-MIBでは提供されません)

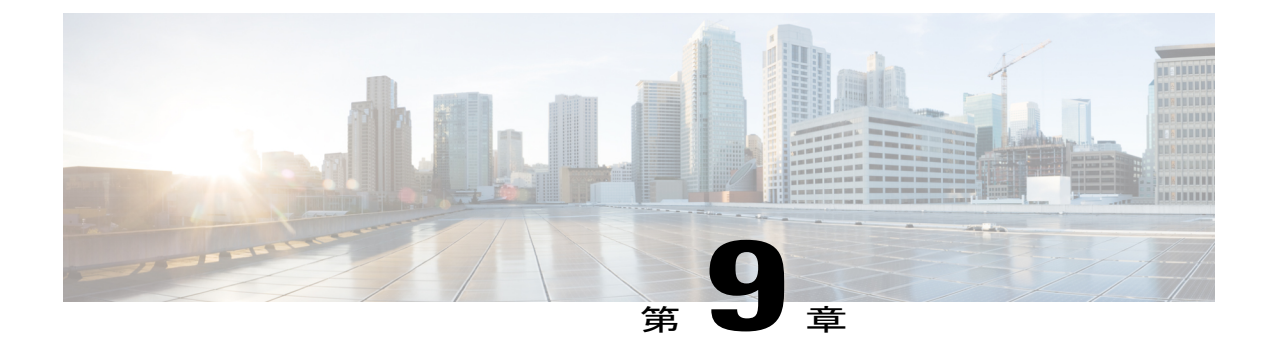

システム メッセージ

システムメッセージは、ログファイルに保存されるか、またはルータで実行中のソフトウェアから他のデバイスに転送されます。 これらのメッセージは syslog メッセージとも呼ばれます。 システムメッセージは、監視およびトラブルシューティングのためのロギング情報を提供します。

この章で説明する内容は、次のとおりです。

- ・ プロセス管理について、119ページ
- エラーメッセージの詳細の検索方法, 119 ページ

# プロセス管理について

Telnet プロトコルを使ってコンソールにログインし、Telnet プロトコルをサポートする任意のワークステーションからシステムコンポーネントを監視することで、システムメッセージを確認できます。

ソフトウェアの開始と監視は、プロセス管理と呼ばれます。 ルータのプロセス管理インフラスト ラクチャはプラットフォームに依存しないため、Cisco IOS XE が稼働するプラットフォーム全体 でエラーメッセージが一貫しています。ユーザがプロセス管理に直接関与する必要はありません が、プロセス障害などの問題を示すシステムメッセージを確認することをお勧めします。

# エラーメッセージの詳細の検索方法

プロセス管理または syslog エラーメッセージについての詳細を表示するには、エラーメッセージ デコーダ ツール (https://www.cisco.com/cgi-bin/Support/Errordecoder/index.cgi) でエラーメッセー ジを入力します。

たとえば、%PMAN-0-PROCESS\_NOTIFICATION というメッセージをこのツールに入力すると、このエ ラーメッセージの説明と推奨処置が表示されます。 いくつかのエラーメッセージに関して、エラーメッセージデューダツールで表示される説明と 推奨処置の例を以下に示します。

IJ = J = J = J: %PMAN-0-PROCESS\_NOTIFICATION : The process lifecycle notification component failed because [chars]

| 説明                                                                                                    | 推奨処置                                                                                                    |
|----------------------------------------------------------------------------------------------------|----------------------------------------------------------------------------------------------------|
| プロセスライフサイクル通知コンポーネントで<br>障害が発生し、これが原因でプロセスの開始と<br>停止を適切に検出できません。この問題は、ソ<br>フトウェアサブパッケージでのソフトウェアの<br>不具合が原因で発生する可能性があります。 | メッセージの時刻を書きとめ、カーネルエラー<br>メッセージログを調べて問題の詳細を理解し、<br>エラーが修正可能かどうかを確認してくださ<br>い。問題を解決できない場合、またはログが有<br>用ではない場合は、コンソールに出力されたエ<br>ラーメッセージ全体と、show tech-support コマ<br>ンドの出力をそのままコピーし、収集した情報<br>をシスコのテクニカルサポートに提出してくだ<br>さい。 |

エラーメッセージ: %PMAN-0-PROCFAILCRIT A critical process [chars] has failed (rc [dec])

| 説明                                 | 推奨処置                                                                                                    |
|------------------------------------|----------------------------------------------------------------------------------------------------|
| ルータが機能するために必要な、重要なプロセ<br>スが失敗しました。 | メッセージの時刻を書きとめ、エラーメッセー<br>ジログを調査して、問題の詳細について理解し<br>てください。問題が解消されない場合は、コン<br>ソールまたはシステムログに出力されたメッ<br>セージをそのままコピーします。<br>http://www.cisco.com/tac で提供されているツー<br>ルとユーティリティを使用して問題を調べ、解<br>決を試みてください。ツールやユーティリティ<br>のメッセージによって明確な情報が得られま<br>す。解決済みのソフトウェアの問題を検索する<br>には、Bug Search Tool<br>(http://www.cisco.com/cisco/psn/bssprt/bss)を使<br>用します。さらに支援が必要な場合は、テクニ<br>カルアシスタンスセンター<br>(http://tools.cisco.com/ServiceRequestTool/create/)<br>にアクセスして問題を報告するか、シスコのテ<br>クニカルサポートに問い合わせて、収集した情<br>報を提出してください。この場合、show logging<br>コマンドと show tech-support コマンドの出力結<br>果、および関連するトラブルシューティングロ<br>グを、非圧縮のプレーンテキスト(.txt)形式で<br>添付してください。 |

| 説明                                  | 推奨処置                                                                                                    |
|-------------------------------------|----------------------------------------------------------------------------------------------------|
| トラフィックの転送に影響しないプロセスで、<br>障害が発生しました。 | メッセージの時刻を書きとめ、カーネルエラー<br>メッセージログを調査して、問題の詳細につい<br>て理解してください。このメッセージの受信後<br>もトラフィックは引き続き転送されますが、こ<br>のメッセージが原因でルータの一部の機能が<br>ディセーブルになる可能性があるため、エラー<br>を調査する必要があります。ログが有用ではな<br>いか、そこに示されている問題を解決できない<br>場合は、コンソールまたはシステムログに出力<br>されたメッセージをそのままコピーします。<br>http://www.cisco.com/tac で提供されているツー<br>ルやユーティリティを使用して問題を調べ、解<br>決してください。ツールやユーティリティの<br>メッセージによって明確な情報が得られます。<br>解決済みのソフトウェアの問題を検索するに<br>は、Bug Search Tool<br>(http://www.cisco.com/cisco/psn/bssprt/bss)を使<br>用します。さらに支援が必要な場合は、テクニ<br>カル アシスタンス センター<br>(http://tools.cisco.com/ServiceRequestTool/create/<br>)にアクセスして問題を報告するか、シスコの<br>テクニカルサポートに問い合わせて、収集した<br>情報を提出してください。この場合、show<br>logging コマンドと show tech-support コマンド<br>の出力結果、および関連するトラブルシュー |
|                                     | (.txt) 形式で添付してください。                                                                                                    |

エラーメッセージ: %PMAN-3-PROCFAILOPT An optional process [chars] has failed (rc [dec])

エラーメッセージ: %PMAN-3-PROCFAIL The process [chars] has failed (rc [dec])

説明

推奨処置

| エラーが発生したためにプロセスが失敗しました。 | このメッセージは、プロセスに関連する他の<br>メッセージとともに表示されます。他のメッ<br>セージを調べて失敗の理由を判別し、修正処置<br>を実行できるかどうかを確認します。問題が解<br>消されない場合は、コンソールまたはシステム<br>ログに出力されたメッセージをそのままコピー<br>します。http://www.cisco.com/tac で提供されて<br>いるツールとユーティリティを使用して問題を<br>調べ、解決を試みてください。ツールやユー<br>ティリティのメッセージによって明確な情報が<br>得られます。解決済みのソフトウェアの問題を<br>検索するには、Bug Search Tool<br>(http://www.cisco.com/cisco/psn/bssprt/bss)を使<br>用します。さらに支援が必要な場合は、テクニ<br>カルアシスタンスセンター<br>(http://tools.cisco.com/ServiceRequestTool/create/<br>)にアクセスして問題を報告するか、シスコの<br>テクニカルサポートに問い合わせて、収集した<br>情報を提出してください。この場合、show |
|-------------------------|----------------------------------------------------------------------------------------------------|
|                         | テクニカルサポートに問い合わせて、収集した<br>情報を提出してください。この場合、show                                                                                                    |
|                         | logging $\exists \forall \vee ee \varepsilon$ show tech-support $\exists \forall \vee ee$                                                                                                    |
|                         | の出力結果、および関連するトラブルシュー                                                                                                    |
|                         | ティングログを、非圧縮のプレーンテキスト                                                                                                    |
|                         | (.txt) 形式で添付してください。                                                                                                    |

| 説明                                      | 推奨処置                                                                                                    |
|-----------------------------------------|----------------------------------------------------------------------------------------------------|
| ユーザにより設定されたデバッグ設定のため、<br>プロセス障害は無視されます。 | この動作が意図されたものであり、ユーザの設定に基づいてデバッグ設定が行われている場合、対処は不要です。このメッセージが表示されることが問題であると判断される場合は、デバッグ設定を変更します。このデバッグ設定では通常、ルータは正常に動作しません。SSOスイッチオーバー、ルータのリロード、FRU リセットなどの機能が影響を受けます。この設定は、デバッグを実行する場合にだけ使用してください。通常は、この設定でルータを動作させることはありません。 |

| 説明                                                           | 推奨処置                                                                                                    |
|--------------------------------------------------------------|----------------------------------------------------------------------------------------------------|
| 繰り返し発生する障害に伴って行われたプロセ<br>ス再起動の回数が多すぎるため、ホールドダウ<br>ン状態になりました。 | このメッセージは、プロセスに関連する他の<br>メッセージとともに表示されます。他のメッ<br>セージを調べて失敗の理由を判別し、修正処置<br>を実行できるかどうかを確認します。問題が解<br>消されない場合は、コンソールまたはシステム<br>ログに出力されたメッセージをそのままコピー<br>します。http://www.cisco.com/tac で提供されて<br>いるツールとユーティリティを使用して問題を<br>調べ、解決を試みてください。ツールやユー<br>ティリティのメッセージによって明確な情報が<br>得られます。解決済みのソフトウェアの問題を<br>検索するには、Bug Search Tool<br>(http://www.cisco.com/cisco/psn/bssprt/bss)を使<br>用します。さらに支援が必要な場合は、テクニ<br>カルアシスタンスセンター<br>(http://tools.cisco.com/ServiceRequestTool/create/<br>)にアクセスして問題を報告するか、シスコの<br>テクニカルサポートに問い合わせて、収集した<br>情報を提出してください。この場合、show<br>logging コマンドと show tech-support コマンド<br>の出力結果、および関連するトラブルシュー<br>ティングログを、非圧縮のプレーンテキスト<br>(.txt)形式で添付してください。 |

エラーメッセージ:%PMAN-3-PROCHOLDDOWN The process [chars] has been helddown (rc [dec])

エラーメッセージ:%PMAN-3-RELOAD\_RP\_SB\_NOT\_READY : Reloading: [chars]

| 説明                                                   | 推奨処置                                   |
|------------------------------------------------------|----------------------------------------|
| 準備のできたスタンバイインスタンスがないた<br>め、ルート プロセッサがリロードされていま<br>す。 | リロードが、エラー状態に起因するものではな<br>いことを確認してください。 |

エラーメッセージ: %PMAN-3-RELOAD\_RP : Reloading: [chars]

| 説明 | 推奨処置 |
|----|------|
|    |      |

| RP がリロードされています。 | リロードが、エラー状態に起因するものではな |
|-----------------|-----------------------|
|                 | いことを確認してください。エラー状態に起因 |
|                 | している場合は、他のログメッセージで要求さ |
|                 | れている情報を収集します。         |
|                 |                       |

エラーメッセージ: %PMAN-3-RELOAD\_SYSTEM : Reloading: [chars]

| 説明               | 推奨処置                                                                                     |
|------------------|------------------------------------------------------------------------------------------|
| システムがリロードされています。 | リロードが、エラー状態に起因するものではな<br>いことを確認してください。エラー状態に起因<br>している場合は、他のログメッセージで要求さ<br>れている情報を収集します。 |

IJ = J = J = J: %PMAN-3-PROC\_BAD\_EXECUTABLE : Bad executable or permission problem with process [chars]

| 説明                                                      | 推奨処置                                   |
|---------------------------------------------------------|----------------------------------------|
| プロセスで使用される実行可能ファイルに問題<br>があるか、またはアクセス許可に関する問題が<br>あります。 | 示されている実行可能ファイルを正しい実行可<br>能ファイルに置き換えます。 |

エラーメッセージ: %PMAN-3-PROC\_BAD\_COMMAND:Non-existent executable or bad library used for process <process name>

| 説明                    | 推奨処置                  |
|-----------------------|-----------------------|
| プロセスで使用される実行可能ファイルが存在 | 示されている実行可能ファイルが存在してお  |
| していないか、または依存ライブラリに問題が | り、依存ライブラリに問題がないことを確認し |
| あります。                 | ます。                   |

エラーメッセージ: %PMAN-3-PROC\_EMPTY\_EXEC\_FILE : Empty executable used for process [chars]

| 説明                    | 推奨処置                  |
|-----------------------|-----------------------|
| プロセスで使用される実行可能ファイルが空で | 示されている実行可能ファイルのサイズがゼロ |
| す。                    | ではないことを確認します。         |

エラーメッセージ: %PMAN-5-EXITACTION : Process manager is exiting: [chars]

| 説明               | 推奨処置                                                                                          |
|------------------|-----------------------------------------------------------------------------------------------|
| プロセスマネージャを終了します。 | プロセスマネージャの終了が、エラー状態に起<br>因するものではないことを確認します。エラー<br>状態に起因している場合は、他のログメッセー<br>ジで要求されている情報を収集します。 |

ID-Yvt-i:%PMAN-6-PROCSHUT: The process [chars] has shutdown

| 説明                    | 推奨処置                  |
|-----------------------|-----------------------|
| プロセスのグレースフルシャットダウンが完了 | ユーザによる操作は必要ありません。このメッ |
| しました。                 | セージは、通知目的で示されます。      |

エラーメッセージ: %PMAN-6-PROCSTART : The process [chars] has started

| 説明                    | 推奨処置                  |
|-----------------------|-----------------------|
| プロセスが正常に起動され、正常に稼働してい | ユーザによる操作は必要ありません。このメッ |
| ます。                   | セージは、通知目的で示されます。      |

IJ = J = J = J: %PMAN-6-PROCSTATELESS : The process [chars] is restarting stateless

| 説明                   | 推奨処置                  |
|----------------------|-----------------------|
| プロセスがステートレス再起動を要求しまし | ユーザによる操作は必要ありません。このメッ |
| た。                   | セージは、通知目的で示されます。      |

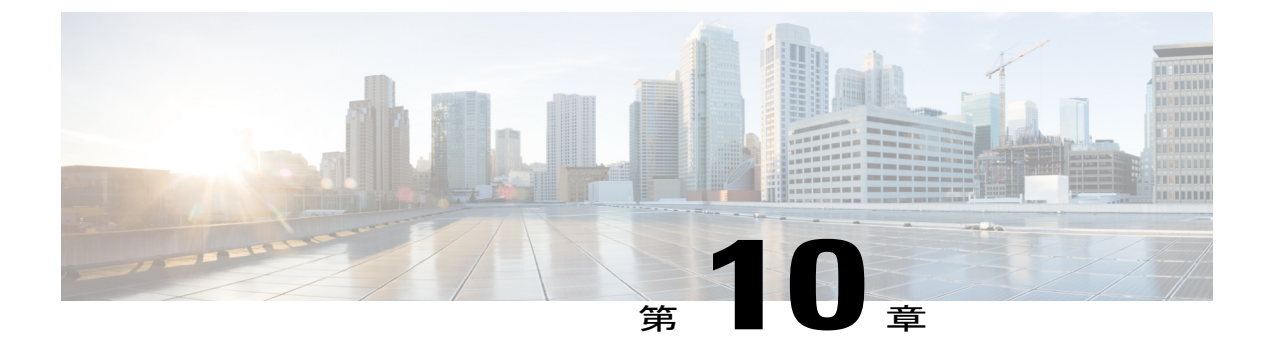

# トレース管理

この章で説明する内容は、次のとおりです。

- ・トレースの概要, 127 ページ
- トレースの機能, 127 ページ
- ・ トレースレベル, 128 ページ
- ・ トレース レベルの表示, 130 ページ
- ・ トレースレベルの設定, 131 ページ
- ・ トレース バッファのデータの表示, 131 ページ

## トレースの概要

トレースは、内部イベントをログする機能です。 トレース メッセージを含むトレース ファイル が自動的に作成され、ルータの hard disk: ファイル システムの tracelogs ディレクトリに保存され ます(ブートフラッシュにトレース ファイルが保存されます)。

トレースファイルのデータは、次の処理を行う場合に役立ちます。

- トラブルシューティング:ルータの問題を特定して解決するのに役立ちます。システムで他の問題が同時に発生している場合でも、診断モードでトレースファイルにアクセスできます。
- ・デバッグ:システムアクションと操作の詳細を取得するのに役立ちます。

## トレースの機能

トレースは、ルータの内部イベントの内容を記録します。 モジュールに関するすべてのトレース 出力を含むトレース ファイルが定期的に作成および更新され、tracelog ディレクトリに保存され ます。 トレース ファイルは、システム パフォーマンスに影響を及ぼすことなく、このディレク トリから消去して、ファイルシステムのスペースを回復することができます。ファイル転送機能 (FTP、TFTPなど)を使用してこれらのファイルを他の宛先にコピーできます。また、プレーン テキストエディタで開くことができます。

(注)

ルータでトレースをディセーブルにすることはできません。

トレース情報を表示し、トレースレベルを設定するには、次のコマンドを使用します。

- show platform software trace message: 特定のモジュールに関する最新のトレース情報を表示 します。このコマンドは特権 EXEC モードおよび診断モードで使用可能です。 診断モード でこのコマンドを使用すると、Cisco IOS XE の障害発生時にトレースログ情報を収集できま す。
- set platform software trace: 出力に保存されるメッセージのタイプを決定するトレースレベルを設定します。トレースレベルの詳細については、トレースレベル,(128ページ)を参照してください。

# トレース レベル

トレース レベルは、トレース バッファまたはトレース ファイルに保存する必要のあるモジュール情報の量を決定します。

次の表に、使用可能なすべてのトレースレベルと、各トレースレベルで表示されるメッセージの タイプについて説明します。

| トレース レベル  | レベル番号 | 説明                                                                 |
|-----------|-------|--------------------------------------------------------------------|
| Emergency | 0     | システムが使用不能になる問題<br>のメッセージです。                                        |
| Alert     | 1     | ただちに対応する必要のある動<br>作についてのメッセージです。                                   |
| Critical  | 2     | クリティカルな状態についての<br>メッセージです。これは、ルー<br>タ上のすべてのモジュールに関<br>するデフォルト設定です。 |
| Error     | 3     | システムエラーについてのメッ<br>セージです。                                           |
| Warning   | 4     | システム警告についてのメッ<br>セージです。                                            |

#### 表 10: トレース レベルとその内容
| トレース レベル      | レベル番号 | 説明                                                                                                    |
|---------------|-------|----------------------------------------------------------------------------------------------------|
| Notice        | 5     | 重大な問題に関するメッセージ<br>です。ただし、ルータは通常ど<br>おり動作しています。                                                                                                    |
| Informational | 6     | 単に情報を提供するだけのメッ<br>セージです。                                                                                                    |
| Debug         | 7     | デバッグレベルの出力を提供す<br>るメッセージです。                                                                                                    |
| Verbose       | 8     | 生成可能なすべてのトレース<br>メッセージが送信されます。                                                                                                    |
| Noise         |       | <ul> <li>モジュールについて生成可能な</li> <li>すべてのトレースメッセージ</li> <li>が記録されます。</li> <li>ノイズレベルは常に最上位の</li> <li>トレースレベルに相当します。</li> <li>トレース機能の今後の拡張に</li> <li>よって、Verbose レベルよりも</li> <li>高いトレースレベルが導入さ</li> <li>れる場合でも、Noise レベルは</li> <li>新規に導入されるトレースレ</li> <li>ベルと同等になります。</li> </ul> |

トレースレベルが設定されている場合、設定されているトレースレベル自体と、それより低いすべてのトレースレベルの両方のメッセージが収集されます。

たとえば、トレースレベルを3(エラー)に設定すると、トレースファイルにはレベル0(緊急)、1(アラート)、2(重要)、および3(エラー)のメッセージが出力されます。

トレースレベルを4(警告)に設定すると、レベル0(緊急)、1(アラート)、2(重要)、3 (エラー)、および4(警告)のメッセージが出力されます。

ルータのすべてのモジュールのデフォルトトレースレベルは5(通知)です。

トレースレベルは、コンフィギュレーションモードでは設定されません。このため、ルータのリ ロード後にトレースレベル設定がデフォルト値に戻ります。

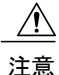

モジュールのトレース レベルをデバッグ レベル以上に設定すると、パフォーマンスに悪影響 を及ぼす可能性があります。

Â 注意

多数のモジュールで高いトレースレベルを設定すると、パフォーマンスが大幅に低下する可 能性があります。特定の状況で高いトレースレベルが必要な場合は、複数のモジュールで高 いレベルを設定する代わりに、常に1つのモジュールのトレースレベルを高く設定すること をお勧めします。

## トレース レベルの表示

デフォルトでは、ルータ上のすべてのモジュールが5(通知)に設定されます。ユーザが変更しないかぎり、この設定はそのまま維持されます。

ルータのモジュールのトレース レベルを表示するには、特権 EXEC モードまたは診断モードで show platform software trace level コマンドを入力します。

次の例では、show platform software trace level コマンドを使用して、アクティブな RP 上のフォ ワーディング マネージャ プロセスのトレース レベルを表示します。

| Router#  | show | platform | software | trace | level   | forwarding | -manager | rp | active |
|----------|------|----------|----------|-------|---------|------------|----------|----|--------|
| Module N | Jame |          |          | Trace | e Level | L          |          |    |        |

| acl                 | Notice |
|---------------------|--------|
| binos               | Notice |
| binos/brand         | Notice |
| bipc                | Notice |
| bsignal             | Notice |
| btrace              | Notice |
| cce                 | Notice |
| cdllib              | Notice |
| cef                 | Notice |
| chasfs              | Notice |
| chasutil            | Notice |
| erspan              | Notice |
| ess                 | Notice |
| ether-channel       | Notice |
| evlib               | Notice |
| evutil              | Notice |
| file alloc          | Notice |
| fman rp             | Notice |
| fpm                 | Notice |
| fw                  | Notice |
| icmp                | Notice |
| interfaces          | Notice |
| iosd                | Notice |
| ipc                 | Notice |
| ipclog              | Notice |
| iphc                | Notice |
| IPsec               | Notice |
| mgmte-acl           | Notice |
| mlp                 | Notice |
| mqipc               | Notice |
| nat                 | Notice |
| nbar                | Notice |
| netflow             | Notice |
| om                  | Notice |
| peer                | Notice |
| qos                 | Notice |
| route-map           | Notice |
| sbc                 | Notice |
| services            | Notice |
| sw_wdog             | Notice |
| tdl_acl_config_type | Notice |
| tdl_acl_db_type     | Notice |

| tdl cdlcore message        | Notice |
|----------------------------|--------|
| tdl cef config common type | Notice |
| tdl cef config type        | Notice |
| tdl dpidb config type      | Notice |
| tdl fman rp comm type      | Notice |
| tdl fman rp message        | Notice |
| tdl fw config type         | Notice |
| tdl hapi tdl type          | Notice |
| tdl_icmp_type              | Notice |
| tdl ip options type        | Notice |
| tdl ipc ack type           | Notice |
| tdl IPsec db type          | Notice |
| tdl mcp comm type          | Notice |
| tdl mlp config type        | Notice |
| tdl_mlp_db_type            | Notice |
| tdl om type                | Notice |
| tdl ui message             | Notice |
| tdl ui type                | Notice |
| tdl urpf config type       | Notice |
| tdllib                     | Notice |
| trans_avl                  | Notice |
| uihandler                  | Notice |
| uipeer                     | Notice |
| uistatus                   | Notice |
| urpf                       | Notice |
| vista                      | Notice |
| wccp                       | Notice |
|                            |        |

# トレース レベルの設定

ルータの1つのモジュールのトレースレベル、またはルータの特定プロセス内のすべてのモジュー ルのトレースレベルを設定するには、特権 EXEC モードまたは診断モードで set platform software trace コマンドを入力します。

次の例では、スロット0の ESP プロセッサの Forwarding Manager の ACL モジュールに関するトレース レベルを info に設定します。

set platform software trace forwarding-manager F0 acl info

# トレース バッファのデータの表示

トレースバッファ内またはファイル内のトレースメッセージを表示するには、特権 EXEC モード または診断モードで show platform software trace message コマンドを入力します。 次の例では、 show platform software trace message コマンドを使用して、RP スロット 0 の Host Manager プロセ スのトレース メッセージを表示します。

```
Router# show platform software trace message host-manager R0
08/23 12:09:14.408 [uipeer]: (info): Looking for a ui_req msg
08/23 12:09:14.408 [uipeer]: (info): Start of request handling for con 0x100a61c8
08/23 12:09:14.399 [uipeer]: (info): Accepted connection for 14 as 0x100a61c8
08/23 12:09:14.398 [uipeer]: (info): Received new connection 0x100a61c8 on descriptor 14
08/23 12:09:14.398 [uipeer]: (info): Accepting command connection on listen fd 7
08/23 11:53:57.440 [uipeer]: (info): Going to send a status update to the shell manager in
slot 0
08/23 11:53:47.417 [uipeer]: (info): Going to send a status update to the shell manager in
slot 0
```

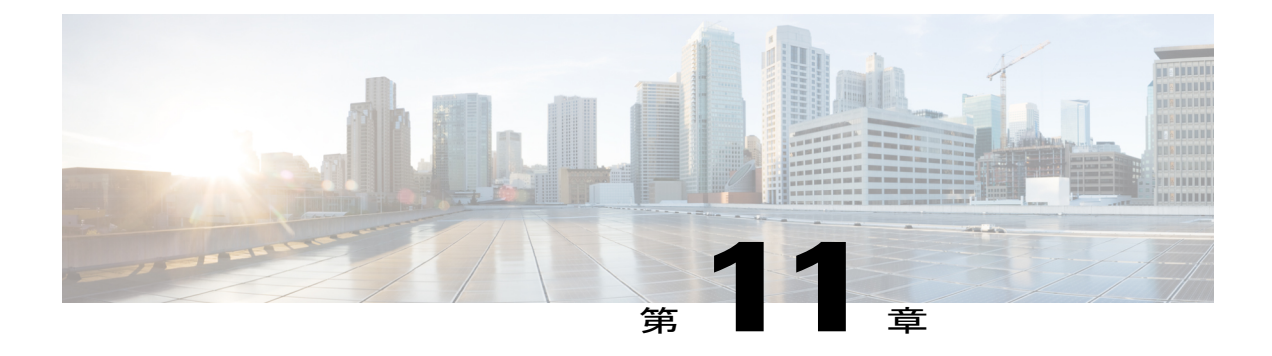

# 環境モニタリングおよび PoE 管理

Cisco 4000 シリーズサービス統合型ルータには、ルータの環境を定期的に監視するハードウェア およびソフトウェア機能があります。詳細については、『Hardware Installation Guide for the Cisco 4000 Series Integrated Services Routers』を参照してください。

この章では、ルータの環境モニタリング機能について説明します。この機能により、重大なイベ ントを監視し、さまざまなルータ コンポーネントのステータスに関する統計レポートを生成で きます。この章は次の項で構成されています。

- 環境モニタ、133 ページ
- 環境モニタおよびリポート機能, 134 ページ
- 電源モードの設定, 147 ページ
- PoEの管理, 152 ページ
- その他の関連資料, 157 ページ

## 環境モニタ

ルータには、システム温度を監視する複数のセンサーを備えた強力な環境モニタシステムがあり ます。重大なイベントが発生すると、マイクロプロセッサはHOST CPU への割り込みを生成し、 定期的なステータスおよび統計情報レポートを生成します。環境モニタシステムの主要な機能の 一部を以下に示します。

- •CPU、マザーボード、ミッドプレーンの温度の監視
- ・ファン回転速度の監視
- ・異常なイベントの記録と通知の生成
- ・簡易ネットワーク管理プロトコル (SNMP) トラップの監視
- ・オンボード障害ロギング (OBFL) データの生成と収集
- Call Home イベント通知の送信

- ・システム エラー メッセージの記録
- ・現在の設定およびステータスの表示

## 環境モニタおよびリポート機能

モニタおよびリポート機能により、環境状態が悪化する前に状態を特定し、解決することができ るので、システムの正常な稼働を維持できます。

- •環境モニタ機能, (134ページ)
- 環境レポート機能, (136ページ)

### 環境モニタ機能

環境モニタ機能では、センサーを使用して、シャーシ内部を流れる冷却空気の温度を監視します。 ローカル電源モジュールで監視できるものは、次のとおりです。

- •入出力電流
- •出力電圧
- •入出力電力
- 温度
- ・ファン回転速度
- ルータの環境動作条件は、次を満たしている必要があります。
  - 動作温度(公称):0℃~40℃(32°F~104°F)
  - ・動作湿度(公称):10%~85% RH(結露しないこと)
  - •動作湿度(短期): 10%~85% RH(結露しないこと)
  - •動作高度:海抜高度0m~3000m(0~10,000フィート)
  - •AC入力範囲:85~264 VAC

また、各電源はそれぞれの内部温度と電圧を監視します。 電源モジュールの状態は、許容範囲内 (ノーマル)または許容範囲外(クリティカル)のどちらかです。 内部電源の温度または電圧が クリティカルレベルに達すると、電源はシステムプロセッサと相互作用することなくシャットダ ウンします。

次の表に、環境モニタリング システムで使用されるステータス状態のレベルを示します。

| ステータス レベル | 説明                                                                                |
|-----------|-----------------------------------------------------------------------------------|
| Normal    | 監視対象のすべてのパラメータが通常の許容範囲内にあります。                                                     |
| Warning   | システムが特定のしきい値を超えています。システムは稼働し続け<br>ますが、オペレータが操作してシステムをノーマルステートに戻す<br>ことを推奨します。     |
| Critical  | 温度または電圧条件が許容値を超えています。システムは引き続き<br>動作しますが、やがてシャットダウンします。ただちにオペレータ<br>が操作する必要があります。 |

表11:環境モニタリングシステムで使用されるステータス状態のレベル

たとえば以下に示す状態が発生した場合、環境モニタリングシステムからコンソールにメッセージが送信されます。

### ファン障害

システム電源がオンである場合、すべてのファンが作動するはずです。1つのファンに障害が発生してもシステムは引き続き稼働しますが、次のメッセージが表示されます。 %IOSXE PEM-3-FANFAIL: The fan in slot 2/0 is encountering a failure condition

#### センサーが許容範囲外

センサーが許容範囲外になると、次のメッセージが表示されます。 %ENVIRONMENTAL-1-ALERT: V: 1.0v PCH, Location: R0, State: Warning, Reading: 1102 mV %ENVIRONMENTAL-1-ALERT: V: PEM Out, Location: P1, State: Warning, Reading: 0 mV %ENVIRONMENTAL-1-ALERT: Temp: Temp 3, Location R0, State : Warning, Reading : 90C

### ファントレイ(スロットP2)の取り外し

ファントレイ (スロット P2) が取り外されると、次のメッセージが表示されます。 %IOSXE PEM-6-REMPEM FM: PEM/FM slot P2 removed

### ファントレイ (スロット P2) の再挿入

ファントレイ (スロットP2) が再び挿入されると、次のメッセージが表示されます。 %IOSXE PEM-6-INSPEM FM: PEM/FM slot P2 inserted

### ファントレイ (スロット2) が正常稼働している

スロット2のファン トレイが正常に稼働している場合は、次のメッセージが表示されます。 %IOSXE PEM-6-PEMOK: The PEM in slot P2 is functioning properly

### スロット2 (ファントレイ)のファン0が動作していない

スロット2のファントレイのファン0が正常に動作していない場合は、次のメッセージが表示されます。

%IOSXE\_PEM-3-FANFAIL: The fan in slot 2/0 is encountering a failure condition

### スロット2(ファントレイ)のファン0が正常に動作しいる

スロット2のファントレイのファン0が正常に動作している場合は、次のメッセージが表示されます。

%IOSXE PEM-6-FANOK: The fan in slot 2/0 is functioning properly

### スロット1の主電源モジュールがオフになっている

スロット1の主電源モジュールに電源がオフになると、次のメッセージが表示されます。

 $IOSXE\_PEM-3-PEMFAIL:$  The PEM in slot 1 is switched off or encountering a failure condition.

### スロット1に主電源モジュールが装着された

スロット1に主電源モジュールに電源が装着されると、次のメッセージが表示されます。

%IOSXE\_PEM-6-INSPEM\_FM: PEM/FM slot P1 inserted %IOSXE\_PEM-6-PEMOK: The PEM in slot 1 is functioning properly

### 温度および電圧が最大または最小しきい値を超えている

温度または電圧の最大しきい値と最小しきい値を示す警告メッセージを次の例に示します。

Warnings : ------For all the temperature sensors (name starting with "Temp:") above, the critical warning threshold is 100C (100C and higher) the warning threshold is 80C (range from 80C to 99C) the low warning threshold is 1C (range from -inf to 1C). For all voltage sensors (names starting with "V:"), the high warning threshold starts at that voltage +10%. (voltage + 10% is warning)

the low warning threshold starts at the voltage -10%. (voltage - 10% is warning)

### 環境レポート機能

次のコマンドを使用して、環境ステータス レポートを取得および表示できます。

- · debug environment
- · debug platform software cman env monitor polling
- debug ilpower
- debug power [inline | main]
- show diag all eeprom
- show diag slot R0 eeprom detail
- · show environment

- show environment all
- show inventory
- show platform all
- show platform diag
- show platform software status control-processor
- show version
- show power
- show power inline

これらのコマンドは、温度や電圧などのパラメータの現在値を表示します。

環境モニタリングシステムにより、これらのパラメータの値が 60 秒ごとに更新されます。これ らのコマンドの簡単な例を以下に示します。

### debug environment:例

| Router | r#  | debug  | environ  | ment location PO                                 |
|--------|-----|--------|----------|--------------------------------------------------|
| Enviro | onm | ental  | sensor [ | Temp: Temp 1 P0 debugging is on                  |
| Enviro | onm | ental  | sensor [ | Temp: Temp 2 P0 debugging is on                  |
| Enviro | onm | ental  | sensor [ | Temp: Temp 3 P0 debugging is on                  |
| Enviro | onm | ental  | sensor V | /: PEM Out PO debugging is on                    |
| Enviro | onm | ental  | sensor   | I: PEM In PO debugging is on                     |
| Enviro | onm | ental  | sensor : | I: PEM Out PO debugging is on                    |
| Enviro | onm | ental  | sensor N | N: In pwr P0 debugging is on                     |
| Enviro | onm | ental  | sensor W | W: Out pwr P0 debugging is on                    |
| Enviro | onm | ental  | sensor A | RPM: fan0 P0 debugging is on                     |
|        |     |        |          |                                                  |
| *Sep 1 | 12  | 00:45: | :13.956: | Sensor: Temp: Temp 1 PO, In queue 1              |
| *Sep 1 | 12  | 00:45: | :13.956: | State=Normal Reading=29                          |
| *Sep 1 | 12  | 00:45: | :13.956: | Rotation count=0 Poll period=60000               |
| *Sep 1 | 12  | 00:45: | :13.956: | Sensor: Temp: Temp 1 P0 State=Normal Reading=29  |
| *Sep 1 | 12  | 00:45: | :13.956: | Inserting into queue 1 on spoke 173.             |
| *Sep 1 | 12  | 00:45: | :13.956: | Rotation count=60 Displacement=0                 |
| *Sep 1 | 12  | 00:45: | :13.956: | Sensor: Temp: Temp 2 PO, In queue 1              |
| *Sep 1 | 12  | 00:45: | :13.956: | State=Normal Reading=33                          |
| *Sep 1 | 12  | 00:45: | :13.956: | Rotation count=0 Poll period=60000               |
| *Sep 1 | 12  | 00:45: | :13.956: | Sensor: Temp: Temp 2 P0 State=Normal Reading=34  |
| *Sep 1 | 12  | 00:45: | :13.956: | Inserting into queue 1 on spoke 173.             |
| *Sep 1 | 12  | 00:45: | :13.956: | Rotation count=60 Displacement=0                 |
| *Sep 1 | 12  | 00:45: | :13.956: | Sensor: Temp: Temp 3 PO, In queue 1              |
| *Sep 1 | 12  | 00:45: | :13.956: | State=Normal Reading=34                          |
| *Sep 1 | 12  | 00:45: | :13.956: | Rotation count=0 Poll period=60000               |
| *Sep 1 | 12  | 00:45: | :13.956: | Sensor: Temp: Temp 3 P0 State=Normal Reading=35  |
| *Sep 1 | 12  | 00:45: | :13.956: | Inserting into queue 1 on spoke 173.             |
| *Sep 1 | 12  | 00:45: | :13.956: | Rotation count=60 Displacement=0                 |
| *Sep 1 | 12  | 00:45: | :13.956: | Sensor: V: PEM Out PO, In queue 1                |
| *Sep 1 | 12  | 00:45: | :13.956: | State=Normal Reading=12709                       |
| *Sep 1 | 12  | 00:45: | :13.956: | Rotation count=0 Poll period=60000               |
| *Sep 1 | 12  | 00:45: | :13.956: | Sensor: V: PEM Out PO State=Normal Reading=12724 |
| *Sep 1 | 12  | 00:45: | :13.956: | Inserting into queue 1 on spoke 173.             |
| *Sep 1 | 12  | 00:45: | :13.956: | Rotation count=60 Displacement=0                 |
| *Sep 1 | 12  | 00:45: | :13.956: | Sensor: I: PEM In PO, In queue 1                 |
| *Sep 1 | 12  | 00:45: | :13.956: | State=Normal Reading=1                           |
| *Sep 1 | 12  | 00:45: | :13.956: | Rotation count=0 Poll period=60000               |
| *Sep 1 | 12  | 00:45: | :13.956: | Sensor: I: PEM In PO State=Normal Reading=1      |
| *Sep 1 | 12  | 00:45: | :13.956: | Inserting into queue 1 on spoke 173.             |
| *Sep 1 | 12  | 00:45: | :13.956: | Rotation count=60 Displacement=0                 |
| *Sep 1 | 12  | 00:45: | :13.956: | Sensor: I: PEM Out PO, In queue 1                |
| *Sep 1 | 12  | 00:45: | :13.956: | State=Normal Reading=4                           |
| *Sep 1 | 12  | 00:45: | :13.956: | Rotation count=0 Poll period=60000               |
| *Sep 1 | 12  | 00:45: | 13.956   | Sensor: I: PEM Out PO State=Normal Reading=4     |

| *Sep | 12 | 00:45:13.956: | Inserting into queue 1 on spoke 173.           |
|------|----|---------------|------------------------------------------------|
| *Sep | 12 | 00:45:13.956: | Rotation count=60 Displacement=0               |
| *Sep | 12 | 00:45:13.956: | Sensor: W: In pwr PO, In queue 1               |
| *Sep | 12 | 00:45:13.956: | State=Normal Reading=92                        |
| *Sep | 12 | 00:45:13.956: | Rotation count=0 Poll period=60000             |
| *Sep | 12 | 00:45:13.956: | Sensor: W: In pwr PO State=Normal Reading=92   |
| *Sep | 12 | 00:45:13.956: | Inserting into queue 1 on spoke 173.           |
| *Sep | 12 | 00:45:13.956: | Rotation count=60 Displacement=0               |
| *Sep | 12 | 00:45:13.956: | Sensor: W: Out pwr PO, In queue 1              |
| *Sep | 12 | 00:45:13.956: | State=Normal Reading=46                        |
| *Sep | 12 | 00:45:13.956: | Rotation count=0 Poll period=60000             |
| *Sep | 12 | 00:45:13.956: | Sensor: W: Out pwr PO State=Normal Reading=46  |
| *Sep | 12 | 00:45:13.956: | Inserting into queue 1 on spoke 173.           |
| *Sep | 12 | 00:45:13.956: | Rotation count=60 Displacement=0               |
| *Sep | 12 | 00:45:13.956: | Sensor: RPM: fan0 P0, In queue 1               |
| *Sep | 12 | 00:45:13.956: | State=Normal Reading=3192                      |
| *Sep | 12 | 00:45:13.956: | Rotation count=0 Poll period=60000             |
| *Sep | 12 | 00:45:13.956: | Sensor: RPM: fan0 P0 State=Normal Reading=3180 |
| *Sep | 12 | 00:45:13.956: | Inserting into queue 1 on spoke 173.           |
| *Sep | 12 | 00:45:13.956: | Rotation count=60 Displacement=0               |

#### debug platform software cman env monitor polling:例

Router# debug platform software cman env monitor polling platform software cman env monitor polling debugging is on Router# \*Sep 12 00:46:13.962: IOS-RP-ENVMON: sensor READ callback Temp: Temp 1, P0, 29 \*Sep 12 00:46:13.962: IOS-RP-ENVMON: sensor READ callback Temp: Temp 2, P0, 34 \*Sep 12 00:46:13.962: IOS-RP-ENVMON: sensor READ callback Temp: Temp 3, P0, 35 \*Sep 12 00:46:13.962: IOS-RP-ENVMON: sensor READ callback V: PEM Out, P0, 12709 \*Sep 12 00:46:13.962: IOS-RP-ENVMON: sensor READ callback I: PEM In, P0, 1 \*Sep 12 00:46:13.962: IOS-RP-ENVMON: sensor READ callback I: PEM Out, P0, 4 \*Sep 12 00:46:13.962: IOS-RP-ENVMON: sensor READ callback W: In pwr, P0, 93 \*Sep 12 00:46:13.962: IOS-RP-ENVMON: sensor READ callback W: Out pwr, P0, 48 \*Sep 12 00:46:13.962: IOS-RP-ENVMON: sensor READ callback RPM: fan0, P0, 3192 \*Sep 12 00:46:13.962: IOS-RP-ENVMON: sensor READ callback Temp: Temp 1, P1, 33 \*Sep 12 00:46:13.962: IOS-RP-ENVMON: sensor READ callback Temp: Temp 2, P1, 32 \*Sep 12 00:46:13.962: IOS-RP-ENVMON: sensor READ callback Temp: Temp 3, P1, 36 \*Sep 12 00:46:13.962: IOS-RP-ENVMON: sensor READ callback V: PEM Out, P1, 12666 \*Sep 12 00:46:13.962: IOS-RP-ENVMON: sensor READ callback I: PEM In, P1, 1 \*Sep 12 00:46:13.962: IOS-RP-ENVMON: sensor READ callback I: PEM Out, P1, \*Sep 12 00:46:13.963: IOS-RP-ENVMON: sensor READ callback W: In pwr, P1, 55 \*Sep 12 00:46:13.963: IOS-RP-ENVMON: sensor READ callback W: Out pwr, P1, 46 \*Sep 12 00:46:13.963: IOS-RP-ENVMON: sensor READ callback RPM: fan0, P1, 2892 \*Sep 12 00:46:13.963: IOS-RP-ENVMON: sensor READ callback RPM: fan0, P2, 4894 \*Sep 12 00:46:13.963: IOS-RP-ENVMON: sensor READ callback RPM: fan1, P2, 4790 \*Sep 12 00:46:13.963: IOS-RP-ENVMON: sensor READ callback RPM: fan2, P2, 5025 \*Sep 12 00:46:13.963: IOS-RP-ENVMON: sensor READ callback RPM: fan3, P2, 5001 \*Sep 12 00:46:13.963: IOS-RP-ENVMON: sensor READ callback W: fan pwr, P2, 8 \*Sep 12 00:46:13.963: IOS-RP-ENVMON: sensor READ callback Temp: Inlet 1, R0, 2.5 \*Sep 12 00:46:13.963: IOS-RP-ENVMON: sensor READ callback Temp: Inlet 2, R0, 28 \*Sep 12 00:46:13.963: IOS-RP-ENVMON: sensor READ callback Temp: Outlet 1, R0, 30 \*Sep 12 00:46:13.963: IOS-RP-ENVMON: sensor READ callback Temp: Outlet 2, R0, 35 \*Sep 12 00:46:13.963: IOS-RP-ENVMON: sensor READ callback V: 12v, R0, 12735 \*Sep 12 00:46:13.963: IOS-RP-ENVMON: sensor READ callback V: 5v, R0, 5125 \*Sep 12 00:46:13.963: IOS-RP-ENVMON: sensor READ callback V: 3.3v, R0, 3352 \*Sep 12 00:46:13.963: IOS-RP-ENVMON: sensor READ callback V: 1.05v, R0, 1052 \*Sep 12 00:46:13.963: IOS-RP-ENVMON: sensor READ callback V: 2.5v, R0, 0 \*Sep 12 00:46:13.963: IOS-RP-ENVMON: sensor READ callback V: 1.8v, R0, 0 \*Sep 12 00:46:13.963: IOS-RP-ENVMON: sensor READ callback V: 1.2v, R0, 0 \*Sep 12 00:46:13.963: IOS-RP-ENVMON: sensor READ callback V: 1.15v, R0, 0 \*Sep 12 00:46:13.963: IOS-RP-ENVMON: sensor READ callback V: 1.1v, R0, 0 \*Sep 12 00:46:13.963: IOS-RP-ENVMON: sensor READ callback V: 1.0v, R0, 0 \*Sep 12 00:46:13.963: IOS-RP-ENVMON: sensor READ callback V: 1.8v PCH, R0, 1787 \*Sep 12 00:46:13.963: IOS-RP-ENVMON: sensor READ callback V: 1.5v PCH, R0, 1516 \*Sep 12 00:46:13.963: IOS-RP-ENVMON: sensor READ callback V: 1.5v CPUC, R0, 1526 \*Sep 12 00:46:13.963: IOS-RP-ENVMON: sensor READ callback V: 1.5v CPUI, R0, 1529 \*Sep 12 00:46:13.963: IOS-RP-ENVMON: sensor READ callback V: 1.0v PCH, R0, 1009 \*Sep 12 00:46:13.963: IOS-RP-ENVMON: sensor READ callback V: 1.5v QLM, R0, 0 \*Sep 12 00:46:13.963: IOS-RP-ENVMON: sensor READ callback V: VCore, RO, 0 \*Sep 12 00:46:13.963: IOS-RP-ENVMON: sensor READ callback V: VTT, R0, 0 \*Sep 12 00:46:13.963: IOS-RP-ENVMON: sensor READ callback V: 0.75v CPUI, R0, 0

\*Sep 12 00:46:13.963: IOS-RP-ENVMON: sensor READ callback V: 0.75v CPUC, R0, 0 \*Sep 12 00:46:13.963: IOS-RP-ENVMON: sensor READ callback I: 12v, R0, 7 \*Sep 12 00:46:13.963: IOS-RP-ENVMON: sensor READ callback W: pwr, R0, 81

### debug ilpower:例

Router# debug ilpower ? cdp ILPOWER CDP messages controller ILPOWER controller event ILPOWER event ha ILPOWER High-Availability port ILPOWER port management powerman ILPOWER powerman registries ILPOWER registries scp ILPOWER SCP messages

### debug power [inline|main]:例

この例では、1 台の 1000 W 電源と1 台の 450 W 電源があります。 インラインパワーおよび主電 源の出力を示します。

Router# debug power ? inline ILPM inline power related <cr> Router# debug power POWER all debug debugging is on

IOWER all debug debugging 13 on

Router# show debugging | include POWER POWER: POWER main debugging is on POWER inline debugging is on Router# \*Jan 21 01:29:40.786: %ENVIRONMENTAL-6-NOTICE: V: PEM Out, Location: P1, State: Warning, Reading: 0 mV \*Jan 21 01:29:43.968: %IOSXE\_PEM-6-PEMOK: The PEM in slot P1 is functioning properly \*Jan 21 01:29:43.968: %PLATFORM\_POWER-6-MODEMATCH: Main power is in Boost mode \*Jan 21 01:29:43.968: Power M: Received Msg for 12V/Main, total power 1450, Run same as cfg Yes \*Jan 21 01:29:43.968: Power M: Received Msg for POE/ILPM, total power 500, Run same as cfg No \*Jan 21 01:29:43.968: Power I: Updating pool power is 500 watts \*Jan 21 01:29:43.968: Power I: Intimating modules of total power 500 watts \*Jan 21 01:29:46.488: Power M: Received Msg for 12V/Main, total power 1450, Run same as cfg Yes \*Jan 21 01:29:46.488: Power M: Received Msg for POE/ILPM, total power 500, Run same as cfg No \*Jan 21 01:29:46.488: Power I: Updating pool power is 500 watts \*Jan 21 01:29:46.488: Power I: Intimating modules of total power 500 watts Router#

#### show diag all eeprom:例

Router# **show diag all eeprom** MIDPLANE EEPROM data:

Product Identifier (PID) : ISR4451/K9 Version Identifier (VID) : V01 PCB Serial Number : FOC15507S9K Hardware Revision : 1.0 Asset ID : P1B-R2C-CP1.0 CLEI Code : TDBTDBTDBT Power/Fan Module P0 EEPROM data:

Product Identifier (PID) : XXX-XXXX-XX Version Identifier (VID) : XXX PCB Serial Number : DCA1547X047 CLEI Code : 000000000

Product Identifier (PID) : XXX-XXXX-XX Version Identifier (VID) : XXX PCB Serial Number : DCA1533X022 CLEI Code : 000000000 Power/Fan Module P2 EEPROM data is not initialized Internal PoE is not present Slot R0 EEPROM data: Product Identifier (PID) : ISR4451/K9 Version Identifier (VID) : V01 PCB Serial Number : FOC15507S9K Hardware Revision : 1.0 CLEI Code : TDBTDBTDBT Slot F0 EEPROM data: Product Identifier (PID) : ISR4451-FP Version Identifier (VID) : V00 PCB Serial Number : FP123456789 Hardware Revision : 4.1 Slot 0 EEPROM data: Product Identifier (PID) : ISR4451/K9 Version Identifier (VID) : V01 PCB Serial Number : FOC15507S9K Hardware Revision : 1.0 CLEI Code : TDBTDBTDBT Slot 1 EEPROM data: Product Identifier (PID) : ISR4451/K9 Version Identifier (VID) : V01 PCB Serial Number : FOC15507S9K Hardware Revision : 1.0 CLEI Code : TDBTDBTDBT Slot 2 EEPROM data: Product Identifier (PID) : ISR4451/K9 Version Identifier (VID) : V01 PCB Serial Number : FOC15507S9K Hardware Revision : 1.0 CLEI Code : TDBTDBTDBT SPA EEPROM data for subslot 0/0: Product Identifier (PID) : ISR441-4X1GE Version Identifier (VID) : V01 PCB Serial Number : JAB092709EL Top Assy. Part Number : 68-2236-01 Top Assy. Revision : A0 Hardware Revision : 2.2 CLEI Code : CNUIAHSAAA SPA EEPROM data for subslot 0/1 is not available SPA EEPROM data for subslot 0/2 is not available SPA EEPROM data for subslot 0/3 is not available SPA EEPROM data for subslot 0/4 is not available SPA EEPROM data for subslot 1/0 is not available SPA EEPROM data for subslot 1/1 is not available SPA EEPROM data for subslot 1/2 is not available SPA EEPROM data for subslot 1/3 is not available SPA EEPROM data for subslot 1/4 is not available SPA EEPROM data for subslot 2/0 is not available SPA EEPROM data for subslot 2/1 is not available

Power/Fan Module P1 EEPROM data:

SPA EEPROM data for subslot 2/2 is not available SPA EEPROM data for subslot 2/3 is not available SPA EEPROM data for subslot 2/4 is not available

#### show environment:例

この例で、スロットPOE0およびPOE1の出力に注目してください。Cisco IOS XE 3.10以降では、 外部 PoE モジュールがサポートされています。

Router# show environment

Number of Critical alarms: 0 Number of Major alarms: 0 Number of Minor alarms: 0

Slot Sensor Current State Reading

\_\_\_\_\_ PO Temp: Temp 1 Normal 28 Celsius PO Temp: Temp 2 Normal 43 Celsius PO Temp: Temp 3 Normal 44 Celsius PO V: PEM Out Normal 12404 mV PO I: PEM In Normal 1 A PO I: PEM Out Normal 7 A PO P: In pwr Normal 106 Watts PO P: Out pwr Normal 87 Watts PO RPM: fan0 Normal 2952 RPM P2 RPM: fan0 Normal 4421 RPM P2 RPM: fan1 Normal 4394 RPM P2 RPM: fan2 Normal 4433 RPM P2 RPM: fan3 Normal 4410 RPM P2 P: pwr Normal 6 Watts POE0 Temp: Temp 1 Normal 44 Celsius POE0 I: 12v In Normal 2 A POE0 V: 12v In Normal 12473 mV POEO P: In pwr Normal 25 Watts POEl Temp: Temp 1 Normal 40 Celsius POE1 I: 12v In Normal 2 mA POE1 V: 12v In Normal 12473 mV POE1 P: In pwr Normal 20 Watts RO Temp: Inlet 1 Normal 24 Celsius RO Temp: Inlet 2 Normal 26 Celsius RO Temp: Outlet 1 Normal 33 Celsius R0 Temp: Outlet 2 Normal 32 Celsius RO Temp: core-B Normal 43 Celsius RO Temp: core-C Normal 38 Celsius R0 V: 12v Normal 12355 mV R0 V: 5v Normal 5090 mV R0 V: 3.3v Normal 3331 mV R0 V: 3.0v Normal 2998 mV R0 V: 2.5v Normal 2436 mV R0 V: 1.05v Normal 1049 mV R0 V: 1.8v Normal 1798 mV R0 V: 1.2v Normal 1234 mV R0 V: Vcore-C Normal 1155 mV R0 V: 1.1v Normal 1104 mV R0 V: 1.0v Normal 1012 mV R0 V: 1.8v-A Normal 1782 mV R0 V: 1.5v-A Normal 1505 mV R0 V: 1.5v-C1 Normal 1516 mV R0 V: 1.5v-B Normal 1511 mV R0 V: Vcore-A Normal 1099 mV R0 V: 1.5v-C2 Normal 1492 mV R0 V: Vcore-B1 Normal 891 mV R0 V: Vcore-B2 Normal 904 mV R0 V: 0.75v-B Normal 754 mV R0 V: 0.75v-C Normal 759 mV R0 I: 12v Normal 8 A R0 P: pwr Normal 86 Watts

0/1 P: pwr Normal 5 Watts P1 Temp: Temp 1 Normal 30 Celsius P1 Temp: Temp 2 Normal 38 Celsius P1 Temp: Temp 3 Normal 39 Celsius P1 V: PEM Out Normal 12404 mV P1 I: PEM In Normal 1 A P1 I: PEM Out Normal 6 A P1 P: In pwr Normal 86 Watts P1 P: Out pwr Normal 68 Watts P1 RPM: fan0 Normal 2940 RPM

### show environment all:例

Router# show environment all Sensor List: Environmental Monitoring Sensor Location State Reading Temp: Temp 1 PO Normal 29 Celsius Temp: Temp 2 PO Normal 43 Celsius Temp: Temp 3 PO Normal 44 Celsius V: PEM Out P0 Normal 12404 mV I: PEM In PO Normal 1 A I: PEM Out PO Normal 8 A P: In pwr PO Normal 111 Watts P: Out pwr PO Normal 91 Watts RPM: fan0 P0 Normal 2940 RPM RPM: fan0 P2 Normal 4419 RPM RPM: fan1 P2 Normal 4395 RPM RPM: fan2 P2 Normal 4426 RPM RPM: fan3 P2 Normal 4412 RPM P: pwr P2 Normal 6 Watts Temp: Temp 1 POE0 Normal 44 Celsius I: 12v In POEO Normal 2 A V: 12v In POEO Normal 12473 mV P: In pwr POEO Normal 25 Watts Temp: Temp 1 POE1 Normal 40 Celsius I: 12v In POEl Normal 2 mA V: 12v In POEl Normal 12473 mV P: In pwr POEl Normal 20 Watts Temp: Inlet 1 R0 Normal 24 Celsius Temp: Inlet 2 R0 Normal 27 Celsius Temp: Outlet 1 RO Normal 33 Celsius Temp: Outlet 2 RO Normal 32 Celsius Temp: core-B R0 Normal 49 Celsius Temp: core-C R0 Normal 37 Celsius V: 12v R0 Normal 12355 mV V: 5v R0 Normal 5084 mV V: 3.3v R0 Normal 3331 mV V: 3.0v R0 Normal 2998 mV V: 2.5v R0 Normal 2433 mV V: 1.05v R0 Normal 1052 mV V: 1.8v R0 Normal 1798 mV V: 1.2v R0 Normal 1226 mV V: Vcore-C R0 Normal 1155 mV V: 1.1v R0 Normal 1104 mV V: 1.0v R0 Normal 1015 mV V: 1.8v-A R0 Normal 1782 mV V: 1.5v-A R0 Normal 1508 mV V: 1.5v-C1 R0 Normal 1513 mV V: 1.5v-B R0 Normal 1516 mV V: Vcore-A R0 Normal 1099 mV V: 1.5v-C2 R0 Normal 1492 mV V: Vcore-B1 R0 Normal 1031 mV V: Vcore-B2 R0 Normal 901 mV V: 0.75v-B R0 Normal 754 mV V: 0.75v-C R0 Normal 754 mV I: 12v R0 Normal 8 A P: pwr R0 Normal 97 Watts P: pwr 0/1 Normal 5 Watts Temp: Temp 1 P1 Normal 30 Celsius Temp: Temp 2 P1 Normal 39 Celsius Temp: Temp 3 P1 Normal 39 Celsius

V: PEM Out P1 Normal 12404 mV I: PEM In P1 Normal 1 A I: PEM Out P1 Normal 6 A P: In pwr P1 Normal 87 Watts P: Out pwr P1 Normal 66 Watts RPM: fan0 P1 Normal 2940 RPM

#### show inventory:例

Router# show inventory NAME: "Chassis", DESCR: "Cisco ISR4451 Chassis" PID: ISR4451/K9 , VID: V01, SN: FGL160110QZ NAME: "Power Supply Module 0", DESCR: "450W AC Power Supply for Cisco ISR4450" PID: XXX-XXX-XX, VID: XXX, SN: DCA1547X047 NAME: "Power Supply Module 1", DESCR: "450W AC Power Supply for Cisco ISR4450" PID: XXX-XXXX-XX , VID: XXX, SN: DCA1614Y022 NAME: "Fan Tray", DESCR: "Cisco ISR4450 Fan Assembly" PID: ACS-4450-FANASSY , VID: , SN: NAME: "POE Module 0", DESCR: "Single POE for Cisco ISR4451" PID: PWR-POE-4400 , VID: , SN: FHH1638P00E NAME: "POE Module 1", DESCR: "Single POE for Cisco ISR4451" PID: PWR-POE-4400 , VID: , SN: FHH1638P00G NAME: "GE-POE Module", DESCR: "POE Module for On Board GE for Cisco ISR4400" PID: 800G2-POE-2 , VID: V01, SN: FOC151849W9 NAME: "module 0", DESCR: "Cisco ISR4451 Built-In NIM controller" PID: ISR4451/K9 , VID: , SN: NAME: "NIM subslot 0/2", DESCR: " NIM-4MFT-T1/E1 - T1/E1 Serial Module" PID: NIM-4MFT-T1/E1 , VID: V01, SN: FOC16254E6W NAME: "NIM subslot 0/3", DESCR: "NIM SSD Module" PID: NIM-SSD , VID: V01, SN: FHH16510032 NAME: "NIM subslot 0/0", DESCR: "Front Panel 4 ports Gigabitethernet Module" PID: ISR4451-X-4x1GE , VID: V01, SN: JAB092709EL NAME: "module 1", DESCR: "Cisco ISR4451 Built-In SM controller" PID: ISR4451/K9 , VID: , SN: NAME: "SM subslot 1/0", DESCR: "SM-X-1T3/E3 - Clear T3/E3 Serial Module" PID: SM-X-1T3/E3 , VID: V01, SN: FOC164750RG NAME: "module 2", DESCR: "Cisco ISR4451 Built-In SM controller" PID: ISR4451/K9 , VID: , SN: NAME: "SM subslot 2/0", DESCR: "SM-ES3X-24-P: EtherSwitch SM L3 + PoEPlus + MACSec + 24 10/100/1000" PID: SM-ES3X-24-P , VID: V01, SN: FHH1629007C NAME: "module R0", DESCR: "Cisco ISR4451 Route Processor" PID: ISR4451/K9 , VID: V01, SN: FOC15507S95

NAME: "module F0", DESCR: "Cisco ISR4451 Forwarding Processor" PID: ISR4451/K9 , VID: , SN:

### show platform:例

Router# **show platform** Chassis type: ISR4451/K9

```
0/0 ISR4451-X-4x1GE ok 3d11h
0/2 NIM-4MFT-T1/E1 ok 3d11h
0/3 NIM-SSD ok 3d11h
1 ISR4451/K9 ok 3d11h
2 ISR4451/K9 ok 3d11h
2/0 SM-ES3X-24-P ok 3d11h
R0 ISR4451/K9 ok, active 3d11h
F0 ISR4451/K9 ok, active 3d11h
F0 XXX-XXXX-XX ok 3d11h
P1 XXX-XXXX-XX ok 3d11h
P2 ACS-4450-FANASSY ok 3d11h
P0E1 PWR-P0E-4400 ok 3d11h
GE-P0E 800G2-P0E-2 ok 3d11h
```

### show platform diag:例

Router# show platform diag Chassis type: ISR4451/K9

Slot: 0, ISR4451/K9
Running state : ok
Internal state : online
Internal operational state : ok
Physical insert detect time : 00:01:04 (3d10h ago)
Software declared up time : 00:01:43 (3d10h ago)
CPLD version : 12121625
Firmware version : 15.3(1r)S

Sub-slot: 0/0, ISR4451-X-4x1GE
Operational status : ok
Internal state : inserted
Physical insert detect time : 00:03:03 (3d10h ago)
Logical insert detect time : 00:03:03 (3d10h ago)

Sub-slot: 0/2, NIM-4MFT-T1/E1
Operational status : ok
Internal state : inserted
Physical insert detect time : 00:03:03 (3d10h ago)
Logical insert detect time : 00:03:03 (3d10h ago)

Sub-slot: 0/3, NIM-SSD
Operational status : ok
Internal state : inserted
Physical insert detect time : 00:03:03 (3d10h ago)
Logical insert detect time : 00:03:03 (3d10h ago)

Slot: 1, ISR4451/K9
Running state : ok
Internal state : online
Internal operational state : ok
Physical insert detect time : 00:01:04 (3d10h ago)
Software declared up time : 00:01:44 (3d10h ago)
CPLD version : 12121625
Firmware version : 15.3(1r)S

Sub-slot: 1/0, SM-X-1T3/E3
Operational status : ok
Internal state : inserted
Physical insert detect time : 00:03:03 (3d10h ago)
Logical insert detect time : 00:03:03 (3d10h ago)

Slot: 2, ISR4451/K9
Running state : ok
Internal state : online
Internal operational state : ok
Physical insert detect time : 00:01:04 (3d10h ago)
Software declared up time : 00:01:45 (3d10h ago)
CPLD version : 12121625
Firmware version : 15.3(1r)S

Sub-slot: 2/0, SM-ES3X-24-P Operational status : ok Internal state : inserted Physical insert detect time : 00:03:03 (3d10h ago) Logical insert detect time : 00:03:03 (3d10h ago) Slot: R0, ISR4451/K9 Running state : ok, active Internal state : online Internal operational state : ok Physical insert detect time : 00:01:04 (3d10h ago) Software declared up time : 00:01:04 (3d10h ago) CPLD version : 12121625 Firmware version : 15.3(1r)S Slot: F0, ISR4451/K9 Running state : ok, active Internal state : online Internal operational state : ok Physical insert detect time : 00:01:04 (3d10h ago) Software declared up time : 00:02:39 (3d10h ago) Hardware ready signal time : 00:00:00 (never ago) Packet ready signal time : 00:02:48 (3d10h ago) CPLD version : 12121625 Firmware version : 15.3(1r)S Slot: PO, XXX-XXXX-XX State : ok Physical insert detect time : 00:01:29 (3d10h ago) Slot: P1, XXX-XXXX-XX State : ok Physical insert detect time : 00:01:29 (3d10h ago) Slot: P2, ACS-4450-FANASSY State : ok Physical insert detect time : 00:01:29 (3d10h ago) Slot: POE0, PWR-POE-4451 State : ok Physical insert detect time : 00:01:29 (3d10h ago)

Slot: POE1, PWR-POE-4451
State : ok
Physical insert detect time : 00:01:29 (3d10h ago)

Slot: GE-POE, 800G2-POE-2
State : ok
Physical insert detect time : 00:01:29 (3d10h ago)

### show platform software status control-processor:例

Router# show platform software status control-processor RPO: online, statistics updated 2 seconds ago Load Average: health unknown 1-Min: 0.13, status: health unknown, under 5-Min: 0.07, status: health unknown, under 15-Min: 0.06, status: health unknown, under Memory (kb): healthy Total: 3971244 Used: 2965856 (75%) Free: 1005388 (25%) Committed: 2460492 (62%), status: health unknown, under 0% Per-core Statistics CPU0: CPU Utilization (percentage of time spent) User: 1.00, System: 2.90, Nice: 0.00, Idle: 96.00 IRQ: 0.10, SIRQ: 0.00, IOwait: 0.00 CPU1: CPU Utilization (percentage of time spent) User: 10.71, System: 29.22, Nice: 0.00, Idle: 60.06 IRQ: 0.00, SIRQ: 0.00, IOwait: 0.00

CPU2: CPU Utilization (percentage of time spent) User: 0.80, System: 1.30, Nice: 0.00, Idle: 97.90 IRQ: 0.00, SIRQ: 0.00, IOwait: 0.00 CPU3: CPU Utilization (percentage of time spent) User: 10.61, System: 34.03, Nice: 0.00, Idle: 55.25 IRQ: 0.00, SIRQ: 0.10, IOwait: 0.00 CPU4: CPU Utilization (percentage of time spent) User: 0.60, System: 1.20, Nice: 0.00, Idle: 98.20 IRQ: 0.00, SIRQ: 0.00, IOwait: 0.00 CPU5: CPU Utilization (percentage of time spent) User: 13.18, System: 35.46, Nice: 0.00, Idle: 51.24 IRQ: 0.00, SIRQ: 0.09, IOwait: 0.00 CPU6: CPU Utilization (percentage of time spent) User: 0.80, System: 2.40, Nice: 0.00, Idle: 96.80 IRQ: 0.00, SIRQ: 0.00, IOwait: 0.00 CPU7: CPU Utilization (percentage of time spent) User: 10.41, System: 33.63, Nice: 0.00, Idle: 55.85 IRQ: 0.00, SIRQ: 0.10, IOwait: 0.00

#### show diag slot RO eeprom detail : 例

Router# show diag slot R0 eeprom detail Slot R0 EEPROM data:

EEPROM version : 4 Compatible Type : 0xFF PCB Serial Number : FHH153900AU Controller Type : 1902 Hardware Revision : 0.0 PCB Part Number : 73-13854-01 Top Assy. Part Number : 800-36894-01 Board Revision : 01 Deviation Number : 122081 Fab Version : 01 Product Identifier (PID) : CISCO-----<0A> Version Identifier (VID) : V01<0A> Chassis Serial Number : FHH1539P00Q Chassis MAC Address : 0000.0000.0000 MAC Address block size : 96 Asset ID : REV1B<0A> Asset TD :

#### show version:例

Router# show version Cisco IOS XE Software, Version 03.13.00.S - Standard Support Release Cisco IOS Software, ISR Software (X86\_64\_LINUX\_IOSD-UNIVERSALK9-M), Version 15.4(3)S, RELEASE SOFTWARE (fc2) Technical Support: http://www.cisco.com/techsupport Copyright (c) 1986-2014 by Cisco Systems, Inc. Compiled Tue 27-May-14 05:36 by mcpre

Cisco IOS-XE software, Copyright (c) 2005-2014 by cisco Systems, Inc. All rights reserved. Certain components of Cisco IOS-XE software are licensed under the GNU General Public License ("GPL") Version 2.0. The software code licensed under GPL Version 2.0 is free software that comes with ABSOLUTELY NO WARRANTY. You can redistribute and/or modify such GPL code under the terms of GPL Version 2.0. For more details, see the documentation or "License Notice" file accompanying the IOS-XE software, or the applicable URL provided on the flyer accompanying the IOS-XE software.

ROM: IOS-XE ROMMON

Router uptime is 2 hours, 19 minutes Uptime for this control processor is 2 hours, 22 minutes System returned to ROM by reload System image file is "tftp: isr4400-universalk9.03.13.00.S.154-3.S-std.SPA.bin" Last reload reason: Reload Command This product contains cryptographic features and is subject to United States and local country laws governing import, export, transfer and use. Delivery of Cisco cryptographic products does not imply third-party authority to import, export, distribute or use encryption. Importers, exporters, distributors and users are responsible for compliance with U.S. and local country laws. By using this product you agree to comply with applicable laws and regulations. If you are unable to comply with U.S. and local laws, return this product immediately.

A summary of U.S. laws governing Cisco cryptographic products may be found at: http://www.cisco.com/wwl/export/crypto/tool/stqrg.html

If you require further assistance please contact us by sending email to export@cisco.com.

Technology Package License Information:

| Technology | Technology-package<br>Current | Туре      | Technology-package<br>Next reboot |
|------------|-------------------------------|-----------|-----------------------------------|
| аррх       | None                          | None      | None                              |
| uc         | None                          | None      | None                              |
| security   | None                          | None      | None                              |
| ipbase     | ipbasek9                      | Permanent | ipbasek9                          |

cisco 4451 ISR processor with 1213154K/6147K bytes of memory. Processor board ID FHH1539P00Q 4 Gigabit Ethernet interfaces 32768K bytes of non-volatile configuration memory. 4194304K bytes of physical memory. 3391455K bytes of Compact flash at bootflash:.

Configuration register is 0x0"

## 電源モードの設定

ルータおよび接続している Power over Ethernet (PoE) モジュールの両方の電源を設定できます。

- ・ルータの電源モードの設定, (147ページ)
- ・外部 PoE サービス モジュールの電源モードの設定, (148 ページ)
- ・電源モードの設定例, (148 ページ)
- •使用可能な PoE 電力, (150 ページ)

### ルータの電源モードの設定

power main redundant コマンドを使用して、ルータの主電源を設定します。

- power main redundant:主電源を冗長モードに設定します。
- no power main redundant:主電源をブーストモードに設定します。

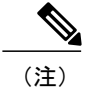

ルータの電源のデフォルトモードは redundant (冗長) モードです。

## 外部 PoE サービス モジュールの電源モードの設定

**power inline redundant** コマンドを使用して、外部 PoE サービス モジュールの電源を次のように 設定します。

- power inline redundant : 外部 PoE サービス モジュール電源を冗長モードに設定します。
- no power inline redundant:外部 PoE サービス モジュール電源をブースト モードに設定しま す。

(注)

外部 PoE サービス モジュールの電源のデフォルト モードは redundant (冗長) モードです。

**show power** コマンドは、boost と redundant のどちらのモードが設定されているか、およびその モードがシステムで現在実行中かどうかを示します。

## 電源モードの設定例

### 例:主電源装置および PoE モジュールの設定モード:Boost

この例では、show power コマンドにより、設定モードとして Boost が表示されます。これは、現在のランタイム状態でもあります。 Main PSU は、主電源の情報を示します。 POE Module は、イン ライン/PoE 電源の情報を示します。この例では、主電源の現在のランタイム状態が、設定された 状態(Boost モード)と同じです。

Router**# show power** Main PSU : Configured Mode : Boost Current runtime state same : Yes Total power available : 2000 Watts POE Module : Configured Mode : Boost Current runtime state same : Yes Total power available : 1000 Watts Router#

### 例:主電源装置および PoE モジュールの設定モード: Boost

この例では、show power コマンドにより、デバイスに存在する電源が表示されます。 Main PSU (主電源装置) と POE Module は Boost モードに設定されており、これは現在のランタイム状態と 異なります。 現在のランタイム状態は Redundant モードです。 この理由として、ルータに存在す る主電源が1つのみであることが考えられます。 使用可能な PoE 電力, (150 ページ)の「動作 モード」表のモード例4を参照してください。 デバイスに存在する電源を表示するには、show platform コマンドを入力できます。

Router# show power Main PSU : Configured Mode : Boost Current runtime state same : No Total power available : 1000 Watts POE Module : Configured Mode : Boost Current runtime state same : No Total power available : 500 Watts Router#

### 例:主電源装置および PoE モジュールの設定モード: Redundant

この例では、show power コマンドにより、主電源とインライン電源の両方の設定モードとして Redundant が表示されます。 システムには 450 W の電源と 100 W の電源がそれぞれ 1 台ずつあり ます。

Router# show power Main PSU : Configured Mode : Redundant Current runtime state same : Yes Total power available : 450 Watts POE Module : Configured Mode : Redundant Current runtime state same : No Total power available : 0 Watts Router#

#### 例:主電源の設定モード: Boost

この例では、power main redundant コマンドの no 形式を使用して、主電源が boost モードになる ように設定されます。 これにより、主電源は 1450 W の boost モード、インライン パワーは 500 W の redundant モードに設定されます。

### Router# configure terminal

```
Enter configuration commands, one per line. End with CNTL/Z.
Router(config) # no power main redundant
Router(config)#
*Jan 31 03:35:22.284: %PLATFORM POWER-6-MODEMATCH: Inline power is in Redundant mode
Router(config)#
Router(config) # exit
Router#
*Jan 31 03:36:13.111: %SYS-5-CONFIG I: Configured from console by console
Router# show power
Main PSU :
Configured Mode : Boost
Current runtime state same : Yes
Total power available : 1450 Watts
POE Module
Configured Mode : Redundant
Current runtime state same : Yes
Total power available : 500 Watts
Router#
```

### 例: PoE 電源の設定モード: Boost

この例では、power inline redundant コマンドの no 形式を使用して、インラインパワーが boost モードになるように設定を試みます。 インラインパワー モードは、boost モードには変更されま せん。boost モードに変更するには、redundant モードで使用可能な総電力として 1000 W が必要と なるためです。 インラインパワー モードは redundant です。これは、PoE Module の次の値によっ て示されます。

```
• Configured Mode : Boost
   • Current runtime state same : No
Router# configure terminal
Enter configuration commands, one per line. End with CNTL/Z.
Router(config) # no power inline redundant
Router(config)#
*Jan 31 03:42:40.947: %PLATFORM POWER-6-MODEMISMATCH: Inline power not in Boost mode
Router (config) #
Router(config) # exit
Router#
*Jan 31 03:36:13.111: %SYS-5-CONFIG I: Configured from console by console
Router# show power
Main PSU :
Configured Mode : Boost
Current runtime state same : Yes
Total power available : 1450 Watts
POE Module
Configured Mode : Boost
Current runtime state same : No
Total power available : 500 Watts
Router#
```

## 使用可能な PoE 電力

外部 PoE モジュールで PoE 機能を使用可能にするには、電源から供給される総電力が 500 W 以上 である必要があります。

(注) 外部 PoE モジュールで PoE 機能が動作することを確認するには show platform コマンドおよび show power コマンドを使用して、ルータの PoE 電力の可用性を検証します。

外部 PoE サービス モジュール用に十分な PoE 電力があることを判別するには、show platform コ マンドと show power コマンドを使用し、主電源および PoE インバーターのワット値に基づいて、 使用可能な PoE 電力量を計算します。

主電源 P0 と P1 の値を加算して(主電源の)総電力量を算出します。次に、電源インバーター PoE1 および PoE2 の値を加算して、PoE 総電力量を算出します。

実際の設定に類似していると思われる操作モードの例を、次の表に示します。

接続している PoE サービス モジュールで PoE 機能が動作するためには、表の最終列の「PoE 総電力」の値が 500 W 以上である必要があります。

(注)

外部 PoE モジュールを挿入する前に、ルータに電源インバーターを追加します。 このように しないと、PoE 総電力量が十分であったとしても、外部 PoE モジュールにより PoE 電力が使 用されず、PoE 機能が適切に機能させるためにモジュールをリブートする必要が生じます。

主電源で電力モードとして Boost または Redundant を設定すると、PoE 総電力量の値に影響が生じることがあります。

次の表に、総電力量をワット単位で示します。主電源のワット数は、「主電源P0」および「主電 源 P1」列に示されます。 PoE インバーターのワット数は、「PoE0」および「PoE1」列に示され ます。

表 12:動作モード

| モードの<br>例 | 主電源P0 | 主電源P1 | 設定モー<br>ド                 | 総電力量<br>(主電<br>源) | ΡοΕΟ | PoE1 | 設定モー<br>ド                 | PoE 総電<br>力量 |
|-----------|-------|-------|---------------------------|-------------------|------|------|---------------------------|--------------|
| 1         | 450   | なし    | Redundant<br>または<br>Boost | 450               | なし   | 500  | Redundant<br>または<br>Boost | 0(な<br>し)    |
| 2         | 450   | 450   | BOOST                     | 900               | なし   | 500  | Redundant<br>または<br>Boost | 0(な<br>し)    |
| 3         | 450   | 450   | Redundant                 | 450               | 500  | なし   | Redundant<br>または<br>Boost | 0(な<br>し)    |
| 4         | 1000  | なし    | Redundant<br>または<br>Boost | 1000              | 500  | なし   | Redundant<br>または<br>Boost | 500          |
| 5         | 1000  | 450   | Redundant                 | 450               | 500  | 500  | Redundant<br>または<br>Boost | 0 (な<br>し)   |
| 6         | 1000  | 450   | BOOST                     | 1450              | 500  | 500  | BOOST                     | 500          |
| 7         | 1000  | 1000  | Redundant                 | 1000              | 500  | 500  | BOOST                     | 500          |
| 8         | 1000  | 1000  | BOOST                     | 2000              | 500  | 500  | BOOST                     | 1000         |

(注)

上記の表では、500 W 以上の PoE 総電力量が使用可能になるには、(主電源の)「総電力量」 が 1000 W 以上でなければなりません。

PoE総電力量が1000W(上記のモード例8を参照)の場合、1000Wの主電源(Boostモード)が2台と、PoEインバーター(Boostモード)が2台必要です。

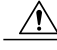

注意 電源と電源インバーターを取り外す際には(特にBoostモードで動作している場合は)、注意 が必要です。総消費電力が、1台の電源だけで供給可能な電力を超えている場合、この状態で 電源を取り外すとハードウェアが損傷する可能性があります。その結果、システムが不安定 になったり使用できない状態になることがあります。

同様に、サービスモジュールに PoE 電力を供給する PoE インバーターが1台だけの場合、この状態でPoE インバーターを取り外すと、ハードウェアが損傷し、システムが不安定または使用不能になることがあります。

## PoE の管理

Power Over Ethernet (PoE)機能により、FPGE ポートで電力を管理できます。PoE を使用すると、 接続先の PoE 対応装置に壁面コンセントから電力を供給する必要がなくなります。これにより、 接続先の装置に必要であった追加の電気配線にかかる費用が削減されます。 ルータは PoE (802.3af) および PoE+(802.3at)をサポートします。PoE の最大供給電力は 15.4 W、PoE+の最

大供給電力は 30 W です。

- FPGE ポートでの PoE サポート, (152 ページ)
- ・電源の監視, (152ページ)
- Cisco Discovery Protocol の有効化, (95 ページ)
- FPGE ポートでの PoE の設定, (155 ページ)

### FPGE ポートでの PoE サポート

PoE モジュールは、gig0/0/0 や gig0/0/1 などの Front Panel Gigabit Ethernet (FPGE) ポートで PoE をサポートします。 power inline コマンドを使用して、FPGE 向けに PoE サービス モジュールを 設定できます。これにより、IEEE 電話やデバイスなどの接続済みデバイスの電源をオンまたはオ フにできます。詳細については、FPGE ポートでの PoE の設定, (155 ページ)を参照してくださ い。

## 電源の監視

ルータで使用可能な総電力バジェットを監視するには、特権 EXEC モードで show power inline [GigabitEthernet detail] コマンドを使用できます。

このコマンドを使用すると、受電デバイスをルータに接続する前に、受電デバイスタイプに対し て十分な電力が使用可能であるかどうかを確認できます。

### 例: PoE モジュールがない場合のインラインパワー

この例では、PoEをサポートするモジュールがありません。電力はIPフォンとスイッチに供給されます。

Router# **show power inline** Available:31.0(w) Used:30.3(w) Remaining:0.7(w)

Interface Admin Oper Power Device Class Max (Watts) \_\_\_\_\_ \_\_\_ \_\_ \_\_\_\_ \_\_\_ auto on auto on Gi0/0/0 14.9 IP Phone 7971 3 30.0 15.4 WS-C2960CPD-8PT-L 4 Gi0/0/1 30.0 Router#

この例では、コマンドに次の情報が含まれています。

Available:31.0(w): 使用可能な PoE 電力

Used:30.3(w): ルータのすべてのポートにより使用される PoE 電力

**Oper**: 接続されている各受電デバイスの PoE 電力状態 (on/off)

Power: 接続されている各受電デバイスで使用される PoE 電力

Class: PoE 電力分類

#### 例:1つの PoE モジュールのインラインパワー

この例では、PoE をサポートするモジュールが1つあります。 Cisco IOS XE 3.10 以降では、外部 PoE モジュールがサポートされています。

Router# show power inline

Available:31.0(w) Used:30.3(w) Remaining:0.7(w)

| Interface              | Admin        | Oper       | Power<br>(Watts) | Device                             | Class  | Max          |
|------------------------|--------------|------------|------------------|------------------------------------|--------|--------------|
| Gi0/0/0<br>Gi0/0/1     | auto<br>auto | on<br>on   | 14.9<br>15.4     | IP Phone 7971<br>WS-C2960CPD-8PT-L | 3<br>4 | 30.0<br>30.0 |
| Available:             | :500.0(v     | ) Used:11. | 7(w) Re          | emaining:488.3(w)                  |        |              |
| Interface              | Admin        | Oper       | Power<br>(Watts) | Device                             | Class  | Max          |
| <br>Et2/0/0<br>Router# | auto         | off        | 11.7             | n/a                                | n/a    | 750.0        |

### 例:接続された IP フォンへのインライン パワー

#### Router# show power inline

Available:31.0(w) Used:30.8(w) Remaining:0.2(w)

| Interface          | Admin        | Oper     | Power<br>(Watts) | Device             | Class  | Max          |
|--------------------|--------------|----------|------------------|--------------------|--------|--------------|
|                    |              |          |                  |                    |        |              |
| Gi0/0/0<br>Gi0/0/1 | auto<br>auto | on<br>on | 15.4<br>15.4     | Ieee PD<br>Ieee PD | 4<br>4 | 30.0<br>30.0 |

### 例:1つのギガビット イーサネット ポートへのインライン パワー

| Router# <b>sl</b> | now powe | er inline gi | igabitEth        | nernet 0/0/0 |       |      |
|-------------------|----------|--------------|------------------|--------------|-------|------|
| Interface         | Admin    | Oper         | Power<br>(Watts) | Device       | Class | Max  |
|                   |          |              |                  |              |       |      |
| Gi0/0/0           | auto     | on           | 15.4             | Ieee PD      | 4     | 30.0 |

### 例:1つのギガビット イーサネット ポートへのインライン パワー(詳細)

Router# show power inline gigabitEthernet 0/0/0 detail Interface: Gi0/0/0 Inline Power Mode: auto Operational status: on Device Detected: yes Device Type: Ieee PD IEEE Class: 4 Discovery mechanism used/configured: Ieee Police: off

Power Allocated Admin Value: 30.0 Power drawn from the source: 15.4 Power available to the device: 15.4

Absent Counter: 0 Over Current Counter: 0 Short Current Counter: 0 Invalid Signature Counter: 0 Power Denied Counter: 0

### 例:外部 PoE サービスモジュールへのインライン パワー

この例では、Gi0/0/0 および Gi0/0/1 に関する出力行の後に、外部 PoE サービス モジュールの出力 行があります。Cisco IOS XE 3.10 以降では、外部 PoE モジュールがサポートされています。Et1/0/0 は、1 番目の PoE サービス モジュールの内部ポート(スロット 1/0)を示します。Et2/0/0 は、2 番目の PoE サービス モジュールの内部ポート(スロット 2/0)を示します。

両方のスロットが 750 W の PoE 電力を消費可能ですが、このデバイスで使用可能な PoE 電力は 500 W だけです。 スロット 2/0 (Et2/0/0) には PoE 電力 369.6 W が割り当てられています。

| <pre>Nouter# show power inline<br/>Notailable:31.0(w) Used:15.4(w) Remaining:15.6(w)</pre> |                   |                    |                              |                              |            |              |  |  |
|--------------------------------------------------------------------------------------------|-------------------|--------------------|------------------------------|------------------------------|------------|--------------|--|--|
| Interface                                                                                  | Admin             | Oper               | Power<br>(Watts)             | Device                       | Class      | Max          |  |  |
|                                                                                            |                   |                    |                              |                              |            |              |  |  |
| Gi0/0/0<br>Gi0/0/1                                                                         | auto<br>auto      | on<br>off          | 15.4<br>0.0                  | Ieee PD<br>n/a               | 4<br>n/a   | 30.0<br>30.0 |  |  |
| Available:<br>Interface                                                                    | :500.0(w<br>Admin | ) Used:369<br>Oper | 0.6(w) H<br>Power<br>(Watts) | Remaining:500.0(w)<br>Device | Class      | Max          |  |  |
|                                                                                            |                   |                    |                              |                              |            |              |  |  |
| Et1/0/0<br>Et2/0/0                                                                         | auto<br>auto      | off<br>off         | 0.0<br>369.6                 | n/a<br>n/a                   | n/a<br>n/a | 750.<br>750. |  |  |

### Cisco Discovery Protocol の有効化

ルータでは、Cisco Discovery Protocol (CDP) がデフォルトでイネーブルに設定されています。

(注)

Cisco アグリゲーション サービス ルータまたは Cisco CSR 1000v では、CDP はデフォルトでイ ネーブルに設定されていません。

CDPの使用法の詳細については、『Cisco Discovery Protocol Configuration Guide, Cisco IOS XE Release 3S』を参照してください。

## FPGE ポートでの PoE の設定

### 手順の概要

- 1. enable
- 2. configure terminal
- 3. cdp run
- 4. interface gigabitethernet slot/subslot/port
- 5. cdp enable
- 6. power inline {auto { auto [max milli-watts] | never}
- 7. exit

### 手順の詳細

|       | コマンドまたはアクション                                       | 目的                                                                                                    |
|-------|----------------------------------------------------|----------------------------------------------------------------------------------------------------|
| ステップ1 | enable                                             | 特権 EXEC モードをイネーブルにします。                                                                                                    |
|       | 例:                                                 | <ul> <li>パスワードを入力します(要求された場合)。</li> </ul>                                                                                                    |
|       | Router> <b>enable</b>                              |                                                                                                    |
| ステップ2 | configure terminal                                 | グローバル コンフィギュレーション モードを開始します。                                                                                                    |
|       | 例:                                                 |                                                                                                    |
|       | Router# configure terminal                         |                                                                                                    |
| ステップ3 | cdp run                                            | ルータ上で Cisco Discovery Protocol (CDP) をイネーブルに<br>します。                                                                                                    |
|       | 例:                                                 |                                                                                                    |
|       | Router(config)# <b>cdp run</b>                     |                                                                                                    |
| ステップ4 | interface gigabitethernet                          | ポート0および1の PoE を設定できるようにします。                                                                                                    |
|       | slot/subslot/port                                  | クション     目前       特権 EXEC モードをイネーブルにします。       ・パスワードを入力します (要求された場合)。       グローバル コンフィギュレーション モードを開始します。       グローバル コンフィギュレーション モードを開始します。       ・terminal       ルータ上で Cisco Discovery Protocol (CDP) をイネーブルにします。       *dp run       hernet       ポート 0 および 1 の PoE を設定できるようにします。       ・ポート 0 および 1 で PoE を設定できます。       *ポート 0 および 1 で PoE を設定できます。       パンターフェイス コンフィギュレーション モードで CDP を<br>イネーブルにします。       # cdp enable |
|       | 例:                                                 |                                                                                                    |
|       | Router(config)# interface<br>gigabitEthernet 0/0/0 |                                                                                                    |
| ステップ5 | cdp enable                                         | インターフェイス コンフィギュレーション モードで CDP を                                                                                                    |
|       |                                                    | イネーブルにします。                                                                                                    |
|       | 例:                                                 |                                                                                                    |
|       | Router(config-if)# <b>cdp enable</b>               |                                                                                                    |

|               | コマンドまたはアクション                                                        | 目的                                                                                            |
|---------------|---------------------------------------------------------------------|-----------------------------------------------------------------------------------------------|
| ステップ6         | <pre>power inline {auto { auto [max<br/>milli-watts]   never}</pre> | FPGE ポートの電源インライン オプションを設定できるよう<br>にします。                                                       |
|               | 例:<br>Router(config-if)# <b>power inline</b><br><b>auto</b>         | <ul> <li>auto: auto キーワードを指定すると、電源インライン<br/>デバイスが自動的に検出され、これらのデバイスに電力<br/>が供給されます。</li> </ul> |
|               |                                                                     | <ul> <li>max milli-watts: max キーワードにより、インターフェ<br/>イスの許容最大電力が設定されます。</li> </ul>                |
|               |                                                                     | <ul> <li>never: never キーワードを指定すると、検出が無効になり、インライン電力の供給が中止されます。</li> </ul>                      |
| ステップ <b>7</b> | exit                                                                | インターフェイス コンフィギュレーション モードを終了し<br>まオ                                                            |
|               | 例:                                                                  |                                                                                               |
|               | Router(config-if)# <b>exit</b>                                      |                                                                                               |

### FPGE ポートで PoE がイネーブルになっているかどうかの確認

FPGE ポートで PoE がイネーブル状態であるかどうかを確認するには、このポートの外部 LED を 確認します。FPGE ポートの外部 LED には、GE POE というラベルが付いています。 内部 PoE モ ジュールが接続されて適切に動作している場合は、GE POE LED が緑色に点灯します。 内部 PoE が接続されているが、適切に動作していない場合は、GE POE LED が黄色に点灯します。 PoE モ ジュールが接続されていない場合、GE PoE LED は消灯します。 LED の詳細については、『Hardware Installation Guide for the Cisco 4000 Series Integrated Services Routers』を参照してください。

また、show platform コマンドと show diag コマンドを使用して PoE を検出することもできます。 詳細については、次の例を参照してください。

#### show platform:例

Router# **show platform** Chassis type: ISR4451/K9

Chassis type: ISR4451/K9

| Slot | Туре            | State      | Insert time (ago) |
|------|-----------------|------------|-------------------|
| 0    | ISR4451/K9      | ok         | 3d11h             |
| 0/0  | ISR4451-X-4x1GE | ok         | 3d11h             |
| 0/2  | NIM-4MFT-T1/E1  | ok         | 3d11h             |
| 0/3  | NIM-SSD         | ok         | 3d11h             |
| 1    | ISR4451/K9      | ok         | 3d11h             |
| 1/0  | SM-X-1T3/E3     | ok         | 3d11h             |
| 2    | ISR4451/K9      | ok         | 3d11h             |
| 2/0  | SM-ES3X-24-P    | ok         | 3d11h             |
| RO   | ISR4451/K9      | ok, active | 3d11h             |
| FO   | ISR4451/K9      | ok, active | 3d11h             |
| PO   | XXX-XXXX-XX     | ok         | 3d11h             |

| P1<br>P2<br>POE0<br>POE1<br>GE-POE | XXX-XXX-XX<br>ACS-4451-FANTRAY<br>PWR-POE-4451-X<br>PWR-POE-4451-X<br>800G2-POE-2 | ok<br>ok<br>ok<br>ok<br>ok                                                       | 3d11h<br>3d11h<br>3d11h<br>3d11h<br>3d11h<br>3d11h                                               |
|------------------------------------|-----------------------------------------------------------------------------------|----------------------------------------------------------------------------------|--------------------------------------------------------------------------------------------------|
| Slot                               | CPLD Version                                                                      | Firmware Version                                                                 |                                                                                                  |
| 0<br>1<br>2<br>R0<br>F0            | 12090323<br>12090323<br>12090323<br>12090323<br>12090323<br>12090323              | 15.3(01r)S<br>15.3(01r)S<br>15.3(01r)S<br>15.3(01r)S<br>15.3(01r)S<br>15.3(01r)S | [ciscouser-ISRRO<br>[ciscouser-ISRRO<br>[ciscouser-ISRRO<br>[ciscouser-ISRRO<br>[ciscouser-ISRRO |

### show diag chassis eeprom:例

Router# show diag chassis eeprom MIDPLANE EEPROM data: Product Identifier (PID) : ISR-4451/K9 Version Identifier (VID) : V01 : FOC16145VL8 PCB Serial Number : 1.0 Hardware Revision : P1C-R03-CP1.0-UMT-RVC Asset ID CLEI Code : TBD Power/Fan Module PO EEPROM data: Product Identifier (PID) : PWR-4450-AC Version Identifier (VID) : V01 PCB Serial Number : DCA1547X02U CLEI Code : 000000000 Power/Fan Module P1 EEPROM data is not initialized Power/Fan Module P2 EEPROM data is not initialized Internal PoE EEPROM data: Product Identifier (PID) : PWR-GE-POE-4400 Version Identifier (VID) : V01 : FOC151849VD : 1.0 PCB Serial Number Hardware Revision : 0000000000 CLEI Code

## その他の関連資料

以降のセクションで、電力効率管理機能に関連した参考資料について説明します。

| МІВ                          | MIB のリンク                                                                                                    |
|------------------------------|----------------------------------------------------------------------------------------------------|
| CISCO-ENTITY-FRU-CONTROL-MIB | 選択したプラットフォーム、Cisco IOS リリース、およびフィー<br>チャ セットに関する MIB を検索およびダウンロードするに<br>は、http://www.cisco.com/go/mibs にある MIB Locator を使用し<br>てください。 |
|                              | また、『MIB Specifications Guide for the Cisco 4451-X Integrated Services Router』も参照してください。                                               |

## テクニカル サポート

| 説明                                                                                                    | Link                                              |
|----------------------------------------------------------------------------------------------------|---------------------------------------------------|
| シスコのサポート Web サイトでは、シスコの<br>製品やテクノロジーに関するトラブルシュー<br>ティングにお役立ていただけるように、マニュ<br>アルやツールをはじめとする豊富なオンライン<br>リソースを提供しています。                                                                   | http://www.cisco.com/cisco/web/support/index.html |
| お使いの製品のセキュリティ情報や技術情報を<br>入手するために、Cisco Notification Service (Field<br>Notice からアクセス)、Cisco Technical Services<br>Newsletter、Really Simple Syndication (RSS)<br>フィードなどの各種サービスに加入できます。 |                                                   |
| シスコのサポート Web サイトのツールにアク<br>セスする際は、Cisco.com のユーザ ID およびパ<br>スワードが必要です。                                                                                                    |                                                   |

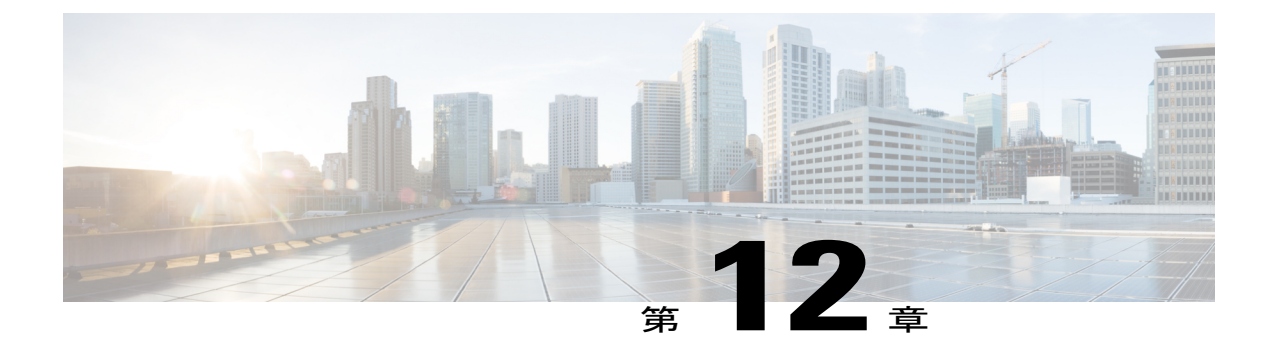

# ハイ アベイラビリティの設定

Cisco ハイアベイラビリティ(HA)テクノロジーにより、ネットワークのどの部分でも発生し 得る中断から迅速にリカバリでき、ネットワーク全体の保護が実現します。ネットワークのハー ドウェアとソフトウェアは、Cisco ハイアベイラビリティテクノロジーと連携して、中断から迅 速にリカバリすることに加えて、ユーザとネットワークアプリケーションに対して障害の透過 性を提供します。

ここでは、ルータで Cisco ハイ アベイラビリティ機能を設定する方法について説明します。

- Cisco ハイ アベイラビリティについて、159 ページ
- シャーシ間ハイアベイラビリティ、160ページ
- 双方向フォワーディング検出、161 ページ
- Cisco ハイ アベイラビリティの設定, 161 ページ
- その他の関連資料, 172 ページ

# Cisco ハイ アベイラビリティについて

ルータ独自のハードウェアおよびソフトウェアアーキテクチャは、あらゆるネットワークイベントの発生時にルータのアップタイムを最大化するように設計されているため、すべてのネットワークシナリオで最大アップタイムと復元力が実現します。

ここでは、Cisco 4000 シリーズ ルータで使用される Cisco ハイ アベイラビリティのいくつかの側 面について説明します。

- シャーシ間ハイアベイラビリティ、(160ページ)
- •双方向フォワーディング検出, (161ページ)

# シャーシ間ハイ アベイラビリティ

シャーシ間ハイアベイラビリティ(HA)機能は、ボックスツーボックス冗長性機能とも呼ばれま す。シャーシ間ハイアベイラビリティを使用すると、相互にバックアップとして動作するルータ のペアを設定できます。いくつかのフェールオーバー条件に基づいてアクティブルータを決定す るよう、この機能を設定できます。フェールオーバーが発生すると、中断なくスタンバイルータ が引き継ぎ、コール シグナリングの処理と、メディア転送タスクの実行を開始します。

冗長インターフェイスのグループは、冗長グループと呼ばれます。次の図は、アクティブ/スタン バイデバイスのシナリオを示しています。また、1つの発信インターフェイスを持つルータのペ アについて、冗長グループを設定する方法を示します。

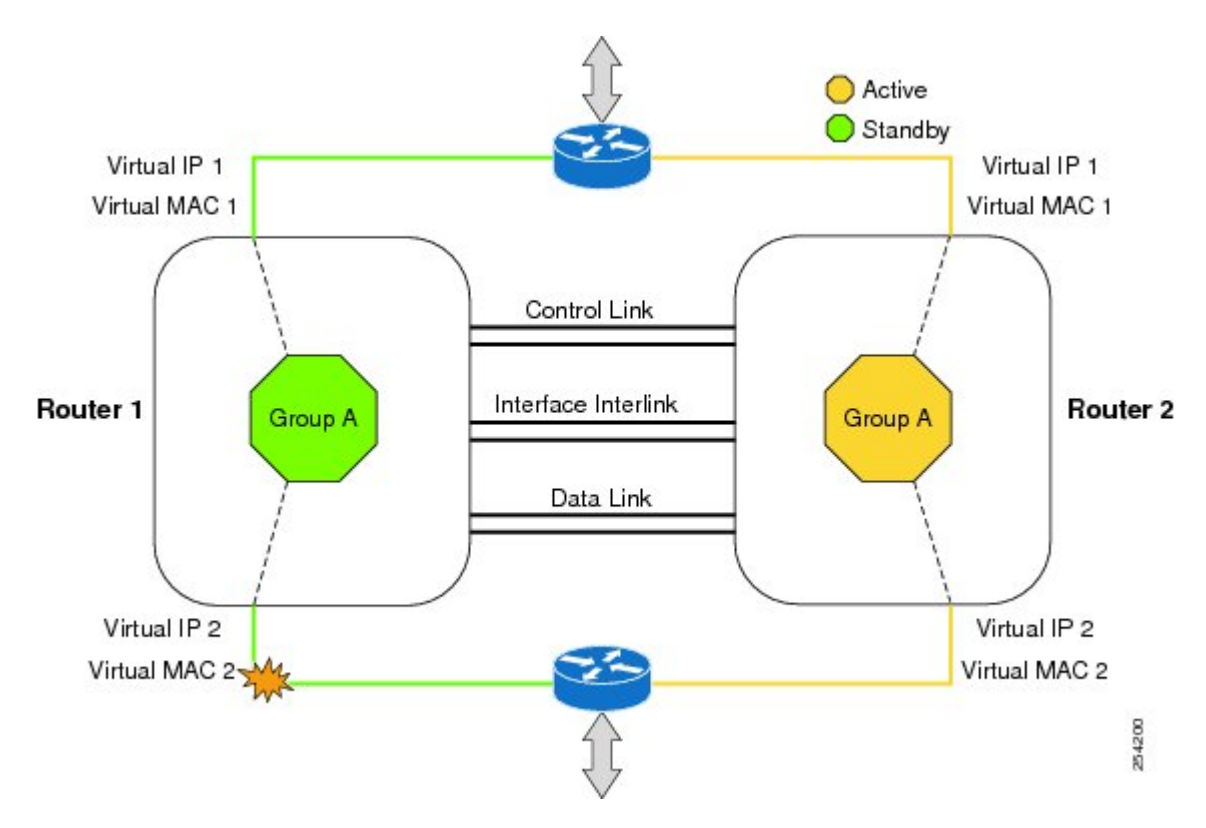

図5: 冗長グループの設定

設定可能なコントロールリンクおよびデータ同期リンクによってルータが結合されます。コント ロールリンクは、ルータのステータスを通信するために使用されます。データ同期リンクを使っ てステートフル情報を転送し、コールとメディアフローに関してステートフルデータベースを同 期します。 冗長インターフェイスの各ペアは同じ一意の ID 番号(RII とも呼びます)で設定され ます。 ルータでのシャーシ間 HA 設定の詳細については、シャーシ間ハイアベイラビリティの設 定,(162ページ)を参照してください。

### IPsec フェールオーバー

IPsec フェールオーバー機能により、IPsec ネットワークの総稼働時間(または可用性)が向上します。従来の方法として、元の(アクティブ)ルータの他に冗長(スタンバイ)ルータを導入することで、IPsec ネットワークの可用性が向上します。アクティブルータが何らかの理由で使用不可になるとと、スタンバイルータが IKE および IPsec の処理を引き継ぎます。 IPsec フェールオーバーは、ステートスレスフェールオーバーおよびステートフルフェールオーバーの2種類に分類されます。

ルータでは、ステートレス IPSec フェールオーバーだけがサポートされています。 このステート レスフェールオーバーは、ホットスタンバイルータプロトコル(HSRP) などのプロトコルを使 用して、プライマリからセカンダリへのカットオーバーを行います。また、アクティブおよびス タンバイの VPN ゲートウェイを許可して、共通の仮想 IP アドレスを共有することができます。

# 双方向フォワーディング検出

双方向フォワーディング検出(BFD)は、すべてのメディアタイプ、カプセル化、トポロジ、お よびルーティングプロトコルのために短時間での転送パス障害検出を提供するよう設計された検 出プロトコルです。BFDは、転送パス障害を高速で検出するだけでなく、ネットワーク管理者の ために一貫した障害検出方式を提供します。ネットワーク管理者はBFDを使用することで、さま ざまなルーティングプロトコルの HELLOメカニズムにより、変動速度ではなく一定速度で転送 パス障害を検出できるため、ネットワークプロファイリングおよびプランニングが容易になりま す。また、再収束時間の整合性が保たれ、予測可能になります。

BFD の詳細については、『IP Routing BFD Configuration Guide, Cisco IOS XE Release 3S』の「Bidirectional Forwarding Detection」を参照してください。

## 双方向フォワーディング検出オフロード

双方向フォワーディング検出オフロード機能は、障害検出にかかる時間を短縮するために、BDF セッション管理をフォワーディングエンジンにオフロードできるようにします。BFDオフロード により、ルーティングテーブル再計算のために迅速な障害検出パケット(メッセージ)をルー ティングプロトコルに送信することで、全体的なネットワークコンバージェンス時間が短縮され ます。BFD オフロードの設定、(163ページ)を参照してください。

# Cisco ハイ アベイラビリティの設定

- ・シャーシ間ハイ アベイラビリティの設定, (162ページ)
- •双方向フォワーディングの設定, (163ページ)
- ・シャーシ間ハイ アベイラビリティの検証, (163ページ)
- •BFD オフロードの検証, (170ページ)

## シャーシ間ハイ アベイラビリティの設定

### 前提条件

- アクティブデバイスとスタンバイデバイスは、同じバージョンの Cisco IOS XE ソフトウェアを実行する必要があります。
- アクティブデバイスとスタンバイは、制御パス用のL2接続を介して接続する必要があります。
- ・組み込みサービスプロセッサ(ESP)は、アクティブデバイスとスタンバイデバイスで同じである必要があります。また、ルートプロセッサが互いに一致し、類似の物理構成でなければなりません。
- タイムスタンプとコールタイマーが一致するように、両方のデバイスでネットワークタイムプロトコル(NTP)を設定するか、クロックを同じに設定する必要があります。
- ・データの正確な同期のために、アクティブルータとスタンバイルータで仮想ルータ転送 (VRF)を同じ順序で定義する必要があります。
- ・遅延時間は、タイムアウトを防止するため、すべての制御リンクおよびデータリンクで最小にする必要があります。
- Gigabit EtherChannel などの物理的に冗長なリンクを、制御パスおよびデータパスに使用する 必要があります。

### 機能制限

- ボックスツーボックスアプリケーションのフェールオーバー時間は、非ボックスツーボック スアプリケーションではより高くなります。
- ・LAN および MESH シナリオはサポートされません。
- Front Panel Gigabit Ethernet (FPGE) インターフェイスでサポートされる仮想 MAC の最大数 は、プラットフォームによって異なります。FPGE インターフェイスの詳細については、 『Hardware Installation Guide for the Cisco 4000 Series Integrated Services Routers』を参照してく ださい。
- スタンバイ ルータに複製された設定は、スタートアップ コンフィギュレーションにコミットされず、実行コンフィギュレーション内に設定されます。 アクティブ ルータから同期された変更をコミットするには、スタンバイ ルータで write memory コマンドを実行する必要があります。

### シャーシ間ハイ アベイラビリティの設定方法

ルータでのシャーシ間ハイ アベイラビリティの設定の詳細については、『IP Addressing: NAT Configuration Guide, Cisco IOS XE Release 3S』を参照してください。

## 双方向フォワーディングの設定

ご使用のルータでの BFD の設定については、『IP Routing BFD Configuration Guide』を参照してく ださい。

BFD コマンドについては、『Cisco IOS IP Routing: Protocol-Independent Command Reference』を参照してください。

### BFD オフロードの設定

### 機能制限

- •BFD バージョン1のみサポートされます。
- これを設定すると、オフロードされるBFDセッションだけがサポートされ、RPのBFDセッションはサポートされません。
- •BFDの非同期モードまたはエコーなしモードだけがサポートされます。
- ・511 非同期 BFD セッションがサポートされます。
- •BFD ハードウェア オフロードは、エコーなしモードの IPv4 セションでのみサポートされます。
- •BFD オフロードは、ポート チャネル インターフェイスでのみサポートされます。
- •BFD オフロードは、イーサネットインターフェース用にのみサポートされます。
- •BFD オフロードは、IPv6 BFD セッションではサポートされません。
- •BFD オフロードは、TE/FRR を使用する BFD セッションではサポートされません。

### BFD オフロードの設定方法

BFD オフロード機能はデフォルトでイネーブルに設定されています。 ルート プロセッサで BFD ハードウェア オフロードを設定できます。 詳細については、『Configuring BFD』と『IP Routing BFD Configuration Guide』を参照してください。

## シャーシ間ハイ アベイラビリティの検証

シャーシ間ハイ アベイラビリティを検証するには、次の show コマンドを使用します。

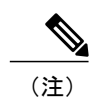

シャーシ間ハイアベイラビリティの設定に関する前提条件とマニュアルへのリンクが、シャーシ間ハイアベイラビリティの設定,(162ページ)にリストされています。

• show redundancy application group [group-id | all]

- show redundancy application transport {client | group [group-id]}
- show redundancy application control-interface group [group-id]
- show redundancy application faults group [group-id]
- show redundancy application protocol {protocol-id | group [group-id]}
- show redundancy application if-mgr group [group-id]
- show redundancy application data-interface group [group-id]

次の例は、ルータで設定された冗長アプリケーション グループを示します。

| Router# show | <pre>redundancy application group</pre> |         |
|--------------|-----------------------------------------|---------|
| Group ID     | Group Name                              | State   |
|              |                                         |         |
| 1            | Generic-Redundancy-1                    | STANDBY |
| 2            | Generic-Redundancy2                     | ACTIVE  |

次の例は、冗長アプリケーショングループ1の詳細を示します。

Router# show redundancy application group 1 Group ID:1 Group Name:Generic-Redundancy-1

Administrative State: No Shutdown Aggregate operational state : Up My Role: STANDBY Peer Role: ACTIVE Peer Presence: Yes Peer Comm: Yes Peer Progression Started: Yes

RF Domain: btob-one RF state: STANDBY HOT Peer RF state: ACTIVE

### 次の例は、冗長アプリケーショングループ2の詳細を示します。

Router# show redundancy application group 2 Group ID:2 Group Name:Generic-Redundancy2

Administrative State: No Shutdown Aggregate operational state : Up My Role: ACTIVE Peer Role: STANDBY Peer Presence: Yes Peer Comm: Yes Peer Progression Started: Yes

RF Domain: btob-two RF state: ACTIVE Peer RF state: STANDBY HOT

次の例は、冗長アプリケーション トランスポート クライアントの詳細を示します。

| Ro | outer#  | show | redundand | cy applica | tion transpor | t client | 5       |  |
|----|---------|------|-----------|------------|---------------|----------|---------|--|
| 21 | lient   |      | Conn#     | Priority   | Interface     | L3       | L4      |  |
| (  | 0)RF    |      | 0         | 1          | CTRL          | IPV4     | SCTP    |  |
| ,  | 1.1.405 |      | 1         | -          |               |          |         |  |
| (  | I) MCP_ | HA   | T         | T          | DA'I'A        | IPV4     | UDP_REL |  |
| í  | 4) AR   |      | 0         | 1          | ASYM          | TPV4     | IIDP    |  |
| `  | 1/1110  |      | 0         | -          | 110 111       | ±1 V 1   | 001     |  |
| (  | 5)CF    |      | 0         | 1          | DATA          | IPV4     | SCTP    |  |
|    |         |      |           |            |               |          |         |  |

次の例は、冗長アプリケーション トランスポート グループの設定の詳細を示します。

Router# show redundancy application transport group Transport Information for RG (1)
Client = RFTI conn\_id my\_ip peer\_por intf T.3 T.4 my port peer ip 0 1.1.1.1 59000 1.1.1.2 5900<u>0</u> SCTP 0 CTRL IPV4 Client = MCP HA TI conn\_id my\_ip peer ip Т.З T.4 my port peer por intf UDP REL 1 1 9.9.9.2 53000  $9.9.\overline{9.1}$ 53000 DATA TPV4 Client = ARTI conn\_id my\_ip 2 0 0.0.0.0 peer\_por intf LЗ T.4 my\_port peer ip 0.0.0.0 NONE IN NONE L3 NONE L4 0 0 Client = CFconn\_id my\_ip 0 9.9.9.2 peer\_por intf ΤT my port peer ip T.3 T.4 59001 9.9.9.1 59001 IPV4 SCTP 3 DATA Transport Information for RG (2) Client = RF т.3 TI conn\_id my\_ip my port peer ip peer\_por intf T.4 1.1.1.1 8 0 59004 1.1.1.2 59004 CTRL IPV4 SCTP Client = MCP HA TI conn\_id my\_ip 1 9.9.9.2 peer\_por intf 53002 DATA LЗ L4 my port peer ip 9.9.9.1 53002 TPV4 UDP REL Client = ARΤT conn\_id my\_ip 0 0.0.0.0 my\_port LЗ peer ip peer por intf L4 0.0.0.0 NONE IN NONE L3 NONE L4 10 Client = CFΤT conn\_id my\_ip 0 9.9.9.2 my\_port peer\_ip peer\_por intf Т.З T.4 9.9.9.9.1 59005 59005 SCTP 11 DATA TPV4 次の例は、冗長アプリケーション トランスポート グループ1の設定の詳細を示します。 Router# show redundancy application transport group 1 Transport Information for RG (1) Client = RF peer\_ip TI conn\_id my\_ip 0 0 1.1.1.1 my port peer\_por intf Т.З T.4 59000 59000 SCTP 1.1.1.2 CTRL IPV4 Client = MCP HA peer\_por intf 53000 DATA TI conn\_id my\_ip LЗ L4 peer\_ip my port 9.9.9.2 53000 9.9.9.1 IPV4 UDP REL 1 1 Client = ARΤI conn id my my\_port LЗ ip peer ip peer por intf L4 0.0.0.0 0.0.0.0 NONE IN NONE L3 NONE L4 2 0 Client = CFconn\_id my\_ip ΤI my port peer ip peer\_por intf L3 L4 9.9.9.2 9.9.9.1 59001 SCTP 3 0 59001 DATA TPV4 次の例は、冗長アプリケーション トランスポート グループ2の設定の詳細を示します。 Router# show redundancy application transport group 2 Transport Information for RG (2) Client = RF ΤT conn\_id my\_ip 0 1.1.1.1 my\_port peer\_ip peer\_por intf 59004 CTRL T.3 L4 59004 1.1.1.2 SCTP 8 IPV4 Client = MCP HA TI conn id my ip my port peer ip peer por intf L3 L4 9.9.9.1 9 9.9.9.2 53002 53002 IPV4 UDP REL 1 DATA Client = ARΤT conn\_id my\_ip my\_port peer\_ip peer\_por intf T.3 т.4 0 0.0.0 0.0.0.0 NONE IN NONE L3 NONE L4 10 0 0 Client = CF conn id my ip my port peer ip peer por intf L3 L4 ΤI 5900559005 SCTP 11 0 9.9.9.2 9.9.9.1 DATA IPV4 次の例は、冗長アプリケーション コントロール インターフェイス グループの設定の詳細を示し

ます。

Router# show redundancy application control-interface group The control interface for rg[1] is GigabitEthernet0/0/0 Interface is Control interface associated with the following protocols: 2 1 BFD Enabled Interface Neighbors: Peer: 1.1.1.2 Active RGs: 1 Standby RGs: 2 BFD handle: 0 The control interface for rg[2] is GigabitEthernet0/0/0 Interface is Control interface associated with the following protocols: 2 1 BFD Enabled

Interface Neighbors: Peer: 1.1.1.2 Active RGs: 1 Standby RGs: 2 BFD handle: 0 次の例は、冗長アプリケーション コントロール インターフェイス グループ1の設定の詳細を示 します。 Router# show redundancy application control-interface group 1 The control interface for rg[1] is GigabitEthernet0/0/0 Interface is Control interface associated with the following protocols: 2 1 BFD Enabled Interface Neighbors: Peer: 1.1.1.2 Active RGs: 1 Standby RGs: 2 BFD handle: 0 次の例は、冗長アプリケーション コントロール インターフェイス グループ 2 の設定の詳細を示 します。 Router# show redundancy application control-interface group 2 The control interface for rg[2] is GigabitEthernet0/0/0 Interface is Control interface associated with the following protocols: 2 1 BFD Enabled Interface Neighbors: Peer: 1.1.1.2 Active RGs: 1 Standby RGs: 2 BFD handle: 0 次の例は、冗長アプリケーションフォールトグループの設定の詳細を示します。 Router# show redundancy application faults group Faults states Group 1 info: Runtime priority: [50] RG Faults RG State: Up. Total # of switchovers due to faults: 0 Total # of down/up state changes due to faults: 2 Faults states Group 2 info: Runtime priority: [135] RG Faults RG State: Up. Total # of switchovers due to faults: 0 Total # of down/up state changes due to faults: 2 次の例は、冗長アプリケーションフォールトグループ1に固有の設定の詳細を示します。 Router# show redundancy application faults group 1 Faults states Group 1 info: Runtime priority: [50] RG Faults RG State: Up. Total # of switchovers due to faults: 0 Total # of down/up state changes due to faults: 2 次の例は、冗長アプリケーション フォールト グループ2に固有の設定の詳細を示します。 Router# show redundancy application faults group 2 Faults states Group 2 info: Runtime priority: [135] RG Faults RG State: Up. Total # of switchovers due to faults: 0 Total # of down/up state changes due to faults: 2 次の例は、冗長アプリケーション プロトコル グループの設定の詳細を示します。 Router# show redundancy application protocol group RG Protocol RG 1 Role: Standby Negotiation: Enabled Priority: 50 Protocol state: Standby-hot Ctrl Intf(s) state: Up Active Peer: address 1.1.1.2, priority 150, intf Gi0/0/0 Standby Peer: Local Log counters: role change to active: 0 role change to standby: 1 disable events: rg down state 1, rg shut 0 ctrl intf events: up 2, down 1, admin\_down 1

reload events: local request 0, peer request 0 RG Media Context for RG 1 Ctx State: Standby Protocol ID: 1 Media type: Default Control Interface: GigabitEthernet0/0/0 Current Hello timer: 3000 Configured Hello timer: 3000, Hold timer: 10000 Peer Hello timer: 3000, Peer Hold timer: 10000 Stats: Pkts 117, Bytes 7254, HA Seq 0, Seq Number 117, Pkt Loss 0 Authentication not configured Authentication Failure: 0 Reload Peer: TX 0, RX 0 Resign: TX 0, RX 0 Active Peer: Present. Hold Timer: 10000 Pkts 115, Bytes 3910, HA Seq 0, Seq Number 1453975, Pkt Loss 0 RG Protocol RG 2 \_\_\_\_\_ Role: Active Negotiation: Enabled Priority: 135 Protocol state: Active Ctrl Intf(s) state: Up Active Peer: Local Standby Peer: address 1.1.1.2, priority 130, intf Gi0/0/0 Log counters: role change to active: 1 role change to standby: 1 disable events: rg down state 1, rg shut 0 ctrl intf events: up 2, down 1, admin\_down 1 reload events: local request 0, peer request 0 RG Media Context for RG 2 Ctx State: Active Protocol ID: 2 Media type: Default Control Interface: GigabitEthernet0/0/0 Current Hello timer: 3000 Configured Hello timer: 3000, Hold timer: 10000 Peer Hello timer: 3000, Peer Hold timer: 10000 Stats: Pkts 118, Bytes 7316, HA Seq 0, Seq Number 118, Pkt Loss 0 Authentication not configured Authentication Failure: 0 Reload Peer: TX 0, RX 0 Resign: TX 0, RX 1 Standby Peer: Present. Hold Timer: 10000 Pkts 102, Bytes 3468, HA Seq 0, Seq Number 1453977, Pkt Loss 0 次の例は、冗長アプリケーション プロトコル グループ1の設定の詳細を示します。

Router# show redundancy application protocol group 1 RG Protocol RG 1 -------Role: Standby Negotiation: Enabled Priority: 50 Protocol state: Standby-hot Ctrl Intf(s) state: Up Active Peer: address 1.1.1.2, priority 150, intf Gi0/0/0 Standby Peer: Local Log counters: role change to active: 0 role change to standby: 1 disable events: rg down state 1, rg shut 0 ctrl intf events: up 2, down 1, admin\_down 1 reload events: local request 0, peer request 0 RG Media Context for RG 1 Ctx State: Standby Protocol ID: 1 Media type: Default Control Interface: GigabitEthernet0/0/0 Current Hello timer: 3000 Configured Hello timer: 3000, Hold timer: 10000 Peer Hello timer: 3000, Peer Hold timer: 10000 Stats: Pkts 120, Bytes 7440, HA Seq 0, Seq Number 120, Pkt Loss 0 Authentication not configured Authentication Failure: 0 Reload Peer: TX 0, RX 0 Resign: TX 0, RX 0 Active Peer: Present. Hold Timer: 10000 Pkts 118, Bytes 4012, HA Seq 0, Seq Number 1453978, Pkt Loss 0 次の例は、冗長アプリケーションプロトコルグループ2の設定の詳細を示します。 Router# show redundancy application protocol group 2 RG Protocol RG 2 Role: Active Negotiation: Enabled Priority: 135 Protocol state: Active Ctrl Intf(s) state: Up Active Peer: Local Standby Peer: address 1.1.1.2, priority 130, intf Gi0/0/0 Log counters: role change to active: 1 role change to standby: 1 disable events: rg down state 1, rg shut 0 ctrl intf events: up 2, down 1, admin\_down 1 reload events: local request 0, peer request 0 RG Media Context for RG 2 Ctx State: Active Protocol ID: 2 Media type: Default Control Interface: GigabitEthernet0/0/0 Current Hello timer: 3000 Configured Hello timer: 3000, Hold timer: 10000 Peer Hello timer: 3000, Peer Hold timer: 10000 Stats: Pkts 123, Bytes 7626, HA Seq 0, Seq Number 123, Pkt Loss 0 Authentication not configured Authentication Failure: 0 Reload Peer: TX 0, RX 0 Resign: TX 0, RX 1 Standby Peer: Present. Hold Timer: 10000 Pkts 107, Bytes 3638, HA Seq 0, Seq Number 1453982, Pkt Loss 0 次の例は、冗長アプリケーションプロトコル1の設定の詳細を示します。 Router# show redundancy application protocol 1 Protocol id: 1, name: rg-protocol-1 BFD: ENABLE Hello timer in msecs: 3000 Hold timer in msecs: 10000

Protocol id: 2, name: rg-protocol-2 BFD: ENABLE Hello timer in msecs: 3000

OVLD-1#show redundancy application protocol 2

次の例は、冗長アプリケーション インターフェイス マネージャ グループの設定の詳細を示しま す。 Router# show redundancy application if-mgr group RG ID: 1 \_\_\_\_\_ interface GigabitEthernet0/0/3.152 \_\_\_\_\_ VMAC 0007.b421.4e21 VTP 55.1.1.255 Shut shut Decrement 10 interface GigabitEthernet0/0/2.152 -----\_\_\_\_\_ VMAC 0007.b421.5209 VIP 45.1.1.255 shut 10 Shut Decrement RG ID: 2 \_\_\_\_\_ GigabitEthernet0/0/3.166 interface \_\_\_\_\_ VMAC 0007.b422.14d6 VIP 4.1.255.254 no shut Shut Decrement 10 interface GigabitEthernet0/0/2.166 \_\_\_\_\_ \_\_\_\_\_ VMAC 0007.b422.0d06 VIP 3.1.255.254 Shut no shut Decrement 10

次の例は、冗長アプリケーションインターフェイスマネージャグループ1およびグループ2の 設定の詳細を示します。

Router# show redundancy application if-mgr group 1  $% \left( {{\left( {{{\left( {{{\left( {{{\left( {{{\left( {{{c}}} \right)}} \right.} \right.} \right.}} \right)}_{0,0}} \right)}} \right)$ 

|   | RG ID: 1                                         |                                            |
|---|--------------------------------------------------|--------------------------------------------|
|   | interface                                        | GigabitEthernet0/0/3.152                   |
|   | VMAC<br>VIP<br>Shut<br>Decrement                 | 0007.b421.4e21<br>55.1.1.255<br>shut<br>10 |
|   | interface                                        | GigabitEthernet0/0/2.152                   |
|   | VMAC<br>VIP<br>Shut<br>Decrement                 | 0007.b421.5209<br>45.1.1.255<br>shut<br>10 |
| F | Router# <b>show red</b><br>RG ID: 2<br>========= | dundancy application if-mgr group 2        |
|   | interface                                        | GigabitEthernet0/0/3.166                   |
|   | VMAC<br>VIP                                      | 0007.b422.14d6<br>4.1.255.254              |

no shut

10

Shut

Decrement

interface GigabitEthernet0/0/2.166 VMAC 0007.b422.0d06 VIP 3.1.255.254 Shut no shut Decrement 10

次の例は、冗長アプリケーション データ インターフェイス グループの設定の詳細を示します。

Router# show redundancy application data-interface group The data interface for rg[1] is GigabitEthernet0/0/1 The data interface for rg[2] is GigabitEthernet0/0/1

次の例は、冗長アプリケーションデータインターフェイスグループ1およびグループ2に固有 の設定の詳細を示します。

Router# show redundancy application data-interface group 1 The data interface for rg[1] is GigabitEthernet0/0/1  $\,$ 

Router # show redundancy application data-interface group 2 The data interface for rg[2] is GigabitEthernet0/0/1

#### BFD オフロードの検証

ルータの BFD オフロード機能を検証および監視するには、次のコマンドを使用します。

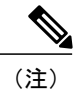

BFD オフロードの設定については、双方向フォワーディングの設定, (163 ページ) に説明が あります。

- show bfd neighbors [details]
- debug bfd [packet | event]
- debug bfd event

show bfd neighbors コマンドは、BFD 隣接関係データベースを表示します。

Router# show bfd neighbor

| IPv4 Sessions |           |       |       |            |
|---------------|-----------|-------|-------|------------|
| NeighAddr     | LD/RD     | RH/RS | State | Int        |
| 192.10.1.1    | 362/1277  | Up    | Up    | Gi0/0/1.2  |
| 192.10.2.1    | 445/1278  | Up    | Up    | Gi0/0/1.3  |
| 192.10.3.1    | 1093/961  | Up    | Up    | Gi0/0/1.4  |
| 192.10.4.1    | 1244/946  | Up    | Up    | Gi0/0/1.5  |
| 192.10.5.1    | 1094/937  | Up    | Up    | Gi0/0/1.6  |
| 192.10.6.1    | 1097/1260 | Up    | Up    | Gi0/0/1.7  |
| 192.10.7.1    | 1098/929  | Up    | Up    | Gi0/0/1.8  |
| 192.10.8.1    | 1111/928  | Up    | Up    | Gi0/0/1.9  |
| 192.10.9.1    | 1100/1254 | Up    | Up    | Gi0/0/1.10 |

**debug bfd neighbor detail** コマンドは、BFD パケットに関連するデバッグ情報を表示します。

Router# show bfd neighbor detail

| IPv4 Sessions                   |                    |       |       |           |
|---------------------------------|--------------------|-------|-------|-----------|
| NeighAddr                       | LD/RD              | RH/RS | State | Int       |
| 192.10.1.1                      | 362/1277           | Up    | Up    | Gi0/0/1.2 |
| Session state is UP and not us  | ing echo function. | -     | -     |           |
| Session Host: Hardware          |                    |       |       |           |
| OurAddr: 192.10.1.2             |                    |       |       |           |
| Handle: 33                      |                    |       |       |           |
| Local Diag: 0, Demand mode: 0,  | Poll bit: 0        |       |       |           |
| MinTxInt: 50000, MinRxInt: 5000 | 00, Multiplier: 3  |       |       |           |

```
Received MinRxInt: 50000, Received Multiplier: 3
Holddown (hits): 0(0), Hello (hits): 50(0)
Rx Count: 3465, Rx Interval (ms) min/max/avg: 42/51/46
Tx Count: 3466, Tx Interval (ms) min/max/avg: 39/52/46
Elapsed time watermarks: 0 0 (last: 0)
Registered protocols: CEF EIGRP
Uptime: 00:02:50
Last packet: Version: 1
                                          - Diagnostic: 0
             State bit: Up
                                          - Demand bit: 0
             Poll bit: 0
                                          - Final bit: 0
             C bit: 1
             Multiplier: 3
                                          - Length: 24
             My Discr.: 1277
                                          - Your Discr.: 362
             Min tx interval: 50000
                                          - Min rx interval: 50000
             Min Echo interval: 0
```

show bfd summary コマンドは、BFD の要約を表示します。

Router# show bfd summary

Session Up Down

Total 400 400 0

show bfd drops コマンドは、BFD でドロップされたパケットの数を表示します。

Router# show bfd drops BFD Drop Statistics

|                        | IPV4 | IPV6 | IPV4-M | IPV6-M | MPLS PW | MPLS TP LSP |
|------------------------|------|------|--------|--------|---------|-------------|
| Invalid TTL            | 0    | 0    | 0      | 0      | _0      | 0           |
| BFD Not Configured     | 0    | 0    | 0      | 0      | 0       | 0           |
| No BFD Adjacency       | 33   | 0    | 0      | 0      | 0       | 0           |
| Invalid Header Bits    | 0    | 0    | 0      | 0      | 0       | 0           |
| Invalid Discriminator  | 1    | 0    | 0      | 0      | 0       | 0           |
| Session AdminDown      | 94   | 0    | 0      | 0      | 0       | 0           |
| Authen invalid BFD ver | 0    | 0    | 0      | 0      | 0       | 0           |
| Authen invalid len     | 0    | 0    | 0      | 0      | 0       | 0           |
| Authen invalid seq     | 0    | 0    | 0      | 0      | 0       | 0           |
| Authen failed          | 0    | 0    | 0      | 0      | 0       | 0           |
|                        |      |      |        |        |         |             |

debug bfd packet コマンドは、BFD 制御パケットに関するデバッグ情報を表示します。

Router# debug bfd packet

\*Nov 12 23:08:27.982: BFD-DEBUG Packet: Rx IP:192.11.22.1 ld/rd:1941/0 diag:0(No Diagnostic) Down C cnt:4 ttl:254 (0) \*Nov 12 23:08:27.982: BFD-DEBUG Packet: Tx IP:192.11.22.1 ld/rd:983/1941 diag:3(Neighbor Signaled Session Down) Init C cnt:44 (0) \*Nov 12 23:08:28.007: BFD-DEBUG Packet: Rx IP:192.11.22.1 ld/rd:1941/983 diag:0(No Diagnostic) Up PC cnt:4 ttl:254 (0) \*Nov 12 23:08:28.007: BFD-DEBUG Packet: Tx IP:192.11.22.1 ld/rd:983/1941 diag:0(No Diagnostic) Up F C cnt:0 (0) \*Nov 12 23:08:28.311: BFD-DEBUG Packet: Rx IP:192.11.22.1 ld/rd:1941/983 diag:0(No Diagnostic) Up FC cnt:0 ttl:254 (0) \*Nov 12 23:08:28.311: BFD-DEBUG Packet: Tx IP:192.11.22.1 ld/rd:983/1941 diag:0(No Diagnostic) Up C cnt:0 (0) \*Nov 12 23:08:28.311: BFD-DEBUG Packet: Rx IP:192.11.90.1 ld/rd:1907/0 diag:0(No Diagnostic) Down C cnt:3 ttl:254 (0) \*Nov 12 23:08:28.311: BFD-DEBUG Packet: Tx IP:192.11.90.1 ld/rd:993/1907 diag:3(Neighbor Signaled Session Down) Init C cnt:43 (0) \*Nov 12 23:08:28.311: BFD-DEBUG Packet: Rx IP:192.11.22.1 ld/rd:1941/983 diag:0(No Diagnostic) Up C cnt:0 ttl:254 (0) \*Nov 12 23:08:28.626: BFD-DEBUG Packet: Rx IP:192.11.90.1 ld/rd:1907/993 diag:0(No Diagnostic) Up PC cnt:3 ttl:254 (0) \*Nov 12 23:08:28.626: BFD-DEBUG Packet: Tx IP:192.11.90.1 ld/rd:993/1907 diag:0(No Diagnostic) Up F C cnt:0 (0) \*Nov 12 23:08:28.645: BFD-DEBUG Packet: Rx IP:192.11.90.1 ld/rd:1907/993 diag:0(No Diagnostic) Up C cnt:0 ttl:254 (0) \*Nov 12 23:08:28.700: BFD-DEBUG Packet: Rx IP:192.11.90.1 ld/rd:1907/993 diag:0(No Diagnostic) Up FC cnt:0 ttl:254 (0) \*Nov 12 23:08:28.700: BFD-DEBUG Packet: Tx IP:192.11.90.1 ld/rd:993/1907 diag:0(No Diagnostic) Up C cnt:0 (0) \*Nov 12 23:08:28.993: BFD-DEBUG Packet: Rx IP:192.11.90.1 ld/rd:1907/993 diag:0(No Diagnostic) Up C cnt:0 ttl:254 (0)

#### debug bfd event コマンドは、BFD 状態遷移に関するデバッグ情報を表示します。

#### Router# deb bfd event

\*Nov 12 23:11:29.503: BFD-DEBUG Event: notify client(EIGRP) IP:192.10.16.1, ld:1401, handle:77, event:DOWN adminDown, (0) \*Nov 12 23:11:29.503: BFD-DEBUG Event: notify client(CEF) IP:192.10.16.1, ld:1401, handle:77, event:DOWN adminDown, (0) \*Nov 12 23:11:29.503: BFD-DEBUG Event: notify client(EIGRP) IP:192.10.153.1, ld:1400, handle:39, event:DOWN adminDown, (0) \*Nov 12 23:11:29.503: BFD-DEBUG Event: notify client(CEF) IP:192.10.153.1, ld:1400, handle:39, event:DOWN adminDown, (0) \*Nov 12 23:11:29.503: BFD-DEBUG Event: notify client(EIGRP) IP:192.168.0.1, ld:1399, handle:25, event:DOWN adminDown, (0) \*Nov 12 23:11:29.503: BFD-DEBUG Event: notify client(CEF) IP:192.168.0.1, ld:1399, handle:25, event:DOWN adminDown, (0) \*Nov 12 23:11:29.503: BFD-DEBUG Event: notify client(EIGRP) IP:192.10.30.1, ld:1403, handle:173, event:DOWN adminDown, (0) \*Nov 12 23:11:29.503: BFD-DEBUG Event: notify client(CEF) IP:192.10.30.1, ld:1403, handle:173, event:DOWN adminDown, (0) \*Nov 12 23:11:29.503: BFD-DEBUG Event: notify client(EIGRP) IP:192.10.36.1, ld:1402, handle:95, event:DOWN adminDown, (0) \*Nov 12 23:11:29.503: BFD-DEBUG Event: notify client(CEF) IP:192.10.36.1, ld:1402, handle:95, event:DOWN adminDown, (0) \*Nov 12 23:11:30.639: BFD-HW-API: Handle 1404: Timers: Tx timer 1000000 Detect timer 0 \*Nov 12 23:11:30.639: BFD-HW-API: Handle 1404: Flags: Poll 0 Final 0 \*Nov 12 23:11:30.639: BFD-HW-API: Handle 1404: Buffer: 0x23480318 0x0000057C 0x00000000 0x000F4240 0x000F4240 0x00000000 size 24 \*Nov 12 23:11:30.641: BFD-HW-API: Handle 1405: Timers: Tx timer 1000000 Detect timer 0 \*Nov 12 23:11:30.641: BFD-HW-API: Handle 1405: Flags: Poll 0 Final 0 \*Nov 12 23:11:30.641: BFD-HW-API: Handle 1405: Buffer: 0x23480318 0x0000057D 0x00000000 0x000F4240 0x000F4240 0x00000000 size 24 \*Nov 12 23:11:30.649: BFD-DEBUG Packet: Rx IP:192.10.33.1 ld/rd:1601/1404 diag:7(Administratively Down) AdminDown C cnt:0 ttl:254 (0) \*Nov 12 23:11:30.650: BFD-DEBUG Event: V1 FSM ld:1404 handle:207 event:RX ADMINDOWN state:UP (0)\*Nov 12 23:11:30.650: BFD-DEBUG Event: resetting timestamps ld:1404 handle:207 (0) \*Nov 12 23:11:30.650: BFD-DEBUG Event: notify client(CEF) IP:192.10.33.1, ld:1404, handle:207, event:DOWN adminDown, (0) \*Nov 12 23:11:30.650: BFD-DEBUG Packet: Tx IP:192.10.33.1 ld/rd:1404/0 diag:3(Neighbor Signaled Session Down) Down C cnt:0 (0) \*Nov 12 23:11:30.650: BFD-DEBUG Packet: Rx IP:192.10.85.1 ld/rd:1620/1405 diag:7(Administratively Down) AdminDown C cnt:0 ttl:254 (0) \*Nov 12 23:11:30.650: BFD-DEBUG Event: V1 FSM ld:1405 handle:209 event:RX ADMINDOWN state:UP (0)\*Nov 12 23:11:30.650: BFD-DEBUG Event: resetting timestamps ld:1405 handle:209 (0) \*Nov 12 23:11:30.650: BFD-DEBUG Event: notify client(CEF) IP:192.10.85.1, ld:1405, handle:209, event:DOWN adminDown, (0) \*Nov 12 23:11:30.650: BFD-DEBUG Packet: Tx IP:192.10.85.1 ld/rd:1405/0 diag:3(Neighbor Signaled Session Down) Down C cnt:0 (0) \*Nov 12 23:11:30.650: BFD-DEBUG Event: notify client(EIGRP) IP:192.10.33.1, ld:1404, handle:207, event:DOWN adminDown, (0) \*Nov 12 23:11:30.650: BFD-DEBUG Event: notify client(CEF) IP:192.10.33.1, ld:1404, handle:207, event:DOWN adminDown, (0) \*Nov 12 23:11:30.650: BFD-DEBUG Event: notify client(EIGRP) IP:192.10.85.1, ld:1405, handle:209, event:DOWN adminDown, (0) \*Nov 12 23:11:30.650: BFD-DEBUG Event: notify client(CEF) IP:192.10.85.1, ld:1405, handle:209, event:DOWN adminDown, (0) \*Nov 12 23:11:31.035: %DUAL-5-NBRCHANGE: EIGRP-IPv4 100: Neighbor 192.10.191.1

### その他の関連資料

BFD 機能に関連する情報を収録したマニュアルを以下に示します。

| 関連項目                    | マニュアル タイトル                                                                                                    |
|-------------------------|----------------------------------------------------------------------------------------------------|
| ステートフル シャーシ間設定。         | Security Configuration Guide: Zone-Based Policy         Firewall, Cisco IOS XE Release 3S         (http://         www.cisco.com/c/en/us/td/docs/ios-xml/ios/         sec_data_zbf/configuration/xe-3s/         sec-data-zbf-xe-book.html) |
| IP ルーティング プロトコル独立型コマンド。 | Cisco IOS IP Routing: Protocol-Independent         Command Reference       (http://www.cisco.com/c/en/us/td/docs/ios-xml/ios/iproute_pi/command/         iri-cr-book.html)       。                                                         |

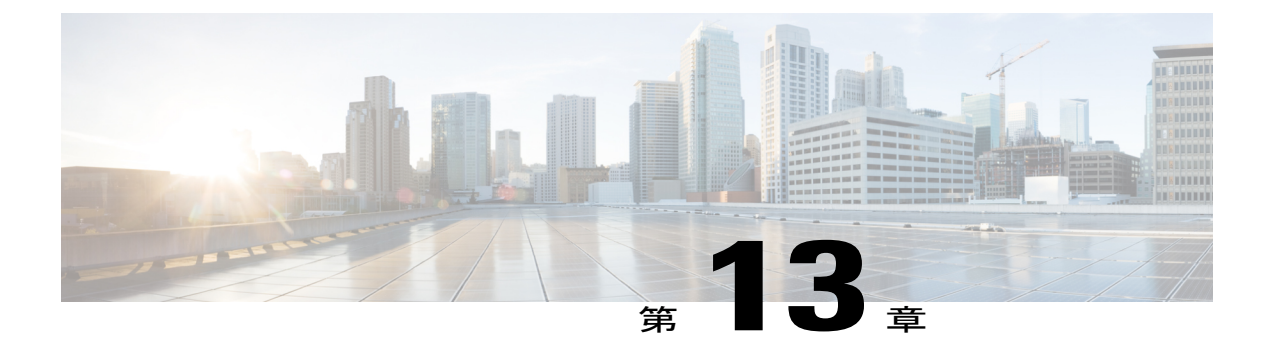

## 設定例

この章では、ルータでの一般的なネットワーキングタスクを設定する例を示します。この章に示されている例は、単なる説明用です。これらの例の背景情報はほとんど(またはまったく)提供されません。詳細については、ソフトウェアのインストール,(61ページ)を参照してください。

さらに、この項を読む際には、ネットワークに関する設定は複雑であり、何通りにも設定できる ことに留意してください。この項の例は、ある設定を実現する1つの方法を示しているだけで す。

この章には、次の例が記載されています。

- TFTP サーバからルータに統合パッケージをコピーする例, 175 ページ
- ルータに保存されている統合パッケージを使用してブートするようにルータを設定する例, 176 ページ
- 統合パッケージから同じファイルシステムにサブパッケージを抽出する, 178 ページ
- 統合パッケージから別のファイルシステムにサブパッケージを抽出する, 179 ページ
- サブパッケージを使用してブートするようルータを設定する, 181 ページ
- コンフィギュレーションファイルのバックアップ, 186 ページ
- デジタル署名付き Cisco ソフトウェア署名情報の表示, 188 ページ
- モジュールまたは統合パッケージの説明を取得する、191 ページ

# TFTPサーバからルータに統合パッケージをコピーする例

次に、TFTP サーバからルータに統合パッケージをコピーする例を示します。

Router# **dir bootflash:** Directory of bootflash:/

| 11     | drwx | 16384 | Jul 2 2012  | 15:25:23 +00:00 | lost+found      |
|--------|------|-------|-------------|-----------------|-----------------|
| 16225  | drwx | 4096  | Jul 31 2012 | 19:30:48 +00:00 | core            |
| 178465 | drwx | 4096  | Sep 13 2012 | 17:48:41 +00:00 | .prst sync      |
| 324481 | drwx | 4096  | Jul 2 2012  | 15:26:54 +00:00 | .rollback timer |

```
12 -rw-
                     0
                        Jul 2 2012 15:27:06 +00:00 tracelogs.696
373153 drwx
                 114688 Sep 13 2012 17:49:14 +00:00 tracelogs
32449 drwx
                        Jul 2 2012 15:27:08 +00:00 .installer
                  4096
681409 drwx
                   4096 Jul 31 2012 19:15:39 +00:00 .ssh
697633 drwx
                   4096
                        Jul 2 2012 15:27:08 +00:00 vman fdb
7451738112 bytes total (7015186432 bytes free)
Router# copy tftp bootflash:
Address or name of remote host []? 10.81.116.4
Source filename []? rtp-isr4400-54/isr4400.bin
Destination filename [isr4400.bin]?
Accessing tftp://10.81.116.4/rtp-isr4400-54/isr4400.bin...
Loading rtp-isr4400-54/isr4400.bin from 10.81.116.4 (via GigabitEthernet0): !!!!!!
......
[OK - 424317088 bytes]
424317088 bytes copied in 371.118 secs (1143348 bytes/sec)
Router# dir bootflash:
Directory of bootflash:/
                  L6384 Jul 2 2012 15:25:23 +00:00 lost+found
4096 Jul 31 2012 19:30:48 +00:00 core
11 drwx
16225 drwx
                 16384
178465 drwx
                   4096 Sep 13 2012 17:48:41 +00:00 .prst_sync
324481 drwx
                   4096
                         Jul 2 2012 15:26:54 +00:00
                                                    .rollback timer
                         Jul 2 2012 15:27:06 +00:00 tracelogs.696
  12 -rw-
                     0
373153 drwx
                 114688 Sep 13 2012 18:05:07 +00:00 tracelogs
                        Jul 2 2012 15:27:08 +00:00 .installer
32449 drwx
                  4096
681409 drwx
                   4096 Jul 31 2012 19:15:39 +00:00 .ssh
                                                    vman fdb
```

Jul 2 2012 15:27:08 +00:00

424317088 Sep 13 2012 18:01:41 +00:00 isr4400.bin

7451738112 bytes total (6590910464 bytes free)

4096

## ルータに保存されている統合パッケージを使用してブー トするようにルータを設定する例

次に、ルータに保存されている統合パッケージを使用してブートするようルータを設定する例を 示します。

Router# dir bootflash: Directory of bootflash:/

697633 drwx

13 -rw-

| 11     | drwx | 16384     | Jul 2 2012 15:25:23 +00:00  | lost+found      |
|--------|------|-----------|-----------------------------|-----------------|
| 16225  | drwx | 4096      | Jul 31 2012 19:30:48 +00:00 | core            |
| 178465 | drwx | 4096      | Sep 13 2012 17:48:41 +00:00 | .prst sync      |
| 324481 | drwx | 4096      | Jul 2 2012 15:26:54 +00:00  | .rollback timer |
| 12     | -rw- | 0         | Jul 2 2012 15:27:06 +00:00  | tracelogs.696   |
| 373153 | drwx | 114688    | Sep 13 2012 18:05:07 +00:00 | tracelogs       |
| 32449  | drwx | 4096      | Jul 2 2012 15:27:08 +00:00  | .installer      |
| 681409 | drwx | 4096      | Jul 31 2012 19:15:39 +00:00 | .ssh            |
| 697633 | drwx | 4096      | Jul 2 2012 15:27:08 +00:00  | vman fdb        |
| 13     | -rw- | 424317088 | Sep 13 2012 18:01:41 +00:00 | isr4400.bin     |

7451738112 bytes total (6590910464 bytes free)

```
Router# configure terminal
Enter configuration commands, one per line. End with \ensuremath{\texttt{CNTL}/\texttt{Z}} .
Router(config)# boot system bootflash:isr4400.bin
Router(config) # config-register 0x2102
Router(config)# exit
Router# show run | include boot
boot-start-marker
boot system bootflash:isr4400.bin
boot-end-marker
license boot level adventerprise
```

Router# copy running-config startup-config Destination filename [startup-config]? Building configuration... [OK] Router# reload Proceed with reload? [confirm] Sep 13 18:08:36.311 R0/0: %PMAN-5-EXITACTION: Process manager is exiting: process exit with reload chassis code Initializing Hardware ... System integrity status: c0000600 Failures detected: Boot FPGA corrupt Key Sectors: (Primary, GOOD), (Backup, GOOD), (Revocation, GOOD) Size of Primary = 2288 Backup = 2288 Revocation = 300 ROM:RSA Self Test Passed ROM:Sha512 Self Test Passed Self Tests Latency: 58 msec System Bootstrap, Version 12.2(20120618:163328) [username-ESGROM 20120618 GAMMA 101], DEVELOPMENT SOFTWARE Copyright (c) 1994-2012 by cisco Systems, Inc. Compiled Mon 06/18/2012 12:39:32.05 by username Current image running: Boot ROMO Last reset cause: LocalSoft Cisco ISR 4400 platform with 4194304 Kbytes of main memory File size is 0x194a90a0 Located isr4400.bin Image size 424317088 inode num 13, bks cnt 103594 blk size 8\*512 \*\*\*\* Boot image size = 424317088 (0x194a90a0) bytes ROM:RSA Self Test Passed ROM:Sha512 Self Test Passed Self Tests Latency: 58 msec Package header rev 1 structure detected Calculating SHA-1 hash...done validate package: SHA-1 hash: calculated 7294dffc:892a6c35:a7a133df:18c032fc:0670b303 7294dffc:892a6c35:a7a133df:18c032fc:0670b303 expected Signed Header Version Based Image Detected Using FLASH based Keys of type = PRIMARY KEY STORAGE Using FLASH based Keys of type = ROLLOVER KEY STORAGE RSA Signed DEVELOPMENT Image Signature Verification Successful. Package Load Test Latency : 5133 msec Image validated %IOSXEBOOT-4-BOOT ACTIVITY LONG TIME: (local/local): load modules took: 2 seconds, expected max time 2 seconds Restricted Rights Legend Use, duplication, or disclosure by the Government is subject to restrictions as set forth in subparagraph (c) of the Commercial Computer Software - Restricted Rights clause at FAR sec. 52.227-19 and subparagraph (c) (1) (ii) of the Rights in Technical Data and Computer Software clause at DFARS sec. 252.227-7013.

> cisco Systems, Inc. 170 West Tasman Drive San Jose, California 95134-1706

Cisco IOS Software, IOS-XE Software (X86 64 LINUX IOSD-UNIVERSALK9-M), Experimental Version

15.3(20120910:013018) [mcp\_dev-BLD-BLD\_MCP\_DEV\_LATEST\_20120910\_000023-ios 153] Copyright (c) 1986-2012 by Cisco Systems, Inc. Compiled Sun 09-Sep-12 21:28 by mcpre

Cisco IOS-XE software, Copyright (c) 2005-2012 by cisco Systems, Inc. All rights reserved. Certain components of Cisco IOS-XE software are licensed under the GNU General Public License ("GPL") Version 2.0. The software code licensed under GPL Version 2.0 is free software that comes with ABSOLUTELY NO WARRANTY. You can redistribute and/or modify such GPL code under the terms of GPL Version 2.0. For more details, see the documentation or "License Notice" file accompanying the IOS-XE software, or the applicable URL provided on the flyer accompanying the IOS-XE software.

This product contains cryptographic features and is subject to United States and local country laws governing import, export, transfer and use. Delivery of Cisco cryptographic products does not imply third-party authority to import, export, distribute or use encryption. Importers, exporters, distributors and users are responsible for compliance with U.S. and local country laws. By using this product you agree to comply with applicable laws and regulations. If you are unable to comply with U.S. and local laws, return this product immediately.

A summary of U.S. laws governing Cisco cryptographic products may be found at: http://www.cisco.com/wwl/export/crypto/tool/stqrg.html

If you require further assistance please contact us by sending email to export@cisco.com.

Warning: the compile-time code checksum does not appear to be present. cisco ISR4451/K9 (2RU) processor with 1133589K/6147K bytes of memory. Processor board ID FGL1619100P 4 Gigabit Ethernet interfaces 32768K bytes of non-volatile configuration memory. 4194304K bytes of physical memory. 7393215K bytes of Compact flash at bootflash:. 7816688K bytes of USB flash at usb0:.

Press RETURN to get started!

# 統合パッケージから同じファイル システムにサブパッ ケージを抽出する

次に、統合パッケージから同じファイルシステムにサブパッケージを抽出する例を示します。

**request platform software package expand file bootflash:isr4400.bin** コマンド(to オプションが使用 されていない点に注意)を入力すると、統合パッケージのサブパッケージが bootflash: に解凍さ れます。

Router> enable Router# dir bootflash: Directory of bootflash:/

| 11     | drwx | 16384  | Jul 2 2012 15:25:23 +00:00  | lost+found      |
|--------|------|--------|-----------------------------|-----------------|
| 16225  | drwx | 4096   | Jul 31 2012 19:30:48 +00:00 | core            |
| 178465 | drwx | 4096   | Sep 13 2012 18:12:58 +00:00 | .prst sync      |
| 324481 | drwx | 4096   | Jul 2 2012 15:26:54 +00:00  | .rollback timer |
| 12     | -rw- | 0      | Jul 2 2012 15:27:06 +00:00  | tracelogs.696   |
| 373153 | drwx | 114688 | Sep 13 2012 18:13:31 +00:00 | tracelogs       |
| 32449  | drwx | 4096   | Jul 2 2012 15:27:08 +00:00  | .installer      |

681409 drwx 4096 Jul 31 2012 19:15:39 +00:00 697633 drwx 4096 Jul 2 2012 15:27:08 +00:00 vman fdb 424317088 Sep 13 2012 18:01:41 +00:00 isr4400.bin 13 -rw-7451738112 bytes total (6590029824 bytes free) Router# request platform software package expand file bootflash:isr4400.bin Verifying parameters Validating package type Copying package files SUCCESS: Finished expanding all-in-one software package. Router# dir bootflash: Directory of bootflash:/ 16384 Jul 2 2012 15:25:23 +00:00 lost+found 11 drwx 16225 drwx 4096 Jul 31 2012 19:30:48 +00:00 core 178465 drwx 4096 Sep 13 2012 18:12:58 +00:00 .prst sync 324481 drwx Jul 2 2012 15:26:54 +00:00 .rollback timer 4096 12 -rw-373153 drwx Jul 2 2012 15:27:06 +00:00 tracelogs.696 0 114688 Sep 13 2012 18:16:49 +00:00 tracelogs 32449 drwx 4096 Jul 2 2012 15:27:08 +00:00 .installer 681409 drwx 4096 Jul 31 2012 19:15:39 +00:00 .ssh Jul 2 2012 15:27:08 +00:00 697633 drwx 4096 vman fdb 13 -rw-778756 -rw-424317088 Sep 13 2012 18:01:41 +00:00 isr4400.bin 112911096 Sep 13 2012 18:15:49 +00:00 isr4400-espbase.BLD MCP DEV LATEST 20120910 000023.SSA.pkg 778757 -rw-2220784 Sep 13 2012 18:15:49 +00:00 isr4400-firmware\_dsp\_sp2700.BLD\_MCP\_DEV\_LATEST 20120910 000023.SSA.pkg 778758 -rw-371440 Sep 13 2012 18:15:49 +00:00 isr4400-firmware\_fpge.BLD\_MCP\_DEV\_LATEST\_20120910\_000023.SSA.pkg 8080112 Sep 13 2012 18:15:49 +00:00 778759 -rwisr4400-firmware\_nim\_t1e1.BLD\_MCP\_DEV\_LATEST\_20120910\_000023.SSA.pkg 778760 -rw- 9331440 Sep\_13\_2012\_18:15:49 +00:00 isr4400-firmware\_sm\_1t3e3.BLD\_MCP\_DEV\_LATEST\_20120910\_000023.SSA.pkg 379632 Sep 13 2012 18:15:49 +00:00 778761 -rwisr4400-firmware\_ucse.BLD\_MCP\_DEV\_LATEST\_20120910\_000023.SSA.pkg --More-- 778754 -rw- 10540 Sep 13 2012 18:15:48 +00:00 isr4400-packages-universalk9.BLD\_MCP\_DEV\_LATEST\_20120910\_000023.conf 778762 -rw-27218680 Sep 13 2012 18:15:50 +00:00 isr4400-rpaccess.BLD MCP DEV LATEST 20120910 000023.SSA.pkg 778763 -rw- 78938264 Sep 13 2012 18:15:50 +00:00 isr4400-rpbase.BLD\_MCP\_DEV\_LATEST\_20120910\_000023.SSA.pkg 778764 -rw- 45177592 Sep 13 2012 18:15:50 +00:00 isr4400-rpcontrol.BLD\_MCP\_DEV\_LATEST\_20120910\_000023.SSA.pkg 778765 -rw-114662144 Sep 13 2012 18:16:01 +00:00 isr4400-rpios-universalk9.BLD MCP DEV LATEST 20120910 000023.SSA.pkg 26360568 Sep 13 2012 18:16:03 +00:00 778766 -rwisr4400-sipbase.BLD MCP DEV LATEST 20120910 000023.SSA.pkg 778767 -rw-13091576 Sep 13 2012 18:16:06 +00:00 isr4400-sipspa.BLD MCP DEV LATEST 20120910 000023.SSA.pkg 11349 Sep 13 2012 18:16:06 +00:00 packages.conf 778755 -rw-

7451738112 bytes total (6150725632 bytes free)

# 統合パッケージから別のファイル システムにサブパッ ケージを抽出する

次に、統合パッケージから別のファイル システムにサブパッケージを抽出する例を示します。 最初の dir usb0: コマンドは、bootflash: ディレクトリ内にサブパッケージがないことを示してい ます。

request platform software package expand file usb0:isr4400.bin to bootflash: コマンドの入力後に、 bootflash: ディレクトリにサブパッケージが表示されます。 isr4400.bin 統合パッケージ ファイル は usb0: ディレクトリの中にあります。 Router# dir usb0: Directory of usb0:/ 121 -rwx 424317088 Sep 13 2012 18:27:50 +00:00 isr4400.bin 7988666368 bytes total (7564341248 bytes free) Router# dir bootflash: Directory of bootflash:/ 16384 Jul 2 2012 15:25:23 +00:00 lost+found 11 drwx 16225 drwx 4096 Jul 31 2012 19:30:48 +00:00 core 4096 Sep 13 2012 18:12:58 +00:00 178465 drwx .prst sync 324481 drwx 4096 Jul 2 2012 15:26:54 +00:00 .rollback timer Jul 2 2012 15:27:06 +00:00 tracelogs.696 12 -rw-0 373153 drwx 114688 Sep 13 2012 18:41:51 +00:00 tracelogs .installer 32449 drwx 4096 Jul 2 2012 15:27:08 +00:00 681409 drwx 4096 Jul 31 2012 19:15:39 +00:00 .ssh 697633 drwx Jul 2 2012 15:27:08 +00:00 vman fdb 4096 7451738112 bytes total (6590418944 bytes free) Router# request platform software package expand file usb0:isr4400.bin to bootflash: Verifying parameters Validating package type Copying package files SUCCESS: Finished expanding all-in-one software package. Router# dir bootflash: Directory of bootflash:/ 11 drwx 16384 Jul 2 2012 15:25:23 +00:00 lost+found 4096 Jul 31 2012 19:30:48 +00:00 core 16225 drwx 4096 Sep 13 2012 18:12:58 +00:00 .prst 178465 drwx sync Jul 2 2012 15:26:54 +00:00 .rollback timer 324481 drwx 4096 Jul 2 2012 15:27:06 +00:00 tracelogs.696 12 -rw-0 373153 drwx 114688 Sep 13 2012 18:46:52 +00:00 tracelogs 32449 drwx 4096 Jul 2 2012 15:27:08 +00:00 .installer 681409 drwx 4096 Jul 31 2012 19:15:39 +00:00 .ssh Jul 2 2012 15:27:08 +00:00 697633 drwx 4096 vman fdb 112911096 Sep 13 2012 18:46:05 +00:00 454276 -rwisr4400-espbase.BLD MCP DEV LATEST 20120910 000023.SSA.pkg 454277 -rw-2220784 Sep 13 2012 18:46:05 +00:00 isr4400-firmware\_dsp\_sp2700.BLD\_MCP\_DEV\_LATEST\_20120910\_000023.SSA.pkg 454278 -rw- 371440 Sep 13 2012 18:46:05 +00:00 isr4400-firmware\_fpge.BLD\_MCP\_DEV\_LATEST\_20120910\_000023.SSA.pkg 454279 -rw- 8080112\_Sep\_13\_2012\_18:46:05\_+00:00 isr4400-firmware\_nim\_tle1.BLD\_MCP\_DEV\_LATEST\_20120910\_000023.SSA.pkg 454280 -rw- 9331440 Sep 13 2012 18:46:06 +00:00 isr4400-firmware sm 1t3e3.BLD MCP DEV LATEST 20120910\_000023.SSA.pkg 379632 Sep 13 2012 18:46:06 +00:00 454281 -rwisr4400-firmware\_ucse.BLD\_MCP\_DEV\_LATEST\_20120910\_000023.SSA.pkg --More-- 454274 -rw- 10540 Sep 13 2012 18:46:05 10540 Sep 13 2012 18:46:05 +00:00 isr4400-packages-universalk9.BLD\_MCP\_DEV\_LATEST\_20120910\_000023.conf 454282 -rw- 27218680\_Sep 13\_2012\_18:46:06 +00:00 isr4400-rpaccess.BLD\_MCP\_DEV\_LATEST\_20120910\_000023.SSA.pkg 454283 -rw- 78938264\_Sep 13 2012 18:46:06 +00:00 isr4400-rpbase.BLD MCP DEV LATEST 20120910 000023.SSA.pkg 45177592 Sep 13 2012 18:46:06 +00:00 454284 -rwisr4400-rpcontrol.BLD\_MCP\_DEV\_LATEST\_20120910\_000023.SSA.pkg 454285 -rw-114662144 Sep 13 2012 18:46:16 +00:00 isr4400-rpios-universalk9.BLD\_MCP\_DEV\_LATEST\_20120910\_000023.SSA.pkg 454286 -rw- 26360568 Sep\_13\_2012\_18:46:19 +00:00 isr4400-sipbase.BLD MCP DEV LATEST 20120910\_000023.SSA.pkg 13091576 Sep 13 2012 18:46:21 +00:00 454287 -rwisr4400-sipspa.BLD\_MCP\_DEV\_LATEST\_20120910 000023.SSA.pkg 454275 -rw-11349 Sep 13 2012 18:46:21 +00:00 packages.conf 7451738112 bytes total (6575869952 bytes free)

# サブパッケージを使用してブートするようルータを設定 する

プロビジョニングファイルとサブパッケージファイルをディレクトリに格納して、ルータを起動 した後には、これらのファイルの名前変更、削除、変更を行わないようにしてください。ファイ ルの名前変更、削除、またはその他の変更を行うと、ルータで予期せぬ問題および動作が発生す る可能性があります。統合パッケージの各バージョンには、たとえば次の表に示すようなサブ パッケージが含まれています。ただし、統合パッケージの各バージョンには、各サブパッケージ の異なるバージョンが含まれていることがあります。

| サブパッケージ   | 説明                                                                                                    |
|-----------|----------------------------------------------------------------------------------------------------|
| RPBase    | ルート プロセッサ (RP) のオペレーティング システム ソフトウェアを提供します。 これは、唯一の起動可能なパッケージです。                                         |
| RPControl | Cisco IOS プロセスとプラットフォームの他の部分との間のインターフェイ<br>スとなるコントロール プレーン プロセスを制御します。                                   |
| RPAccess  | Secure Socket Layer (SSL) 、セキュア シェル (SSH) 、その他のセキュリ<br>ティ機能など、制限付きコンポーネントの処理をエクスポートします。                  |
| RPIOS     | Cisco IOS XE 機能が保存および実行される場所となる Cisco IOS カーネル<br>を提供します。 各統合パッケージには、異なるバージョンの RPIOS が含<br>まれています。       |
| ESPBase   | Embedded Services Processor (ESP) オペレーティング システム、制御プロ<br>セス、および ESP ソフトウェアを提供します。                         |
| SIPBase   | 制御プロセスを提供します。                                                                                            |
| SIPSPA    | 入出力(I/O)ドライバを提供します。                                                                                      |
| ファームウェア   | ファームウェア サブパッケージ。 サブパッケージ名には、ネットワーク<br>情報モジュール (NIM) または Cisco 拡張サービス モジュールのいずれか<br>を示すモジュール タイプが含まれています。 |

#### 表13:サブパッケージ

次の例は、サブパッケージを使って起動するようルータを設定する方法を示しています。

次の例に示すように、dir bootflash: コマンドにより、すべてのサブパッケージとプロビジョニン グファイルが確実に同じファイル システムに存在するようになります。

Router# dir bootflash: Directory of bootflash:/

11 drwx 16384 Jul 2 2012 15:25:23 +00:00 lost+found 4096 Jul 31 2012 19:30:48 +00:00 core 16225 drwx 4096 Sep 13 2012 18:12:58 +00:00 .prst\_sync 178465 drwx Jul 2 2012 15:26:54 +00:00 .rollback timer 324481 drwx 4096 12 -rw-Ο Jul 2 2012 15:27:06 +00:00 tracelogs.696 373153 drwx 114688 Sep 13 2012 18:46:52 +00:00 tracelogs Jul 2 2012 15:27:08 +00:00 .installer 32449 drwx 4096 681409 drwx 4096 Jul 31 2012 19:15:39 +00:00 .ssh 697633 drwx 4096 Jul 2 2012 15:27:08 +00:00 vman\_fdb 112911096 Sep 13 2012 18:46:05 +00:00 454276 -rwisr4400-espbase.BLD MCP DEV LATEST 20120910 000023.SSA.pkg 454277 -rw-2220784 Sep 13 2012 18:46:05 +00:00 isr4400-firmware\_dsp\_sp2700.BLD\_MCP\_DEV\_LATEST\_20120910\_000023.SSA.pkg 371440 Sep 13 2012 18:46:05 +00:00 454278 -rwisr4400-firmware\_fpge.BLD\_MCP\_DEV\_LATEST\_20120910\_000023.SSA.pkg 454279 -rw- 8080112\_Sep\_13\_2012\_18:46:05\_+00:00 isr4400-firmware\_nim\_tle1.BLD\_MCP\_DEV\_LATEST\_20120910\_000023.SSA.pkg 454280 -rw- 9331440 Sep 13 2012 18:46:06 +00:00 isr4400-firmware\_sm\_1t3e3.BLD\_MCP\_DEV\_LATEST\_20120910\_000023.SSA.pkg 454281 -rw- 379632 Sep\_13\_2012\_18:46:06 +00:00 isr4400-firmware\_ucse.BLD\_MCP\_DEV\_LATEST\_20120910\_000023.SSA.pkg 454274 -rw-10540 Sep 13 2012 18:46:05 +00:00 --More-isr4400-packages-universalk9.BLD MCP DEV LATEST 20120910 000023.conf 27218680 Sep 13 2012 18:46:06 +00:00 454282 -rwisr4400-rpaccess.BLD MCP DEV LATEST 20120910 000023.SSA.pkg 454283 -rw- 78938264 Sep 13 2012 18:46:06 +00:00 isr4400-rpbase.BLD\_MCP\_DEV\_LATEST\_20120910\_000023.SSA.pkg 454284 -rw- 45177592 Sep 13 2012 18:46:06 +00:00 isr4400-rpcontrol.BLD\_MCP\_DEV\_LATEST\_20120910\_000023.SSA.pkg 454285 -rw- 114662144 Sep\_13\_2012\_18:46:16 +00:00 isr4400-rpios-universalk9.BLD MCP DEV LATEST 20120910\_000023.SSA.pkg 454286 -rw- 26360568 Sep 13 2012\_18:46:19 +00:00 isr4400-sipbase.BLD MCP DEV LATEST 20120910 000023.SSA.pkg 13091576 Sep 13 2012 18:46:21 +00:00 454287 -rwisr4400-sipspa.BLD MCP DEV LATEST 20120910 000023.SSA.pkg 11349 Sep 13 2012 18:46:21 +00:00 packages.conf 454275 -rw-7451738112 bytes total (6575869952 bytes free) Router# show running | include boot boot-start-marker boot-end-marker license boot level adventerprise Router# configure terminal Enter configuration commands, one per line. End with CNTL/Z. Router(config) # boot system bootflash:packages.conf Router (config) # config-register 0x2102 Router(config)# **exit** Router# show running | include boot boot-start-marker boot system bootflash:packages.conf boot-end-marker license boot level adventerprise Router# copy run start Destination filename [startup-config]? Building configuration... [OK] Router# reload Proceed with reload? [confirm] Sep 13 18:49:39.720 R0/0: %PMAN-5-EXITACTION: Process manager is exiting: process exit with reload chassis code Initializing Hardware ... System integrity status: c0000600 Failures detected: Boot FPGA corrupt

Key Sectors:(Primary,GOOD),(Backup,GOOD),(Revocation,GOOD) Size of Primary = 2288 Backup = 2288 Revocation = 300

```
ROM:RSA Self Test Passed
ROM:Sha512 Self Test Passed
Self Tests Latency: 58 msec
System Bootstrap, Version 12.2 (20120618:163328) [username-ESGROM 20120618 GAMMA 101],
DEVELOPMENT SOFTWARE
Copyright (c) 1994-2012 by cisco Systems, Inc.
Compiled Mon 06/18/2012 12:39:32.05 by username
Current image running: Boot ROMO
Last reset cause: LocalSoft
Cisco ISR 4400 platform with 4194304 Kbytes of main memory
File size is 0x00002c55
Located packages.conf
Image size 11349 inode num 454275, bks cnt 3 blk size 8*512
File size is 0x04b48098
Located isr4400-rpbase.BLD MCP DEV_LATEST_20120910_000023.SSA.pkg
Image size 78938264 inode num 454283, bks cnt 19273 blk size 8*512
Boot image size = 78938264 (0x4b48098) bytes
ROM:RSA Self Test Passed
ROM:Sha512 Self Test Passed
Self Tests Latency: 58 msec
Package header rev 1 structure detected
Calculating SHA-1 hash...done
validate package: SHA-1 hash:
 calculated dbe960a6:d239245c:76d93622:d6c31a41:40e9e420
 expected dbe960a6:d239245c:76d93622:d6c31a41:40e9e420
Signed Header Version Based Image Detected
Using FLASH based Keys of type = PRIMARY KEY STORAGE
Using FLASH based Keys of type = ROLLOVER KEY STORAGE
RSA Signed DEVELOPMENT Image Signature Verification Successful.
Package Load Test Latency : 1159 msec
Image validated
              Restricted Rights Legend
Use, duplication, or disclosure by the Government is
subject to restrictions as set forth in subparagraph
(c) of the Commercial Computer Software - Restricted
Rights clause at FAR sec. 52.227-19 and subparagraph
(c) (1) (ii) of the Rights in Technical Data and Computer Software clause at DFARS sec. 252.227-7013.
           cisco Systems, Inc.
           170 West Tasman Drive
           San Jose, California 95134-1706
Cisco IOS Software, IOS-XE Software (X86 64 LINUX IOSD-UNIVERSALK9-M), Experimental Version
15.3 (20120910:013018) [mcp_dev-BLD-BLD_MCF_DEV_LATEST_20120910_000023-ios 153]
Copyright (c) 1986-2012 by Cisco Systems, Inc.
Compiled Sun 09-Sep-12 21:28 by mcpre
Cisco IOS-XE software, Copyright (c) 2005-2012 by cisco Systems, Inc.
All rights reserved. Certain components of Cisco IOS-XE software are
licensed under the GNU General Public License ("GPL") Version 2.0. The
software code licensed under GPL Version 2.0 is free software that comes
with ABSOLUTELY NO WARRANTY. You can redistribute and/or modify such
GPL code under the terms of GPL Version 2.0. For more details, see the
documentation or "License Notice" file accompanying the IOS-XE software,
```

or the applicable URL provided on the flyer accompanying the  $\ensuremath{\mathsf{IOS-XE}}$  software.

This product contains cryptographic features and is subject to United States and local country laws governing import, export, transfer and use. Delivery of Cisco cryptographic products does not imply third-party authority to import, export, distribute or use encryption. Importers, exporters, distributors and users are responsible for compliance with U.S. and local country laws. By using this product you agree to comply with applicable laws and regulations. If you are unable to comply with U.S. and local laws, return this product immediately.

A summary of U.S. laws governing Cisco cryptographic products may be found at: http://www.cisco.com/wwl/export/crypto/tool/stqrg.html

If you require further assistance please contact us by sending email to export@cisco.com.

Warning: the compile-time code checksum does not appear to be present. cisco ISR4451/K9 (2RU) processor with 1133589K/6147K bytes of memory. Processor board ID FGL1619100P 4 Gigabit Ethernet interfaces 32768K bytes of non-volatile configuration memory. 4194304K bytes of physical memory. 7393215K bytes of Compact flash at bootflash:. 7816688K bytes of USB flash at usb0:.

Press RETURN to get started!

Router> Router> en Router# show version Cisco IOS XE Software, Version BLD\_V154\_3\_S\_XE313\_THROTTLE\_LATEST\_20140527\_070027-ext Cisco IOS Software, ISR Software (X86\_64\_LINUX\_IOSD-UNIVERSALK9-M), Experimental Version 15.4(20140527:095327) [v154 3 s xe313 throttle-BLD-BLD V154 3 S XE313 THROTTLE LATEST 20140527 070027-ios 156]

IOS XE Version: BLD V154 3 S XE313 THROTTLE LATEST

Cisco IOS-XE software, Copyright (c) 2005-2014 by cisco Systems, Inc. All rights reserved. Certain components of Cisco IOS-XE software are licensed under the GNU General Public License ("GPL") Version 2.0. The software code licensed under GPL Version 2.0 is free software that comes with ABSOLUTELY NO WARRANTY. You can redistribute and/or modify such GPL code under the terms of GPL Version 2.0. For more details, see the documentation or "License Notice" file accompanying the IOS-XE software, or the applicable URL provided on the flyer accompanying the IOS-XE software.

ROM: IOS-XE ROMMON

Router uptime is 1 minute Uptime for this control processor is 4 minutes --More-- System returned to ROM by reload System image file is "bootflash:packages.conf" Last reload reason: Reload Command

This product contains cryptographic features and is subject to United States and local country laws governing import, export, transfer and use. Delivery of Cisco cryptographic products does not imply third-party authority to import, export, distribute or use encryption. Importers, exporters, distributors and users are responsible for compliance with U.S. and local country laws. By using this product you agree to comply with applicable laws and regulations. If you are unable to comply with U.S. and local laws, return this product immediately.

A summary of U.S. laws governing Cisco cryptographic products may be found at: http://www.cisco.com/wwl/export/crypto/tool/stqrg.html

If you require further assistance please contact us by sending email to export@cisco.com. License Level: adventerprise License Type: EvalRightToUse --More--Next reload license Level: adventerprise cisco ISR4451/K9 (2RU) processor with 1133589K/6147K bytes of memory. Processor board ID FGL1619100P 4 Gigabit Ethernet interfaces 32768K bytes of non-volatile configuration memory. 4194304K bytes of physical memory. 7393215K bytes of Compact flash at bootflash:. 7816688K bytes of USB flash at usb0:. Configuration register is 0x2102 Router# dir bootflash: Directory of bootflash:/ 11 drwx 16225 drwx 16384 Jul 2 2012 15:25:23 +00:00 lost+found 4096 Jul 31 2012 19:30:48 +00:00 core 178465 drwx 4096 Sep 13 2012 18:53:29 +00:00 .prst\_sync 4096 Jul 2 2012 15:26:54 +00:00 .rollback\_timer 324481 drwx 12 -rw-0 Jul 2 2012 15:27:06 +00:00 tracelogs.696 373153 drwx 114688 Sep 13 2012 18:54:03 +00:00 tracelogs 4096 Jul 2 2012 15:27:08 +00:00 .installer 32449 drwx 681409 drwx 4096 Jul 31 2012 19:15:39 +00:00 .ssh 697633 drwx 4096 Jul 2 2012 15:27:08 +00:00 vman fdb 454276 -rw- 112911096 Sep 13 2012 18:46:05 +00:00 isr4400-espbase.BLD MCP DEV LATEST 20120910 000023.SSA.pkg 454277 -rw- 2220784 Sep 13 2012 18:46:05 +00:00 isr4400-firmware\_dsp\_sp2700.BLD\_MCP\_DEV\_LATEST\_20120910\_000023.SSA.pkg 454278 -rw- 371440 Sep 13 2012 18:46:05 +00:00 isr4400-firmware\_fpge.BLD\_MCP\_DEV\_LATEST\_20120910\_000023.SSA.pkg 454279 -rw- 8080112 Sep 13 2012 18:46:05 +00:00 isr4400-firmware\_nim\_tlel.BLD\_MCP\_DEV\_LATEST\_20120910\_000023.SSA.pkg 454280 -rw- 9331440 Sep\_13\_2012\_18:46:06 +00:00 isr4400-firmware\_sm\_1t3e3.BLD\_MCP\_DEV\_LATEST\_20120910\_000023.SSA.pkg 454281 -rw- 379632 Sep\_13\_2012\_18:46:06 +00:00 isr4400-firmware\_ucse.BLD\_MCP\_DEV\_LATEST\_20120910\_000023.SSA.pkg --More-- 454274 -rw- 10540\_Sep 13\_2012\_18:46:05\_+00:00 isr4400-packages-universalk9.BLD\_MCP\_DEV\_LATEST\_20120910\_000023.conf 27218680 Sep 13 2012 18:46:06 +00:00 454282 -rwisr4400-rpaccess.BLD\_MCP\_DEV\_LATEST\_20120910\_000023.SSA.pkg 454283 -rw-78938264 Sep 13 2012 18:46:06 +00:00 isr4400-rpbase.BLD\_MCP\_DEV\_LATEST\_20120910\_000023.SSA.pkg 454284 -rw-45177592 Sep 13 2012 18:46:06 +00:00 isr4400-rpcontrol.BLD\_MCP\_DEV\_LATEST\_20120910\_000023.SSA.pkg 454285 -rw- 114662144 Sep\_13\_2012\_18:46:16+00:00 isr4400-rpios-universalk9.BLD MCP DEV\_LATEST\_20120910\_000023.SSA.pkg 454286 -rw- 26360568 Sep 13 2012 18:46:19 +00:00 isr4400-sipbase.BLD MCP DEV LATEST 20120910 000023.SSA.pkg 13091576 Sep 13 2012 18:46:21 +00:00 454287 -rwisr4400-sipspa.BLD MCP DEV LATEST 20120910 000023.SSA.pkg 11349 Sep 13 2012 18:46:21 +00:00 packages.conf 454275 -rw-7451738112 bytes total (6574940160 bytes free) Router# del isr4400\* Delete filename [isr4400\*]? Delete bootflash:/isr4400-espbase.BLD MCP DEV LATEST 20120910 000023.SSA.pkg? [confirm] Delete bootflash:/isr4400-firmware dsp sp2700\_BLD MCP DEV LATEST 20120910 000023.SSA.pkg? [confirm] Delete bootflash:/isr4400-firmware\_fpge.BLD\_MCP\_DEV\_LATEST\_20120910\_000023.SSA.pkg? [confirm] Delete bootflash:/isr4400-firmware nim tle1.BLD MCP DEV LATEST 20120910 000023.SSA.pkg? [confirm]

Delete bootflash:/isr4400-firmware\_sm\_1t3e3.BLD\_MCP\_DEV\_LATEST\_20120910\_000023.SSA.pkg?
[confirm]

Delete bootflash:/isr4400-firmware\_ucse.BLD\_MCP\_DEV\_LATEST\_20120910\_000023.SSA.pkg? [confirm] Delete bootflash:/isr4400-packages-universalk9.BLD\_MCP\_DEV\_LATEST\_20120910\_000023.conf? [confirm]

Delete bootflash:/isr4400-rpaccess.BLD MCP DEV LATEST 20120910 000023.SSA.pkg? [confirm]

```
設定例
```

```
Delete bootflash:/isr4400-rpbase.BLD MCP DEV LATEST 20120910 000023.SSA.pkg? [confirm]
Delete bootflash:/isr4400-rpcontrol.BLD MCP DEV LATEST 20120910 000023.SSA.pkg? [confirm]
Delete bootflash:/isr4400-rpios-universalk9.BLD MCP DEV LATEST 20120910 000023.SSA.pkg?
[confirm]
Delete bootflash:/isr4400-sipbase.BLD MCP DEV LATEST 20120910 000023.SSA.pkg? [confirm]
Delete bootflash:/isr4400-sipspa.BLD MCP DEV LATEST 20120910 000023.SSA.pkg? [confirm]
Router# dir bootflash:
Directory of bootflash:/
  11 drwx
                16384
                       Jul 2 2012 15:25:23 +00:00 lost+found
16225 drwx
                 4096 Jul 31 2012 19:30:48 +00:00
                                                 core
178465 drwx
                  4096 Sep 13 2012 18:53:29 +00:00 .prst_sync
324481 drwx
                  4096
                        Jul 2 2012 15:26:54 +00:00
                                                  .rollback timer
                        Jul 2 2012 15:27:06 +00:00 tracelogs.696
  12
      -rw-
                   0
373153 drwx
                114688 Sep 13 2012 18:54:03 +00:00 tracelogs
32449 drwx
                 4096
                       Jul 2 2012 15:27:08 +00:00
                                                 .installer
681409 drwx
                  4096 Jul 31 2012 19:15:39 +00:00 .ssh
697633 drwx
                  4096
                        Jul 2 2012 15:27:08 +00:00 vman fdb
454275
       -rw-
                 11349 Sep 13 2012 18:46:21 +00:00
                                                  packages.conf
7451738112 bytes total (6574952448 bytes free)
Router# del packages.conf
Delete filename [packages.conf]?
Delete bootflash:/packages.conf? [confirm]
Router# copy tftp bootflash:
Address or name of remote host []? 10.81.116.4
Source filename []? rtp-isr4400-54/isr4400.bin
Destination filename [isr4400.bin]?
Accessing tftp://10.81.116.4/rtp-isr4400-54/isr4400.bin...
Loading rtp-isr4400-54/isr4400.bin from 10.81.116.4 (via GigabitEthernet0):
[OK - 424317088 bytes]
```

424317088 bytes copied in 351.758 secs (1206276 bytes/sec)

## コンフィギュレーション ファイルのバックアップ

ここで紹介する例は、次のとおりです。

- スタートアップ コンフィギュレーション ファイルをブートフラッシュにコピーする,(186 ページ)
- スタートアップコンフィギュレーションファイルをUSBフラッシュドライブにコピーする、 (187ページ)
- スタートアップコンフィギュレーションファイルをTFTPサーバにコピーする例,(188ページ)

### スタートアップコンフィギュレーションファイルをブートフラッシュ にコピーする

Router# dir bootflash: Directory of bootflash:/

| 11     | drwx | 16384 | Jul 2 2012  | 15:25:23 +00:00   | lost+found      |
|--------|------|-------|-------------|-------------------|-----------------|
| 16225  | drwx | 4096  | Jul 31 2012 | 19:30:48 +00:00   | core            |
| 178465 | drwx | 4096  | Sep 13 2012 | 2 18:53:29 +00:00 | .prst sync      |
| 324481 | drwx | 4096  | Jul 2 2012  | 2 15:26:54 +00:00 | .rollback timer |

12 -rw-0 Jul 2 2012 15:27:06 +00:00 tracelogs.696 373153 drwx 114688 Sep 13 2012 19:03:19 +00:00 tracelogs 32449 drwx Jul 2 2012 15:27:08 +00:00 .installer 4096 681409 drwx 4096 Jul 31 2012 19:15:39 +00:00 .ssh 697633 drwx 4096 Jul 2 2012 15:27:08 +00:00 vman fdb 13 -rw-424317088 Sep 13 2012 19:02:50 +00:00 isr4400.bin 7451738112 bytes total (6150721536 bytes free) Router# copy nvram:startup-config bootflash: Destination filename [startup-config]? 1367 bytes copied in 0.116 secs (11784 bytes/sec) Router# dir bootflash: Directory of bootflash:/ Jul 2 2012 15:25:23 +00:00 lost+found 11 drwx 16384 4096 Jul 31 2012 19:30:48 +00:00 16225 drwx core 4096 Sep 13 2012 18:53:29 +00:00 .prst\_sync 178465 drwx 324481 drwx 4096 Jul 2 2012 15:26:54 +00:00 .rollback timer 12 -rw-0 Jul 2 2012 15:27:06 +00:00 tracelogs.696 373153 drwx 114688 Sep 13 2012 19:03:19 +00:00 tracelogs 32449 drwx Jul 2 2012 15:27:08 +00:00 .installer 4096 681409 drwx 4096 Jul 31 2012 19:15:39 +00:00 .ssh 697633 drwx 4096 Jul 2 2012 15:27:08 +00:00 vman fdb 13 -rw-424317088 Sep 13 2012 19:02:50 +00:00 isr4400.bin 14 -rw-1367 Sep 13 2012 19:03:57 +00:00 startup-config 7451738112 bytes total (6150717440 bytes free) Router# copy bootflash:startup-config tftp: Address or name of remote host []? 172.18.40.33

Destination filename [router-confg]? startup-config !! 1367 bytes copied in 0.040 secs (34175 bytes/sec) Router# exit

Router con0 is now available

Press RETURN to get started.

## スタートアップ コンフィギュレーション ファイルを USB フラッシュ ドライブにコピーする

Router# dir usb0: Directory of usb0:/

No files in directory

4094840832 bytes total (4094836736 bytes free) Router# copy nvram:startup-config usb0: Destination filename [startup-config]? 1644 bytes copied in 0.248 secs (6629 bytes/sec) Router# dir usb0: Directory of usb0:/

3097\_\_rwx\_\_\_\_1644\_\_ Oct 3 2012 14:53:50 +00:00 startup-config

4094840832 bytes total (4094832640 bytes free) Router#

## スタートアップ コンフィギュレーション ファイルを TFTP サーバにコ ピーする例

Router# copy nvram:startup-config tftp: Address or name of remote host []? 172.18.40.4 Destination filename [router-confg]? !! 3274 bytes copied in 0.039 secs (83949 bytes/sec) Router#

## デジタル署名付き Cisco ソフトウェア署名情報の表示

次の例では、統合パッケージの真正性の詳細が画面に表示されています。

router# show software authenticity running PACKAGE isr4400-rpbase.BLD MCP DEV LATEST 20130114 162711.SSA.pkg \_\_\_\_\_\_ Image type : Special Signer Information Common Name : CiscoSystems Organization Unit : IOS-XE Organization Name : CiscoSystems Certificate Serial Number : 50F48E17 : SHA512 Hash Algorithm Signature Algorithm : 2048-bit RSA Key Version : A Verifier Information Verifier Name : rp\_base : BLD\_MCP\_DEV\_LATEST\_20130114\_162711 : rp base Verifier Version PACKAGE isr4400-rpcontrol.BLD\_MCP\_DEV\_LATEST\_20130114\_162711.SSA.pkg : Special Image type Signer Information Common Name : CiscoSystems Organization Unit : IOS-XE Organization Name : CiscoSystems Certificate Serial Number : 50F48DA3 Hash Algorithm : SHA512 : 2048-bit RSA Signature Algorithm Key Version : A Verifier Information Verifier Name : rp base : BLD MCP DEV LATEST 20130114 162711 Verifier Version PACKAGE isr4400-rpios-universalk9.BLD MCP DEV LATEST 20130114 162711.SSA.pkg \_\_\_\_\_ Image type : Special Signer Information : CiscoSystems Common Name Organization Unit : IOS-XE Organization Name : CiscoSystems Certificate Serial Number : 50F48E98 Hash Algorithm : SHA512 Signature Algorithm : 2048-bit RSA Key Version : A Verifier Information Verifier Name : rp base : BLD\_MCP\_DEV\_LATEST\_20130114\_162711 Verifier Version PACKAGE isr4400-rpaccess.BLD MCP DEV LATEST 20130114 162711.SSA.pkg

| Image type                         | : Special                                        |
|------------------------------------|--------------------------------------------------|
| Signer Information                 |                                                  |
| Common Name                        | : CiscoSystems                                   |
| Organization Unit                  | : IOS-XE                                         |
| Organization Name                  | : CISCOSYSTEMS                                   |
| Hash Algorithm                     | . JUF40DD4<br>. CUA510                           |
| Cignature Algorithm                | : SHAJIZ<br>. 2049 bit DCA                       |
| Signature Argorithm<br>Key Version | · 2040-DIL KSA                                   |
| Key Version                        | . A                                              |
| Verifier Information               |                                                  |
| Verifier Name                      | : rp base                                        |
| Verifier Version                   | : BLD MCP DEV LATEST 20130114 162711             |
|                                    |                                                  |
| PACKAGE isr4400-firmware_dsp_s     | p2700.BLD_MCP_DEV_LATEST_20130114_162711.SSA.pkg |
| Image type                         | : Special                                        |
| Signer Information                 | 1                                                |
| Common Name                        | : CiscoSystems                                   |
| Organization Unit                  | : IOS-XE                                         |
| Organization Name                  | : CiscoSystems                                   |
| Certificate Serial Number          | : 50F48DBE                                       |
| Hash Algorithm                     | : SHA512                                         |
| Signature Algorithm                | : 2048-bit RSA                                   |
| Key Version                        | : A                                              |
|                                    |                                                  |
| Verifier Information               |                                                  |
| Verifier Name                      | : rp_base                                        |
| Verifier Version                   | : BLD_MCP_DEV_LATEST_20130114_162711             |
| PACKAGE isr4400-firmware sm 1t     | 3e3.BLD MCP DEV LATEST 20130114 162711.SSA.pkg   |
|                                    |                                                  |
| Image type                         | : Special                                        |
| Signer Information                 |                                                  |
| Common Name                        | : CiscoSystems                                   |
| Organization Unit                  | : IOS-XE                                         |
| Organization Name                  | : CiscoSystems                                   |
| Certificate Serial Number          | : 50E'48DC7                                      |
| Hash Algorithm                     | : SHA512                                         |
| Signature Algorithm                | : ZU48-DIT RSA                                   |
| key version                        | : A                                              |
| Verifier Information               |                                                  |
| Verifier Name                      | : rp base                                        |
| Verifier Version                   | : BLD MCP DEV LATEST 20130114 162711             |
| PACKAGE isr4400-firmware nim t     |                                                  |
|                                    |                                                  |
| Image type                         | : Special                                        |
| Signer Information                 |                                                  |
| Common Name                        | : CISCOSYSTEMS                                   |
| Organization Unit                  | : IUS-XE                                         |
| Organization Name                  |                                                  |
| Hash Algorithm                     | • CHV210                                         |
| Signature Algorithm                | • 2048-bit RSA                                   |
| Key Version                        | • 2                                              |
| Rey Version                        | • 11                                             |
| Verifier Information               |                                                  |
| Verifier Name                      | : rp base                                        |
| Verifier Version                   | : BLD MCP DEV LATEST 20130114 162711             |
|                                    |                                                  |
| PACKAGE isr4400-espbase.BLD_MC     | CP_DEV_LATEST_20130114_162711.SSA.pkg            |
| Image type                         | : Special                                        |
| Signer Information                 | -                                                |
| Common Name                        | : CiscoSystems                                   |
| Organization Unit                  | : IOS-XE                                         |
| Organization Name                  | : CiscoSystems                                   |
| Certificate Serial Number          | : 50F48D64                                       |
| Hash Algorithm                     | : SHA512                                         |
| Signature Algorithm                | : 2048-bit RSA                                   |

設定例

| Key Version                                                                                                    | : A                                                                                                    |
|----------------------------------------------------------------------------------------------------|----------------------------------------------------------------------------------------------------|
| Verifier Information<br>Verifier Name<br>Verifier Version                                                                                                    | : rp_base<br>: BLD_MCP_DEV_LATEST_20130114_162711                                                            |
| PACKAGE isr4400-sipbase.BLD_MC                                                                                                    | CP_DEV_LATEST_20130114_162711.SSA.pkg                                                                        |
| Image type<br>Signer Information<br>Common Name<br>Organization Unit<br>Organization Name<br>Certificate Serial Number<br>Hash Algorithm<br>Signature Algorithm<br>Key Version | : Special<br>: CiscoSystems<br>: IOS-XE<br>: CiscoSystems<br>: 50F48D94<br>: SHA512<br>: 2048-bit RSA<br>: A |
| Verifier Information<br>Verifier Name<br>Verifier Version                                                                                                    | : rp_base<br>: BLD MCP DEV LATEST 20130114 162711                                                            |
| PACKAGE isr4400-sipspa.BLD_MCB                                                                                                    |                                                                                                    |
| Image type<br>Signer Information<br>Common Name<br>Organization Unit<br>Organization Name<br>Certificate Serial Number<br>Hash Algorithm<br>Signature Algorithm<br>Key Version | : Special<br>: CiscoSystems<br>: IOS-XE<br>: CiscoSystems<br>: 50F48D7F<br>: SHA512<br>: 2048-bit RSA<br>: A |
| Verifier Information<br>Verifier Name<br>Verifier Version                                                                                                    | : rp_base<br>: BLD_MCP_DEV_LATEST_20130114_162711                                                            |
| SYSTEM IMAGE                                                                                                    |                                                                                                    |
| Image type<br>Signer Information<br>Common Name<br>Organization Unit<br>Organization Name<br>Certificate Serial Number<br>Hash Algorithm<br>Signature Algorithm<br>Key Version | : Special<br>: CiscoSystems<br>: IOS-XE<br>: CiscoSystems<br>: 50F48F33<br>: SHA512<br>: 2048-bit RSA<br>: A |
| Verifier Information<br>Verifier Name<br>Verifier Version<br>ROMMON                                                                                                    | : ROMMON<br>: System Bootstrap, Version 12.2(20121015:145923                                                 |
| Image type<br>Signer Information<br>Common Name<br>Organization Unit<br>Organization Name<br>Certificate Serial Number<br>Hash Algorithm<br>Signature Algorithm<br>Key Version | : Special<br>: CiscoSystems<br>: IOS-XE<br>: CiscoSystems<br>: 50801108<br>: SHA512<br>: 2048-bit RSA<br>: A |
| Verifier Information<br>Verifier Name<br>Verifier Version<br>Microloader<br><br>Image type                                                                                     | : ROMMON<br>: System Bootstrap, Version 12.2(20121015:145923<br>: Release                                    |
| Signer Information<br>Common Name                                                                                                    | : CiscoSystems                                                                                               |

| Organization Name         | : | CiscoSystems                     |
|---------------------------|---|----------------------------------|
| Certificate Serial Number | : | bace997bdd9882f8569e5b599328a448 |
| Hash Algorithm            |   | HMAC-SHA256                      |
| Verifier Information      |   |                                  |
| Verifier Name             | : | Hardware Anchor                  |
| Verifier Version          | : | F01001R06.02c4c06f82012-09-17    |
|                           |   |                                  |

## モジュールまたは統合パッケージの説明を取得する

この例では、統合パッケージの内容の詳細が画面に表示されます。

router# request platform software package describe file bootflash:isr4400-rpbase.BLD\_MCP\_DEV\_LATEST\_20130114\_162711.SSA.pkg Package: isr4400-rpbase.BLD MCP DEV LATEST 20130114 162711.SSA.pkg Size: 79755832 Timestamp: 2013-01-15 15:46:59 UTC Canonical path: /bootflash/isr4400-rpbase.BLD\_MCP\_DEV\_LATEST\_20130114 162711.SSA.pkg Raw disk-file SHA1sum: 5cd5916a216b147e3d9e33c0dc5afb18d86bda94 Digital Signature Verified Computed SHA1sum: de80d5920819d224113b81a1d64b17449859952e Contained SHA1sum: de80d5920819d224113b81a1d64b17449859952e Hashes match. Package is valid. Header size: 760 bytes 30001 Package type: Package flags: 0 Header version: 1 Internal package information: Name: rp\_base BuildTime: 2013-01-14 14.55 ReleaseDate: Mon-14-Jan-13-16:27 BootArchitecture: i686 RouteProcessor: overlord Platform: ISR User: mcpre PackageName: rpbase Build: BLD MCP DEV LATEST 20130114 162711 CardTypes: Package is bootable on RP when specified by packages provisioning file.

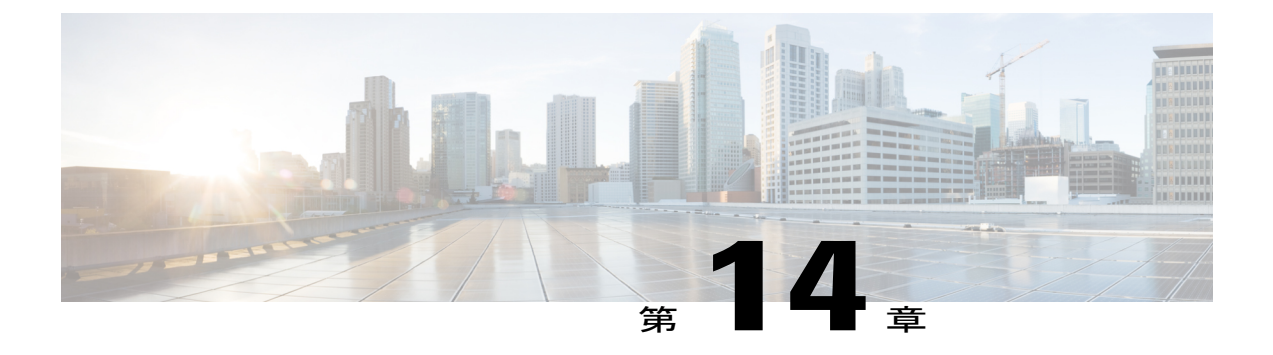

## Call Home の設定

Call Home 機能は、クリティカルなシステム イベントを E メールおよび Web 上で通知します。 ポケットベルサービス、通常の電子メール、または XML ベースの自動解析アプリケーションと の適切な互換性のために、さまざまなメッセージの形式が使用できます。 この機能の一般的な 使用方法としては、ネットワークサポート技術者の直接ページング、ネットワークオペレーショ ンセンターへの E メール通知、サポート Web サイトへの XML 送信、シスコのテクニカル サ ポート (TAC) で事例を直接生成するための Cisco Smart Call Home サービスの使用などがありま す。

この章では、Cisco ISR 4400 シリーズルータ用および Cisco ISR 4300 シリーズルータ用の Cisco IOS Release 15.4(3) S 以降のリリースで Call Home 機能を設定する方法について説明します。 この章は、次の項で構成されています。

- 機能情報の確認, 194 ページ
- Call Home の前提条件, 194 ページ
- Call Home について、194 ページ
- Call Home の設定方法, 196 ページ
- ・診断シグニチャの設定, 223 ページ
- Call Home 設定情報の表示, 232 ページ
- Call Home のデフォルト設定, 237 ページ
- アラート グループの起動イベントとコマンド,237 ページ
- メッセージの内容, 244 ページ
- その他の関連資料, 253 ページ

### 機能情報の確認

ご使用のソフトウェア リリースでは、このモジュールで説明されるすべての機能がサポートされ ているとは限りません。 最新の機能情報と注意事項については、ご使用のプラットフォームとソ フトウェア リリースに対応したリリース ノートを参照してください。

プラットフォームのサポート、および Cisco IOS、 Catalyst OS ソフトウェアイメージのサポートに 関する情報を検索するには、Cisco Feature Navigator を使用します。 Cisco Feature Navigator にアク セスするには、http://tools.cisco.com/ITDIT/CFN/を参照してください。 Cisco Feature Navigator にア クセスするために、シスコのアカウントは必要ありません。

### **Call Home**の前提条件

Call Home を設定するための前提条件を次に示します。

- ・受信者が受け取ったメッセージの送信元を判別できるように、連絡先の電子メールアドレス (Smart Call Home のフル登録では必須、Call Mode が匿名モードでイネーブルになっている 場合はオプション)、電話番号(オプション)、住所情報(オプション)を設定する必要が あります。
- ・少なくとも1つの宛先プロファイル(事前定義またはユーザ定義)を設定する必要があります。使用する宛先プロファイルは、受信エンティティがポケットベル、電子メールアドレス、または Cisco Smart Call Home などの自動サービスのいずれであるかによって異なります。

宛先プロファイルが E メール メッセージ送信を使用している場合、シンプル メール転送プ ロトコル (SMTP) サーバを指定する必要があります。

- ・ルータは E メール サーバまたは宛先 HTTP サーバに IP 接続されている必要があります。
- Cisco Smart Call Home を使用する場合は、完全な Cisco Smart Call Home サービスを提供する ために、デバイスを対象とした有効なサービス契約が必要です。

### Call Home について

Call Home 機能を使用すると、設定、環境条件、インベントリ、syslog、スナップショット、およ びクラッシュイベントについての情報を含むアラートメッセージを送信できます。これらのア ラートメッセージは、電子メールベースまたは Web ベースのメッセージとして提供されます。 複数のメッセージフォーマットから選択できるので、ポケットベルサービス、標準的な電子メー ル、または XML ベースの自動解析アプリケーションとの互換性が得られます。この機能では、 複数の受信者(Call Home宛先プロファイルという)にアラートを送信できます。宛先プロファイ ルごとに、メッセージ形式とコンテンツのカテゴリを設定できます。Cisco TAC

(callhome@cisco.com) にアラートを送信するための事前定義された宛先プロファイルが用意されています。また、独自の宛先プロファイルを定義することもできます。

柔軟なメッセージの配信オプションとフォーマットオプションにより、個別のサポート要件を簡 単に統合できます。

ここでは、次の内容について説明します。

- Call Home を使用するメリット
- Smart Call Home サービスの取得

#### Call Home を使用するメリット

Call Home 機能には次のようなメリットがあります。

- ・次のような複数のメッセージ形式オプション:
  - ・ショートテキスト:ポケットベルまたは印刷形式のレポートに最適。
  - ・プレーン テキスト:人間が読むのに適した形式に完全整形されたメッセージ情報。
  - XML: XML および Adaptive Markup Language (AML) Document Type Definitions (DTD) を使用するマシンが判読可能な形式です。 XML 形式では、シスコ TAC と通信できます。
- •複数のメッセージ宛先への同時配信が可能。
- 複数のメッセージカテゴリ(設定、環境条件、インベントリ、syslog、スナップショット、 クラッシュイベントなど)。
- 重大度とパターンマッチによるメッセージのフィルタリング
- ・定期的なメッセージ送信のスケジューリング

#### Smart Call Home サービスの取得

シスコと直接サービス契約を結んでいる場合は、Smart Call Home サービスに登録できます。Smart Call Home は、Smart Call Home メッセージを分析し、背景説明と推奨措置を提供します。既知の問題、特にオンライン診断障害については、TAC に Automatic Service Request が作成されます。

Smart Call Home には、次の機能があります。

- ・継続的なデバイスヘルスモニタリングとリアルタイムの診断アラート。
- Smart Call Home メッセージの分析。必要に応じて、自動サービス要求(詳細な診断情報が含まれる)が作成され、該当する TAC チームにルーティングされるため、問題解決を高速化できます。
- セキュアなメッセージ転送が、ご使用のデバイスから直接、またはHTTPプロキシサーバや ダウンロード可能な転送ゲートウェイ(TG)を経由して行われます。TG集約ポイントは、 複数のデバイスをサポートする場合またはセキュリティ要件によって、デバイスをインター ネットに直接接続できない場合に使用できます。

 すべての Smart Call Home デバイスの Smart Call Home メッセージと推奨事項、インベントリ 情報、および設定情報にWebアクセスすることにより、関連するフィールド通知、セキュリ ティ勧告、およびサポート終了日情報にアクセスできます。

Smart Call Home で次の項目を登録する必要があります。

- ルータの SMARTnet 契約番号
- ・電子メールアドレス
- Cisco.com のユーザ名

Smart Call Home の詳細については、https://supportforums.cisco.com/community/4816/smart-call-home を参照してください。

#### **Anonymous Reporting**

Smart Call Home は、多くのシスコサービス契約に含まれるサービス機能で、顧客が問題をより迅速に解決できるように支援することを目的としています。また、クラッシュメッセージから取得した情報は、シスコが現場の機器や発生している問題を理解しやすくします。Smart Call Homeを使用しない場合でも、Anonymous Reporting をイネーブルにすると、シスコはデバイスから最小限のエラーおよびヘルス情報をセキュアに受信できます。Anonymous Reporting をイネーブルにした場合、顧客が誰であるかは匿名のままで、識別情報は送信されません。

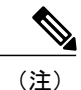

Anonymous Reporting をイネーブルにすると、シスコまたはシスコに代わって業務を行うベン ダーに指定データを転送することに同意することになります(米国以外の国を含む)。シス コでは、すべてのお客様のプライバシーを保護しています。シスコでの個人情報の取り扱い については、シスコのプライバシーステートメント(http://www.cisco.com/web/siteassets/legal/ privacy.html)参照してください。

Call Home が匿名で設定されていると、クラッシュ、インベントリ、およびテスト メッセージだけがシスコに送信されます。 顧客の識別情報は送信されません。

これらのメッセージの送信内容の詳細については、アラートグループの起動イベントとコマンド, (237ページ)を参照してください。

### Call Home の設定方法

以下の項では、1つのコマンドを使用して Call Home を設定する方法について説明します。

- Smart Call Home の設定(単一コマンド), (197 ページ)
- Smart Call Home の設定とイネーブル化, (198 ページ)

以下の項では、詳細な設定およびオプションの設定について説明します。

• Call Home のイネーブルおよびディセーブル, (198 ページ)

- ・連絡先情報の設定, (199ページ)
- ・宛先プロファイルの設定, (201ページ)
- アラートグループへの登録, (205ページ)
- 一般的な電子メール オプションの設定, (211 ページ)
- Call Home メッセージ送信のレート制限の指定, (213ページ)
- ・HTTP プロキシ サーバの指定, (214 ページ)
- Call Home メッセージの IOS コマンドを実行するための AAA 認証のイネーブル化, (215ページ)
- syslog スロットリングの設定, (215 ページ)
- Call Home データ プライバシーの設定, (216 ページ)
- Call Home 通信の手動送信, (217 ページ)

### Smart Call Home の設定(単一コマンド)

1つのコマンドですべての Call Home の基本設定をイネーブルにするには、次の手順を実行します。

#### 手順の概要

- 1. configure terminal
- **2.** call-home reporting {anonymous | contact-email-addr email-address} [http-proxy {ipv4-address | ipv6-address | name} port port-number]

#### 手順の詳細

|           | コマンドまたはアクション                                                                                                    | 目的                                                                                                    |
|-----------|----------------------------------------------------------------------------------------------------|----------------------------------------------------------------------------------------------------|
| ステッ<br>プ1 | configure terminal                                                                                                    | コンフィギュレーション モードに入ります。                                                                                                    |
|           | 例:<br>Router# configure terminal                                                                                                    |                                                                                                    |
| ステッ<br>プ2 | call-home reporting {anonymous<br>  contact-email-addr<br>email-address} [http-proxy<br>{ipv4-address   ipv6-address  <br>name} port port-number] | <ul> <li>1つのコマンドを使用して Call Home の基本設定をイネーブルにします。</li> <li>• anonymous : クラッシュ メッセージ、インベントリ メッセージ、およびテスト メッセージのみを送信し、これらのメッセージを匿名で送信するよう Call-Home TAC プロファイルをイネーブルにします。</li> </ul> |
|           | 例:<br>Router(config)# call-home<br>reporting contact-email-addr<br>email@company.com                                                              | <ul> <li>contact-email-addr: Smart Call Home サービスのフル レポート機能をイ<br/>ネーブルにし、フル インベントリ メッセージを Call Home TAC プロ<br/>ファイルから Smart Call Home サーバに送信してフル登録プロセスを開<br/>始します。</li> </ul>      |

| コマンドまたはアクション | 目的                                                                                                    |                                                                                                    |  |
|--------------|----------------------------------------------------------------------------------------------------|----------------------------------------------------------------------------------------------------|--|
|              | • http-proxy { <i>ipv4-address</i>   <i>ipv6-address</i>   <i>name</i> }: ipv4 または ipv6 アドレス、あるいはサーバ名を設定します。最大長は 64 文字です。 |                                                                                                    |  |
|              | • port port-number:ポート番号。                                                                                                 |                                                                                                    |  |
|              | 有効値の範囲は1~65535です。                                                                                                    |                                                                                                    |  |
|              | (注)                                                                                                    | HTTP プロキシ オプションでは、バッファリングするための独自<br>のプロキシ サーバおよびデバイスからのセキュア接続を利用でき<br>ます。                                                                                                    |  |
|              | (注)                                                                                                    | call-home reporting コマンドを使用して匿名またはフル登録モード<br>でCall Home を正常にイネーブルにした後、インベントリメッセー<br>ジが送信されます。Call Home がフル登録モードでイネーブルに<br>なっている場合、フル登録モードのフルインベントリメッセージ<br>が送信されます。Call Home が匿名モードでイネーブルになって<br>いる場合、匿名のインベントリメッセージが送信されます。これ<br>らのメッセージの送信内容の詳細については、アラートグループ<br>の起動イベントとコマンド,(237ページ)を参照してください。 |  |

## Smart Call Home の設定とイネーブル化

Cisco Smart Call Home サービスのアプリケーションおよび設定に関する情報については、https:// supportforums.cisco.com/community/4816/smart-call-home にある『Smart Call Home User Guide』の 「Getting Started」の項を参照してください。このマニュアルには、デバイスから直接、または転 送ゲートウェイ (TG) 集約ポイントを介して Smart Call Home メッセージを送信するための設定 例が含まれています。

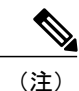

HTTPS には追加的なペイロード暗号化が含まれているため、セキュリティ上の理由から、 HTTPS 転送オプションを使用することをお勧めします。インターネットへの接続に集約ポイントまたはプロキシが必要な場合は、Cisco.com からダウンロード可能な転送ゲートウェイソフトウェアを使用できます。

## Call Home のイネーブルおよびディセーブル

Call Home 機能をイネーブルまたはディセーブルにするには、次の手順に従います。

#### 手順の概要

- 1. configure terminal
- 2. service call-home
- 3. no service call-home

#### 手順の詳細

|                   | コマンドまたはアクション                               | 目的                       |
|-------------------|--------------------------------------------|--------------------------|
| ステップ1             | configure terminal                         | コンフィギュレーションモードに入ります。     |
|                   | 例:<br>Router# configure terminal           |                          |
| <br>ステップ <b>2</b> | service call-home                          | Call Home 機能をイネーブルにします。  |
|                   | 例:<br>Router(config)# service call-home    |                          |
| ステップ3             | no service call-home                       | Call Home 機能をディセーブルにします。 |
|                   | 例:<br>Router(config)# no service call-home |                          |

### 連絡先情報の設定

各ルータには、連絡先電子メールアドレスが含まれる必要があります(ただし Call Home が匿名 モードでイネーブルに設定されている場合を除く)。任意で、電話番号、住所、契約 ID、カスタ マー ID、サイト ID を割り当てることができます。

連絡先情報を割り当てるには、次の手順を実行します。

#### 手順の概要

- 1. configure terminal
- 2. call-home
- 3. contact-email-addr email-address
- 4. phone-number +phone-number
- 5. street-address street-address
- 6. customer-id *text*
- 7. site-id *text*
- 8. contract-id text

#### 手順の詳細

|               | コマンドまたはアクション                                                                                                  | 目的                                                                                                    |
|---------------|----------------------------------------------------------------------------------------------------|----------------------------------------------------------------------------------------------------|
| ステップ1         | configure terminal                                                                                            | コンフィギュレーション モードに入ります。                                                                                                    |
|               | <b>例:</b><br>Router# configure terminal                                                                       |                                                                                                    |
| ステップ2         | call-home                                                                                                    | Call Home 設定サブモードに入ります。                                                                                                    |
|               | <b>例:</b><br>Router(config)# call-home                                                                        |                                                                                                    |
| ステップ <b>3</b> | <pre>contact-email-addr email-address 例: Router(cfg-call-home)# contact-email-addr username@example.com</pre> | 自分の電子メールアドレスを指定します。 E メールアドレ<br>スフォーマットにはスペースなしで最大 200 文字まで入力<br>できます。                                                                    |
| ステップ4         | phone-number +phone-number                                                                                    | (任意)自分の電話番号を割り当てます。                                                                                                    |
|               | 例:<br>Router(cfg-call-home)# phone-number<br>+1-800-555-4567                                                  | <ul> <li>(注) 番号は必ずプラス(+)記号で始まり、ダッシュ</li> <li>(-)と数字だけが含まれるようにしてください。</li> <li>17文字まで入力できます。スペースを含める場合は、エントリを引用符("")で囲む必要があります。</li> </ul> |
| ステップ5         | <pre>street-address street-address 例: Router(cfg-call-home)# street-address</pre>                             | (任意) RMA機器の配送先である自分の住所を割り当てま<br>す。200文字まで入力できます。スペースを含める場合は、<br>エントリを引用符("")で囲む必要があります。                                                   |
| ステップ 6        | customer-id <i>text</i><br>例:<br>Router(cfg-call-home)# customer-id<br>Customer1234                           | (任意)カスタマー ID を指定します。 64 文字まで入力で<br>きます。スペースを含める場合は、エントリを引用符("")<br>で囲む必要があります。                                                            |
| ステップ <b>1</b> | <b>site-id</b> <i>text</i><br>例:<br>Router(cfg-call-home)# site-id<br>SitelManhattanNY                        | (任意) カスタマーサイト ID を指定します。200文字まで<br>入力できます。 スペースを含める場合は、エントリを引用<br>符("") で囲む必要があります。                                                       |
| ステップ8         | contract-id <i>text</i><br>例:<br>Router(cfg-call-home)# contract-id<br>Company1234                            | (任意) ルータの契約 ID を指定します。 64 文字まで入力<br>できます。 スペースを含める場合は、エントリを引用符<br>("") で囲む必要があります。                                                        |
例 次に、連絡先情報を設定する例を示します。 Router# configure terminal Enter configuration commands, one per line. End with CNTL/Z. Router(config)# call-home Router(cfg-call-home)# contact-email-addr username@example.com Router(cfg-call-home)# phone-number +1-800-555-4567 Router(cfg-call-home)# street-address ~1234 Picaboo Street, Any city, Any state, 12345" Router(cfg-call-home)# customer-id Customer1234 Router(cfg-call-home)# site-id SitelManhattanNY Router(cfg-call-home)# contract-id Company1234 Router(cfg-call-home)# exit

# 宛先プロファイルの設定

宛先プロファイルには、アラート通知に必要な送信情報が含まれています。少なくとも1つの宛 先プロファイルが必要です。1つまたは複数のタイプの複数の宛先プロファイルを設定できます。

新しい宛先プロファイルを作成して定義することも、定義済みの宛先プロファイルをコピーして 使用することもできます。新しい宛先プロファイルを定義する場合は、プロファイル名を割り当 てる必要があります。

(注)

Cisco Smart Call Home サービスを使用する場合、宛先プロファイルは XML メッセージ形式を 使用する必要があります。

宛先プロファイルには、次の属性を設定できます。

プロファイル名:ユーザ定義の宛先プロファイルを一意に識別する文字列。プロファイル名は31文字までで大文字と小文字は区別されません。

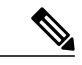

(注) プロファイル名として all は使用できません。

- 転送方法:アラートを送信するための転送メカニズム(電子メールまたはHTTP(HTTPSを 含む))。
  - ・ユーザ定義の宛先プロファイルの場合、Eメールがデフォルトで、どちらかまたは両方の転送メカニズムをイネーブルにできます。両方の方法をディセーブルにすると、Eメールがイネーブルになります。
  - あらかじめ定義された Cisco TAC プロファイルの場合、いずれかの転送メカニズムをイ ネーブルにできますが、同時にはイネーブルにできません。
- 宛先アドレス:アラートを送信する転送方法に関連した実際のアドレス。
- ・メッセージ形式:アラートの送信に使用するメッセージ形式。ユーザ定義宛先プロファイルの形式オプションは、ロングテキスト、ショートテキスト、またはXMLです。デフォルトはXMLです。定義済みのシスコ TAC プロファイルの場合、XML しか使用できません。

- ・メッセージサイズ:宛先メッセージの最大サイズ。有効範囲は50~3,145,728バイトです。 デフォルト値は3,145,728バイトです。
   Anonymous Reporting:顧客 ID を匿名のままにするよう選択できます。これにより、識別情報が送信されません。
- ・関心のあるアラートグループへの登録:各自の関心事項を示すアラートグループに登録することができます。

ここでは、次の内容について説明します。

- 新しい宛先プロファイルの作成、(202ページ)
- ・宛先プロファイルのコピー, (204ページ)
- ・プロファイルの匿名モードの設定, (204ページ)

# 新しい宛先プロファイルの作成

新しい宛先プロファイルを作成し、設定するには、次の手順に従います。

#### 手順の概要

- 1. configure terminal
- 2. call-home
- 3. profile name
- 4. [no] destination transport-method {email | http}
- 5. destination address {email email-address | http url}
- 6. destination preferred-msg-format {long-text | short-text | xml}
- 7. destination message-size-limit bytes
- 8. active
- 9. end
- **10.** show call-home profile {*name* | all}

|       | コマンドまたはアクション                     | 目的                      |
|-------|----------------------------------|-------------------------|
| ステップ1 | configure terminal               | コンフィギュレーション モードに入ります。   |
|       | 例:<br>Router# configure terminal |                         |
| ステップ2 | call-home                        | Call Home 設定サブモードに入ります。 |
|       | 例:<br>Router(config)# call-home  |                         |

|         | コマンドまたはアクション                                                                                                    | 目的                                                                                                    |  |
|---------|----------------------------------------------------------------------------------------------------|----------------------------------------------------------------------------------------------------|--|
| ステップ3   | profile name<br>例:<br>Router(config-call-home)# profile profile1                                                                                   | 指定された宛先プロファイルに対する Call Home 宛先<br>プロファイル設定サブモードに入ります。指定された<br>宛先プロファイルが存在しない場合、作成されます。                                                |  |
| ステップ4   | <pre>[no] destination transport-method {email   http} 例: Router(cfg-call-home-profile)# destination transport-method email</pre>                   | <ul> <li>(任意)メッセージ転送方法をイネーブルにします。</li> <li>noオプションを選択すると、方法がディセーブルになります。</li> </ul>                                                   |  |
| ステップ5   | destination address {email email-address   http<br>url}<br>例:<br>Router(cfg-call-home-profile)# destination<br>address email myaddress@example.com | Call Home メッセージを送信する宛先 E メールアドレ<br>スまたは URL を設定します。<br>(注) 宛先 URL を入力する場合は、サーバがセ<br>キュアサーバであるかどうかに応じて http://<br>または https:// を指定します。 |  |
| ステップ6   | destination preferred-msg-format {long-text   short-text   xml}<br>例:<br>Router(cfg-call-home-profile)# destination preferred-msg-format xml       | (任意)使用するメッセージ形式を設定します。 デ<br>フォルトは XML です。                                                                                             |  |
| ステップ1   | destination message-size-limit bytes<br>例:<br>Router(cfg-call-home-profile)# destination<br>message-size-limit 3145728                             | (任意)宛先プロファイルの宛先メッセージの最大サ<br>イズを設定します。                                                                                                 |  |
| ステップ8   | active<br>例:<br>Router(cfg-call-home-profile)# active                                                                                              | 宛先プロファイルをイネーブルにします。デフォルト<br>では、プロファイルは作成時にイネーブルになりま<br>す。                                                                             |  |
| ステップ9   | end<br>例:<br>Router(cfg-call-home-profile)# end                                                                                                    | 特権 EXEC モードに戻ります。                                                                                                    |  |
| ステップ 10 | <pre>show call-home profile {name   all} 例: Router# show call-home profile profile1</pre>                                                          | 指定されたプロファイル、または設定済みのすべての<br>プロファイルに関する宛先プロファイル設定を表示し<br>ます。                                                                           |  |

# 宛先プロファイルのコピー

既存のプロファイルをコピーして新しい宛先プロファイルを作成するには、次の手順に従います。

#### 手順の概要

- 1. configure terminal
- 2. call-home
- **3**. **copy profile** *source-profile target-profile*

#### 手順の詳細

|       | コマンドまたはアクション                                                   | 目的                                      |
|-------|----------------------------------------------------------------|-----------------------------------------|
| ステップ1 | configure terminal                                             | コンフィギュレーション モードに入ります。                   |
|       | 例:<br>Router# configure terminal                               |                                         |
| ステップ2 | call-home                                                      | Call Home 設定サブモードに入ります。                 |
|       | 例:<br>Router(config)# call-home                                |                                         |
| ステップ3 | <b>copy profile</b> source-profile target-profile              | 既存の宛先プロファイルと同じ設定で新しい宛<br>先プロファイルを作成します。 |
|       | 例:<br>Router(cfg-call-home)# copy profile profile1<br>profile2 |                                         |

# プロファイルの匿名モードの設定

匿名プロファイルを設定するには、次の手順に従います。

#### 手順の概要

- 1. configure terminal
- 2. call-home
- 3. profile *name*
- 4. anonymous-reporting-only

### 手順の詳細

|       | コマンドまたはアクション                                                     | 目的                                                                                                    |
|-------|------------------------------------------------------------------|----------------------------------------------------------------------------------------------------|
| ステップ1 | configure terminal                                               | コンフィギュレーション モードに入ります。                                                                                                    |
|       | 例:<br>Router# configure terminal                                 |                                                                                                    |
| ステップ2 | call-home                                                        | Call Home 設定サブモードに入ります。                                                                                                    |
|       | <b>例:</b><br>Router(config)# call-home                           |                                                                                                    |
| ステップ3 | profile name                                                     | プロファイル コンフィギュレーション モードをイネーブ<br>ルにします                                                                                                    |
|       | 例:<br>Router(cfg-call-home) profile<br>Profile-1                 |                                                                                                    |
| ステップ4 | anonymous-reporting-only                                         | プロファイルを匿名モードに設定します。                                                                                                    |
|       | 例:<br>Router(cfg-call-home-profile)#<br>anonymous-reporting-only | <ul> <li>(注) デフォルトで、Call Homeは、プロファイルに登録されているすべてのイベントタイプに関する完全なレポートを送信します。</li> <li>anonymous-reporting-onlyが設定されていると、<br/>クラッシュ、インベントリ、およびテストメッセージだけが送信されます。</li> </ul> |

# アラート グループへの登録

アラート グループは、すべてのルータでサポートされている Call Home アラートをあらかじめ定 義したサブセットです。 Call Home アラートはタイプごとに別のアラート グループにグループ化 されます。 次のアラート グループが使用可能です。

- Crash
- Configuration
- Environment
- Inventory
- Snapshot
- Syslog
- ここでは、次の内容について説明します。
  - ・定期通知, (209ページ)

•メッセージ重大度しきい値, (209ページ)

スナップショットコマンドリストの設定,(210ページ)

各アラート グループの起動イベントを アラート グループの起動イベントとコマンド, (237 ページ) に示します。アラート グループ メッセージの内容を メッセージの内容, (244 ページ) に示します。

宛先プロファイルごとに受信するアラートグループを1つまたは複数選択できます。

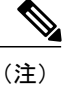

Call Home アラートは、その Call Home アラートが含まれているアラート グループに登録され ている宛先プロファイルにしか送信されません。 さらに、アラート グループをイネーブルに する必要があります。

宛先プロファイルを1つまたは複数のアラートグループに加入させる場合、次の手順に従います。

#### 手順の概要

- 1. configure terminal
- 2. call-home
- **3.** alert-group {all | configuration | environment | inventory | syslog | crash | snapshot}
- 4. profile name
- 5. subscribe-to-alert-group all
- **6. subscribe-to-alert-group configuration** [**periodic** {**daily** *hh:mm* | **monthly** *date hh:mm* | **weekly** *day hh:mm*}]
- 7. subscribe-to-alert-group environment [severity {catastrophic | disaster | fatal | critical | major | minor | warning | notification | normal | debugging}]
- **8.** subscribe-to-alert-group inventory [periodic {daily *hh:mm* | monthly *date hh:mm* | weekly *day hh:mm*}]
- 9. subscribe-to-alert-group syslog [severity {catastrophic | disaster | fatal | critical | major | minor | warning | notification | normal | debugging}]
- **10.** subscribe-to-alert-group crash
- **11. subscribe-to-alert-group snapshot periodic** {daily *hh:mm* | hourly *mm* | interval *mm* | monthly *date hh:mm* | weekly *day hh:mm*}
- 12. exit

|       | コマンドまたはアクション                     | 目的                    |
|-------|----------------------------------|-----------------------|
| ステップ1 | configure terminal               | コンフィギュレーション モードに入ります。 |
|       | 例:<br>Router# configure terminal |                       |

|               | コマンドまたはアクション                                                                                                    | 目的                                                                                                    |
|---------------|----------------------------------------------------------------------------------------------------|----------------------------------------------------------------------------------------------------|
| ステップ2         | call-home                                                                                                    | Call Home 設定サブモードに入ります。                                                                                                    |
|               | 例:<br>Router(config)# call-home                                                                                                    |                                                                                                    |
| ステップ3         | alert-group {all   configuration  <br>environment   inventory   syslog   crash  <br>snapshot}<br>例:<br>Router(cfg-call-home)# alert-group all                                                                    | 指定されたアラートグループをイネーブルにします。すべて<br>のアラートグループをイネーブルにするには、allキーワード<br>を使用します。デフォルトでは、すべてのアラートグループ<br>がイネーブルになります。                                                 |
| ステップ4         | <pre>profile name 例: Router (cfg=call=home) # profile profile]</pre>                                                                                                    | 指定された宛先プロファイルに対するCall Home宛先プロファ<br>イル設定サブモードに入ります。                                                                                                    |
| ステップ5         | subscribe-to-alert-group all                                                                                                    | 最も低い重大度を使用しているすべての使用可能なアラート<br>グループに登録します                                                                                                    |
|               | 例:<br>Router(cfg-call-home-profile)#<br>subscribe-to-alert-group all                                                                                                    | ステップ6からステップ11で説明しているように、特定のタ<br>イプごとに個別にアラートグループに登録することもできま<br>す。                                                                                           |
|               |                                                                                                    | <ul> <li>(注) このコマンドは、syslogのデバッグのデフォルトの<br/>重大度に登録されます。これにより、大量のsyslog<br/>メッセージが生成されます。可能な場合は、適切<br/>な重大度およびパターンを使用してアラートグルー<br/>プに個別に登録してください。</li> </ul> |
| ステップ6         | <pre>subscribe-to-alert-group configuration [periodic {daily hh:mm   monthly date hh:mm   weekly day hh:mm}] 例: Router(cfg-call-home-profile)# subscribe-to-alert-group configuration periodic daily 12:00</pre> | この宛先プロファイルを Configuration アラートグループに登録します。定期通知, (209ページ) で説明しているように、<br>定期的な通知用に Configuration アラートグループを設定できます。                                              |
| ステップ <b>1</b> | subscribe-to-alert-group environment<br>[severity {catastrophic   disaster   fatal  <br>critical   major   minor   warning  <br>notification   normal   debugging}]                                              | この宛先プロファイルを Environment アラート グループに登録します。メッセージ重大度しきい値, (209ページ)で説明<br>しているように、重大度に応じてメッセージをフィルタリン<br>グするために Environment アラート グループを設定できます。                    |
|               | <pre>[Yy]:<br/>Router(cfg-call-home-profile)#<br/>subscribe-to-alert-group environment<br/>severity major</pre>                                                                                                  |                                                                                                    |

|                | コマンドまたはアクション                                                                                                    | 目的                                                                                                    |
|----------------|----------------------------------------------------------------------------------------------------|----------------------------------------------------------------------------------------------------|
| ステップ8          | <b>subscribe-to-alert-group inventory [periodic</b><br>{ <b>daily</b> <i>hh:mm</i>   <b>monthly</b> <i>date hh:mm</i>   <b>weekly</b><br><i>day hh:mm</i> }]   | この宛先プロファイルを Inventory アラートグループに登録し<br>ます。定期通知, (209ページ)で説明しているように、定期<br>的な通知用に Inventory アラート グループを設定できます。                                                                                              |
|                | 19]:<br>Router(cfg-call-home-profile)#<br>subscribe-to-alert-group inventory<br>periodic monthly 1 12:00                                                       |                                                                                                    |
| ステップ9          | subscribe-to-alert-group syslog [severity<br>{catastrophic   disaster   fatal   critical  <br>major   minor   warning   notification  <br>normal   debugging}] | この宛先プロファイルを Syslog アラートグループに登録しま<br>す。メッセージ重大度しきい値,(209ページ)で説明してい<br>るように、重大度に応じてメッセージをフィルタリングする<br>よう Syslog アラート グループを設定できます。                                                                         |
|                | 例:<br>Router(cfg-call-home-profile)#<br>subscribe-to-alert-group environment<br>severity major                                                                 | 各 syslog メッセージ内で照合するテキストパターンを指定で<br>きます。パターンを設定すると、指定されたパターンが含ま<br>れ、重大度しきい値に一致する場合にだけ Syslog アラートグ<br>ループメッセージが送信されます。パターンにスペースが含<br>まれる場合は、引用符("")でスペースを囲む必要がありま<br>す。宛先プロファイルごとにパターンを5つまで指定できま<br>す。 |
| ステップ 10        | subscribe-to-alert-group crash<br>例:<br>Router(cfg-call-home-profile)# [no  <br>default]<br>subscribe-to-alert-group crash                                     | ユーザ プロファイルの Crash アラート グループに登録しま<br>す。 デフォルトで TAC プロファイルは Crash アラート グルー<br>プに登録され、登録を解除できません。                                                                                                    |
| ステップ <b>11</b> | subscribe-to-alert-group snapshot periodic<br>{daily hh:mm   hourly mm   interval mm  <br>monthly date hh:mm   weekly day hh:mm}                               | この宛先プロファイルを Snapshot アラートグループに登録し<br>ます。定期通知,(209ページ)で説明しているように、定期<br>的な通知用に Snapshot アラート グループを設定できます。                                                                                                 |
|                | 例:<br>Router(cfg-call-home-profile)#<br>subscribe-to-alert-group snapshot<br>periodic daily 12:00                                                              | デフォルトでは、Snapshot アラート グループに実行するコマ<br>ンドはありません。コマンドをアラートグループの中に追加<br>できます (スナップショット コマンド リストの設定, (210<br>ページ)を参照)。こうすることで、Snapshot アラート グ<br>ループに追加されたコマンドの出力がスナップショットメッ<br>セージに組み込まれます。                 |
| ステップ <b>12</b> | exit                                                                                                    | Call Home 宛先プロファイル設定サブモードを終了します。                                                                                                    |
|                | 191]:         Router(cfg-call-home-profile)# exit                                                                                                    |                                                                                                    |

## 定期通知

Configuration、Inventory、またはSnapshotアラートグループに宛先プロファイルを登録するとき、 アラートグループメッセージを非同期的に受信するか、または指定の時間に定期的に受信するか を選択できます。送信期間は、次のいずれかにできます。

- ・毎日:24時間の時間:分形式 hh:mm (例:14:30) で送信する時刻を指定します。
- 毎週: day hh:mm という形式で曜日と時刻を指定します。ここで、day は曜日を省略せずスペルアウトします(例: Monday)。
- ・毎月: date hh:mm という形式で1~31の日と時刻を指定します。
- ・間隔:定期的なメッセージが送信される間隔を1~60分で指定します。
- 毎時:定期的なメッセージが送信される時刻(分)を0~59分で指定します。

(注)

毎時および間隔による定期通知は、Snapshot アラート グループでのみ使用可能です。

# メッセージ重大度しきい値

宛先プロファイルを Environment、または Syslog アラート グループに登録するとき、メッセージ 重大度に基づいてアラート グループ メッセージを送信するためのしきい値を設定できます。 宛 先プロファイルに指定したしきい値より低い値のメッセージは、宛先に送信されません。

重大度しきい値の設定に使用されるキーワードを、次の表に示します。 重大度しきい値の範囲 は、catastrophic(レベル 9、最高緊急度)から debugging(レベル 0、最低緊急度)です。 Syslog または Environment アラート グループの重大度しきい値が設定されていない場合、デフォルトは debugging (レベル 0) です。 Configuration アラート グループおよび Inventory アラート グループ では重大度は設定できません。重大度は常に normal に固定されます。

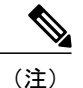

Call Home の重大度は、システム メッセージ ロギングの重大度とは異なります。

| レベル | キーワード        | Syslog レベル | 説明                           |
|-----|--------------|------------|------------------------------|
| 9   | catastrophic |            | ネットワーク全体に壊滅的な障害が発生していま<br>す。 |
|     |              |            |                              |
| 8   | disaster     | —          | ネットワークに重大な影響が及びます。           |
| 7   | fatal        | 緊急(0)      | システムが使用不可能な状態。               |
| 6   | critical     | アラート (1)   | クリティカルな状態、ただちに注意が必要。         |

#### 表 14: 重大度と Syslog レベルのマッピング

| レベル | キーワード        | Syslog レベル | 説明                                     |
|-----|--------------|------------|----------------------------------------|
| 5   | major        | 重要(2)      | 重大な状態。                                 |
| 4   | minor        | エラー (3)    | 軽微な状態。                                 |
| 3   | warning      | 警告(4)      | 警告状態。                                  |
| 2   | notification | 通知(5)      | 基本的な通知および情報メッセージです。他と関係しない、重要性の低い障害です。 |
| 1   | normal       | 情報(6)      | 標準状態に戻ることを示す標準イベントです。                  |
| 0   | debugging    | デバッグ(7)    | デバッグ メッセージ。                            |

# スナップショット コマンド リストの設定

スナップショットコマンドリストを設定するには、次の手順を実行します。

### 手順の概要

- 1. configure terminal
- 2. call-home
- 3. [no | default] alert-group-config snapshot
- 4. [no | default] add-command command string
- 5. exit

|               | コマンドまたはアクション                                                | 目的                                        |
|---------------|-------------------------------------------------------------|-------------------------------------------|
| ステップ1         | configure terminal                                          | コンフィギュレーション モードに入ります。                     |
|               | 例:<br>Router# configure terminal                            |                                           |
| ステップ <b>2</b> | call-home                                                   | Call Home 設定サブモードに入ります。                   |
|               | 例:<br>Router(config)# call-home                             |                                           |
| ステップ3         | [no   default] alert-group-config snapshot                  | スナップショット コンフィギュレーション モードを<br>開始します。       |
|               | 例:<br>Router(cfg-call-home)# alert-group-config<br>snapshot | noまたはdefaultコマンドは、すべてのスナップショットコマンドを削除します。 |

|               | コマンドまたはアクション                                                                                                    | 目的                                                                                                    |
|---------------|----------------------------------------------------------------------------------------------------|----------------------------------------------------------------------------------------------------|
| ステップ4         | [no   default] add-command command string<br>例:<br>Router(cfg-call-home-snapshot)#<br>add-command "show version" | <ul> <li>Snapshotアラートグループにコマンドを追加します。</li> <li>noまたは default コマンドは、対応するコマンドを削除します。</li> <li><i>command string</i>: IOS コマンド。最大長は 128 文字です。</li> </ul> |
| ステップ <b>5</b> | exit<br>例:<br>Router(cfg-call-home-snapshot)# exit                                                               | 終了し、設定を保存します。                                                                                                    |

# 一般的な電子メール オプションの設定

Eメールメッセージ転送を使用するには、シンプルメール転送プロトコル(SMTP) Eメールサー バアドレスを少なくとも1つ設定する必要があります。発信元と返信先 Eメールアドレスを設 定し、バックアップ Eメールサーバを4つまで指定できます。

一般的な電子メール オプションの設定時には、次の点に注意してください。

- バックアップEメールサーバは、異なるプライオリティ番号を使用して、mail-serverコマンドを繰り返すと定義できます。
- mail-server priority number パラメータは1~100 に設定可能です。 プライオリティが最も高い (プライオリティ番号が最も低い) サーバを最初に試します。

一般的な E メール オプションを設定するには、次の手順に従います。

手順の概要

- 1. configure terminal
- 2. call-home
- **3.** mail-server [{*ipv4-address* | *ipv6-address*} | *name*] priority *number*
- 4. sender from email-address
- 5. sender reply-to email-address
- 6. source-interface interface-name
- 7. vrf vrf-name

|       | コマンドまたはアクション                                                                                                    | 目的                                                                                                    |  |
|-------|----------------------------------------------------------------------------------------------------|----------------------------------------------------------------------------------------------------|--|
| ステップ1 | configure terminal                                                                                                 | コンフィギュレーション モードに入ります。                                                                                                    |  |
| _     | 例:<br>Router# configure terminal                                                                                   |                                                                                                    |  |
| ステップ2 | call-home                                                                                                    | Call Home 設定サブモードに入ります。                                                                                                    |  |
|       | 例:<br>Router(config)# call-home                                                                                    |                                                                                                    |  |
| ステップ3 | <b>mail-server</b> [{ <i>ipv4-address</i>  <br><i>ipv6-address</i> }   <i>name</i> ] <b>priority</b> <i>number</i> | E メール サーバ アドレスを割り当て、設定済みの E メール サーバ<br>内の相対的なプライオリティを割り当てます。                                                                                                    |  |
|       | 例:                                                                                                    | 次のいずれかの方法で指定します。                                                                                                    |  |
|       | Router(cfg-call-home)#<br>mail-server stmp.example.com                                                             | ・電子メール サーバの IP アドレス                                                                                                    |  |
|       | priority 1                                                                                                    | <ul> <li>・電子メール サーバの完全修飾ドメイン名(FQDN)(64 文字<br/>まで)</li> </ul>                                                                                                    |  |
|       |                                                                                                    | 1(最高のプライオリティ)から100(最低のプライオリティ)のプ<br>ライオリティ番号を割り当てます。                                                                                                    |  |
| ステップ4 | sender from <i>email-address</i><br>例:<br>Router(cfg-call-home)# sender<br>from username@example.com               | (任意) Call Home 電子メール メッセージの [from] フィールドに表示される電子メール アドレスを割り当てます。 アドレスが指定されていない場合は、連絡用の E メール アドレスが使用されます。                                                                                                    |  |
| ステップ5 | sender reply-to email-address<br>例:<br>Router(cfg-call-home)# sender<br>reply-to username@example.com              | (任意) Call Home 電子メールメッセージの [reply-to] フィールドに<br>表示される電子メール アドレスを割り当てます。                                                                                                    |  |
| ステップ6 | source-interface interface-name                                                                                    | Call-Home メッセージを送信するための発信元インターフェイス。<br>を割り当てます。                                                                                                    |  |
|       | <b>19]:</b><br>Router(cfg-call-home)#<br>source-interface loopback1                                                | <ul> <li><i>interface-name</i>:発信元インターフェイス名。最大長は64文字です。</li> </ul>                                                                                                    |  |
|       |                                                                                                    | <ul> <li>(注) HTTP メッセージの場合、発信元インターフェイス<br/>名を設定するには、グローバルコンフィギュレー<br/>ション モードで ip http client source-interface<br/>interface-name コマンドを使用します。これにより、<br/>デバイスのすべての HTTP クライアントが同じ発信<br/>元インターフェイスを使用できるようになります。</li> </ul> |  |

|               | コマンドまたはアクション                    | 目的                                                                                                    |
|---------------|---------------------------------|----------------------------------------------------------------------------------------------------|
| ステップ <b>1</b> | vrf vrf-name                    | (任意) Call-Home 電子メール メッセージを送信するため VRF イ                                                                                            |
|               | 例:                              | シスタンスを指定します。 VRF を指定しないと、クローバル ルー<br>ティング テーブルが使用されます。                                                                             |
|               | Router(cig-call-home)# vri vpnl | <ul><li>(注) HTTP メッセージでは、発信元インターフェイスが VRF</li><li>に関連付けられている場合、グローバルコンフィギュレー</li></ul>                                             |
|               |                                 | ションモードで <b>ip http client source-interface</b> <i>interface-name</i><br>コマンドを使用して、デバイスのすべての HTTP クライ<br>アントで使われる VRF インスタンスを指定します。 |

#### 例

次に、プライマリEメール サーバおよびセカンダリEメール サーバなど、一般的なEメール パ ラメータの設定例を示します。

```
Router# configure terminal
Enter configuration commands, one per line. End with CNTL/Z.
Router(config)# call-home
Router(cfg-call-home)# mail-server smtp.example.com priority 1
Router(cfg-call-home)# mail-server 192.168.0.1 priority 2
Router(cfg-call-home)# sender from username@example.com
Router(cfg-call-home)# sender reply-to username@example.com
Router(cfg-call-home)# source-interface loopback1
Router(cfg-call-home)# vrf vpn1
Router(cfg-call-home)# vrf vpn1
Router(cfg-call-home)# exit
Router(config)#
```

# Call Home メッセージ送信のレート制限の指定

Call Home メッセージ送信のレート制限を指定するには、次の手順を実行します。

#### 手順の概要

- 1. configure terminal
- 2. call-home
- 3. rate-limit *number*

|                          | コマンドまたはアクション                     | 目的                    |
|--------------------------|----------------------------------|-----------------------|
| ステップ1 configure terminal |                                  | コンフィギュレーション モードに入ります。 |
|                          | 例:<br>Router# configure terminal |                       |

|       | コマンドまたはアクション                               | 目的                                          |
|-------|--------------------------------------------|---------------------------------------------|
| ステップ2 | call-home                                  | Call Home 設定サブモードに入ります。                     |
|       | 例:<br>Router(config)# call-home            |                                             |
| ステップ3 | rate-limit number                          | 1分間に送信するメッセージ数の制限を指定します。                    |
|       | 例:<br>Router(cfg-call-home)# rate-limit 40 | • <i>number</i> :範囲は1~60です。デフォルト値は<br>20です。 |

# HTTP プロキシ サーバの指定

宛先に Call Home HTTP(S) メッセージを送信するために HTTP プロキシ サーバを指定するに は、次の手順を実行します。

### 手順の概要

- 1. configure terminal
- 2. call-home
- **3.** http-proxy {*ipv4-address* | *ipv6-address* | *name*} port *port-number*

|       | コマンドまたはアクション                                                        | 目的                        |
|-------|---------------------------------------------------------------------|---------------------------|
| ステップ1 | configure terminal                                                  | コンフィギュレーション モードに入りま<br>す。 |
|       | 例:<br>Router# configure terminal                                    |                           |
| ステップ2 | call-home                                                           | Call Home 設定サブモードに入ります。   |
|       | 例:<br>Router(config)# call-home                                     |                           |
| ステップ3 | http-proxy {ipv4-address   ipv6-address   name} port<br>port-number | HTTP要求のプロキシサーバを指定します。     |
|       | 例:<br>Router(cfg-call-home)# http-proxy 1.1.1.1 port<br>1           |                           |

# Call Home メッセージの IOS コマンドを実行するための AAA 認証のイ ネーブル化

宛先に Call Home HTTP(S) メッセージを送信するために HTTP プロキシ サーバを指定するに は、次の手順を実行します。

#### 手順の概要

- 1. configure terminal
- 2. call-home
- 3. aaa-authorization
- 4. aaa-authorization [username username]

#### 手順の詳細

|               | コマンドまたはアクション                                                    | 目的                                                                         |
|---------------|-----------------------------------------------------------------|----------------------------------------------------------------------------|
| ステップ1         | configure terminal                                              | コンフィギュレーション モードに入ります。                                                      |
|               | 例:<br>Router# configure terminal                                |                                                                            |
| ステップ <b>2</b> | call-home                                                       | Call Home 設定サブモードに入ります。                                                    |
|               | 例:<br>Router(config)# call-home                                 |                                                                            |
| ステップ <b>3</b> | aaa-authorization                                               | AAA 認証をイネーブルにします。                                                          |
|               | 例:<br>Router(cfg-call-home)# aaa-authorization                  | (注) デフォルトでは、AAA 認証は Call Home<br>でディセーブルです。                                |
| ステップ4         | aaa-authorization [username username]                           | 許可のためのユーザ名を指定します。                                                          |
|               | 例:<br>Router(cfg-call-home)# aaa-authorization<br>username user | • <b>username</b> <i>username</i> : デフォルトのユーザ名は callhome です。 最大長は 64 文字です。 |

# syslog スロットリングの設定

宛先に Call Home HTTP(S) メッセージを送信するために HTTP プロキシ サーバを指定するに は、次の手順を実行します。

#### 手順の概要

- 1. configure terminal
- 2. call-home
- 3. [no] syslog-throttling

#### 手順の詳細

|       | コマンドまたはアクション                                                                | 目的                                                                                                    |
|-------|-----------------------------------------------------------------------------|----------------------------------------------------------------------------------------------------|
| ステップ1 | configure terminal                                                          | コンフィギュレーションモードに入ります。                                                                                                    |
|       | 例:<br>Router# configure terminal                                            |                                                                                                    |
| ステップ2 | call-home                                                                   | Call Home 設定サブモードに入ります。                                                                                                    |
|       | 例:<br>Router(config)# call-home                                             |                                                                                                    |
| ステップ3 | [no] syslog-throttling<br>例:<br>Router(cfg-call-home)#<br>syslog-throttling | Call Home syslog メッセージのスロットリングをイネーブ<br>ルまたはディセーブルにし、Call Home syslog メッセージ<br>が繰り返し送信されないようにします。<br>(注) デフォルトでは、syslog メッセージスロットリ<br>ングはイネーブルです。 |

# Call Home データ プライバシーの設定

data-privacy コマンドは、顧客のプライバシーを保護するために、IP アドレスなどのデータのスク ラビング処理を行います。data-privacy コマンドをイネーブルにすると、大量のデータのスクラビ ング処理を行ったときに CPU 使用率に影響を及ぼすことがあります。現在、show running-config all および show startup-config data コマンド出力の中の設定メッセージを除いて、show コマンド の出力はスクラビング処理されません。

#### 手順の概要

- 1. configure terminal
- 2. call-home
- **3.** data-privacy {level {normal | high} | hostname}

### 手順の詳細

|       | コマンドまたはアクション                                                                                                  | 目的                                                                                                    |
|-------|----------------------------------------------------------------------------------------------------|----------------------------------------------------------------------------------------------------|
| ステップ1 | configure terminal                                                                                            | コンフィギュレーション モードに入ります。                                                                                    |
|       | <b>例:</b><br>Router# configure terminal                                                                       |                                                                                                    |
| ステップ2 | call-home                                                                                                    | Call Home 設定サブモードに入ります。                                                                                  |
|       | <b>例:</b><br>Router(config)# call-home                                                                        |                                                                                                    |
| ステップ3 | data-privacy {level {normal  <br>high}   hostname}<br>例:<br>Router(cfg-call-home)#<br>data-privacy level high | ユーザのプライバシーを保護するために、実行コンフィギュレーショ<br>ンファイルのデータをスクラビング処理します。 デフォルトの<br>data-privacy レベルは normal です。         |
|       |                                                                                                    | <ul> <li>(注) data-privacy コマンドをイネーブルにすると、大量のデータのスクラビング処理を行ったときに CPU 使用率に影響を及ぼすことがあります。</li> </ul>        |
|       |                                                                                                    | • normal: すべての標準レベル コマンドをスクラビング処理します。                                                                    |
|       |                                                                                                    | <ul> <li>high:標準レベルコマンドに加えて、IPドメイン名とIPアドレスのコマンドのスクラビング処理を行います。</li> </ul>                                |
|       |                                                                                                    | • hostname:高レベル コマンドに加えて hostname コマンドのスク<br>ラビング処理を行います。                                                |
|       |                                                                                                    | <ul> <li>(注) 一部のプラットフォームでは、設定メッセージのホスト名を<br/>スクラビング処理すると、Smart Call Home 処理が失敗する<br/>ことがあります。</li> </ul> |

# Call Home 通信の手動送信

数種類の Call Home 通信を手動で送信できます。 Call Home 通信を送信するには、この項の作業 を実行します。 ここでは、次の内容について説明します。

- Call Home テストメッセージの手動送信, (218ページ)
- Call Home アラート グループ メッセージの手動送信, (218 ページ)
- Call Home 分析およびレポート要求の送信, (219ページ)
- •1つのコマンドまたはコマンドリスト用のコマンド出力メッセージの手動送信, (221ページ)

## Call Home テスト メッセージの手動送信

call-home test コマンドを使用して、ユーザ定義の Call Home テスト メッセージを送信できます。 Call Home テスト メッセージを手動で送信するには、次の手順に従います。

#### 手順の概要

1. call-home test ["test-message"] profile name

#### 手順の詳細

| _     | コマンドまたはアクション                                     | 目的                                                                                 |
|-------|--------------------------------------------------|------------------------------------------------------------------------------------|
| ステップ1 | call-home test ["test-message"] profile          | 指定された宛先プロファイルにテストメッセージを送信します。                                                      |
|       | name                                             | ユーザ定義のテストメッセージのテキストは任意指定ですが、ス                                                      |
|       | 例:<br>Router# call-home test profile<br>profile1 | ヘースか含まれる場合には、50月符(***)で囲む必要かあります。<br>ユーザ定義のメッセージが設定されていない場合、デフォルトメッ<br>セージが送信されます。 |

## Call Home アラート グループ メッセージの手動送信

call-home send コマンドを使用して、特定のアラートグループメッセージを手動で送信できます。

Call Home アラート グループメッセージを手動で送信する場合は、次の注意事項に従ってください。

- 手動で送信できるのは、Crash、Snapshot、Configuration、およびInventory アラートグループ だけです。
- Crash、Snapshot、Configuration、または Inventory アラート グループ メッセージを手動でト リガーする場合、宛先プロファイル名を指定すると、プロファイルのアクティブ ステータ ス、加入ステータス、または重大度設定に関係なく、宛先プロファイルにメッセージが送信 されます。
- Crash、Snapshot、Configuration、または Inventory アラート グループ メッセージを手動でト リガーするとき、宛先プロファイル名を指定しないと、normal または指定されたアラート グ ループへの定期的な登録に指定されたアクティブなプロファイルすべてにメッセージが送信 されます。

Call Home アラート グループ メッセージを手動でトリガーするには、次の手順に従います。

#### 手順の概要

- 1. call-home send alert-group snapshot [profile name]
- 2. call-home send alert-group crash [profile name]
- 3. call-home send alert-group configuration [profile name]
- 4. call-home send alert-group inventory [profile name]

#### 手順の詳細

|               | コマンドまたはアクション                                                                                                    | 目的                                                                                                    |
|---------------|----------------------------------------------------------------------------------------------------|----------------------------------------------------------------------------------------------------|
| ステップ1         | <pre>call-home send alert-group snapshot [profile name] 例: Router# call-home send alert-group snapshot profile profile1</pre>           | 1 つの宛先プロファイル(指定されている場合)または<br>登録されているすべての宛先プロファイルに Snapshot ア<br>ラート グループ メッセージを送信します。                         |
| ステップ <b>2</b> | call-home send alert-group crash [profile name]<br>例:<br>Router# call-home send alert-group crash<br>profile profile1                   | <ol> <li>1つの宛先プロファイル(指定されている場合)または</li> <li>登録されているすべての宛先プロファイルにCrashアラー</li> <li>トグループメッセージを送信します。</li> </ol> |
| ステップ3         | <pre>call-home send alert-group configuration [profile name] 例: Router# call-home send alert-group configuration profile profile1</pre> | 宛先プロファイルの1つ(指定されている場合)または<br>登録されているすべての宛先プロファイルにConfiguration<br>アラート グループ メッセージを送信します。                       |
| ステップ4         | <pre>call-home send alert-group inventory [profile name] 例: Router# call-home send alert-group inventory profile profile1</pre>         | 宛先プロファイルの1つ(指定されている場合)または<br>登録されているすべての宛先プロファイルに Inventory ア<br>ラート グループ メッセージを送信します。                         |

# Call Home 分析およびレポート要求の送信

call-home request コマンドを使用すると、システムに関する情報を Cisco に送信して、システム固 有の便利な分析/レポート情報を受け取ることができます。セキュリティの警告、既知のバグ、ベ ストプラクティス、コマンドリファレンスなど、さまざまなレポートを要求できます。

Call Home 分析およびレポート要求を手動で送信する場合、次の注意事項に従ってください。

 profile name を指定すると、要求はプロファイルに送信されます。 プロファイルが指定され ていない場合、要求は Cisco TAC プロファイルに送信されます。 Call Home 要求の受信者プ ロファイルをイネーブルにする必要はありません。要求メッセージを Cisco TAC に転送し、 Smart Call Home サービスから返信を受信できるように、Transport Gateway が設定された電子 メール アドレスをプロファイルに指定します。

- ccoid user-id は、Smart Call Home ユーザの登録 ID です。 user-id を指定すると、応答は登録 ユーザのEメールアドレスに送信されます。 user-id を指定しなければ、応答はデバイスの 連絡先電子メールアドレスに送信されます。
- ・要求するレポートのタイプを指定するキーワードに基づいて、次の情報が返されます。
  - <sup>°</sup> config-sanity:現在の実行コンフィギュレーションに関連するベストプラクティスの情報。
  - 。bugs-list:実行中のバージョンおよび現在適用されている機能の既知のバグ。
  - <sup>°</sup> command-reference:実行コンフィギュレーションに含まれるすべてのコマンドへの参 照リンク。
  - **product-advisory**: ネットワーク内のデバイスに影響する可能性のある Product Security Incident Response Team (PSIRT) 通知、End of Life (EOL) または End of Sales (EOS) 通知、あるいは Field Notice (FN)。

Cisco Output Interpreter ツールから分析およびレポート情報の要求を送信するには、次の手順に従います。

#### 手順の概要

- 1. call-home request output-analysis "show-command" [profile name] [ccoid user-id]
- 2. call-home request {config-sanity | bugs-list | command-reference | product-advisory} [profile *name*] [ccoid *user-id*]

|       | コマンドまたはアクション                                                                                                    | 目的                                                                                                    |
|-------|----------------------------------------------------------------------------------------------------|----------------------------------------------------------------------------------------------------|
| ステップ1 | <b>call-home request output-analysis</b><br><i>"show-command"</i> [ <b>profile</b> <i>name</i> ] [ <b>ccoid</b> <i>user-id</i> ] | 分析用として指定した show コマンドの出力を送信します。<br>show コマンドは、引用符("")で囲む必要があります。                                                                                              |
|       | 例:<br>Router# call-home request output-analysis<br>"show diag" profile TG                                                        |                                                                                                    |
| ステップ2 | call-home request {config-sanity   bugs-list  <br>command-reference   product-advisory} [profile<br>name] [ccoid user-id]        | 分析のために、show running-config all、show version、show module コマンドなどの所定のコマンド セットの出力を送信します。 また、call home request product-advisory サブ<br>コマンドには、すべてのインベントリ アラート グループ |
|       | <pre>191 :<br/>Router# call-home request config-sanity<br/>profile TG</pre>                                                      | コマンドが含まれます。 request の後に指定されたキーワー<br>ドにより、要求されたレポートのタイプが指定されます。                                                                                               |

例

次に、ユーザ指定の **show** コマンドの分析要求の例を示します。 Router# call-home request output-analysis "show diag" profile TG

# 1つのコマンドまたはコマンドリスト用のコマンド出力メッセージの手動送信

1つのIOS コマンドまたはIOS コマンドのリストを実行し、コマンド出力をHTTP または電子メールプロトコルを介して送信するには、call-home send コマンドを使用できます。

コマンド出力を送信する場合は、次の注意事項に従ってください。

- IOS コマンドまたは IOS コマンド リストとして、すべてのモジュール用のコマンドを含めて、任意の実行コマンドを指定できます。コマンドは、引用符("")で囲む必要があります。
- •「email」キーワードを使って電子メールオプションを選択し、電子メールアドレスを指定 すると、コマンド出力はそのアドレスに送信されます。 電子メールオプションも HTTP オ プションも指定しない場合、出力は指定のサービス要求番号と共にロングテキスト形式で Sisco TAC (attach@cisco.com)に送信されます。
- •「email」キーワードも「http」キーワードも指定しない場合、ロングテキスト形式と XML メッセージ形式の両方でサービス要求番号が必要とされ、電子メールの件名行にサービス要 求番号が示されます。
- HTTP オプションを指定している場合、CiscoTac-1 プロファイルの宛先 HTTP または HTTPS URL が宛先として使用されます。Smart Call Home から電子メール アドレスにメッセージを 転送するよう、宛先の電子メール アドレスを指定できます。ユーザは、宛先の電子メール アドレスまたは SR 番号のいずれかを指定する必要があります(両方を指定することもでき ます)。

コマンドを実行し、コマンド出力を送信するには、次の手順を実行します。

#### 手順の概要

**1.** call-home send {*cli command* | *cli list*} [email *email* msg-format {long-text | xml} | http {destination-email-address *email*}] [tac-service-request *SR*#]

|     | コマンドまたはアクション                                     | 目的                                                                      |
|-----|--------------------------------------------------|-------------------------------------------------------------------------|
| ステッ | call-home send { <i>cli command</i>   <i>cli</i> | CLIまたはCLIリストを実行し、電子メールまたはHTTP 経由で出力を送信し                                 |
| プ1  | <i>list</i> } [email email msg-format            | ます。                                                                     |
|     | {long-text   xml}   http                         |                                                                         |
|     | {destination-email-address                       | • { <i>cli command</i>   <i>cli list</i> }:1つの IOS コマンドまたは(「,」で区切った)IOS |
|     | <i>email</i> }][tac-service-request SR#]         | コマンドリストを指定します。 すべてのモジュールに対するコマンドを                                       |

| コマンドまたはアクション                                                                                                    | 目的                                                                                                    |
|----------------------------------------------------------------------------------------------------|----------------------------------------------------------------------------------------------------|
| <br>コマンドまたはアクション<br>例:<br>Router# call-home send "show<br>version; show<br>running-config; show inventory"<br>email support@example.com<br>msg-format xml | <ul> <li>目的         含む、あらゆる run コマンドを指定できます。これらのコマンドは引用符("")で囲む必要があります。     </li> <li>email email msg-format {long-text   xml} : この email オプションが選択されている場合、指定の電子メールアドレスに向けてロングテキスト形式または XML 形式でコマンド出力が送信され、サービス要求番号がその件名に含まれます。電子メールアドレス、サービス要求番号、またはその両方を指定する必要があります。電子メールアドレスが指定されない場     </li> </ul> |
|                                                                                                    | 合は、サービス リクエスト番号が必要です(デフォルトでは、ロングテ<br>キスト形式の場合は attach@cisco.com、XML 形式の場合は<br>callhome@cisco.com)。                                                                                                    |
|                                                                                                    | * http {destination-email-address email}: このhttp オブジョンが選択されている場合、コマンド出力は XML 形式で Smart Call Home バックエンドサーバ(TAC プロファイルで指定された URL)に送信されます。                                                                                                    |
|                                                                                                    | バックエンドサーバから電子メール アドレスにメッセージを転送できる<br>ようにするには、 <b>destination-email-address</b> <i>email</i> を指定できます。 電子<br>メール アドレス、サービス要求番号、またはその両方を指定する必要が<br>あります。                                                                                                    |
|                                                                                                    | • tac-service-request SR#: サービス要求番号を指定します。 電子メール アドレスが指定されない場合は、サービス リクエスト番号が必要です。                                                                                                    |

#### 例

次に、コマンドの出力をユーザ指定の電子メールアドレスに送信する例を示します。 Router# call-home send "show diag" email support@example.com

次に、SR番号が指定され、ロングテキスト形式でattach@cisco.comに送信されるコマンド出力の 例を示します。

Router# call-home send "show version; show run" tac-service-request 123456

次に、XML メッセージ形式で callhome@cisco.com に送信されるコマンド出力の例を示します。 Router# call-home send "show version; show run" email callhome@cisco.com msg-format xml

次に、SR 番号が指定され、XML メッセージ形式で Cisco TAC バックエンド サーバへ送信された コマンド出力の例を示します。

Router# call-home send "show version; show run" http tac-service-request 123456

次に、Cisco TAC バックエンド サーバに HTTP プロトコルを使用して送信され、ユーザが指定した電子メール アドレスに転送されたコマンド出力の例を示します。

Router# call-home send "show version; show run" http destination-email-address user@company.com

# 診断シグニチャの設定

診断シグニチャ機能は、デジタル署名されたシグニチャをデバイスにダウンロードします。 診断 シグニチャ(DS)ファイルは、診断イベントの情報を含んでいるフォーマット済みファイルで す。これにより、シスコソフトウェアをアップグレードすることなくトラブルシューティングを 実行できます。 DS の目的は、お客様のネットワークで発生している既知の問題を解決するため に使用可能なトラブルシューティング情報を検出/収集できる、柔軟性の高いインテリジェンスを 提供することです。

# 診断シグニチャについて

- 診断シグニチャの概要,(223ページ)
- 診断シグニチャの前提条件、(224ページ)
- 診断シグニチャのダウンロード、(224ページ)
- ・診断シグニチャのワークフロー, (225ページ)
- 診断シグニチャのイベントとアクション、(225ページ)
- ・診断シグニチャのイベント検出, (226ページ)
- 診断シグニチャのアクション、(226ページ)
- ・診断シグニチャの変数, (227ページ)

### 診断シグニチャの概要

Call Home システムの診断シグニチャ(DS) に備わっている柔軟なフレームワークにより、新し いイベントおよび対応する CLI を定義できます。これらの CLI を使用すると、シスコ ソフトウェ アをアップグレードせずにこれらのイベントを分析できます。

DS により、標準の Call Home 機能でサポートされていないイベント タイプとトリガー タイプを 追加的に定義できます。 DS サブシステムは、ファイルをデバイスにダウンロードして処理し、 診断シグニチャ イベントのコールバックを処理します。

診断シグニチャ機能は、ファイルの形式のデジタル署名シグニチャをデバイスにダウンロードします。 DS ファイルは、診断イベントの情報を照合し、これらのイベントのトラブルシューティング手段を提供する、フォーマット済みファイルです。

DS ファイルには、イベントの説明を指定する XML データと、必要なアクションを実行する CLI コマンドまたはスクリプトが含まれています。これらのファイルは、整合性、信頼性、セキュリ ティを証明するために、シスコまたはサード パーティによりデジタル署名されています。

DS ファイルの構造は、次のいずれかです。

イベントタイプを指定する、メタデータに基づく単純な署名。また、イベントの照合やアクションの実行(たとえばCLIを使用した情報の収集)に使用できるその他の情報もこれに含

まれます。さらに、この署名は、特定のバグに対する回避策としてデバイスの設定を変更す ることもできます。

- ・組み込みイベントマネージャ(EEM) Tool Command Language(Tcl)スクリプトに基づく署名。これはイベントレジスタ行で新しいイベントを指定し、Tclスクリプトで追加のアクションを指定します。
- ・上記の両方の形式の組み合わせ。

DS ファイルには次の基本情報が含まれています。

- ID(一意の番号): DS の検索に使用できる DS ファイルを表す一意のキー。
- •名前(ShortDescription) : 選択用リストで使用できる、DS ファイルに関する一意の記述。
- ・説明:シグニチャに関する詳細な記述。
- ・リビジョン:バージョン番号。DSの内容が更新されると増加します。
- イベントおよび処理:検出対象のイベントと、イベントの発生後に実行すべき処理を定義します。

### 診断シグニチャの前提条件

デバイスに診断シグニチャ(DS)をダウンロードして設定する前に、次の条件を満たしていることを確認します。

- ・デバイスに1つ以上のDSを割り当てる必要があります。デバイスへのDSの割り当ての詳細については、診断シグニチャのダウンロード、(224ページ)を参照してください。
- •DS ファイルをダウンロードするためには HTTP/Secure HTTP(HTTPS) トランスポートが必要です。 宛先 HTTPS サーバの認証をイネーブルにするには、認証局(CA)証明書をインストールする必要があります。

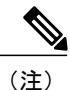

トラストプール機能を設定する場合は、CA 証明書は不要です。

### 診断シグニチャのダウンロード

診断シグニチャ(DS)ファイルをダウンロードするには、セキュアHTTP(HTTPS)プロトコル が必要です。デバイスにファイルをダウンロードする方式として電子メール転送方式をすでに設 定している場合、DSをダウンロードして使用するには、割り当て済みプロファイル転送方式を HTTPSに変更する必要があります。

Cisco ソフトウェアは既知の証明機関(CA)からの証明書プールをプロビジョニング、保存、および管理する方式を作成するために PKIトラストプール管理機能を使用します。デバイスではこの機能がデフォルトでイネーブルに設定されています。トラストプール機能により、CA 証明書が自動的にインストールされます。CA 証明書は、宛先 HTTPS サーバの認証に必要です。

DS ファイルをダウンロードするための DS 更新要求には、標準ダウンロードと強制ダウンロード の2種類があります。標準ダウンロードは、最近更新された DS ファイルを要求します。標準ダ ウンロード要求をトリガーするには、定期的な設定を使用するか、またはオンデマンドで CLI を 開始します。標準ダウンロード更新は、要求された DS バージョンがデバイス上の DS バージョ ンと異なる場合にのみ実行されます。定期的なダウンロードは、DS Web ポータルからデバイス にすでに割り当てられた DS が存在する場合にのみ開始されます。割り当てが行われた後、同じ デバイスからの定期インベントリメッセージへの応答の中に、定期的な DS のダウンロードおよ び更新を開始するようデバイスに通知するフィールドが含まれます。DS 更新要求メッセージに は、DS のステータスとリビジョン番号が含まれます。これにより、最新リビジョン番号の DS だ けがダウンンロードされます。

強制ダウンロードでは、特定の1つのDSまたは一連のDSがダウンロードされます。 強制ダウ ンロード更新要求をトリガーする唯一の方法は、オンデマンドでCLIを開始することです。 強制 ダウンロード更新要求では、デバイス上の現在のDSファイルのバージョンに関係なく、最新バー ジョンのDSファイルがダウンロードされます。

DS ファイルにはデジタル署名が付いています。ダウンロードされるすべての DS ファイルに対し て署名の検証が実行され、ファイルが信頼できるソースからのものであることが確認されます。

## 診断シグニチャのワークフロー

Cisco ソフトウェアでは診断シグニチャ(DS)機能がデフォルトでイネーブルに設定されていま す。診断シグニチャを使用する際のワークフローを次に示します。

- ダウンロードする DS を見つけて、それらをデバイスに割り当てます。このステップは、標準の定期ダウンロードでは必須ですが、強制ダウンロードでは必要ではありません。
- ・デバイスは、標準の定期ダウンロードまたはオンデマンドの強制ダウンロードで、割り当て られているすべての DS または特定の1つの DS をダウンロードします。
- デバイスはすべての DS のデジタル署名を検証します。検証に合格すると、デバイスはブートフラッシュやハードディスクなどの固定型ディスクに DS ファイルを保存します。これにより、デバイスのリロード後にDSファルを読み取ることができます。ルータでは、DSファイルが bootflash:/call home ディレクトリに保存されます。
- デバイスは DS の最新リビジョンを取得してデバイス内の古いリビジョンを置き換えるため
   に、標準の定期 DS ダウンロード要求を送信し続けます。
- デバイスはイベントを監視し、イベントが発生すると、DSファイルに定義されているアクションを実行します。

## 診断シグニチャのイベントとアクション

イベント セクションとアクション セクションは、診断シグニチャで使用される主な領域です。 イベントセクションでは、イベント検出に使用されるすべてのイベントの属性を定義します。ア クション セクションでは、イベント発生後に実行する必要があるすべてのアクション(たとえば show コマンド出力を収集して解析のために Smart Call Home に送信)がリストされます。

### 診断シグニチャのイベント検出

診断シグニチャ(DS)のイベント検出の方法として、単一イベント検出と複数イベント検出の2 つが定義されています。

#### 単一イベント検出

単一イベント検出では、DS内で1つのイベントディテクタだけが定義されます。イベントの指 定形式は、次の2種類のいずれかです。

- DSイベント指定タイプ:サポートされているイベントタイプは、syslog、定期、設定、即時 活性挿抜(OIR)、およびCall Homeです。「即時」とは、このタイプのDSはイベントを検 出せず、ダウンロードされると直ちにそのアクションが実行されることを示しています。
   Call-Home タイプは、既存のアラート グループに関して定義されている現在の CLI コマンド を変更します。
- 組み込みイベントマネージャ(EEM)指定タイプ: Cisco ソフトウェアを変更することなく、 すべての新しい EEM イベントディテクタをサポートします。

EEM を使用したイベント検出以外では、Tool Command Language (Tcl) スクリプトを使って イベント検出タイプが指定されると、DS がトリガーされます。

#### 複数イベント検出

複数イベント検出では、複数のイベントディテクタ、対応する複数の追跡対象オブジェクト状態、およびイベント発生期間を定義します。複数イベント検出の指定形式には、追跡対象イベントディテクタに関する複合イベント相関を含めることができます。たとえば、3つのイベントディテクタ(syslog、OIR、IPSLA)が、DSファイルの作成時に定義されます。これらのイベントディテクタに関して指定される相関は、syslogイベントおよびOIRイベントが同時にトリガーされるか、またはIPSLAが単独でトリガーされる場合に、DSがアクションを実行することを示します。

## 診断シグニチャのアクション

診断シグニチャ(DS)ファイルは、イベントの発生時に開始すべきさまざまなアクションで構成 されます。アクションタイプは、特定のイベントに対応して開始されるアクションの種類を示し ます。

変数は、ファイルをカスタマイズするために使用される DS 内の要素です。

DS アクションは、次の4つのタイプに分類されます。

- call-home
- command
- emailto
- script

DS アクション タイプ call-home および emailto はイベント データを収集し、Call-Home サーバま たは定義済み電子メールアドレスにメッセージを送信します。このメッセージでは、メッセージ タイプとして「diagnostic-signature」、メッセージ サブタイプとして DS ID が使用されます。

DS アクション タイプに関して定義されているコマンドは、デバイスの設定の変更、show コマン ド出力の収集、またはデバイスでの任意の EXEC コマンドの実行を行う CLI コマンドを開始しま す。 DS アクション タイプ script は、Tcl スクリプトを実行します。

## 診断シグニチャの変数

変数は診断シグニチャ(DS)内で参照され、DSファイルをカスタマイズするために使用されます。DS変数を他の変数と区別するために、すべてのDS変数名にはプレフィクスds\_が付いています。サポートされるDS変数のタイプを以下に示します。

- システム変数:設定を変更することなく、デバイスにより自動的に割り当てられる変数。診断シグニチャ機能では、ds\_hostnameおよびds\_signature\_idの2つのシステム変数がサポートされています。
- ・環境変数: Call-Home 診断シグニチャ コンフィギュレーション モードで environment variable-name variable-value コマンドを使って手動で割り当てられる値。 すべての DS 環境変 数の名前と値を表示するには、how call-home diagnostic-signature コマンドを使用します。 未解決の環境変数が DS ファイルに含まれている場合、変数が解決されるまで、この DS は 保留状態のままになります。
- プロンプト変数:特権 EXEC モードで call-home diagnostic-signature install *ds-id* コマンドを 使って手動で割り当てられる値。この値を設定しない場合、DS のステータスは保留中にな ります。
- 正規表現変数:事前定義されたCLIコマンド出力との、正規表現を使用したパターンマッチ によって割り当てられる値。この値はDSの実行中に割り当てられます。
- syslog イベント変数: DS ファイルでの syslog イベント検出中に割り当てられる値。この変数は、syslog イベント検出に関してのみ有効です。

# 診断シグニチャの設定方法

- •診断シグニチャの Call Home サービスの設定, (227 ページ)
- ・診断シグニチャの設定, (230ページ)

## 診断シグニチャの Call Home サービスの設定

診断シグニチャ(DS)に関連する通知の送信先である連絡先の電子メールアドレスや、DSファイルのダウンロード元である HTTP/secure HTTP(HTTPS) URL などの属性を設定するために、Call Home サービス機能を設定します。

また、新しいユーザプロファイルを作成し、正しい属性を設定し、そのプロファイルを DS プロ ファイルとして割り当てることもできます。 定期的なダウンロードの場合、フルインベントリ メッセージの直後に要求が送信されます。 インベントリの定期設定を変更すると、DS の定期ダ ウンロードも再スケジュールされます。

(注)

デフォルトでは、事前定義された Cisco TAC-1 プロファイルが DS プロファイルとしてイネー ブルに設定されます。これを使用することをお勧めします。 これを使用した場合に必要とな る設定は、宛先転送方式を http に変更することだけです。

#### 手順の概要

- 1. configure terminal
- 2. service call-home
- 3. call-home
- 4. contact-email-addr email-address
- 5. mail-server {*ipv4-addr* | *name*} priority *number*
- 6. profile profile-name
- 7. destination transport-method {email | http}
- 8. destination address {email address | http url}
- **9.** subscribe-to-alert-group inventory [periodic {daily *hh:mm* | monthly *day hh:mm* | weekly *day hh:mm*}]
- **10.** exit

|               | コマンドまたはアクション                                                       | 目的                                           |
|---------------|--------------------------------------------------------------------|----------------------------------------------|
| ステップ1         | configure terminal                                                 | グローバル コンフィギュレーション<br>モードを開始します。              |
|               | 例:<br>Router# configure terminal                                   |                                              |
| ステップ <b>2</b> | service call-home                                                  | デバイスで Call Home サービスをイ<br>ネーブルにします。          |
|               | 例:<br>Router(config)# service call-home                            |                                              |
| ステップ <b>3</b> | call-home                                                          | Call Home を設定するために、<br>Call-Home コンフィギュレーション |
|               | 例:<br>Router(config)# call-home                                    | モードを開始します。                                   |
| ステップ4         | contact-email-addr email-address                                   | (任意)Call Homeの顧客連絡先に使用する電子メールアドレスを割り当て       |
|               | 例:<br>Router(cfg-call-home)# contact-email-addr userid@example.com | ます。                                          |

|               | コマンドまたはアクション                                                                                                    | 目的                                                                                                    |
|---------------|----------------------------------------------------------------------------------------------------|----------------------------------------------------------------------------------------------------|
| ステップ5         | mail-server { <i>ipv4-addr</i>   <i>name</i> } priority <i>number</i><br>例:<br>Router(cfg-call-home)# mail-server 10.1.1.1 priority 4                                                                     | (任意) Call Home の Simple Mail<br>Transfer Protocol (SMTP) の電子メー<br>ルサーバアドレスを設定します。こ<br>のコマンドは、いずれかの DS で定義<br>されているアクションに電子メール送<br>信が含まれる場合にのみ使用されま<br>す。 |
| ステップ6         | profile profile-name<br>例:<br>Router(cfg-call-home)# profile user1                                                                                                    | Call Home の宛先プロファイルを設定<br>し、Call Home プロファイル コンフィ<br>ギュレーションモードを開始します。                                                                                   |
| ステップ <b>7</b> | destination transport-method {email   http}<br>例:<br>Bouter(cfg-call-home-profile)# destination transport-method                                                                                          | Call Home の宛先プロファイルの転送         方式を指定します。         (注)       診断シグニチャを設定する                                                                                  |
|               | http                                                                                                    | には、 <b>http</b> オプションを使<br>用する必要があります。                                                                                                    |
| ステップ8         | destination address {email address   http url}<br>例:<br>Router(cfg-call-home-profile)# destination address http<br>https://tools.cisco.com/its/service/oddce/services/DDCEService                         | Call Home メッセージ送信先のアドレ<br>スタイプとロケーションを設定しま<br>す。<br>(注) 診断シグニチャを設定する<br>には、http オプションを使<br>用する必要があります。                                                   |
| ステップ 9        | <pre>subscribe-to-alert-group inventory [periodic {daily hh:mm   monthly day hh:mm   weekly day hh:mm}]  何 : Router(cfg-call-home-profile)# subscribe-to-alert-group inventory periodic daily 14:30</pre> | Call Home の Inventory アラート グルー<br>プに関するメッセージを送信するよ<br>う、宛先プロファイルを設定します。<br>・このコマンドは、DS ファイルの<br>定期的ダウンロード用にのみ使用<br>されます。                                 |
| ステッ<br>プ 10   | exit<br>例:<br>Router(cfg-call-home-profile)# exit                                                                                                    | Call Home プロファイル コンフィギュ<br>レーション モードを終了して、Call<br>Home コンフィギュレーション モード<br>に戻ります。                                                                         |

## 次の作業

前述の手順で設定したプロファイルをDSプロファイルとして設定し、その他のDSパラメータを 設定します。

## 診断シグニチャの設定

#### はじめる前に

Call Home 機能を設定して、Call Home プロファイルの属性を設定します。 デフォルトの Cisco TAC-1 プロファイルを使用するか、新しく作成したユーザ プロファイルを使用できます。

#### 手順の概要

- 1. call-home
- 2. diagnostic-signature
- **3. profile** *ds*-*profile*-*name*
- 4. environment ds env-var-name ds-env-var-value
- 5. end
- 6. call-home diagnostic-signature [{deinstall | download} {ds-id | all} | install ds-id]
- 7. show call-home diagnostic-signature [*ds-id* {actions | events | prerequisite | prompt | variables | failure | statistics | download}]

|       | コマンドまたはアクション                                                                                                    | 目的                                                      |
|-------|----------------------------------------------------------------------------------------------------|---------------------------------------------------------|
| ステップ1 | call-home<br>例:<br>Router(config)# call-home                                                                           | Call Home を設定するために、call-home コンフィ<br>ギュレーション モードを開始します。 |
| ステップ2 | diagnostic-signature<br>例:<br>Router(cfg-call-home)# diagnostic-signature                                              | Call Home診断シグニチャモードを開始します。                              |
| ステップ3 | profile ds-profile-name<br>例:<br>Router(cfg-call-home-diag-sign)# profile user1                                        | デバイス上で診断シグニチャ(DS)が使用する<br>宛先プロファイルを指定します。               |
| ステップ4 | environment ds_env-var-name ds-env-var-value<br>例:<br>Router(cfg-call-home-diag-sign)# environment<br>ds_env1 envarval | デバイスの DS の環境変数値を設定します。                                  |
| ステップ5 | end<br>例:<br>Router(cfg-call-home-diag-sign)# end                                                                      | Call-Home 診断シグニチャ モードを終了して、<br>特権 EXEC モードに戻ります。        |

|       | コマンドまたはアクション                                                                                                    | 目的                                                      |
|-------|----------------------------------------------------------------------------------------------------|---------------------------------------------------------|
| ステップ6 | <pre>call-home diagnostic-signature [{deinstall   download} {ds-id   all}   install ds-id] 何 : Router# call-home diagnostic-signature download 6030</pre>                                                | デバイスで診断シグニチャ ファイルをダウン<br>ロード、インストール、またはアンインストー<br>ルします。 |
| ステップ1 | <pre>show call-home diagnostic-signature [ds-id {actions   events   prerequisite   prompt   variables   failure   statistics   download}]  何 : Router# show call-home diagnostic-signature actions</pre> | Call-Home 診断シグニチャ情報を表示します。                              |

#### 診断シグニチャの設定例

次に、診断シグニチャ(DS)ファイルの定期的なダウンロード要求をイネーブルにする例を示します。この設定では、毎日午後2:30にサービス Call-Home サーバに向けてダウンロード要求が送信され、更新された DS ファイルがあるかどうか確認されます。転送方法は HTTP に設定されます。

```
Router> enable
Router# configure terminal
Router(config) # service call-home
Router(config) # call-home
Router(cfg-call-home) # contact-email-addr userid@example.com
Router(cfg-call-home) # mail-server 10.1.1.1 priority 4
Router(cfg-call-home) # profile user-1
Router(cfg-call-home-profile) # destination transport-method http
Router(cfg-call-home-profile) # destination address http
https://tools.cisco.com/its/service/oddce/services/DDCEService
Router(cfg-call-home-profile)# subscribe-to-alert-group inventory periodic daily 14:30
Router(cfg-call-home-profile) # exit
Router(cfg-call-home) # diagnostic-signature
Router(cfg-call-home-diag-sign) # profile user1
Router(cfg-call-home-diag-sign) # environment ds_env1 envarval
Router(cfg-call-home-diag-sign) # end
```

次に、前述の構成での show call-home diagnostic-signature コマンドの出力例を示します。

outer# show call-home diagnostic-signature

Current diagnostic-signature settings: Diagnostic-signature: enabled Profile: user1 (status: ACTIVE) Environment variable: ds env1: abc Downloaded DSes: DS ID DS Name Revision Status Last Update (GMT+00:00) ----------1.0 registered 2013-01-16 04:49:52 6015 CronInterval registered 2013-01-16 06:10:22 6030 ActCH 1.0 6032 MultiEvents 1.0 registered 2013-01-16 06:10:37 6033 1.0 registered 2013-01-16 06:11:48 PureTCL

# Call Home 設定情報の表示

show call-home コマンドをさまざまな形式で使用して、Call Home の設定情報を表示できます。 設定済み Call Home 情報を表示するには、次の手順に従います。

### 手順の概要

- 1. show call-home
- 2. show call-home detail
- 3. show call-home alert-group
- 4. show call-home mail-server status
- 5. show call-home profile {all | *name*}
- 6. show call-home statistics [detail | profile profile\_name]

|       | コマンドまたはアクション                                                                          | 目的                                                                   |
|-------|---------------------------------------------------------------------------------------|----------------------------------------------------------------------|
| ステップ1 | show call-home                                                                        | Call Home 設定の概要を表示します。                                               |
|       | <b>例:</b><br>Router# show call-home                                                   |                                                                      |
| ステップ2 | show call-home detail                                                                 | Call Home 設定の詳細を表示します。                                               |
|       | 例:<br>Router# show call-home detail                                                   |                                                                      |
| ステップ3 | show call-home alert-group                                                            | 使用可能なアラートグループとそれらのステータ<br>スを表示します。                                   |
|       | 例:<br>Router# show call-home alert-group                                              |                                                                      |
| ステップ4 | show call-home mail-server status                                                     | 設定済みのEメール サーバのアベイラビリティ<br>をチェックして表示します。                              |
|       | 例:<br>Router# show call-home mail-server status                                       |                                                                      |
| ステップ5 | <pre>show call-home profile {all   name} 何 : Router# show call-home profile all</pre> | 指定された宛先プロファイルの設定を表示しま<br>す。 all キーワードを使用してすべての宛先プロ<br>ファイルの設定を表示します。 |
| ステップ6 | <b>show call-home statistics</b> [detail   profile<br>profile_name]                   | Call Home イベントの統計情報を表示します。                                           |
|       | 例:<br>Router# show call-home statistics                                               |                                                                      |

#### 例

次に、show call-home コマンドの異なるオプションを使用した場合の出力例を示します。

#### **Call Home** 情報の要約

```
Router# show call-home
Current call home settings:
    call home feature : enable
    call home message's from address: router@example.com
   call home message's reply-to address: support@example.com
   vrf for call-home messages: Not yet set up
    contact person's email address: technical@example.com
    contact person's phone number: +1-408-555-1234
    street address: 1234 Picaboo Street, Any city, Any state, 12345
    customer ID: ExampleCorp
    contract ID: X123456789
    site ID: SantaClara
    source ip address: Not yet set up
    source interface: GigabitEthernet0/0
   Mail-server[1]: Address: 192.168.2.1 Priority: 1
   Mail-server[2]: Address: 223.255.254.254 Priority: 2
   http proxy: 192.168.1.1:80
    aaa-authorization: disable
    aaa-authorization username: callhome (default)
    data-privacy: normal
    syslog throttling: enable
   Rate-limit: 20 message(s) per minute
    Snapshot command[0]: show version
    Snapshot command[1]: show clock
Available alert groups:
                           State Description
   Keyword
    configuration
                          Enable configuration info
    crash
                            Enable crash and traceback info
    environment
                           Enable environmental info
    inventory
                           Enable inventory info
Enable snapshot info
    snapshot
    syslog
                           Enable syslog info
Profiles:
    Profile Name: campus-noc
   Profile Name: CiscoTAC-1
Router#
```

#### Call Home 情報の詳細

Router# show call-home detail Current call home settings: call home feature : enable call home message's from address: router@example.com call home message's reply-to address: support@example.com vrf for call-home messages: Not yet set up contact person's email address: technical@example.com

```
contact person's phone number: +1-408-555-1234
   street address: 1234 Picaboo Street, Any city, Any state, 12345
   customer ID: ExampleCorp
   contract ID: X123456789
   site ID: SantaClara
   source ip address: Not yet set up
   source interface: GigabitEthernet0/0
   Mail-server[1]: Address: 192.168.2.1 Priority: 1
   Mail-server[2]: Address: 223.255.254.254 Priority: 2
   http proxy: 192.168.1.1:80
   aaa-authorization: disable
   aaa-authorization username: callhome (default)
   data-privacy: normal
   syslog throttling: enable
   Rate-limit: 20 message(s) per minute
   Snapshot command[0]: show version
   Snapshot command[1]: show clock
Available alert groups:
   Keyword
                         State Description
      _____
   configuration
                         Enable configuration info
                         Enable crash and traceback info
   crash
                         Enable environmental info
Enable inventory info
   environment
   inventory
                          Enable snapshot info
   snapshot
                          Enable syslog info
   syslog
Profiles:
Profile Name: campus-noc
   Profile status: ACTIVE
   Preferred Message Format: xml
   Message Size Limit: 3145728 Bytes
   Transport Method: email
   Email address(es): noc@example.com
   HTTP address(es): Not yet set up
   Alert-group
                           Severity
    _____
   configuration
                          normal
   crash
                           normal
   environment
                           debug
   inventory
                           normal
     yslog-Pattern Severity
   Syslog-Pattern
 .*CALL LOOP.*
                        debug
Profile Name: CiscoTAC-1
   Profile status: INACTIVE
   Profile mode: Full Reporting
   Preferred Message Format: xml
   Message Size Limit: 3145728 Bytes
   Transport Method: email
   Email address(es): callhome@cisco.com
   HTTP address(es): https://tools.cisco.com/its/service/oddce/services/DDCEService
   Periodic configuration info message is scheduled every 14 day of the month at 11:12
   Periodic inventory info message is scheduled every 14 day of the month at 10:57
   Alert-group
                           Severity
    ----- -----
                                   ____
   crash
                           normal
   environment
                           minor
   Syslog-Pattern
                          Severity
```

\_\_\_\_\_

.\*CALL\_LOOP.\* Router# debug

### 使用可能な Call Home アラート グループ

#### E メール サーバのステータス情報

Router# show call-home mail-server status Please wait. Checking for mail server status ...

Mail-server[1]: Address: 192.168.2.1 Priority: 1 [Not Available] Mail-server[2]: Address: 223.255.254.254 Priority: 2 [Available] Router#

#### すべての宛先プロファイルの情報

Router# show call-home profile all

Profile Name: campus-noc Profile status: ACTIVE Preferred Message Format: xml Message Size Limit: 3145728 Bytes Transport Method: email Email address(es): noc@example.com HTTP address(es): Not yet set up

| Alert-group    | Severity |
|----------------|----------|
|                |          |
| configuration  | normal   |
| crash          | normal   |
| environment    | debug    |
| inventory      | normal   |
|                |          |
| Syslog-Pattern | Severity |

Syslog-Pattern Severity .\*CALL LOOP.\* debug

Profile Name: CiscoTAC-1 Profile status: INACTIVE Profile mode: Full Reporting Preferred Message Format: xml Message Size Limit: 3145728 Bytes Transport Method: email Email address(es): callhome@cisco.com HTTP address(es): https://tools.cisco.com/its/service/oddce/services/DDCEService Periodic configuration info message is scheduled every 14 day of the month at 11:12 Periodic inventory info message is scheduled every 14 day of the month at 10:57 Alert-group Severity ----- ----crash normal environment minor Syslog-Pattern Severity \_\_\_\_\_

.\*CALL\_LOOP.\* debug Router#

#### ユーザ定義宛先プロファイルの情報

Router# show call-home profile campus-noc Profile Name: campus-noc Profile status: ACTIVE Preferred Message Format: xml Message Size Limit: 3145728 Bytes Transport Method: email Email address(es): noc@example.com HTTP address(es): Not yet set up Alert-group Severity Alert-group configuration normal crash normal debug environment inventory normal Syslog-Pattern Severity .\*CALL\_LOOP.\* debug

Router#

#### Call Home の統計情報

| Router# show ca.<br>Message Types | ll-home statistics<br>Total | Email | HTTP |
|-----------------------------------|-----------------------------|-------|------|
| Total Success                     | 3                           | 3     | 0    |
| Config                            | 3                           | 3     | 0    |
| Crash                             | 0                           | 0     | 0    |
| Environment                       | 0                           | 0     | 0    |
| Inventorv                         | 0                           | 0     | 0    |
| Snapshot                          | 0                           | 0     | 0    |
| SvsLog                            | 0                           | 0     | 0    |
| Test                              | 0                           | 0     | 0    |
| Request                           | 0                           | 0     | 0    |
| Send-CLI                          | 0                           | 0     | 0    |
| Total In-Queue                    | 0                           | 0     | 0    |
| Config                            | 0                           | 0     | 0    |
| Crash                             | 0                           | 0     | 0    |
| Environment                       | 0                           | 0     | 0    |
| Inventory                         | 0                           | 0     | 0    |
| Snapshot                          | 0                           | 0     | 0    |
| SysLog                            | 0                           | 0     | 0    |
| Test                              | 0                           | 0     | 0    |
| Request                           | 0                           | 0     | 0    |
| Send-CLI                          | 0                           | 0     | 0    |
| Total Failed                      | 0                           | 0     | 0    |
| Config                            | 0                           | 0     | 0    |
| Crash                             | 0                           | 0     | 0    |
| Environment                       | 0                           | 0     | 0    |
| Inventory                         | 0                           | 0     | 0    |
| Snapshot                          | 0                           | 0     | 0    |
| SysLog                            | 0                           | 0     | 0    |
| Test                              | 0                           | 0     | 0    |
| Request                           | 0                           | 0     | 0    |
| Send-CLI                          | 0                           | 0     | 0    |
| Total Ratelimit                   |                             |       |      |
| -dropped                          | 0                           | 0     | 0    |
| Config                            | 0                           | 0     | 0    |
| Crash                             | 0                           | 0     | 0    |
| Environment                       | 0                           | 0     | 0    |
| Inventory                         | 0                           | 0     | 0    |
| Snapshot                  | 0       |      |       | 0          |          | 0         |
|---------------------------|---------|------|-------|------------|----------|-----------|
| SysLog                    | 0       |      |       | 0          |          | 0         |
| Test                      | 0       |      |       | 0          |          | 0         |
| Request                   | 0       |      |       | 0          |          | 0         |
| Send-CLI                  | 0       |      |       | 0          |          | 0         |
| Last call-home<br>Router# | message | sent | time: | 2011-09-26 | 23:26:50 | GMT-08:00 |

# Call Home のデフォルト設定

次の表に、Call Home のデフォルト設定を示します。

表 15: Call Home のデフォルト設定

| パラメータ                                                       | デフォルト     |
|-------------------------------------------------------------|-----------|
| Call Home 機能のステータス                                          | ディセーブル    |
| ユーザ定義プロファイルのステータス                                           | Active    |
| 定義済みのシスコ TAC プロファイルのステー<br>タス                               | Inactive  |
| 転送方法                                                        | 電子メール     |
| メッセージのフォーマット タイプ                                            | XML       |
| ロング テキスト、ショート テキスト、または<br>XML 形式で送信されるメッセージの宛先メッ<br>セージのサイズ | 3,145,728 |
| アラート グループのステータス                                             | イネーブル     |
| Call Home メッセージの重大度しきい値                                     | Debug     |
| 1分間に送信するメッセージのレート制限                                         | 20        |
| AAA Authorization                                           | ディセーブル    |
| Call Home の syslog メッセージ スロットリング                            | イネーブル     |
| データ プライバシー レベル                                              | 標準        |

# アラート グループの起動イベントとコマンド

Call Home 起動イベントはアラート グループに分類され、各アラート グループには、イベント発 生時に実行されるコマンドが割り当てられます。転送されるメッセージにはコマンド出力が含ま れます。次の表では、各アラートグループに含まれる起動イベントを示します。アラートグルー プの各イベントの重大度と、実行されるコマンドも示します。

| アラートグループ | Call Home 起動イ<br>ベント | Syslog イベント | 重大度 | 説明および実行さ<br>れるコマンド                                                      |
|----------|----------------------|-------------|-----|-------------------------------------------------------------------------|
| Crash    | SYSTEM_CRASH         | _           | _   | ソフトウェア ク<br>ラッシュに関連す<br>るイベント。                                          |
|          |                      |             |     | 以下のコマンドが<br>実行されます。                                                     |
|          |                      |             |     | show version                                                            |
|          |                      |             |     | show logging                                                            |
|          |                      |             |     | show region                                                             |
|          |                      |             |     | show inventory                                                          |
|          |                      |             |     | show stack                                                              |
|          |                      |             |     | <b>crashinfo file</b> (こ<br>のコマンドは、<br>crashinfo ファイル<br>の内容を表示しま<br>す) |
| -        | TRACEBACK            | -           | -   | ソフトウェアのト<br>レース バック イ<br>ベントを検出しま<br>す。<br>以下のコマンドが<br>実行されます。          |
|          |                      |             |     | show version                                                            |
|          |                      |             |     | show logging                                                            |
|          |                      |             |     | show region                                                             |
|          |                      |             |     | show stack                                                              |
|          |                      |             |     |                                                                         |

#### 表 16: Call Home アラート グループ、イベント、および動作

| アラートグループ      | Call Home 起動イ<br>ベント | Syslog イベント | 重大度 | 説明および実行さ<br>れるコマンド                                                                                                    |
|---------------|----------------------|-------------|-----|----------------------------------------------------------------------------------------------------|
| Configuration | _                    | _           | _   | 設定または設定変<br>更イベントに関す<br>るユーザ生成され<br>た要求。<br>以下のコマンドが<br>実行されます。                                                                                   |
|               |                      |             |     | show platform                                                                                                    |
|               |                      |             |     | show inventory                                                                                                    |
|               |                      |             |     | show<br>running-config all<br>show<br>startup-config<br>show version                                                                              |
| Environmental | _                    | _           | _   | 電源、ファン、温<br>度アラームなどの<br>環境センシング要<br>素に関連するイベ<br>ント。<br>以下のコマンドが<br>実行されます。<br>show environment<br>show inventory<br>show platform<br>show logging |
| _             | _                    | SHUT        | 0   | 環境モニタが<br>シャットダウンを<br>開始しました。                                                                                                    |
| -             | -                    | ENVCRIT     | 2   | 温度または電圧測<br>定値がクリティカ<br>ルなしきい値を超<br>えました。                                                                                                    |
| -             | -                    | BLOWER      | 3   | 必要な数のファン<br>トレイがない。                                                                                                    |

| アラートグループ | Call Home 起動イ<br>ベント | Syslog イベント | 重大度 | 説明および実行さ<br>れるコマンド               |
|----------|----------------------|-------------|-----|----------------------------------|
| -        | _                    | ENVWARN     | 4   | 温度または電圧測<br>定値が警告しきい<br>値を超えました。 |
| -        | _                    | RPSFAIL     | 4   | 電源に故障した<br>チャネルがありま<br>す。        |
| -        | ENVM                 | PSCHANGE    | 6   | 電源名の変更                           |
| -        | _                    | PSLEV       | 6   | 電源状態の変更                          |
| -        | _                    | PSOK        | 6   | 電源が正常に動作<br>しているようで<br>す。        |

| アラートグループ  | Call Home 起動イ<br>ベント | Syslog イベント | 重大度 | 説明および実行さ<br>れるコマンド |
|-----------|----------------------|-------------|-----|--------------------|
| Inventory | _                    | _           | _   |                    |

|   | アラートグループ | Call Home 起動イ<br>ベント | Syslog イベント | 重大度 | 説明および実行さ<br>れるコマンド                                                                                                    |
|---|----------|----------------------|-------------|-----|----------------------------------------------------------------------------------------------------|
| _ |          |                      |             |     | Inventory ステータ<br>スは、ユニットが<br>コールドブートさ<br>れた場合や、FRU<br>が挿入または取り<br>外された場合に指<br>定される。これ<br>は、重大ではない<br>イベントと見なさ<br>れ、情報はステー<br>タスと資格設定に<br>使用される |
|   |          |                      |             |     | 匿名モードで送信<br>されるすべてのイ<br>ンベントリメッ<br>セージとフル登録<br>モードで送信され<br>るデルタインベン<br>トリメッセージに<br>対して実行される<br>コマンド:                                            |
|   |          |                      |             |     | show diag all<br>eeprom detail                                                                                                    |
|   |          |                      |             |     | show version                                                                                                    |
|   |          |                      |             |     | show inventory oid                                                                                                    |
|   |          |                      |             |     | show platform                                                                                                    |
|   |          |                      |             |     | フル登録モードで<br>送信されるフルイ<br>ンベントリメッ<br>セージに対して実<br>行されるコマン<br>ド:                                                                                    |
|   |          |                      |             |     | show platform                                                                                                    |
|   |          |                      |             |     | show diag all<br>eeprom detail                                                                                                    |
|   |          |                      |             |     | show version                                                                                                    |
|   |          |                      |             |     | show inventory oid                                                                                                    |
|   |          |                      |             |     | show bootflash: all                                                                                                    |
|   |          |                      |             |     | show                                                                                                    |

| アラートグループ | Call Home 起動イ<br>ベント   | Syslog イベント | 重大度 | 説明および実行さ<br>れるコマンド                                             |
|----------|------------------------|-------------|-----|----------------------------------------------------------------|
|          |                        |             |     | data-corruption                                                |
|          |                        |             |     | show interfaces                                                |
|          |                        |             |     | show file systems                                              |
|          |                        |             |     | show memory<br>statistics                                      |
|          |                        |             |     | show process<br>memory                                         |
|          |                        |             |     | show process cpu                                               |
|          |                        |             |     | show process cpu<br>history                                    |
|          |                        |             |     | show license udi                                               |
|          |                        |             |     | show license detail                                            |
|          |                        |             |     | show buffers                                                   |
| _        | HARDWARE_<br>REMOVAL   | REMCARD     | 6   | カードがスロット<br>%dから取り外さ<br>れ、インターフェ<br>イスがディセーブ<br>ルになった。         |
| -        | HARDWARE_<br>INSERTION | INSCARD     | 6   | カードがスロット<br>%dに挿入されま<br>した。管理上イン<br>ターフェイスは<br>シャットダウンし<br>ます。 |
| Syslog   | -                      | -           | _   | syslog にログ記録<br>されるイベント                                        |
|          |                        |             |     | 以下のコマンドが<br>実行されます。                                            |
|          |                        |             |     | show inventory                                                 |
|          |                        |             |     | show logging                                                   |
| -        | SYSLOG                 | LOG_EMERG   | 0   | システムが使用不<br>可能な状態。                                             |
| _        | SYSLOG                 | LOG_ALERT   | 1   | 即時対処が必要。                                                       |
| _        | SYSLOG                 | LOG_CRIT    | 2   | 深刻な状況です。                                                       |

| アラートグループ | Call Home 起動イ<br>ベント | Syslog イベント | 重大度 | 説明および実行さ<br>れるコマンド   |
|----------|----------------------|-------------|-----|----------------------|
| _        | SYSLOG               | LOG_ERR     | 3   | エラー状態です。             |
| -        | SYSLOG               | LOG_WARNING | 4   | 警告状態。                |
| _        | SYSLOG               | LOG_NOTICE  | 5   | 正常だが重大な状態。           |
| -        | SYSLOG               | LOG_INFO    | 6   | 通知。                  |
| _        | SYSLOG               | LOG_DEBUG   | 7   | デバッグレベル<br>メッセージ。    |
| Test     | _                    | TEST        | _   | ユーザが作成した<br>テストメッセージ |
|          |                      |             |     | 以下のコマンドが<br>実行されます。  |
|          |                      |             |     | show platform        |
|          |                      |             |     | show inventory       |
|          |                      |             |     | show version         |

# メッセージの内容

ここでは、アラート グループ メッセージの内容の形式を示すいくつかの表を示します。 このセクションには、サンプル メッセージを記載した次のサブセクションも含まれています。

- ・ロングテキスト形式での Syslog アラート通知の例, (250 ページ)
- XML 形式の Syslog アラート通知の例, (251 ページ)

次の表に、ショートテキストメッセージの内容フィールドを示します。

#### 表 17:ショート テキストメッセージの形式

| データ項目      | 説明                         |
|------------|----------------------------|
| デバイス ID    | 設定されたデバイス名                 |
| 日時スタンプ     | 起動イベントのタイム スタンプ            |
| エラー判別メッセージ | 起動イベントの簡単な説明(英語)           |
| アラームの緊急度   | システム メッセージに適用されるようなエラー レベル |

次の表に、すべてのロングテキストメッセージと XML メッセージに共通する内容フィールドを 示します。特定のアラート グループメッセージに固有のフィールドは、共通フィールドの間に 挿入されます。挿入ポイントは表に示しています。

表 18: ロング テキスト メッセージと XML メッセージすべてに共通のフィールド

| データ項目(プレーン テキス<br>トおよび XML) | 説明(プレーン テキストおよ<br>び <b>XML</b> )                                                      | Call-Home メッセージ タグ<br>(XML のみ) |
|-----------------------------|---------------------------------------------------------------------------------------|--------------------------------|
| タイム スタンプ                    | ISO 時刻表記( <i>YYYY-MM-DD</i><br><i>HH:MM:SS GMT+HH:MM</i> )に<br>よるイベントの日付とタイムス<br>タンプ。 | CallHome/EventTime             |
| メッセージ名                      | メッセージの名前。具体的な<br>イベント名のリストはアラート<br>グループの起動イベントとコマ<br>ンド,(237ページ)に示され<br>ています。         | ショート テキスト メッセージ<br>の場合のみ       |
| メッセージ タイプ                   | 「Call Home」を指定。                                                                       | CallHome/Event/Type            |
| メッセージ サブタイプ                 | 特定のメッセージ タイプ:<br>full、delta、test                                                      | CallHome/Event/SubType         |
| メッセージグループ                   | 「reactive」を指定。 デフォル<br>トは「reactive」であるため、任<br>意。                                      | Long-text メッセージ専用              |
| 重大度                         | メッセージの重大度(メッセー<br>ジ重大度しきい値, (209ペー<br>ジ)を参照)。                                         | Body/Block/Severity            |
| 送信元 ID                      | ワークフロー エンジンから経<br>路指定する製品タイプ。 一般<br>に製品ファミリ名です。                                       | Long-text メッセージ専用              |

| データ項目(プレーン テキス<br>トおよび XML) | 説明(プレーン テキストおよ<br>び <b>XML</b> )                                                                                                    | Call-Home メッセージ タグ<br>(XML のみ)                    |
|-----------------------------|----------------------------------------------------------------------------------------------------|---------------------------------------------------|
| デバイス ID                     | <ul> <li>メッセージを生成するエンド</li> <li>デバイスの Unique Device</li> <li>Identifier (UDI)。メッセージ</li> <li>がファブリック スイッチに固</li> <li>有でない場合、このフィールド</li> <li>は空白。形式は</li> <li>type@Sid@serial。</li> <li>• type は、バックプレーン</li> </ul> | CallHome/CustomerData/<br>ContractData/DeviceId   |
|                             | <ul> <li>IDPROM からの製品の型</li> <li>番。</li> <li>• @ は区切り文字です。</li> </ul>                                                                                                    |                                                   |
|                             | <ul> <li>Sid は C で、シリアル ID<br/>をシャーシ シリアル番号<br/>として特定します。</li> </ul>                                                                                                    |                                                   |
|                             | <ul> <li>serial は、Sid フィールド<br/>によって識別される番号<br/>です。</li> </ul>                                                                                                    |                                                   |
|                             | 例:CISCO3845@C@12345678                                                                                                    |                                                   |
| カスタマー ID                    | サポート サービスによって契<br>約情報やその他の ID に使用さ<br>れるオプションのユーザ設定可<br>能なフィールド。                                                                                                    | CallHome/CustomerData/<br>ContractData/CustomerId |
| 契約 ID                       | サポート サービスによって契<br>約情報やその他の ID に使用さ<br>れるオプションのユーザ設定可<br>能なフィールド。                                                                                                    | CallHome/CustomerData/<br>ContractData/CustomerId |
| サイトID                       | シスコが提供したサイト ID ま<br>たは別のサポート サービスに<br>とって意味のあるその他のデー<br>タに使用されるオプションの<br>ユーザ設定可能なフィールド。                                                                                                    | CallHome/CustomerData/<br>ContractData/CustomerId |

| データ項目(プレーン テキス<br>トおよび XML) | 説明(プレーン テキストおよ<br>び <b>XML</b> )                                   | Call-Home メッセージ タグ<br>(XML のみ)                          |
|-----------------------------|--------------------------------------------------------------------|---------------------------------------------------------|
| サーバ ID                      | メッセージがファブリック ス<br>イッチから生成されている場<br>合、これはスイッチの固有のデ<br>バイス ID(UDI)。  | ロング テキスト メッセージの<br>場合のみ。                                |
|                             | <ul> <li><i>type</i>は、バックプレーン<br/>IDPROM からの製品の型<br/>番。</li> </ul> |                                                         |
|                             | <ul> <li>         ・         <i>(</i>は区切り文字です。         </li> </ul>  |                                                         |
|                             | ・ <i>Sid</i> は C で、シリアル ID<br>をシャーシ シリアル番号<br>として特定します。            |                                                         |
|                             | <ul> <li><i>serial</i>は、Sidフィールドによって識別される番号です。</li> </ul>          |                                                         |
|                             | 例:CISCO3845@C@12345678                                             |                                                         |
| メッセージの説明                    | エラーを説明する短い文章。                                                      | CallHome/MessageDescription                             |
| デバイス名                       | イベントが発生するノード。<br>これは、デバイスのホスト名で<br>す。                              | CallHome/CustomerData/<br>SystemInfo/NameName           |
| 担当者名                        | イベント発生中のノードに関す<br>る問題の問い合わせ先の担当者<br>名。                             | CallHome/CustomerData/<br>SystemInfo/Contact            |
| 連絡先 E メール                   | このユニットの連絡先である人<br>物の電子メール アドレス。                                    | CallHome/CustomerData/<br>SystemInfo/ContactEmail       |
| 連絡先電話番号                     | このユニットの連絡先である人<br>物の電話番号。                                          | CallHome/CustomerData/<br>SystemInfo/ContactPhoneNumber |
| 住所                          | このユニットに関連した RMA<br>部品の送付先住所を格納してい<br>るオプションのフィールド。                 | CallHome/CustomerData/<br>SystemInfo/StreetAddress      |
| モデル名                        | ルータのモデル名。 これは製<br>品ファミリ名の一部である固有<br>モデルです。                         | CallHome/Device/Cisco_Chassis/Model                     |
| シリアル番号                      | ユニットのシャーシのシリアル<br>番号。                                              | CallHome/Device/Cisco_Chassis/<br>SerialNumber          |

| データ項目(プレーン テキス<br>トおよび XML) | 説明(プレーン テキストおよ<br>び <b>XML</b> ) | Call-Home メッセージ タグ<br>(XML のみ)                                                    |
|-----------------------------|----------------------------------|-----------------------------------------------------------------------------------|
| シャーシの部品番号                   | シャーシの最上アセンブリ番<br>号。              | CallHome/Device/<br>Cisco_Chassis/AdditionalInformation/<br>AD@name="PartNumber"  |
| システム オブジェクト ID              | システムを一意に識別するシス<br>テム オブジェクト ID。  | CallHome/Device/<br>Cisco_Chassis/AdditionalInformation/<br>AD@name="sysObjectID" |
| システム記述                      | 管理対象デバイスのシステム説<br>明。             | CallHome/Device/<br>Cisco_Chassis/AdditionalInformation/<br>AD@name="sysDescr"    |

次の表に、特定のアラート グループ メッセージに固有の挿入フィールドを示します。

(注) このアラート グループに対して複数のコマンドが実行されると、次のフィールドが繰り返さ れる場合があります。

表 19: 特定のアラート グループメッセージに固有の挿入フィールド

| コマンド出力名    | 実行されたコマンドの正確な名<br>前。                                            | /aml/Attachments/Attachment/Name              |
|------------|-----------------------------------------------------------------|-----------------------------------------------|
| 添付タイプ      | アタッチメントのタイプ。 通<br>常は "inline"。                                  | /aml/Attachments/Attachment@type              |
| MIME タイプ   | 通常は、"text"、"plain"、または<br>符号化タイプのいずれか。                          | /aml/Attachments/Attachment/<br>Data@encoding |
| コマンド出力テキスト | 自動的に実行されたコマンドの<br>出力(アラートグループの起<br>動イベントとコマンド,(237<br>ページ)を参照)。 | /mml/attachments/attachment/atdata            |

次の表に、対処的メッセージ(TAC ケースを必要とするシステム障害)と予防的メッセージ(シ ステムパフォーマンスの低下を引き起こす可能性のある問題)に挿入される内容フィールドを示 します。

| データ項目(プレーン テキス<br>トおよび XML)    | 説明(プレーン テキストおよ<br>び <b>XML</b> )  | Call-Home メッセージ タグ<br>(XML のみ)                                                        |
|--------------------------------|-----------------------------------|---------------------------------------------------------------------------------------|
| シャーシのハードウェア バー<br>ジョン          | シャーシのハードウェア バー<br>ジョン             | CallHome/Device/Cisco_Chassis/<br>HardwareVersion                                     |
| スーパーバイザ モジュール ソ<br>フトウェア バージョン | 最上位ソフトウェア バージョ<br>ン               | CallHome/Device/Cisco_Chassis/<br>AdditionalInformation/AD@name=<br>"SoftwareVersion" |
| 影響のある FRU の名前                  | イベント メッセージを生成し<br>ている問題の FRU の名前  | CallHome/Device/Cisco_Chassis/<br>Cisco_Card/Model                                    |
| 影響のある FRU のシリアル番<br>号          | 問題を起こした FRU のシリア<br>ル番号           | CallHome/Device/Cisco_Chassis/<br>Cisco_Card/SerialNumber                             |
| 影響のある FRU の製品番号                | 問題を起こした FRU の部品番<br>号             | CallHome/Device/Cisco_Chassis/<br>Cisco_Card/PartNumber                               |
| FRUスロット                        | イベント メッセージを生成し<br>ている FRU のスロット番号 | CallHome/Device/Cisco_Chassis/<br>Cisco_Card/LocationWithinContainer                  |
| FRU ハードウェア バージョン               | 問題を起こした FRU のハード<br>ウェア バージョン     | CallHome/Device/Cisco_Chassis/<br>Cisco_Card/HardwareVersion                          |
| FRU ソフトウェア バージョン               | 問題を起こした FRU で動作す<br>るソフトウェア バージョン | CallHome/Device/Cisco_Chassis/<br>Cisco_Card/SoftwareIdentity/<br>VersionString       |

表 20: 対処的または予防的イベントメッセージに挿入されるフィールド

次の表に、インベントリメッセージに挿入される内容フィールドを示します。

表 21: インベントリ イベント メッセージの挿入フィールド

| データ項目(プレーン テキス<br>トおよび XML)    | 説明(プレーン テキストおよ<br>び <b>XML</b> ) | Call-Homeメッセージタグ(XML<br>のみ)                                                           |
|--------------------------------|----------------------------------|---------------------------------------------------------------------------------------|
| シャーシのハードウェア バー<br>ジョン          | シャーシのハードウェア <i>バー</i><br>ジョン     | CallHome/Device/Cisco_Chassis/<br>HardwareVersion                                     |
| スーパーバイザ モジュール ソ<br>フトウェア バージョン | 最上位ソフトウェアバージョ<br>ン               | CallHome/Device/Cisco_Chassis/<br>AdditionalInformation/AD@name=<br>"SoftwareVersion" |
| FRU名                           | イベントメッセージを生成し<br>ている問題の FRU の名前  | CallHome/Device/Cisco_Chassis/<br>Cisco_Card/Model                                    |
| FRU s/n                        | FRUのシリアル番号                       | CallHome/Device/Cisco_Chassis/<br>Cisco_Card/SerialNumber                             |

| データ項目(プレーン テキス<br>トおよび XML) | 説明(プレーン テキストおよ<br>び <b>XML</b> ) | Call-Homeメッセージタグ(XML<br>のみ)                                                     |
|-----------------------------|----------------------------------|---------------------------------------------------------------------------------|
| FRU 製品番号                    | FRUの製品番号                         | CallHome/Device/Cisco_Chassis/<br>Cisco_Card/PartNumber                         |
| FRUスロット                     | FRU のスロット番号                      | CallHome/Device/Cisco_Chassis/<br>Cisco_Card/LocationWithinContainer            |
| FRU ハードウェア バージョン            | FRUのハードウェアバージョ<br>ン              | CallHome/Device/Cisco_Chassis/<br>CiscoCard/HardwareVersion                     |
| FRU ソフトウェア バージョン            | FRU 上で動作しているソフト<br>ウェア バージョン     | CallHome/Device/Cisco_Chassis<br>/Cisco_Card/SoftwareIdentity/<br>VersionString |

## ロングテキスト形式での Syslog アラート通知の例

次に、long-text 形式での Syslog アラート通知の例を示します。

TimeStamp : 2014-08-13 21:41 GMT+00:00 Message Name : syslog Message Type : Call Home Message Group : reactive Severity Level : 2 Source ID : ISR 4400 Device ID : ISR4451-X/K9@C@FTX1830AKF9 Customer ID : Contract ID : Site ID : Server ID : ISR4451-X/K9@C@FTX1830AKF9 Event Description : \*Aug 13 21:41:35.835: %CLEAR-5-COUNTERS: Clear counter on all interfaces by console System Name : Router Contact Email : admin@yourdomain.com Contact Phone : Street Address : Affected Chassis : ISR4451-X/K9 Affected Chassis Serial Number : FTX1830AKF9 Affected Chassis Part No : 800-36894-03 Affected Chassis Hardware Version : 1.0 Supervisor Software Version : 15.4 (20140812:034256) Command Output Name : show logging Attachment Type : command output MIME Type : text/plain Command Output Text : show logging Syslog logging: enabled (0 messages dropped, 4 messages rate-limited, 0 flushes, 0 overruns, xml disabled, filtering disabled) No Active Message Discriminator. No Inactive Message Discriminator. Console logging: level debugging, 71 messages logged, xml disabled,

Monitor logging: level debugging, 73 messages logged, xml disabled, filtering disabled Buffer logging: level debugging, 73 messages logged, xml disabled, filtering disabled Exception Logging: size (4096 bytes)

Count and timestamp logging messages: disabled Persistent logging: disabled No active filter modules. Trap logging: level informational, 70 message lines logged Logging Source-Interface: VRF Name: Log Buffer (4096 bytes): \*Aug 13 21:38:04.994: %CLEAR-5-COUNTERS: Clear counter on all interfaces by console \*Aug 13 21:40:55.706: %CLEAR-5-COUNTERS: Clear counter on all interfaces by console \*Aug 13 21:41:27.042: %SYS-5-CONFIG I: Configured from console by console Router# Command Output Name : show inventory Attachment Type : command output MIME Type : text/plain Command Output Text : show inventory NAME: "Chassis", DESCR: "Cisco ISR4451 Chassis" PID: ISR4451-X/K9 , VID: V03, SN: FTX1830AKF9 NAME: "Power Supply Module 0", DESCR: "450W AC Power Supply for Cisco ISR4450, ISR4350" , VID: V01, SN: DCA1822X0G4 PID: PWR-4450-AC NAME: "Fan Tray", DESCR: "Cisco ISR4450, ISR4350 Fan Assembly" PID: ACS-4450-FANASSY , VID: , SN: NAME: "module 0", DESCR: "Cisco ISR4451 Built-In NIM controller" , VID: , SN: PID: ISR4451-X/K9 NAME: "NIM subslot 0/0", DESCR: "Front Panel 4 ports Gigabitethernet Module" PID: ISR4451-X-4x1GE , VID: V01, SN: JAB092709EL NAME: "module 1", DESCR: "Cisco ISR4451 Built-In SM controller" , VID: PID: ISR4451-X/K9 , SN: NAME: "module 2", DESCR: "Cisco ISR4451 Built-In SM controller" , VID: PID: ISR4451-X/K9 , SN: NAME: "module R0", DESCR: "Cisco ISR4451 Route Processor" , VID: V03, SN: FOC18271QLX PID: ISR4451-X/K9 NAME: "module F0", DESCR: "Cisco ISR4451 Forwarding Processor" PID: ISR4451-X/K9 , VID: , SN:

Router#

### XML 形式の Syslog アラート通知の例

```
次に、XML 形式での Syslog アラート通知の例を示します。
<?xml version="1.0" encoding="UTF-8"?>
<soap-env:Envelope xmlns:soap-env="http://www.w3.org/2003/05/soap-envelope">
<soap-env:Header>
<aml-session:Session xmlns:aml-session="http://www.cisco.com/2004/01/aml-session"
soap-env:mustUnderstand="true"
soap-env:role="http://www.w3.org/2003/05/soap-envelope/role/next">
<aml-session:To>http://tools.cisco.com/neddce/services/DDCEService</aml-session:To>
<aml-session:Path>
<aml-session:Via>http://www.cisco.com/appliance/uri</aml-session:Via>
</aml-session:Path>
<aml-session:From>http://www.cisco.com/appliance/uri</aml-session:From>
<aml-session:MessageId>M4:FTX1830AKF9:53EBDBDA</aml-session:MessageId>
</aml-session:Session>
</soap-env:Header>
<soap-env:Bodv>
<aml-block:Block xmlns:aml-block="http://www.cisco.com/2004/01/aml-block">
<aml-block:Header>
<aml-block:Type>http://www.cisco.com/2005/05/callhome/syslog</aml-block:Type>
```

<aml-block:CreationDate>2014-08-13 21:42:50 GMT+00:00</aml-block:CreationDate> <aml-block:Builder> <aml-block:Name>ISR 4400</aml-block:Name> <aml-block:Version>2.0</aml-block:Version> </aml-block:Builder> <aml-block:BlockGroup> <aml-block:GroupId>G5:FTX1830AKF9:53EBDBDA</aml-block:GroupId> <aml-block:Number>0</aml-block:Number> <aml-block:IsLast>true</aml-block:IsLast> <aml-block:IsPrimary>true</aml-block:IsPrimary> <aml-block:WaitForPrimary>false</aml-block:WaitForPrimary> </aml-block:BlockGroup> <aml-block:Severity>2</aml-block:Severity> </aml-block:Header> <aml-block:Content> <ch:CallHome xmlns:ch="http://www.cisco.com/2005/05/callhome" version="1.0"> <ch:EventTime>2014-08-13 21:42:49 GMT+00:00</ch:EventTime> <ch:MessageDescription>\*Aug 13 21:42:49.406: %CLEAR-5-COUNTERS: Clear counter on all interfaces by console</ch:MessageDescription> <ch:Event> <ch:Type>syslog</ch:Type> <ch:SubType></ch:SubType> <ch:Brand>Cisco Systems</ch:Brand> <ch:Series>ISR XE Series Routers</ch:Series> </ch:Event> <ch:CustomerData> <ch:UserData> <ch:Email>admin@yourdomain.com</ch:Email> </ch:UserData> <ch:ContractData> <ch:CustomerId></ch:CustomerId> <ch:SiteId></ch:SiteId> <ch:ContractId></ch:ContractId> <ch:DeviceId>ISR4451-X/K9@C@FTX1830AKF9</ch:DeviceId> </ch:ContractData> <ch:SystemInfo> <ch:Name>Router</ch:Name> <ch:Contact></ch:Contact> <ch:ContactEmail>admin@yourdomain.com</ch:ContactEmail> <ch:ContactPhoneNumber></ch:ContactPhoneNumber> <ch:StreetAddress></ch:StreetAddress> </ch:SystemInfo> <ch:CCOID></ch:CCOID> </ch:CustomerData> <ch:Device> <rme:Chassis xmlns:rme="http://www.cisco.com/rme/4.0"> <rme:Model>ISR4451-X/K9</rme:Model> <rme:HardwareVersion>1.0</rme:HardwareVersion> <rme:SerialNumber>FTX1830AKF9</rme:SerialNumber> <rme:AdditionalInformation> <rme:AD name="PartNumber" value="800-36894-03" /> <rme:AD name="SoftwareVersion" value="15.4(20140812:034256)" /> <rme:AD name="SystemObjectId" value="1.3.6.1.4.1.9.1.1707" /> <rme:AD name="SystemDescription" value="Cisco IOS Software, ISR Software (X86 64 LINUX IOSD-UNIVERSALK9-M), Experimental Version 15.4 (20140812:034256) [v154\_3\_s\_xe313\_throttle-BLD\_BLD\_V154\_3\_S\_XE313\_THROTTLE\_LATEST\_20140812\_020034-ios 150] Copyright (c) 1986-2014 by Cisco Systems, Inc. Compiled Tue 12-Aug-14 00:13 by mcpre" /> <rme:AD name="ServiceNumber" value="" /> <rme:AD name="ForwardAddress" value="" /> </rme:AdditionalInformation> </rme:Chassis> </ch:Device> </ch:CallHome> </aml-block:Content> <aml-block:Attachments> <aml-block:Attachment type="inline"> <aml-block:Name>show logging</aml-block:Name> <aml-block:Data encoding="plain"> <![CDATA[show logging Syslog logging: enabled (0 messages dropped, 4 messages rate-limited, 0 flushes, 0 overruns, xml disabled, filtering disabled)

No Active Message Discriminator. No Inactive Message Discriminator. Console logging: level debugging, 75 messages logged, xml disabled, filtering disabled Monitor logging: level debugging, 0 messages logged, xml disabled, filtering disabled Buffer logging: level debugging, 77 messages logged, xml disabled, filtering disabled Exception Logging: size (4096 bytes) Count and timestamp logging messages: disabled Persistent logging: disabled No active filter modules. Trap logging: level informational, 74 message lines logged Logging Source-Interface: VRF Name: Log Buffer (4096 bytes): \*Aug 13 21:42:20.187: %CLEAR-5-COUNTERS: Clear counter on all interfaces by console \*Aug 13 21:42:23.364: %SYS-5-CONFIG I: Configured from console by console Router#]]></aml-block:Data> </aml-block:Attachment> <aml-block:Attachment type="inline"> <aml-block:Name>show inventory</aml-block:Name> <aml-block:Data encoding="plain"> <![CDATA[show inventory NAME: "Chassis", DESCR: "Cisco ISR4451 Chassis" , VID: V03, SN: FTX1830AKF9 PID: ISR4451-X/K9 NAME: "Power Supply Module 0", DESCR: "450W AC Power Supply for Cisco ISR4450, ISR4350" PID: PWR-4450-AC , VID: V01, SN: DCA1822X0G4 NAME: "Fan Tray", DESCR: "Cisco ISR4450, ISR4350 Fan Assembly" PID: ACS-4450-FANASSY , VID: , SN: NAME: "module 0", DESCR: "Cisco ISR4451 Built-In NIM controller" PID: ISR4451-X/K9 , VID: , SN: NAME: "NIM subslot 0/0", DESCR: "Front Panel 4 ports Gigabitethernet Module" PID: ISR4451-X-4x1GE , VID: V01, SN: JAB092709EL NAME: "module 1", DESCR: "Cisco ISR4451 Built-In SM controller" , VID: PID: ISR4451-X/K9 , SN: NAME: "module 2", DESCR: "Cisco ISR4451 Built-In SM controller" PID: ISR4451-X/K9 , VID: , SN: NAME: "module R0", DESCR: "Cisco ISR4451 Route Processor" , VID: V03, SN: FOC18271QLX PID: ISR4451-X/K9 NAME: "module F0", DESCR: "Cisco ISR4451 Forwarding Processor" PID: ISR4451-X/K9 , VID: , SN: Router#]]></aml-block:Data> </aml-block:Attachment> </aml-block:Attachments> </aml-block:Block> </soap-env:Body> </soap-env:Envelope>

## その他の関連資料

この章では、Call Home 機能に関連する参考資料を説明します。

| 関連資料 |  |
|------|--|
|------|--|

| マニュアル タイトル                 | 説明                                                                                                    |
|----------------------------|----------------------------------------------------------------------------------------------------|
| Smart Call Home User Guide | Smart Call Home サービスが選択したシスコデ<br>バイスに Web アクセスする方法、また予防的<br>診断を行い、リアルタイムアラートを提供する<br>ことでネットワークのアベイラビリティと運用<br>効率を向上させる方法を説明します。 |

#### テクニカル サポート

| 説明                                                                                                    | Link                                          |
|----------------------------------------------------------------------------------------------------|-----------------------------------------------|
| シスコのサポートWebサイトでは、シスコの製<br>品やテクノロジーに関するトラブルシューティ<br>ングにお役立ていただけるように、マニュアル<br>やツールをはじめとする豊富なオンラインリ<br>ソースを提供しています。                                                                   | http://www.cisco.com/en/US/support/index.html |
| お使いの製品のセキュリティ情報や技術情報を<br>入手するために、Cisco Notification Service(Field<br>Notice からアクセス)、Cisco Technical Services<br>Newsletter、Really Simple Syndication(RSS)<br>フィードなどの各種サービスに加入できます。 |                                               |
| シスコのサポート Web サイトのツールにアクセ<br>スする際は、Cisco.com のユーザ ID およびパス<br>ワードが必要です。                                                                                                    |                                               |

#### コマンド リファレンス

すべての Cisco IOS コマンドの情報については、コマンド検索ツール(https://tools.cisco.com/Support/ CLILookup/cltSearchAction.do)を使用するか、『*Cisco IOS Master Command List, All Releases*』(http://www.cisco.com/en/US/docs/ios/mcl/allreleasemcl/all\_book.html)を参照してください。

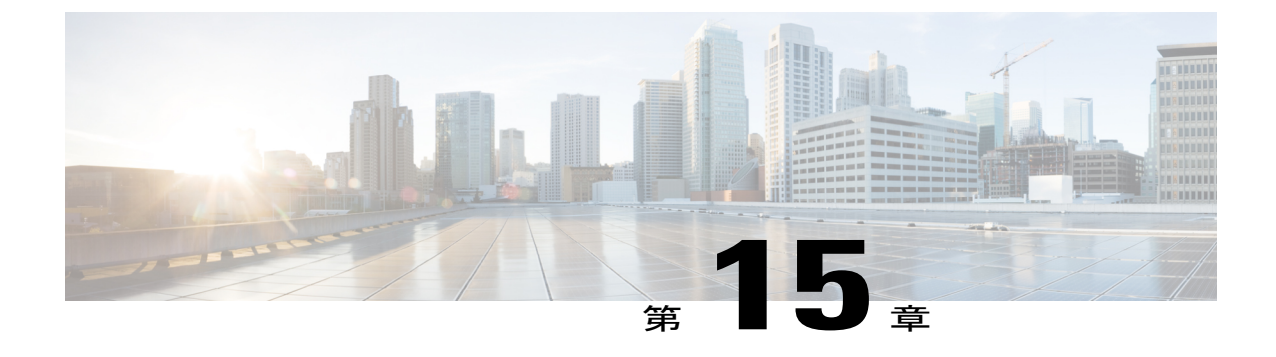

# **Cisco** 拡張サービス モジュールおよびネッ トワークインターフェイス モジュールの管 理

ルータは Cisco 拡張サービス モジュールおよび Cisco ネットワーク インターフェイス モジュー ル (NIM) をサポートしています。 これらのモジュールは、アダプタ (キャリア カード) を使 用して、ルータのさまざまなスロットに装着されます。 詳細については、『Hardware Installation Guide for the Cisco 4000 Series Integrated Services Routers』を参照してください。

この章で説明する内容は、次のとおりです。

- Cisco 拡張サービス モジュールおよびネットワーク インターフェイス モジュールについて、 255 ページ
- サポートされるモジュール, 256 ページ
- ネットワーク インターフェイス モジュール, 256 ページ
- 拡張サービスモジュール, 258 ページ
- ルータでの SM および NIM の実装, 260 ページ
- モジュールおよびインターフェイスの管理, 268 ページ
- モジュールおよびインターフェイスの監視とトラブルシューティング、272 ページ
- 設定例, 278 ページ

# Cisco 拡張サービス モジュールおよびネットワーク イン ターフェイス モジュールについて

ルータは、アーキテクチャに組み込まれているモジュール管理機能を使用して、サポートされている Cisco 拡張サービスモジュール (SM) とネットワークインターフェイスモジュール (NIM)

を設定、管理、制御します。この新しい一元化されたモジュール管理機能により、システムのすべてのモジュールを、そのタイプや用途とは無関係に共通の方法で制御および監視できます。 ルータでサポートされるすべての Cisco 拡張サービス モジュールとネットワーク インターフェイス モジュールは、標準 IP プロトコルを使用してホスト ルータと通信します。Cisco IOS ソフトウェアは、モジュール間の切り替えに異種データパス統合を使用します。

- サポートされるモジュール, (256ページ)
- ネットワークインターフェイスモジュール, (256ページ)
- 拡張サービス モジュール, (258 ページ)

# サポートされるモジュール

Cisco ISR 4400 シリーズおよび Cisco ISR 4300 シリーズのルータでサポートされるインターフェイ スとモジュールについては、

http://www.cisco.com/c/en/us/products/routers/4000-series-integrated-services-routers-isr/relevant-interfaces-and-modules.html を参照してください。

# ネットワーク インターフェイス モジュール

サポートされるネットワーク インターフェイス プロトコルは、次のとおりです。

- Cisco 第 4 世代 T1/E1 音声および WAN ネットワーク インターフェイス モジュール, (256 ページ)
- ・Cisco SSD/HDD キャリア カード NIM,  $(257 \, \overset{\sim}{\sim} \overset{\sim}{\vee})$
- HDD または SSD のファームウェアのアップグレード, (257 ページ)
- •エラーモニタリング, (258ページ)

### Cisco 第 4 世代 T1/E1 音声および WAN ネットワーク インターフェイス モジュール

Cisco 第4世代 TI/E1 音声および WAN ネットワーク インターフェイス モジュール (NIM) は、 ルータのスロットに装着され、TI/E1 トランクのデータおよび音声をサポートします。 音声関連 およびその他の DSP 機能をサポートするには、Cisco PVDM4 (Cisco パケット音声デジタル信号 プロセッサ モジュール) もまた必要です。 詳細については、次のマニュアルを参照してくださ い。

- Installing the Cisco Fourth-Generation T1/E1 Voice and WAN Network Interface Module
- Configuring the Cisco Fourth-Generation T1/E1 Voice and WAN Network Interface Module
- Installing the Cisco PVDM4

### Cisco SSD/HDD キャリア カード NIM

ルータでは、単一の Cisco HDD および SSD キャリア カード NIM がサポートされます。スロット 0 およびサブスロット 1、2、または 3 にこれを装着する必要があります。

Cisco SSD/HDD キャリア カード NIM は次のいずれかです。

- Cisco SSD キャリア カード NIM : 1 ~ 2 台のソリッド ステート ドライブ (SSD) をサポート。
- Cisco HDD キャリア カード NIM:1 台のハードディスク ドライブ (HDD) をサポート。

SSD/HDD キャリア カード NIM のハードウェア特性の詳細については、『Hardware Installation Guide for the Cisco 4000 Series Integrated Services Routers』を参照してください。

SSD/HDD キャリア カード NIM の非アクティブ化または再アクティブ化のの詳細については、 SSD/HDD キャリア カード NIM の非アクティブ化および再アクティブ化, (263 ページ)を参照し てください。

## Cisco1ポート、2ポート、および4ポート シリアル NIM

Cisco 1 ポート、2 ポート、および4 ポート シリアル NIM は、Cisco 4400 シリーズ ISR でサポート されているマルチプロトコル同期シリアルネットワークインターフェイスモジュール (NIM) で す。Cisco 1 ポート、2 ポート、および4 ポート シリアル NIM はルータ機能を拡張し、高速ハイ レベル データ リンク制御用の 8 Mbps までのデータ レートを含む、さまざまなアプリケーション での同期インターフェイスの接続性を提供します。これらの機能は、ポイントツーポイント Cisco HDLC WAN インターフェイスまたはフレーム リレー インターフェイスとして使用できます。 Cisco 1 ポート、2 ポート、および4 ポート シリアル NIM は、独自のシリアル通信コントローラ (SCC)を持ち、ホスト ルータの SCC には依存しません。 この NIM の設定の詳細については、 「Configuring the Cisco 1-, 2-, and 4-port Serial Network Interface Modules for the Cisco 4400 Series ISRs」 を参照してください。

## HDD または SSD のファームウェアのアップグレード

SSD または HDD のファームウェアをアップグレードするには、upgrade hw-programmable module filename bootflash:*filename slot/sub-slot* コマンドを使用できます。

filename の標準形式は nim ssd manufacturer firmware-version-number.bin です。

ファームウェアは、bootflash: 以外の場所でも使用できます。

たとえば、bootflash:filenameの代わりに以下のいずれかの場所を指定できます。

- flash:filename
- harddisk:filename
- usb1:filename

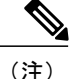

Cisco SSD キャリア カード NIM または Cisco HDD キャリア カード NIM の場合、スロット0 と、サブスロット1、2、3 のいずれか1 つだけを使用する必要があります。

```
次に、upgrade hw-programmable module filename bootflash:filename slot/sub-slot コマンドを使用し
て Micron P400m ディスクをファームウェア リビジョン 200 にアップグレードする例を示します。
```

```
Router# upgrade hw-programmable module filename bootflash:nim ssd Micr nP400m E200.bin
Info: Trying to upgrade Module in 0/3 with nim ssd MicronP400m E2\overline{00.bin}
Info: Current NIM-SSD disk config.
Info: Disk1: rev: 0200 model: MicronP400m-MTFDDAK200MAN
Info: Disk2: rev: 0200 model: MicronP400m-MTFDDAK200MAN
/dev/sde:
fwdownload: xfer mode=3 min=1 max=255 size=512
.....
Done.
/dev/sdf:
fwdownload: xfer_mode=3 min=1 max=255 size=512
.....
Done.
Info: Performing post upgrade check .....
Info: Upgrade to Firmware version E200 on disk1 successful.
Info: Upgrade to Firmware version E200 on disk2 successful.
Info: Current NIM-SSD disk config.
Info: Disk1: rev: E200 model: MicronP400m
```

### エラー モニタリング

シスコ SDD/HDD キャリア カード NIM のドライブでは、SMART エラーが発生しているかどうか が監視されます。 SMART エラーが発生すると、次の例に示すように Cisco IOS エラー メッセー ジが表示されます。

%IOSXE-5-PLATFORM:logger: INFO:/dev/sde:SMART error present:please do 'more bootflash:/tracelogs/smart errors.log'.

エラーログ (bootflash: /tracelogs/smart\_errors.log) で追加情報を確認できます。

## 拡張サービス モジュール

次のサービス モジュールがルータでサポートされています。

- Cisco SM-1 T3/E3 サービス モジュール, (259 ページ)
- Cisco UCS E シリーズ サーバ, (259 ページ)
- Cisco SM-X レイヤ 2/3 EtherSwitch サービス モジュール, (259 ページ)
- Cisco 6 ポート GE SFP サービス モジュール, (259 ページ)

## Cisco SM-1 T3/E3 サービス モジュール

詳細については、『Cisco SM-1T3/E3 Enhanced Service Module Configuration Guide』を参照してください。

### Cisco UCS E シリーズ サーバ

詳細については、「Cisco UCS E-Series Server Roadmap」に記載されているマニュアルを参照して ください。

### Cisco SM-X レイヤ 2/3 EtherSwitch サービス モジュール

このモジュールには次の機能があります。

- ・レイヤ2スイッチ機能とレイヤ3スイッチ機能の統合、およびルータが Cisco SM-X レイヤ 2/3 ESM(16ポートおよび24ポート)を独立レイヤ3スイッチとして使用できる機能。
- ルータの CPU に大きな負荷をかけずにモジュール間通信を可能にする、マルチギガビット ファブリック(MGF)への1 Gbps 接続。
- ・堅牢な Power over Ethernet Plus (PoE+) 機能と、IEEE 802.3AE Media Access Control Security (MACSec) ポートベースの hop-to-hop 暗号化および Cisco TrustSec による、ポートあたり 最大 30 W の供給電力。

詳細については、次のマニュアルを参照してください。

- Cisco SM-X Layer 2/3 EtherSwitch Service Module Configuration Guide for Cisco 4451-X ISR
- Connecting Cisco SM-X Layer 2/3 EtherSwitch Service Module to the Network

## Cisco 6 ポート GE SFP サービス モジュール

Cisco 6 ポート GE SFP モジュールは、ルータの SM スロットに装着可能なギガビット イーサネットモジュールであり、ルーティング可能な外部インターフェイスでのギガビットイーサネット機能を提供します。 このサービス モジュールの設定の詳細については、『Software Configuration Guide for the Cisco 6-port GE SFP Service Module』を参照してください。

## Cisco 4 ポート GE SFP および 1 ポート 10 GE SFP サービス モジュール

Cisco 4 ポート GE SFP および 1 ポート 10 GE SFP サービス モジュール (SM X 4x1GE-1x10GE) は、Cisco ISR 4400 シリーズ ルータ用の、ソフトウェアによる設定が可能な高速接続ルーティン グ ポート サービス モジュールです。 このサービス モジュールにより、Cisco ISR 4400 シリーズ ルータのイーサネット インターフェイスの密度が向上します。 このサービス モジュールの設定 の詳細については、『Software Configuration Guide for the Cisco 6-port GE SFP Service Module and Cisco 4-port GE SFP and 1-port 10 GE SFP Service Module』を参照してください。

## ルータでの SM および NIM の実装

- モジュールファームウェアのダウンロード、(260ページ)
- •SMとNIMのインストール, (260ページ)
- ・コンソール接続または Telnet 経由でのモジュールへのアクセス, (260 ページ)
- •ホットスワップ (OIR), (261 ページ)

### モジュール ファームウェアのダウンロード

サービスモジュールを使用できるようにするには、ルータにモジュールファームウェアをロード する必要があります。 詳細については、ファームウェア サブパッケージのインストール, (82 ページ)を参照してください。

ファームウェアをダウンロードするために、モジュールは内部 eth0 インターフェイスを介して RP に接続します。最初に、モジュールは BOOTP を介して自身の IP アドレスを取得します。また、 BOOTP はイメージのダウンロードに使われる TFTP サーバのアドレスも提供します。イメージが ロードされ、モジュールが起動された後、モジュールは DHCP を介して実行中のイメージの IP ア ドレスを提供します。

### SM と NIM のインストール

詳細については、『Hardware Installation Guide for the Cisco 4000 Series Integrated Services Routers』の「Installing and Removing NIMs and SMs」を参照してください。

### コンソール接続または Telnet 経由でのモジュールへのアクセス

モジュールにアクセスするには、その前にルータ コンソールまたは Telnet 経由でホストルータに 接続する必要があります。ルータに接続したら、モジュールに接続されているギガビットイーサ ネットインターフェイスで IP アドレスを設定する必要があります。 ルータで特権 EXEC モード で hw-module-session コマンドを使用して、モジュールへのセッションを開始します。

モジュールへの接続を確立するには、Telnet または Secure Shell (SSH) を使用してルータ コンソー ルに接続し、ルータ上で特権 EXEC モードで hw-module session *slot/subslot* コマンドを使用して、 スイッチへのセッションを開始します。

次の設定例を使用して、接続を確立します。

次に、hw-module session コマンドを使用してルータからセッションを開く例を示します。
 Router# hw-module session slot/card

Router# hw-module session 0/1 endpoint 0

Establishing session connect to subslot  $\ensuremath{0}/1$ 

次に、キーボードで Ctrl-A を押した後に Ctrl-Q を押して、ルータからセッションを終了する例を示します。

type ^a^q picocom v1.4

| port is        | : | /dev/ttyDASH2        |
|----------------|---|----------------------|
| flowcontrol    | : | none                 |
| baudrate is    | : | 9600                 |
| parity is      | : | none                 |
| databits are   | : | 8                    |
| escape is      | : | C-a                  |
| noinit is      | : | no                   |
| noreset is     | : | no                   |
| nolock is      | : | yes                  |
| send cmd is    | : | ascii xfr -s -v -l10 |
| receive_cmd is | : | rz -vv               |

## ホットスワップ (OIR)

ルータは Cisco 拡張サービス モジュールおよび Cisco ネットワーク インターフェイス モジュール の活性挿抜(OIR)をサポートしています。 OIR 機能を使用して、次の作業を実行できます。

- ・モジュールの活性挿抜の準備, (261ページ)
- ・モジュールの非アクティブ化, (261ページ)
- ・いくつかのコマンドモードでのモジュールおよびインターフェイスの非アクティブ化,(262 ページ)
- •SSD/HDD キャリア カード NIM の非アクティブ化および再アクティブ化, (263 ページ)
- ・モジュールの再アクティブ化, (265ページ)
- モジュールの非アクティブ化およびアクティブ化の確認、(265ページ)

#### モジュールの活性挿抜の準備

ルータでは、装着されている別のモジュールの取り外しに関係なく、モジュールの活性挿抜(OIR) がサポートされています。つまり、アクティブなモジュールをルータに装着したままで、別のモ ジュールをいずれかのサブスロットから取り外すことができます。モジュールを直ちに交換する 予定がない場合は、サブスロットにブランクフィラープレートを必ず取り付けてください。

#### モジュールの非アクティブ化

先にモジュールを非アクティブ化することなく、ルータからモジュールを取り外すことができま す。ただし、モジュールを取り外す前に、モジュールを正しく非アクティブにすること(または グレースフルに電源をオフにすること)を推奨します。 正しく非アクティブにするには、EXEC モードで hw-module subslot *slot/subslot* stop コマンドを実行します。

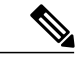

(注)

モジュールのOIRを準備しているときには、モジュールを非アクティブ化する前に各インターフェイスを個別にシャットダウンする必要はありません。EXECモードで hw-module subslot slot/subslot stop コマンドを実行すると、インターフェイスのトラフィックが自動的に停止し、OIR に備えてモジュールと共にこれらのインターフェイスが非アクティブ化されます。同様に、OIR の後にモジュールのインターフェイスを個別に再起動する必要はありません。

次の例では、show facility-alarm status コマンドを使用して、モジュールがシステムから取り外さ れた時点でクリティカル アラームが生成されるかどうかを確認します。

| Source               | Severity | Description [Index]                |
|----------------------|----------|------------------------------------|
| Power Supply Bay 1   | CRITICAL | Power Supply/FAN Module Missing [0 |
| GigabitEthernet0/0/0 | CRITICAL | Physical Port Link Down [1]        |
| GigabitEthernet0/0/1 | CRITICAL | Physical Port Link Down [1]        |
| GigabitEthernet0/0/2 | CRITICAL | Physical Port Link Down [1]        |
| GigabitEthernet0/0/3 | CRITICAL | Physical Port Link Down [1]        |
| xcvr container 0/0/0 | INFO     | Transceiver Missing [0]            |
| xcvr container 0/0/1 | INFO     | Transceiver Missing [0]            |
| xcvr container 0/0/2 | INFO     | Transceiver Missing [0]            |
| xcvr container 0/0/3 | INFO     | Transceiver Missing [0]            |
| V: 1.0v PCH R0/18    | MAJOR    | Volt Above Normal [3]              |

(注)

正しい非アクティブ化の後にモジュールを取り外した場合でも、クリティカルアラーム(Active Card Removed OIR Alarm)が生成されます。

### いくつかのコマンドモードでのモジュールおよびインターフェイスの非アクティブ 化

モジュールとそのインターフェイスを非アクティブにするには、次のいずれかのモードでhw-module subslot コマンドを使用できます。

- グローバルコンフィギュレーションモードで hw-module subslot slot/subslot shutdown unpowered コマンドを実行してモジュールとそのインターフェイスを非アクティブにする場合は、ルー タを何度リブートしてもモジュールがブートしないように設定を変更することができます。 リモート場所に設置されているモジュールをシャットダウンする必要がある場合、ルータの リブート時にモジュールが自動的にブートしないようにするには、このコマンドが役立ちま す。
- EXEC モードで hw-module subslot slot/subslot stop コマンドを使用する場合は、モジュールが グレースフルにシャットダウンされます。 hw-module subslot slot/subslot start コマンドを実 行するとモジュールがリブートします。

モジュールを取り外す前に、モジュールとそのインターフェイスをすべて非アクティブにするには、グローバル コンフィギュレーション モードで次のいずれかのコマンドを使用します。

#### 手順の詳細

|                        | コマンドまたはアクション                                                         | 目的                                                                                                    |
|------------------------|----------------------------------------------------------------------|----------------------------------------------------------------------------------------------------|
| ステッ<br>プ1              | hw-module subslot <i>slot/subslot</i> shutdown unpowered             | ルータの指定のスロットおよびサブスロットに装着されているモジュールを<br>非アクティブにします。ここで、                                                                                                    |
|                        | 例:<br>Router# <b>hw-module subslot</b>                               | • <i>slot</i> :モジュールが装着されているシャーシスロット番号を指定します。                                                                                                    |
| 0/2 shutdown unpowered | 0/2 shutdown unpowered                                               | • subslot:モジュールが装着されているシャーシのサブスロット番号を指<br>定します。                                                                                                    |
|                        |                                                                      | • shutdown:指定したモジュールをシャットダウンします。                                                                                                    |
|                        |                                                                      | <ul> <li>unpowered:実行コンフィギュレーションからモジュールのすべてのインターフェイスを削除し、モジュールの電源をオフにします。</li> </ul>                                                                                   |
| ステッ<br>プ2              | <b>hw-module subslot</b> <i>slot/subslot</i> [reload   stop   start] | 指定のスロットおよびサブスロットに装着されたモジュールを非アクティブ<br>にします。ここで、                                                                                                    |
|                        | 例:<br>Router# <b>hw-module subslot</b><br>0/2 stop                   | • <i>slot</i> :モジュールが装着されているシャーシスロット番号を指定します。                                                                                                    |
|                        |                                                                      | • subslot:モジュールが装着されているシャーシのサブスロット番号を指<br>定します。                                                                                                    |
|                        |                                                                      | •reload:指定したモジュールを停止してから再起動します。                                                                                                    |
|                        |                                                                      | • stop:モジュールからすべてのインターフェイスを削除し、モジュール<br>の電源をオフにします。                                                                                                    |
|                        |                                                                      | <ul> <li>start:指定のスロットに物理的に装着されたモジュールの場合と同様に、モジュールの電源をオンにします。モジュールファームウェアがリブートし、モジュール初期化シーケンス全体が IOMd および<br/>Input/Output Module daemon (IOSd)プロセスで実行されます。</li> </ul> |

### SSD/HDD キャリア カード NIM の非アクティブ化および再アクティブ化

次の制約事項が適用されます。

・HDD または SSD ディスクのない状態で SSD/HDD キャリア カード NIM を非アクティブ化ま たは再アクティブ化する操作はサポートされていません。  1つの(SSDまたはHDD)キャリアカードNIMだけをベイに装着できます。 追加の(SSD またはHDD)キャリアカードNIMを別のベイに接続すると、モジュールの電源がオフになり、カーネルメッセージ、ログメッセージ、またはエラーメッセージがCisco IOS コンソールに表示されます。 追加のドライブでファイル システムが破損することが稀にあります。

Â 注意

SSD/HDDキャリアカードNIMを非アクティブ化すると、データが失われることがあります。

SSD/HDD キャリア カード NIM を非アクティブ化するには、次の手順を実行します。

#### 手順の詳細

|       | コマンドまたはアクション                                                                                                    | 目的                                                                                                    |
|-------|----------------------------------------------------------------------------------------------------|----------------------------------------------------------------------------------------------------|
| ステップ1 | virtual-service name<br>例:<br>Router(config)# virtual-service<br>my-kwaas-instance                                                                                                    | no activate コマンドでルータをシャットダウンするための準備と<br>して、ルータでサポートされている kWAAS サービスを(名前<br>で)指定します。SSD または HDD を装着し直したり交換したり<br>する前に、このコマンドを使用することをお勧めします。                                                                                                    |
| ステップ2 | no activate<br>例:<br>Router(config-virt-serv)# no<br>activate                                                                                                    | ルータのkWAASインスタンスをシャットダウンします。kWAAS<br>サービスはインストールされたままになります。 HDD/SSD NIM<br>(モジュール)の再起動後に、このサービスを再アクティブ化す<br>る必要があります。                                                                                                    |
| ステップ3 | hw-module subslot <i>slot/subslot</i> [reload   stop   start]                                                                                                    | 指定のスロットおよびサブスロットのモジュールを非アクティブ<br>またはアクティブにします。                                                                                                    |
|       | 例:<br>Router# hw-module subslot 0/2 stop<br>Proceed with stop of module?<br>[confirm]<br>Router#<br>*Mar 6 15:13:23.997:<br>%SPA_OIR-6-OFFLINECARD: SPA<br>(NIM-SSD) offline in subslot 0/2<br> | <ul> <li><i>slot</i>: モジュールが装着されているシャーシスロット番号。</li> <li><i>subslot</i>: モジュールが装着されているシャーシのサブスロット番号。</li> <li><i>reload</i>: 指定のモジュールを非アクティブにしてから再アクティブ化します(停止と再起動)。</li> <li><i>stop</i>: モジュールからすべてのインターフェイスを削除し、モジュールの電源をオフにします。</li> <li><i>start</i>: 指定のスロットに物理的に装着されたモジュールの場合と同様に、モジュールの電源をオンにします。モジュールファームウェアがリブートし、モジュール初期化シーケンス全体が IOSd および IOMd プロセスで実行されます。</li> </ul> |
| ステップ4 | EN (Enable) LED が消灯するまで待<br>ち、その後 SSD/HDD キャリアカード<br>NIM を取り外してください。                                                                                                    |                                                                                                    |

### モジュールの再アクティブ化

**hw-module subslot** *slot/subslot* **stop** コマンドを使用してモジュールを非アクティブにした後で、OIR を実行せずにモジュールを再アクティブ化するには、次のいずれかのコマンドを(特権 EXEC モードで)使用します。

- hw-module subslot slot/subslot start
- hw-module subslot slot/subslot reload

#### モジュールの非アクティブ化およびアクティブ化の確認

モジュールを非アクティブにすると、対応するインターフェイスも非アクティブになります。 そのため、これらのインターフェイスは show interface コマンドの出力に表示されなくなります。

1 モジュールが非アクティブになったかどうかを確認するには、特権 EXEC コンフィギュレー ションモードで show hw-module subslot all oir コマンドを入力します。

確認するモジュールに対応した [Operational Status] フィールドを調べます。 次の例では、ルー タのサブスロット1に装着されているモジュールが管理上、ダウン状態になっています。

Router# show hw-module subslot all oir

| Module                 |            | Model                       | Operational Status |  |  |
|------------------------|------------|-----------------------------|--------------------|--|--|
|                        |            |                             |                    |  |  |
| subslot (<br>subslot 1 | )/0<br>./0 | ISR4451-4X1GE<br>SM-X-T1/E1 | ok<br>ok           |  |  |

2 モジュールがアクティブ化されて適切に動作していることを確認するには、show hw-module subslot all oir コマンドを入力して、次の例のように [Operational Status] フィールドが "ok" に なっていることを調べます。

Router# show hw-module subslot all oir

| Module                     | Model                        | Operational Status |
|----------------------------|------------------------------|--------------------|
|                            |                              |                    |
| subslot 0/1<br>subslot 1/0 | NIM-8MFT-T1/E1<br>SM-X T1/E1 | ok<br>ok           |

Router # show platform hardware backplaneswitch-manager R0 status

| slot<br>pause | bay<br>_rx | port<br>mtu | enable | link status | speed (Mbps) | duplex | autoneg  | pause_tx |  |
|---------------|------------|-------------|--------|-------------|--------------|--------|----------|----------|--|
| 0             | 0          | CP          | True   | Up          | 1000         | Full   | ENABLED  | ENABLED  |  |
| ENABL         | ED         | 10240       |        |             |              |        |          |          |  |
| 1             | 0          | GE1         | True   | Up          | 1000         | Full   | DISABLED | ENABLED  |  |
| ENABL         | ED         | 10240       |        |             |              |        |          |          |  |
| 1             | 0          | GE0         | True   | Up          | 1000         | Full   | DISABLED | ENABLED  |  |
| ENABL         | ΕD         | 10240       |        |             |              |        |          |          |  |
| 2             | 0          | GE1         | True   | Up          | 1000         | Full   | DISABLED | ENABLED  |  |
| ENABL         | ED         | 10240       |        |             |              |        |          |          |  |
| 2             | 0          | GE0         | True   | Up          | 1000         | Full   | DISABLED | ENABLED  |  |
| ENABL         | ЕD         | 10240       |        |             |              |        |          |          |  |
| 0             | 1          | GE1         | True   | Down        | 1000         | Full   | DISABLED | ENABLED  |  |
| ENABL         | ЕD         | 10240       |        |             |              |        |          |          |  |
| 0             | 1          | GE0         | True   | Down        | 1000         | Full   | DISABLED | ENABLED  |  |
| ENABL         | ЕD         | 10240       |        |             |              |        |          |          |  |
| 0             | 2          | GE1         | True   | Down        | 1000         | Full   | DISABLED | ENABLED  |  |
|               |            |             |        |             |              |        |          |          |  |

| ENABLE<br>0                                             | 2<br>2                                                                            | 10240<br>GE0                                                 | Т                                                                                                   | rue                                                                                    | Down                                                                             |                                                                                 | 1000                                                            |          | Full                                                                                                    | DISA                                                | BLED    | ENABLEI                                   | C     |
|---------------------------------------------------------|-----------------------------------------------------------------------------------|--------------------------------------------------------------|----------------------------------------------------------------------------------------------------|----------------------------------------------------------------------------------------|----------------------------------------------------------------------------------|---------------------------------------------------------------------------------|-----------------------------------------------------------------|----------|----------------------------------------------------------------------------------------------------|-----------------------------------------------------|---------|-------------------------------------------|-------|
| ENABLE<br>0                                             | 3<br>3                                                                            | 10240<br>GE1                                                 | Т                                                                                                   | rue                                                                                    | Down                                                                             |                                                                                 | 1000                                                            |          | Full                                                                                                    | DISA                                                | BLED    | ENABLEI                                   | D     |
| O<br>ENABLE                                             | ם.<br>3<br>חי                                                                     | GE0                                                          | Т                                                                                                   | rue                                                                                    | Down                                                                             |                                                                                 | 1000                                                            |          | Full                                                                                                    | DISA                                                | BLED    | ENABLEI                                   | D     |
|                                                         | 4<br>7                                                                            | GE1                                                          | Т                                                                                                   | rue                                                                                    | Down                                                                             |                                                                                 | 1000                                                            |          | Full                                                                                                    | DISA                                                | BLED    | ENABLEI                                   | D     |
|                                                         | 4<br>7                                                                            | GE0                                                          | Т                                                                                                   | rue                                                                                    | Down                                                                             |                                                                                 | 1000                                                            |          | Full                                                                                                    | DISA                                                | BLED    | ENABLEI                                   | D     |
|                                                         | 0<br>0                                                                            | 10240<br>FFP                                                 | Т                                                                                                   | rue                                                                                    | Up                                                                               |                                                                                 | 10000                                                           |          | Full                                                                                                    | ENAE                                                | BLED    | DISABLE                                   | ED    |
| slot                                                    | bay                                                                               | port                                                         |                                                                                                    |                                                                                        | mac                                                                              | vid                                                                             | modid                                                           | flags    | - Laye                                                                                                  | r 2                                                 |         |                                           |       |
| 0<br>0<br>0<br>1<br>0<br>1<br>0<br>1<br>Port b<br>b=brc | 0<br>0<br>0<br>0<br>0<br>0<br>0<br>0<br>0<br>0<br>0<br>0<br>0<br>0<br>0<br>0<br>0 | FFP<br>FFP<br>CP<br>GE0<br>FFP<br>GE0<br>CP<br>GE0<br>masks: | 2c54<br>2c54<br>2c54<br>2c54<br>58bf<br>2c54<br>58bf<br>2c54<br>58bf<br>2c54<br>58bf<br>rows<br>all | .2dd2<br>.2dd2<br>.2dd2<br>.2dd2<br>.ea3a<br>.2dd2<br>.ea3a<br>.2dd2<br>.ea3a<br>.2dd2 | .661b<br>.661e<br>.661e<br>.00f6<br>.661b<br>.00f6<br>.661e<br>.00f6<br>port, co | 2351<br>2352<br>2351<br>2352<br>2350<br>2350<br>2350<br>2350<br>2351<br>0lumns= | 1<br>1<br>0<br>0<br>1<br>0<br>0<br>1<br>0<br>0<br>0<br>to port, | u=unknov | 0x2<br>0x2<br>0x2<br>0x2<br>0x2<br>0x2<br>0x2<br>0x2<br>0x2<br>0x2                                      | 0<br>60<br>60<br>0<br>0<br>0<br>60<br>60<br>ast, ma | =unknow | n multi(                                  | cast, |
| 0/3/0                                                   | 0/4                                                                               | CP<br>/1 0/4                                                 | FFP<br>/0 dr                                                                                        | 1/0/1<br>ops                                                                           | 1 1/0/0                                                                          | 2/0/1                                                                           | 2/0/0                                                           | 0/1/1    | 0/1/0                                                                                                   | 0/2/1                                               | 0/2/0   | 0/3/2                                     | 1     |
| CP                                                      | 11m                                                                               | -<br>11m                                                     | A                                                                                                   | um<br>1                                                                                | um                                                                               | um                                                                              | um                                                              | um       | um                                                                                                    | um                                                  | um      | um                                        |       |
| FFP<br>-                                                | _                                                                                 | A _                                                          | -                                                                                                   |                                                                                        | -                                                                                | -                                                                               | -                                                               | -        | -                                                                                                    | -                                                   | -       | -                                         |       |
| 1/0/1                                                   | umb                                                                               | um                                                           | umb<br>b                                                                                            |                                                                                        | umb                                                                              | umb                                                                             | umb                                                             | umb      | umb                                                                                                    | umb                                                 | umb     | umb                                       |       |
| 1/0/0                                                   | umb                                                                               | um<br>um                                                     | umb<br>b                                                                                            | umb<br>6                                                                               | -                                                                                | umb                                                                             | umb                                                             | umb      | umb                                                                                                    | umb                                                 | umb     | umb                                       |       |
| 2/0/1                                                   | umb                                                                               | um                                                           | umb<br>b                                                                                            | umb                                                                                    | umb                                                                              | -                                                                               | umb                                                             | umb      | umb                                                                                                    | umb                                                 | umb     | umb                                       |       |
| 2/0/0                                                   | umb                                                                               | um                                                           | umb                                                                                                 | umb                                                                                    | umb                                                                              | umb                                                                             | -                                                               | umb      | umb                                                                                                    | umb                                                 | umb     | umb                                       |       |
| 0/1/1                                                   | umb                                                                               | um                                                           | umb                                                                                                 | umb                                                                                    | umb                                                                              | umb                                                                             | umb                                                             | -        | umb                                                                                                    | umb                                                 | umb     | umb                                       |       |
| 0/1/0                                                   | umb                                                                               | um um                                                        | umb<br>b                                                                                            | umb                                                                                    | umb                                                                              | umb                                                                             | umb                                                             | umb      | -                                                                                                    | umb                                                 | umb     | umb                                       |       |
| 0/2/1                                                   | umb                                                                               | um                                                           | umb<br>b                                                                                            | umb                                                                                    | umb                                                                              | umb                                                                             | umb                                                             | umb      | umb                                                                                                    | -                                                   | umb     | umb                                       |       |
| 0/2/0                                                   | unic                                                                              | um                                                           | umb                                                                                                 | umb                                                                                    | umb                                                                              | umb                                                                             | umb                                                             | umb      | umb                                                                                                    | umb                                                 | -       | umb                                       |       |
| umb<br>0/3/1                                            | umc                                                                               | um um                                                        | umb                                                                                                 | umb                                                                                    | umb                                                                              | umb                                                                             | umb                                                             | umb      | umb                                                                                                    | umb                                                 | umb     | -                                         |       |
| umb<br>0/3/0                                            | umb                                                                               | um<br>um                                                     | b<br>umb                                                                                            | umb                                                                                    | umb                                                                              | umb                                                                             | umb                                                             | umb      | umb                                                                                                    | umb                                                 | umb     | umb                                       |       |
| -<br>0/4/1                                              | umb                                                                               | umb<br>um                                                    | umb                                                                                                 | 0<br>umb                                                                               | umb                                                                              | umb                                                                             | umb                                                             | umb      | umb                                                                                                    | umb                                                 | umb     | umb                                       |       |
| umb<br>0/4/0<br>umb                                     | –<br>umb                                                                          | um<br>um<br>- o                                              | b<br>umb                                                                                            | 0<br>umb<br>0                                                                          | umb                                                                              | umb                                                                             | umb                                                             | umb      | umb                                                                                                    | umb                                                 | umb     | umb                                       |       |
| Port V<br>end>                                          | 'LAN                                                                              | member                                                       | ship:                                                                                               | [unta                                                                                  | ugged vla                                                                        | an] U=u:                                                                        | ntagged                                                         | T=tagged | <vlan< td=""><td>range</td><td>begin&gt;-</td><td>-<vlan 1<="" td=""><td>range</td></vlan></td></vlan<> | range                                               | begin>- | - <vlan 1<="" td=""><td>range</td></vlan> | range |

CP [2352] U:0001-0001 T:0002-2351 U:2352-2352 T:2353-4095 FFP [2352] T:0001-4095 1/0/1 [2352] T:0002-2351 U:2352-2352 T:2353-4095 2/0/1 [2352] T:0002-2351 U:2352-2352 T:2353-4095 2/0/1 [2352] T:0002-2351 U:2352-2352 T:2353-4095 2/0/0 [2352] T:0002-2351 U:2352-2352 T:2353-4095 0/1/1 [2352] T:0002-2351 U:2352-2352 T:2353-4095 0/1/0 [2352] T:0002-2351 U:2352-2352 T:2353-4095 0/2/1 [2352] T:0002-2351 U:2352-2352 T:2353-4095 0/2/1 [2352] T:0002-2351 U:2352-2352 T:2353-4095 0/2/0 [2352] T:0002-2351 U:2352-2352 T:2353-4095 0/2/0 [2352] T:0002-2351 U:2352-2352 T:2353-4095 0/3/1 [2352] T:0002-2351 U:2352-2352 T:2353-4095 0/3/0 [2352] T:0002-2351 U:2352-2352 T:2353-4095 0/4/1 [2352] T:0002-2351 U:2352-2352 T:2353-4095 0/4/0 [2352] T:0002-2351 U:2352-2352 T:2353-4095

#### show platform hardware backplaneswitch-manager rp active ffp statistics:例

| Router#  | show | platform  | hardwa | re l | backplane | switch-manager | $\mathbf{rp}$ | active | ffp | statistics |  |
|----------|------|-----------|--------|------|-----------|----------------|---------------|--------|-----|------------|--|
| Broadcom | 10G  | port(e.g: | FFP)   | sta  | tus:      |                |               |        |     |            |  |

|                     | Rx pkts | Rx Bytes | Tx Pkts | Tx Bytes |
|---------------------|---------|----------|---------|----------|
|                     | ·       | ^        | ^       |          |
| ALL                 | 0       | U        | 0       | U        |
| = 64                | 0       |          | 0       |          |
| 120.255             | 0       |          | 0       |          |
| 128~233             | 0       |          | 0       |          |
| 2J0~JII<br>E10 1000 | 0       |          | 0       |          |
| 512~1025            | 0       |          | 0       |          |
| 1510-2047           | 0       |          | 0       |          |
| 2048-4005           | 0       |          | 0       |          |
| 1096-0216           | 0       |          | 0       |          |
| 9217~16383          | 0       |          | 0       |          |
| 9217*10505<br>Max   | 0       |          | 0       |          |
| Good                | 0       |          | 0       |          |
| Cos                 | 0       |          | 0       | 0        |
| Cos 1               |         |          | 0       | 0        |
|                     |         |          | 0       | 0        |
| COS 3               |         |          | 0       | 0        |
| CoS 4               |         |          | Ũ       | 0        |
|                     |         |          | Ũ       | 0        |
| COS 6               |         |          | 0       | 0        |
| Cos 7               |         |          | Ũ       | 0        |
| Unicast             | 0       |          | Ũ       | 0        |
| Multicast           | 0       |          | 0       |          |
| Broadcast           | 0       |          | 0       |          |
| Control             | 0       |          | 0       |          |
| Errored             |         |          |         |          |
| FCS                 | 0       |          | 0       |          |
| Undersize           | 0       |          |         |          |
| Ether len           | 0       |          |         |          |
| Fragment            | 0       |          | 0       |          |
| Jabber              | 0       |          |         |          |
| MTU ck, good        | 0       |          |         |          |
| MTU ck, bad         | 0       |          |         |          |
| Tx underflow        |         |          |         | 0        |
| err symbol          | 0       |          |         |          |
| frame err           | 0       |          |         |          |
| junk                | 0       |          |         |          |
| Drops               |         |          |         |          |
| CoS 0               |         |          | 0       | 0        |
| CoS 1               |         |          | 0       | 0        |
| CoS 2               |         |          | 0       | 0        |
| CoS 3               |         |          | 0       | 0        |
| CoS 4               |         |          | 0       | 0        |
| CoS 5               |         |          | 0       | 0        |
| CoS 6               |         |          | 0       | 0        |
| CoS 7               |         |          | 0       | 0        |
| STP                 | 0       |          |         |          |
| backpress           | 0       | 0        |         |          |
| congest             | 0       | 0        |         |          |
| purge/cell          | 0       |          |         |          |
| no destination      | U       |          | ^       |          |
| rause PFC           | U       |          | U       |          |
|                     | U       |          |         |          |
|                     | U       |          |         |          |
|                     | U       |          |         |          |
|                     | U       |          |         |          |
|                     | U       |          |         |          |
|                     | 0       |          |         |          |
| $\cos 7$            | 0       |          |         |          |

# モジュールおよびインターフェイスの管理

ルータはさまざまなモジュールをサポートしています。サポートされるモジュールの一覧につい ては、サポートされるモジュール,(256ページ)を参照してください。モジュール管理プロセス では、モジュールのリソースを利用できるよう、モジュールを起動する操作が行われます。この プロセスは、モジュールの検出、認証、クライアントによる設定、ステータスの報告、リカバリ などのタスクから成ります。モジュール設定の詳細については、『Documentation Roadmap for the Cisco 4000 Series Integrated Services Routers』に記載されているモジュールのマニュアルを参照して ください。

ルータでサポートされる Small Form-Factor Pluggable (SFP) モジュールの一覧については、 『Hardware Installation Guide for the Cisco 4000 Series Integrated Services Routers』の「Installing and Upgrading Internal Modules and FRUs」の項を参照してください。

- ここでは、モジュールとインターフェイスの管理に関する追加情報を示します。
  - ・モジュールインターフェイスの管理, (268ページ)
  - •バックプレーンスイッチを使用したモジュールとインターフェイスの管理, (268ページ)

### モジュール インターフェイスの管理

モジュールの稼動後に、そのモジュールインターフェイスを制御および監視できます。インターフェイス管理には、shutまたはnoshutコマンドを使用したクライアントの設定や、インターフェイスの状態およびインターフェイスレベルの統計情報のレポートが含まれます。

モジュールおよびインターフェイスの監視とトラブルシューティング,(272ページ)にリストされている show コマンドを使用して、モジュールの状態や他の統計情報を監視します。

### バックプレーンスイッチを使用したモジュールとインターフェイスの 管理

- バックプレーンイーサネットスイッチ,(269ページ)
- ・ルータ上のモジュールおよびインターフェイス カード ステータスの表示, (269ページ)
- •バックプレーンスイッチ統計情報の表示, (270ページ)
- •バックプレーンスイッチポート統計情報の表示, (270ページ)
- •スロット割り当ての表示, (271ページ)

### バックプレーン イーサネット スイッチ

ルータのバックプレーン イーサネット スイッチにより、拡張サービス モジュールとネットワー クインターフェイス モジュール (NIM) を接続できます。 バックプレーン イーサネット スイッ チは、ホスト ルータとその着脱可能モジュールの間のすべてのパケット転送を促進します。

バックプレーンイーサネットスイッチはホストルータの管理機能として動作し、モジュールを 制御し、モジュールとの間で論理フロー制御情報を交換します。これにより、ルータ機能に正確 なフィードバックが提供されます。詳細については、「モジュールおよびインターフェイスの管 理,(268ページ)」を参照してください。また、バックプレーンイーサネットスイッチは、ホ ストルータからモジュールへの制御プレーントラフィックフローも促進します。バックプレー ンスイッチはモジュールおよびインターフェイスカードを管理し、モジュールとの通信に使用さ れます。パケットフローと制御トラフィックバッファリングを設定するため、モジュールドラ イバがバックプレーンスイッチと統合されます。

バックプレーンスイッチに対して設定タスクを実行する必要はありません。モジュールから、すべての設定を行います。この設定によりバックプレーンスイッチが変更されることも、変更されないこともあります。アダプタの装着の詳細については、『Hardware Installation Guide for the Cisco ISR 4000 Series Integrated Services Routers』を参照してください。

(注)

IEEE 802.1D Spanning Tree Protocol (STP) などのレイヤ2プロトコルは、バックプレーンイー サネット スイッチではサポートされません。

#### ルータ上のモジュールおよびインターフェイス カード ステータスの表示

特権 EXEC モードで show platform コマンドを使用して、モジュールおよびインターフェイスカードの詳細を表示できます。

次の例は、show platform コマンドの出力例です。

Router# **show platform** Chassis type: ISR4451/K9

| Slot                                                                  | Туре                                                                                                    | State                                                                          | Insert time (ago)                                                                                                    |
|-----------------------------------------------------------------------|----------------------------------------------------------------------------------------------------|--------------------------------------------------------------------------------|----------------------------------------------------------------------------------------------------|
| 0<br>0/0<br>0/3<br>1<br>1/0<br>2<br>2/0<br>R0<br>F0<br>P0<br>P1<br>P2 | ISR4451/K9<br>ISR4451-4X1GE<br>NIM-SSD<br>ISR4451/K9<br>SM-1T3/E3<br>ISR4451/K9<br>SM-1T3/E3<br>ISR4451/K9<br>ISR4451-FP<br>Unknown<br>XXX-XXXX-XX<br>ACS-4450-ASSY | ok<br>ok<br>ok<br>ok<br>ok<br>ok, active<br>ok, active<br>ps, fail<br>ok<br>ok | 15:57:33<br>15:55:24<br>15:55:24<br>15:55:24<br>15:57:33<br>15:55:24<br>15:57:33<br>15:55:24<br>15:57:33<br>15:57:33<br>15:57:33<br>15:57:33<br>never<br>15:56:58<br>15:56:58 |
| Slot                                                                  | CPLD Version                                                                                                    | Firmware Version                                                               |                                                                                                    |
| 0<br>1<br>2                                                           | 12090323<br>12090323<br>12090323<br>12090323                                                                                                    | 15.3(01r)S<br>15.3(01r)S<br>15.3(01r)S<br>15.3(01r)S                           | [ciscouser-ISRRO<br>[ciscouser-ISRRO<br>[ciscouser-ISRRO                                                                                                    |

| R0 | 12090323 | 15.3(01r)S | [ciscouser-ISRRO |
|----|----------|------------|------------------|
| FO | 12090323 | 15.3(01r)S | [ciscouser-ISRRO |

### バックプレーン スイッチ統計情報の表示

各スロットの統計情報レポートには、着信および発信されたパケット数またはバイト数が示され ます。 この情報を使用して、バックプレーンスイッチのさまざまなポートでのトラフィックフ

ローを調べることができます。 次に、show platform hardware backplaneswitch-manager rp active summary コマンドの出力例を示します。

| Router#<br>slot | <b>show</b><br>bay | platform hardware<br>port | <b>backplaneswi</b><br>InBytes | <b>tch-manager rp a</b><br>InPkts | <b>ctive summary</b><br>OutBytes | OutPkts |
|-----------------|--------------------|---------------------------|--------------------------------|-----------------------------------|----------------------------------|---------|
| 0               | 0                  | CP                        | 6242                           | 9361008                           | 6241                             | 403209  |
| 1               | 0                  | GE1                       | 0                              | 0                                 | 0                                | 0       |
| 1               | 0                  | GE0                       | 6306                           | 407477                            | 6241                             | 9360934 |
| 2               | 0                  | GE1                       | 0                              | 0                                 | 0                                | 0       |
| 2               | 0                  | GE0                       | 0                              | 0                                 | 0                                | 0       |
| 0               | 1                  | GE1                       | 0                              | 0                                 | 0                                | 0       |
| 0               | 1                  | GE0                       | 0                              | 0                                 | 0                                | 0       |
| 0               | 2                  | GE1                       | 0                              | 0                                 | 0                                | 0       |
| 0               | 2                  | GE0                       | 0                              | 0                                 | 0                                | 0       |
| 0               | 3                  | GE1                       | 0                              | 0                                 | 0                                | 0       |
| 0               | 3                  | GE0                       | 0                              | 0                                 | 0                                | 0       |
| 0               | 4                  | GE1                       | 0                              | 0                                 | 0                                | 0       |
| 0               | 4                  | GE0                       | 0                              | 0                                 | 0                                | 0       |
| 0               | 0                  | FFP                       | 0                              | 0                                 | 0                                | 0       |
| 0               | 0                  | FFP                       | 0                              | 0                                 | 0                                | 0       |

### バックプレーン スイッチ ポート統計情報の表示

バックプレーンスイッチに接続しているポートに関連する統計情報を表示するには、showplatform hardware backplaneswitch-manager rp active subslot GEO statistics コマンドを使用できます。 次の例は、バックプレーンスイッチと、このスイッチに接続しているポートに関連する統計情報を表示します。

Router# show platform hardware backplaneswitch-manager rp active subslot 1/0 GEO statistics Broadcom 1G port(e.g: NIM, ESM, CP) status:

|                                                                                        | Rx pkts                      | Rx Bytes | Tx Pkts                                                  | Tx Bytes                                 |
|----------------------------------------------------------------------------------------|------------------------------|----------|----------------------------------------------------------|------------------------------------------|
| All<br>=64<br>65~127<br>128~255<br>256~511                                             | 6306<br>6237<br>66<br>0<br>1 | 407477   | 6241<br>72<br>3<br>0<br>3                                | 9360934                                  |
| 512~1023<br>1024~1518<br>1519~2047<br>2048~4095<br>4096~9216                           | 2<br>0<br>0<br>0<br>0        |          | 0<br>6163<br>0<br>0<br>0                                 |                                          |
| Good<br>CoS 0<br>CoS 1<br>CoS 2<br>CoS 3<br>CoS 4<br>CoS 5<br>CoS 6<br>CoS 7<br>Unicod | 6306                         |          | 6241<br>6171<br>0<br>0<br>0<br>0<br>0<br>70<br>0<br>6241 | 9356426<br>0<br>0<br>0<br>0<br>4508<br>0 |
| Multicast<br>Broadcast                                                                 | 6294<br>6                    |          | 0<br>0                                                   |                                          |

| Control        | 0  |   | 0 |  |
|----------------|----|---|---|--|
| VLAN           | 0  |   | 0 |  |
| Errored        |    |   |   |  |
| FCS            | 0  |   | 0 |  |
| Runts          | 0  | 0 |   |  |
| Undersize      | 0  |   |   |  |
| Ether len      | 0  |   |   |  |
| Fragment       | 0  |   | 0 |  |
| Jabber         | 0  |   | 0 |  |
| MTU            | 0  |   |   |  |
| Drops          |    |   |   |  |
| CoS 0          |    |   | 0 |  |
| CoS 1          |    |   | 0 |  |
| CoS 2          |    |   | 0 |  |
| CoS 3          |    |   | 0 |  |
| CoS 4          |    |   | 0 |  |
| CoS 5          |    |   | 0 |  |
| CoS 6          |    |   | 0 |  |
| CoS 7          |    |   | 0 |  |
| STP            | 0  |   |   |  |
| backpress      | 0  |   |   |  |
| congest        | 0  | 0 |   |  |
| purge/cell     | 0  |   |   |  |
| no destination | 65 |   |   |  |
| Pause          | 0  |   | 0 |  |

#### スロット割り当ての表示

スロット割り当てを表示するには、次の例に示すように特権 EXEC モードで show inventory コマンドを使用します。

Router# show inventory NAME: "Chassis", DESCR: "Cisco ISR4451 Chassis" PID: ISR4451/K9 , VID: V01, SN: FGL163910CM NAME: "Power Supply Module 1", DESCR: "Cisco 4451-X ISR 450W AC Power Supply" PID: XXX-XXXX-XX , VID: XXX, SN: DCA1623X05N NAME: "Fan Tray", DESCR: "Cisco 4451-X ISR Fan tray" PID: ACS-4450-FANASSY , VID: , SN: NAME: "module 0", DESCR: "Cisco ISR4451 Built-In NIM controller" , SN: PID: ISR4451/K9 , VID: NAME: "NIM subslot 0/1", DESCR: " NIM-1MFT-T1/E1 - T1/E1 Serial Module" PID: NIM-1MFT-T1/E1 , VID: V01, SN: FOC16254E71 NAME: "subslot 0/1 db module 0", DESCR: "PVDM4-TDM-280 Voice DSP Module" PID: PVDM4-TDM-280 , VID: V01, SN: FOC16290GRT NAME: "NIM subslot 0/0", DESCR: "Front Panel 4 ports Gigabitethernet Module" PID: ISR4451-X-4x1GE , VID: V01, SN: JAB092709EL NAME: "module 1", DESCR: "Cisco ISR4451 Built-In SM controller" PID: ISR4451/K9 , VID: , SN: NAME: "module 2", DESCR: "Cisco ISR4451 Built-In SM controller" PID: ISR4451/K9 , VID: , SN: NAME: "SM subslot 2/0", DESCR: "SM-X-1T3/E3 - Clear T3/E3 Serial Module" PID: SM-1T3/E3 , VID: V01, SN: FOC15495HSE NAME: "module R0", DESCR: "Cisco ISR 4451-X Route Processor" , VID: V01, SN: FOC163679GH PTD: TSR4451/K9 NAME: "module F0", DESCR: "Cisco ISR4451-X Forwarding Processor" PID: ISR4451/K9 , VID: , SN:

# モジュールおよびインターフェイスの監視とトラブル シューティング

モジュールおよびインターフェイスの監視とトラブルシューティングを行うには、グローバル コ ンフィギュレーション モードで次のコマンドを使用します。

- show platform
- show platform software backplaneswitch-manager RP [active [detail]]
- show platform hardware backplaneswitch-manager RPactive CP statistics
- show platform hardware backplaneswitch-manager RP active summary
- show platform hardware backplaneswitch-manager [R0 [status] | RP]
- show diag all eeprom details

#### show platform

Router# **show platform** Chassis type: ISR4451/K9

| Slot                                                           | Туре                                                                                                    | State                                                                            | Insert time (ago)                                                                                                    |
|----------------------------------------------------------------|----------------------------------------------------------------------------------------------------|----------------------------------------------------------------------------------|----------------------------------------------------------------------------------------------------|
| 0<br>0/0<br>1<br>1/0<br>2<br>2/0<br>R0<br>F0<br>P0<br>P1<br>P2 | ISR4451/K9<br>ISR4451-4X1GE<br>ISR4451/K9<br>SM-1T3/E3<br>ISR4451/K9<br>SM-1T3/E3<br>ISR4451/K9<br>ISR4451-FP<br>Unknown<br>XXX-XXX-XX<br>ACS-4450-FANASSY | ok<br>ok<br>ok<br>ok<br>ok<br>ok, active<br>ok, active<br>ps, fail<br>ok<br>ok   | 15:57:33<br>15:55:24<br>15:57:33<br>15:55:24<br>15:57:33<br>15:55:24<br>15:57:33<br>15:57:33<br>15:57:33<br>15:57:33<br>never<br>15:56:58<br>15:56:58 |
| Slot                                                           | CPLD Version                                                                                                    | Firmware Version                                                                 |                                                                                                    |
| 0<br>1<br>2<br>R0<br>F0                                        | 12090323<br>12090323<br>12090323<br>12090323<br>12090323<br>12090323                                                                                       | 15.3(01r)S<br>15.3(01r)S<br>15.3(01r)S<br>15.3(01r)S<br>15.3(01r)S<br>15.3(01r)S | [ciscouser-ISRRO<br>[ciscouser-ISRRO<br>[ciscouser-ISRRO<br>[ciscouser-ISRRO<br>[ciscouser-ISRRO                                                      |

#### 表 22: show platform のフィールドの説明

| フィールド       | 説明             |
|-------------|----------------|
| Slot        | スロット番号         |
| Туре        | モジュールのタイプ      |
| State       | モジュールのステータス    |
| Insert Time | モジュールの起動後の経過時間 |
### show platform software backplaneswitch-manager RP [active [detail]]

Router# **show platform software backplaneswitch-manager RP active detail** BSM Software Display

| module port | port type | alien type | traf type |
|-------------|-----------|------------|-----------|
| 0/1/0       | NGIO      | TRUNK      | NGIO      |
| 0/1/1       | NGIO      | TRUNK      | NGIO      |
| 0/2/0       | NGIO      | TRUNK      | NGIO      |
| 0/2/1       | NGIO      | TRUNK      | NGIO      |
| 0/3/0       | NGIO      | TRUNK      | NGIO      |
| 0/3/1       | ALIEN     | TRUNK      | NGIO      |
| 0/4/0       | NGIO      | TRUNK      | NGIO      |
| 0/4/1       | NGIO      | TRUNK      | NGIO      |
| 1/0/0       | NGIO      | TRUNK      | NGIO      |
| 1/0/1       | NGIO      | TRUNK      | NGIO      |
| 2/0/0       | NGIO      | TRUNK      | NGIO      |
| 2/0/1       | NGIO      | TRUNK      | NGIO      |

### show platform hardware backplaneswitch-manager RPactive CP statistics

Router# show platform hardware backplaneswitch-manager RP active CP statistics

| Broadcom IG port(e.g: | Rx pkts | Rx Bytes | Tx Pkts | Tx Bytes |
|-----------------------|---------|----------|---------|----------|
| All                   | 6242    | 9361008  | 6241    | 403209   |
| =64                   | 72      |          | 6178    |          |
| 65~127                | 4       |          | 60      |          |
| 128~255               | 0       |          | 0       |          |
| 256~511               | 3       |          | 1       |          |
| 512~1023              | 0       |          | 2       |          |
| 1024~1518             | 6163    |          | 0       |          |
| 1519~2047             | 0       |          | 0       |          |
| 2048~4095             | 0       |          | 0       |          |
| 4096~9216             | 0       |          | 0       |          |
| Good                  | 6242    |          | 6241    |          |
| CoS 0                 |         |          | 0       | 0        |
| CoS 1                 |         |          | 0       | 0        |
| CoS 2                 |         |          | 0       | 0        |
| CoS 3                 |         |          | 6241    | 403209   |
| CoS 4                 |         |          | 0       | 0        |
| CoS 5                 |         |          | 0       | 0        |
| CoS 6                 |         |          | 0       | 0        |
| Cos 7                 |         |          | 0       | 0        |
| Unicast               | 6241    |          | 6235    |          |
| Multicast             | 1       |          | U       |          |
| Broadcast             | 0       |          | 6       |          |
| CONTROL               | 0       |          | 0       |          |
| VLAN                  | 0       |          | U       |          |
| ELLOLEO               | 0       |          | 0       |          |
| Pupte                 | 0       | 0        | 9       |          |
| Undersize             | 0       | 9        |         |          |
| Ether len             | 0       |          |         |          |
| Fragment              | 0       |          | 0       |          |
| Jabber                | 0       |          | 0       |          |
| MTU                   | 0       |          |         |          |
| Drops                 |         |          |         |          |
| Cos 0                 |         |          | 0       | 0        |
| CoS 1                 |         |          | 0       | 0        |
| CoS 2                 |         |          | 0       | 0        |
| CoS 3                 |         |          | 0       | 0        |
| CoS 4                 |         |          | 0       | 0        |
| CoS 5                 |         |          | 0       | 0        |
| CoS 6                 |         |          | 0       | 0        |
| CoS 7                 |         |          | 0       | 0        |
| STP                   | 0       |          |         |          |
| backpress             | 0       |          |         |          |

| congest        | 0 | 0 |   |
|----------------|---|---|---|
| purge/cell     | 0 |   |   |
| no destination | 1 |   |   |
| Pause          | 0 |   | 0 |

### show platform hardware backplaneswitch-manager RP active summary

| Router#<br>slot | <pre>show platform     bay</pre> | <b>hardware</b><br>port | <pre>backplaneswitch-manager InBytes</pre> | RP active<br>InPkts | summary | OutBytes | OutPkts |
|-----------------|----------------------------------|-------------------------|--------------------------------------------|---------------------|---------|----------|---------|
| 0               | 0                                | CP                      | 242                                        | 0                   |         | 0        | 0       |
| 1               | 0                                | GE1                     | 0                                          | 0                   |         | 0        | 0       |
| 1               | 0                                | GE0                     | 0                                          | 0                   |         | 0        | 0       |
| 2               | 0                                | GE1                     | 0                                          | 0                   |         | 0        | 0       |
| 2               | 0                                | GE0                     | 0                                          | 0                   |         | 0        | 0       |
| 0               | 1                                | GE1                     | 0                                          | 0                   |         | 0        | 0       |
| 0               | 1                                | GE0                     | 0                                          | 0                   |         | 0        | 0       |
| 0               | 2                                | GE1                     | 0                                          | 0                   |         | 0        | 0       |
| 0               | 2                                | GE0                     | 0                                          | 0                   |         | 0        | 0       |
| 0               | 3                                | GE1                     | 0                                          | 0                   |         | 0        | 0       |
| 0               | 3                                | GE0                     | 0                                          | 0                   |         | 0        | 0       |
| 0               | 4                                | GE1                     | 0                                          | 0                   |         | 0        | 0       |
| 0               | 4                                | GE0                     | 0                                          | 0                   |         | 0        | 0       |
| 0               | 0                                | FFP                     | 0                                          | 0                   |         | 0        | 0       |

### show platform hardware backplaneswitch-manager [R0 [status] | RP]

| Router# <b>show platform</b> | n hardware | backpla | aneswitch | -manager | R0 | status |  |
|------------------------------|------------|---------|-----------|----------|----|--------|--|
|------------------------------|------------|---------|-----------|----------|----|--------|--|

| slot bay<br>pause_rx | port<br>mtu  | enable                   | link s         | status       | speed (Mb | ps) dı        | uplex         | autoneg  | pause_tx |  |  |  |
|----------------------|--------------|--------------------------|----------------|--------------|-----------|---------------|---------------|----------|----------|--|--|--|
| 0 0<br>ENABLED       | CP           | True                     | Up             |              | 1000      | ]             | Full          | ENABLED  | ENABLED  |  |  |  |
| 1 0<br>ENABLED       | GE1          | True                     | Up             |              | 1000      | ]             | Full          | DISABLED | ENABLED  |  |  |  |
| 1 0<br>ENABLED       | GE0          | True                     | Up             |              | 1000      | ]             | Full          | DISABLED | ENABLED  |  |  |  |
| 2 0<br>ENABLED       | GE1<br>10240 | True                     | Up             |              | 1000      | 1             | Full          | DISABLED | ENABLED  |  |  |  |
| 2 0<br>ENABLED       | GE0<br>10240 | True                     | Up             |              | 1000      | ]             | Full          | DISABLED | ENABLED  |  |  |  |
| 0 1<br>ENABLED       | GE1<br>10240 | True                     | Down           |              | 1000      | ]             | Full          | DISABLED | ENABLED  |  |  |  |
| 0 1<br>ENABLED       | GE0<br>10240 | True                     | Down           |              | 1000      | ]             | Full          | DISABLED | ENABLED  |  |  |  |
| 0 2<br>ENABLED       | GE1<br>10240 | True                     | Down           |              | 1000      | 1             | Full          | DISABLED | ENABLED  |  |  |  |
| 0 2<br>ENABLED       | GE0<br>10240 | True                     | Down           |              | 1000      | ]             | Full          | DISABLED | ENABLED  |  |  |  |
| 0 3<br>ENABLED       | GE1<br>10240 | True                     | Down           |              | 1000      | ]             | Full          | DISABLED | ENABLED  |  |  |  |
| 0 3<br>ENABLED       | GE0<br>10240 | True                     | Down           |              | 1000      | ]             | Full          | DISABLED | ENABLED  |  |  |  |
| 0 4<br>ENABLED       | GE1<br>10240 | True                     | Down           |              | 1000      | ]             | Full          | DISABLED | ENABLED  |  |  |  |
| 0 4<br>ENABLED       | GE0<br>10240 | True                     | Down           |              | 1000      | ]             | Full          | DISABLED | ENABLED  |  |  |  |
| 0 0<br>DISABLED      | FFP<br>10240 | True                     | Up             |              | 10000     | ]             | Full          | ENABLED  | DISABLED |  |  |  |
| slot bay             | port<br>     |                          | mac            | vid          | modid     | flags ·       | - Layer       | 2        |          |  |  |  |
| 0 0<br>0 0           | FFP<br>FFP   | 2c54.2dd2.<br>2c54.2dd2. | .661b<br>.661b | 2351<br>2352 | 1<br>1    |               | 0x20<br>0x20  |          |          |  |  |  |
| 0 0<br>0 0           | CP<br>CP     | 2c54.2dd2<br>2c54.2dd2   | .661e<br>.661e | 2351<br>2352 | 0<br>0    |               | 0xC60<br>0x20 | C        |          |  |  |  |
| 1 0<br>0 0           | GEO<br>FFP   | 58bf.ea3a<br>2c54.2dd2   | .00f6<br>.661b | 2350<br>2350 | 0<br>1    |               | 0x460<br>0x20 | C        |          |  |  |  |
| 1 0                  | GE0          | 58bf.ea3a                | .00f6          | 2352         | 0         |               | 0x20          |          |          |  |  |  |
| 1 0                  | GE0          | 58bf.ea3a                | .0010<br>.00f6 | 2350<br>2351 | 0         | 0x20<br>0xC60 |               |          |          |  |  |  |

### モジュールおよびインターフェイスの監視とトラブルシューティング

| Port | block   | masks:  | rows=from | port, | columns=to | port, | u=unknown | unicast, | m=unknown | multicast, |
|------|---------|---------|-----------|-------|------------|-------|-----------|----------|-----------|------------|
| b=br | roadcas | st, A=a | 11        |       |            |       |           |          |           |            |

| 0/4/1        | CP<br>0/4/0 | FFP<br>drops | 1/0/1 | 1/0/0 | 2/0/1 | 2/0/0 | 0/1/1 | 0/1/0 | 0/2/1 | 0/2/0 | 0/3/1 | 0/3/0 |
|--------------|-------------|--------------|-------|-------|-------|-------|-------|-------|-------|-------|-------|-------|
| CP           | -           | A            | um    | um    | um    | um    | um    | um    | um    | um    | um    | um    |
| um           | um          | Ţ            |       |       |       |       |       |       |       |       |       |       |
| F.F.b        | A           | -            | -     | -     | -     | -     | -     | -     | -     | -     | -     | -     |
| -            | -           | 0            |       |       |       |       |       |       |       |       |       |       |
| 1/0/1<br>umb | um<br>umb   | umb<br>0     | -     | umb   | umb   | umb   | umb   | umb   | umb   | umb   | umb   | umb   |
| 1/0/0        | um          | umb          | umb   | -     | umb   | umb   | umb   | umb   | umb   | umb   | umb   | umb   |
| umb          | umb         | 6            |       |       |       |       |       |       |       |       |       |       |
| 2/0/1        | um          | umb          | umb   | umb   | -     | umb   | umb   | umb   | umb   | umb   | umb   | umb   |
| umb          | umb         | 0            |       |       |       |       |       |       |       |       |       |       |
| 2/0/0        | um          | umb          | umb   | umb   | umb   | -     | umb   | umb   | umb   | umb   | umb   | umb   |
| umb          | umb         | 6            |       |       |       |       |       |       |       |       |       |       |
| 0/1/1        | um          | umb          | umb   | umb   | umb   | umb   | -     | umb   | umb   | umb   | umb   | umb   |
| umb          | umb         | 0            |       |       |       |       |       |       |       |       |       |       |
| 0/1/0        | um          | umb          | umb   | umb   | umb   | umb   | umb   | -     | umb   | umb   | umb   | umb   |
| umb          | umb         | 0            |       |       |       |       |       |       |       |       |       |       |
| 0/2/1        | um          | umb          | umb   | umb   | umb   | umb   | umb   | umb   | -     | umb   | umb   | umb   |
| umb          | umb         | 0            |       |       |       |       |       |       |       |       |       |       |
| 0/2/0        | um          | umb          | umb   | umb   | umb   | umb   | umb   | umb   | umb   | -     | umb   | umb   |
| umb          | umb         | 0            |       |       |       |       |       |       |       |       |       |       |
| 0/3/1        | um          | umb          | umb   | umb   | umb   | umb   | umb   | umb   | umb   | umb   | -     | umb   |
| umb          | umb         | 0            |       |       |       |       |       |       |       |       |       |       |
| 0/3/0        | um          | umb          | umb   | umb   | umb   | umb   | umb   | umb   | umb   | umb   | umb   | -     |
| umb          | umb         | 0            |       |       |       |       |       |       |       |       |       |       |
| 0/4/1        | um          | umb          | umb   | umb   | umb   | umb   | umb   | umb   | umb   | umb   | umb   | umb   |
| -            | umb         | 0            |       |       |       |       |       |       |       |       |       |       |
| 0/4/0        | um          | umb          | umb   | umb   | umb   | umb   | umb   | umb   | umb   | umb   | umb   | umb   |
| umb          | -           | 0            |       |       |       |       |       |       |       |       |       |       |

Port VLAN membership: [untagged vlan] U=untagged T=tagged <VLAN range begin>-<VLAN range end>  $\!\!$ 

| [2352] | U:0001-0001                                                                                                    | T:0002-2351                                                                                                    | U:2352-2352                                                                                                    | T:2353-4095                                                                                                    |
|--------|----------------------------------------------------------------------------------------------------|----------------------------------------------------------------------------------------------------|----------------------------------------------------------------------------------------------------|----------------------------------------------------------------------------------------------------|
| [2352] | T:0001-4095                                                                                                    |                                                                                                    |                                                                                                    |                                                                                                    |
| [2352] | T:0002-2351                                                                                                    | U:2352-2352                                                                                                    | T:2353-4095                                                                                                    |                                                                                                    |
| [2352] | T:0002-2351                                                                                                    | U:2352-2352                                                                                                    | T:2353-4095                                                                                                    |                                                                                                    |
| [2352] | T:0002-2351                                                                                                    | U:2352-2352                                                                                                    | T:2353-4095                                                                                                    |                                                                                                    |
| [2352] | T:0002-2351                                                                                                    | U:2352-2352                                                                                                    | T:2353-4095                                                                                                    |                                                                                                    |
| [2352] | T:0002-2351                                                                                                    | U:2352-2352                                                                                                    | T:2353-4095                                                                                                    |                                                                                                    |
| [2352] | T:0002-2351                                                                                                    | U:2352-2352                                                                                                    | T:2353-4095                                                                                                    |                                                                                                    |
| [2352] | T:0002-2351                                                                                                    | U:2352-2352                                                                                                    | T:2353-4095                                                                                                    |                                                                                                    |
| [2352] | T:0002-2351                                                                                                    | U:2352-2352                                                                                                    | T:2353-4095                                                                                                    |                                                                                                    |
| [2352] | T:0002-2351                                                                                                    | U:2352-2352                                                                                                    | T:2353-4095                                                                                                    |                                                                                                    |
| [2352] | T:0002-2351                                                                                                    | U:2352-2352                                                                                                    | T:2353-4095                                                                                                    |                                                                                                    |
| [2352] | T:0002-2351                                                                                                    | U:2352-2352                                                                                                    | T:2353-4095                                                                                                    |                                                                                                    |
| [2352] | T:0002-2351                                                                                                    | U:2352-2352                                                                                                    | T:2353-4095                                                                                                    |                                                                                                    |
|        | [2352]<br>[2352]<br>[2352]<br>[2352]<br>[2352]<br>[2352]<br>[2352]<br>[2352]<br>[2352]<br>[2352]<br>[2352]<br>[2352]<br>[2352]<br>[2352]<br>[2352] | [2352] U:0001-0001<br>[2352] T:0001-4095<br>[2352] T:0002-2351<br>[2352] T:0002-2351<br>[2352] T:0002-2351<br>[2352] T:0002-2351<br>[2352] T:0002-2351<br>[2352] T:0002-2351<br>[2352] T:0002-2351<br>[2352] T:0002-2351<br>[2352] T:0002-2351<br>[2352] T:0002-2351<br>[2352] T:0002-2351<br>[2352] T:0002-2351 | [2352] U:0001-0001 T:0002-2351<br>[2352] T:0001-4095<br>[2352] T:0002-2351 U:2352-2352<br>[2352] T:0002-2351 U:2352-2352<br>[2352] T:0002-2351 U:2352-2352<br>[2352] T:0002-2351 U:2352-2352<br>[2352] T:0002-2351 U:2352-2352<br>[2352] T:0002-2351 U:2352-2352<br>[2352] T:0002-2351 U:2352-2352<br>[2352] T:0002-2351 U:2352-2352<br>[2352] T:0002-2351 U:2352-2352<br>[2352] T:0002-2351 U:2352-2352<br>[2352] T:0002-2351 U:2352-2352<br>[2352] T:0002-2351 U:2352-2352<br>[2352] T:0002-2351 U:2352-2352<br>[2352] T:0002-2351 U:2352-2352 | [2352] U:0001-0001 T:0002-2351 U:2352-2352<br>[2352] T:0001-4095<br>[2352] T:0002-2351 U:2352-2352 T:2353-4095<br>[2352] T:0002-2351 U:2352-2352 T:2353-4095<br>[2352] T:0002-2351 U:2352-2352 T:2353-4095<br>[2352] T:0002-2351 U:2352-2352 T:2353-4095<br>[2352] T:0002-2351 U:2352-2352 T:2353-4095<br>[2352] T:0002-2351 U:2352-2352 T:2353-4095<br>[2352] T:0002-2351 U:2352-2352 T:2353-4095<br>[2352] T:0002-2351 U:2352-2352 T:2353-4095<br>[2352] T:0002-2351 U:2352-2352 T:2353-4095<br>[2352] T:0002-2351 U:2352-2352 T:2353-4095<br>[2352] T:0002-2351 U:2352-2352 T:2353-4095<br>[2352] T:0002-2351 U:2352-2352 T:2353-4095<br>[2352] T:0002-2351 U:2352-2352 T:2353-4095<br>[2352] T:0002-2351 U:2352-2352 T:2353-4095 |

#### show diag all eeprom details

Router# show diag all eeprom details MIDPLANE EEPROM data:

| EEPROM version           | : | 4            |
|--------------------------|---|--------------|
| Compatible Type          | : | OxFF         |
| PCB Serial Number        | : | FOC15520B7L  |
| Controller Type          | : | 1902         |
| Hardware Revision        | : | 1.0          |
| PCB Part Number          | : | 73-13854-02  |
| Top Assy. Part Number    | : | 800-36894-01 |
| Board Revision           | : | 05           |
| Deviation Number         | : | 123968       |
| Fab Version              | : | 02           |
| Product Identifier (PID) | : | ISR4451/K9   |
| Version Identifier (VID) | : | V01          |
| CLEI Code                | : | TDBTDBTDBT   |
| Processor type           | : | DO           |

Chassis Serial Number : FGL1601129D Chassis MAC Address : 30f7.0d53.c7e0 MAC Address block size : 144 Manufacturing Test Data : 00 00 00 00 00 00 00 00 : P1B-R2C Asset ID Power/Fan Module PO EEPROM data: EEPROM version : 4 Compatible Type : 0xFF Controller Type : 1509 Unknown Field (type 00DF): 1.85.1.236.1 Deviation Number : 0 PCB Serial Number : DCA1547X037 RMA Test History : 00 : 0-0-0-0 RMA Number RMA History : 00 Version Identifier (VID) : XXX Product Identifier (PID) : XXX-XXXX-XX CLEI Code : 0000000000 Environment Monitor Data : 41 01 C2 42 00 05 F8 00 50 01 F4 1B 58 03 E8 1F 4A 05 DC 21 34 07 DO 21 FC 09 C4 22 60 0B B8 22 92 OD AC 22 D8 OF AO 22 F8 11 94 22 F6 13 88 23 3C 15 7C 23 28 17 70 23 00 19 64 22 D8 1B 58 22 C4 1D 4C 22 BA 1F 40 22 A6 21 34 22 9C 23 28 22 92 25 1C 22 88 27 10 22 60 Board Revision : P0 Power/Fan Module P1 EEPROM data is not initialized Power/Fan Module P2 EEPROM data is not initialized Slot R0 EEPROM data: EEPROM version : 4 Compatible Type : OxFF PCB Serial Number : FOC15520B7L Controller Type : 1902 : 1.0 Hardware Revision : 73-13854-02 PCB Part Number Top Assy. Part Number : 800-36894-01 Board Revision : 05 : 123968 Deviation Number Fab Version : 02 Product Identifier (PID) : ISR4451/K9 Version Identifier (VID) : V01 : TDBTDBTDBT : D0 CLEI Code Processor type Chassis Serial Number : FGL1601129D Chassis MAC Address : 30f7.0d53.c7e0 MAC Address block size : 144 Manufacturing Test Data : 00 00 00 00 00 00 00 00 Asset TD : P1B-R2C Asset ID : Slot F0 EEPROM data: EEPROM version : 4 : OxFF Compatible Type Controller Type : 3567 Hardware Revision : 4.1 PCB Part Number : 73-12387-01 MAC Address block size : 15 Chassis MAC Address : aabb.ccdd.eeff Product Identifier (PID) : ISR4451-FP Version Identifier (VID) : V00 PCB Serial Number : FP123456789 Asset ID • Slot 0 EEPROM data:

| EEPROM version<br>Compatible Type<br>Controller Type<br>Hardware Revision<br>PCB Part Number<br>MAC Address block size<br>Chassis MAC Address<br>Product Identifier (PID)<br>Version Identifier (VID)<br>PCB Serial Number<br>Asset ID<br>Slot 1 EEPROM data:                                                                                                    | : 4<br>: 0xFF<br>: 1612<br>: 4.1<br>: 73-12387-01<br>: 15<br>: aabb.ccdd.eeff<br>: ISR4451-NGSM<br>: V00<br>: NGSM1234567<br>:                                                                                                    |
|----------------------------------------------------------------------------------------------------|----------------------------------------------------------------------------------------------------|
| EEPROM version<br>Compatible Type<br>Controller Type<br>Hardware Revision<br>PCB Part Number<br>MAC Address block size<br>Chassis MAC Address<br>Product Identifier (PID)<br>Version Identifier (VID)<br>PCB Serial Number<br>Asset ID<br>Slot 2 EEPROM data:                                                                                                    | : 4<br>: 0xFF<br>: 1612<br>: 4.1<br>: 73-12387-01<br>: 15<br>: aabb.ccdd.eeff<br>: ISR4451-NGSM<br>: V00<br>: NGSM1234567<br>:                                                                                                    |
| EEPROM version<br>Compatible Type<br>Controller Type<br>Hardware Revision<br>PCB Part Number<br>MAC Address block size<br>Chassis MAC Address<br>Product Identifier (PID)<br>Version Identifier (VID)<br>PCB Serial Number<br>Asset ID<br>SPA EEPROM data for subslot 0/0:                                                                                                    | : 4<br>: 0xFF<br>: 1612<br>: 4.1<br>: 73-12387-01<br>: 15<br>: aabb.ccdd.eeff<br>: ISR4451-NGSM<br>: V00<br>: NGSM1234567<br>:                                                                                                    |
| EEPROM version<br>Compatible Type<br>Controller Type<br>Hardware Revision<br>Boot Timeout<br>PCB Serial Number<br>PCB Part Number<br>PCB Revision<br>Fab Version<br>RMA Test History<br>RMA Number<br>RMA History<br>Deviation Number<br>Product Identifier (PID)<br>Version Identifier (VID)<br>Top Assy. Part Number<br>Top Assy. Revision<br>IDPROM Format Revision<br>System Clock Frequency<br>CLEI Code<br>Base MAC Address<br>MAC Address block size<br>Manufacturing Test Data<br>Field Diagnostics Data<br>Calibration Data<br>Calibration values<br>Power Consumption<br>Environment Monitor Data | <pre>: 5<br/>: 0xFF<br/>: 1902<br/>: 2.2<br/>: 400 msecs<br/>: JAB092709EL<br/>: 73-8700-01<br/>: A0<br/>: 01<br/>: 00<br/>: 0-0-0-0<br/>: 00<br/>: 78409<br/>: ISR4451-4X1GE<br/>: V01<br/>: 68-2236-01<br/>: A0<br/>: 36<br/>: 00 00 00 00 00 00 00 00<br/>00 00 00 00 00</pre> |

|     | Pro<br>Pla    | ocesso<br>atform | ::          | 00<br>00<br>00<br>00<br>00<br>00 | 00<br>00<br>00<br>00<br>00<br>00 | 00<br>FE<br>00<br>00<br>00<br>00 | 00<br>02<br>00<br>00<br>00<br>00 | 00<br>F9<br>00<br>00<br>00<br>00 | 00<br>6E<br>00<br>00<br>00<br>00 | 00<br>00<br>00<br>00<br>00 | 00<br>00<br>00<br>00 |  |  |  |
|-----|---------------|------------------|-------------|----------------------------------|----------------------------------|----------------------------------|----------------------------------|----------------------------------|----------------------------------|----------------------------|----------------------|--|--|--|
|     | Ass           | set II           |             | :                                | 00                               | 00                               | 00                               | 00                               | 00                               | 00                         | 00                   |  |  |  |
| SPA | As:<br>EEPROM | set Al<br>data   | lias<br>for | subslot                          | 0/1                              | :<br>is                          | not                              | : av                             | /ai                              | labi                       | le                   |  |  |  |
| SPA | EEPROM        | data             | for         | subslot                          | 0/2                              | is                               | not                              | a a                              | /ai                              | labi                       | le                   |  |  |  |
| SPA | EEPROM        | data             | for         | subslot                          | 0/3                              | is                               | not                              | a a                              | /ai                              |                            |                      |  |  |  |
| SPA | EEPROM        | data             | for         | subslot                          | 0/4                              | is                               | not                              | a a                              | /ai                              | labi                       |                      |  |  |  |
| SPA | EEPROM        | data             | for         | subslot                          | 1/0                              | is                               | not                              | ot available                     |                                  |                            |                      |  |  |  |
| SPA | EEPROM        | data             | for         | subslot                          | 1/1                              | is                               | not                              | a a                              | /ai                              | labi                       | le                   |  |  |  |
| SPA | EEPROM        | data             | for         | subslot                          | 1/2                              | is                               | not                              | a a                              | /ai                              | labi                       | le                   |  |  |  |
| SPA | EEPROM        | data             | for         | subslot                          | 1/3                              | is                               | not                              | a a                              | /ai                              | labi                       | le                   |  |  |  |
| SPA | EEPROM        | data             | for         | subslot                          | 1/4                              | is                               | not                              | a a                              | /ai                              | labi                       | le                   |  |  |  |
| SPA | EEPROM        | data             | for         | subslot                          | 2/0                              | is                               | not                              | a a                              | /ai                              | labi                       | le                   |  |  |  |
| SPA | EEPROM        | data             | for         | subslot                          | 2/1                              | is                               | not                              | a a                              | /ai                              | labi                       | le                   |  |  |  |
| SPA | EEPROM        | data             | for         | subslot                          | 2/2                              | is                               | not                              | a a                              | /ai                              | labi                       | le                   |  |  |  |
| SPA | EEPROM        | data             | for         | subslot                          | 2/3                              | is                               | not                              | a a                              | /ai                              | labi                       | le                   |  |  |  |
| SPA | EEPROM        | data             | for         | subslot                          | 2/4                              | is                               | not                              | a a                              | /ai                              | lab                        | le                   |  |  |  |

設定例

ここでは、モジュールを非アクティブおよびアクティブにする例を示します。

#### モジュール設定の非アクティブ化:例

モジュールを非アクティブにして、そのモジュールの OIR を実行できます。 次に、モジュール (およびそのインターフェイス)を非アクティブにしてモジュールの電源を切断する例を示しま す。 この例では、モジュールはルータのサブスロット0に装着されています。

Router(config) # hw-module slot 1 subslot 1/0 shutdown unpowered

### モジュール設定のアクティブ化:例

以前にモジュールを非アクティブにした場合は、そのモジュールをアクティブ化できます。OIR 実行中にモジュールとそのインターフェイスを非アクティブにしなかった場合は、ルータを再ア クティブ化するとモジュールが自動的に再アクティブ化されます。

次に、モジュールをアクティブにする例を示します。 この例では、ルータのスロット1にあるサ ブスロット0にモジュールが装着されています。

Router(config) # hw-module slot 1 subslot 1/0 start

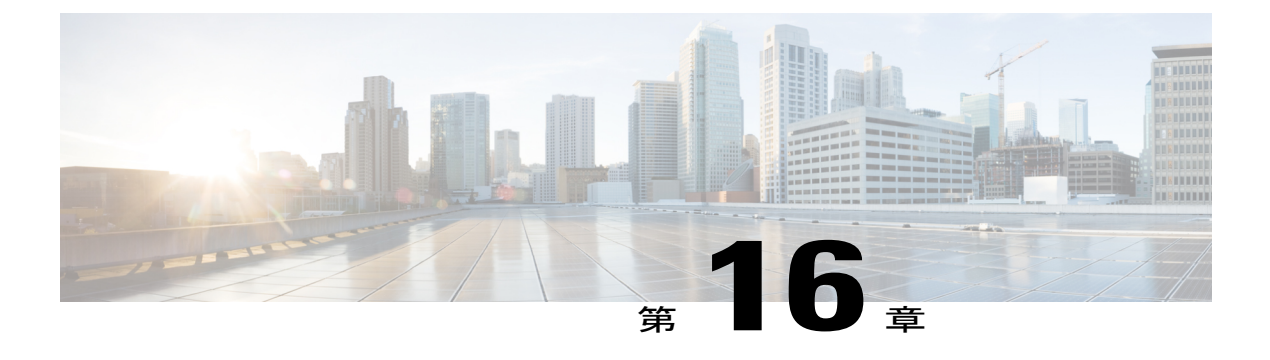

## SFP Auto-Detect および Auto-Failover

Cisco 4000 シリーズ サービス統合型ルータ(ISR)には、銅線ケーブルとファイバ ケーブルの同 時接続をサポートする Front Panel Gigabit Ethernet (FPGE) ポートがあります。 ネットワークが ダウンした場合に、フェールオーバー冗長性を保つようメディアを設定できます。 この機能は、 Cisco ISR プラットフォームでのみサポートされます。

この章は、次の項で構成されています。

• Auto-Detect のイネーブル化, 279 ページ

## Auto-Detect のイネーブル化

メディアタイプが設定されていない場合、デフォルトで Auto-Detect 機能がイネーブルになりま す。Auto-Detect 機能は、接続されているメディアを自動的に検出してリンクアップします。両方 のメディアが接続されている場合、最初に起動したメディアがリンクされます。デフォルトで は、FPGE ポートのメディア タイプは auto-select に設定されます。ユーザは FPGE インターフェ イスで media-type rj45/sfp コマンドを使用して、メディア タイプ設定を RJ-45 または SFP に上書 きできます。また、no media-type コマンドが設定されると、メディアタイプ設定が「Auto-select」 モードに戻ります。 Auto-Detect 機能をイネーブルにするには、インターフェイス コンフィギュ レーション モードで no media-type コマンドを使用できます。

### Auto-Detect の設定

Auto-Detect 機能は、前面パネルの Gige ポートでデフォルトでイネーブルに設定されています。 「media-type auto-select」または「no media-type」を設定することで、これがイネーブルになりま す。 Auto-Detect を設定するには、次の手順を実行します。

### 手順の概要

- 1. configure terminal
- 2. interface gigabitethernet {slot | bay| port}
- 3. media-type auto-select
- 4. End

### 手順の詳細

|       | コマンドまたはアクション                                                                                                 | 目的                                                                                                    |
|-------|----------------------------------------------------------------------------------------------------|----------------------------------------------------------------------------------------------------|
| ステップ1 | <b>configure terminal</b><br>例:<br>Router# configure terminal                                                | グローバルコンフィギュレーションモードを開始しま<br>す。                                                                                                    |
| ステップ2 | interface gigabitethernet {slot   bay  port}<br>例:<br>Router(config)# interface<br>gigabitethernet slot/port | インターフェイスコンフィギュレーションモードを開<br>始します。                                                                                                    |
| ステップ3 | media-type auto-select<br>例:<br>Router(config-if)# media-type<br>auto-select                                 | <ul> <li>auto-select モードでは、接続されている任意のコネクタ<br/>が使用されます。 次のオプションがあります。</li> <li>rj45: RJ45 コネクタを使用します。</li> <li>sfp: SFP コネクタを使用します。</li> </ul> |
| ステップ4 | End<br>例:<br>Router(config-if)#end                                                                           | グローバル コンフィギュレーション モードに戻りま<br>す。                                                                                                    |

### 例

次に、デフォルトの設定の例を示します。「no media-type」が選択されている場合は show running configuration によりメディア タイプが表示されません。

Router(config) # **show running interface gigabitethernet 0/0/0** Building configuration...

```
Current configuration : 71 bytes !
interface GigabitEthernet0/0/0
no ip address
negotiation auto
end
```

### プライマリおよびセカンダリメディアの設定

プライマリメディアがダウンしていることを示す通知をルータが受け取ると、セカンダリフェー ルオーバーメディアがイネーブルになります。 スイッチオーバー後にプライマリメディアが復 旧しても、それはプライマリメディアに切り替わりません。 shut コマンドまたは no shut コマン ドを使用するか、またはモジュールをリロードして、メディア タイプをプライマリ(優先)メ ディアに戻す必要があります。

GE-SFP ポートでプライマリまたはセカンダリフェールオーバーメディアを割り当てるには、次の手順を実行します。

### 手順の概要

- 1. configure terminal
- 2. interface gigabitethernet {slot | port}
- 3. media-type rj45 autofailover
- 4. End

### 手順の詳細

|       | コマンドまたはアクション                                                                                            | 目的                                                |
|-------|----------------------------------------------------------------------------------------------------|---------------------------------------------------|
| ステップ1 | configure terminal                                                                                      | グローバルコンフィギュレーションモードを開始<br>します。                    |
|       | ויין:<br>Router# configure terminal                                                                     |                                                   |
| ステップ2 | interface gigabitethernet {slot   port}<br>例:<br>Router(config)# interface gigabitethernet<br>slot/port | インターフェイス コンフィギュレーション モード<br>を開始します。               |
| ステップ3 | media-type rj45 autofailover<br>例:<br>Router(config-if)# media-type rj45<br>autofailover                | 自動フェールオーバーのプライマリ メディアとし<br>て rj45 を指定してポートを設定します。 |
| ステップ4 | End<br>例:<br>Router(config-if)#end                                                                      | グローバル コンフィギュレーションモードに戻り<br>ます。                    |

### 例

次に、プライマリ設定の例を示します。

Router(config) # **show running interface gigabitethernet 0/0/0** Building configuration...

Current configuration : 102 bytes ! interface GigabitEthernet0/0/0 no ip address media-type rj45 auto-failover negotiation auto end

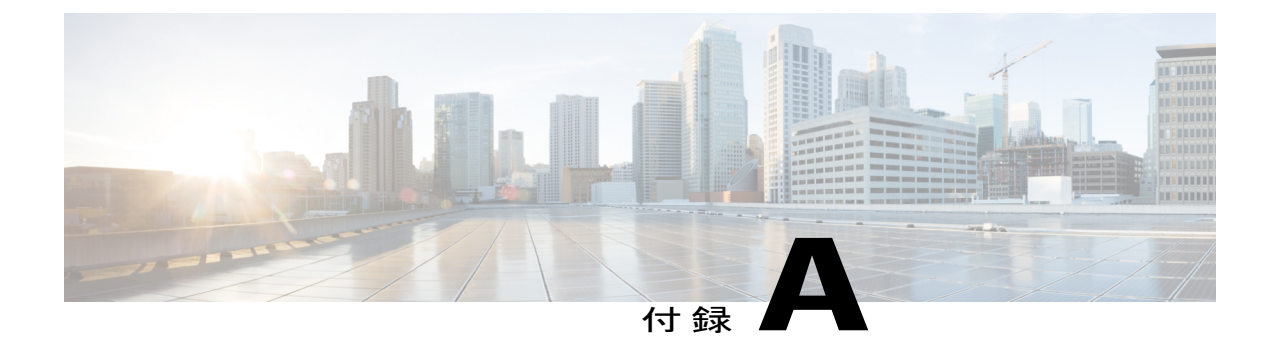

# サポートされていないコマンド

Cisco 4000 シリーズ ルータには、logging または platform キーワードを指定する一連のコマンド があり、これらを入力しても出力が生成されないか、またはお客様にとって不要な出力が表示さ れます。お客様にとって不要なこのようなコマンドは、サポート対象外のコマンドと見なされ ます。サポート対象外のコマンドに関するシスコ製品マニュアルは今後公開されない予定です。

Cisco 4000 シリーズ ルータのサポート対象外のコマンドのリストを以下に示します。

- clear logging onboard slot f0 dram
- clear logging onboard slot f0 voltage
- clear logging onboard slot f0 temperature
- show logging onboard slot f0 dram
- show logging onboard slot f0 serdes
- show logging onboard slot f0 status
- show logging onboard slot f0 temperature
- show logging onboard slot f0 uptime
- show logging onboard slot f0 uptime latest
- show logging onboard slot f0 voltage
- show logging onboard slot 0 dram
- show logging onboard slot 0 serdes
- show logging onboard slot 0 status
- show logging onboard slot 0 temperature
- show logging onboard slot 0 uptime
- · show logging onboard slot 0 uptime latest
- show logging onboard slot 0 voltage
- show platform software adjacency r0 special
- show platform software adjacency rp active special

- show platform software ethernet rp active l2cp
- show platform software ethernet rp active l2cp interface GigabitEthernet0
- show platform software ethernet rp active loopback
- show platform software ethernet rp active vfi
- show platform software ethernet r0 vfi
- show platform software ethernet r0 vfi id 0
- show platform software ethernet r0 vfi name GigabitEthernet0
- show platform software ethernet r0 l2cp
- show platform software ethernet r0 l2cp interface GigabitEthernet0
- show platform software ethernet r0 bridge-domain statistics
- show platform software flow r0 exporter name GigabitEthernet0
- show platform software flow r0 exporter statistics
- show platform software flow r0 global
- show platform software flow r0 flow-def
- show platform software flow r0 interface
- show platform software flow r0 ios
- show platform software flow r0 monitor
- show platform software flow r0 sampler
- show platform hardware qfp active classification feature-manager label GigabitEthernet 0 0
- show platform software interface f0 del-track
- show platform software interface fp active del-track
- show platform software rg r0 services
- show platform software rg r0 services rg-id 0
- show platform software rg r0 services rg-id 0 verbose
- show platform software rg r0 services verbose
- show platform software rg r0 statistics
- show platform software rg rp active services
- show platform software rg rp active services rg-id 0
- show platform software rg rp active services rg-id 0 verbose
- show platform software rg rp active statistics
- show platform hardware slot 0 dram statistics
- show platform hardware slot f0 dram statistics
- show platform hardware slot 0 eobc interface primary rmon

- show platform hardware slot 0 eobc interface primary status
- show platform hardware slot 0 eobc interface standby rmon
- show platform hardware slot 0 eobc interface standby status
- show platform hardware slot f0 eobc interface primary rmon
- show platform hardware slot f0 eobc interface primary status
- show platform hardware slot f0 eobc interface standby rmon
- show platform hardware slot f0 eobc interface standby status
- show platform hardware slot f0 sensor consumer
- show platform hardware slot f0 sensor producer